# SmartLine Pressure Transmitters ST 700 User's Manual

34-ST-25-44 Revision 11 June 2020

# **Copyrights, Notices and Trademarks**

## © Copyright 2020 by Honeywell, Inc. Revision 11, June 2020

While the information in this document is presented in good faith and believed to be accurate, Honeywell disclaims any implied warranties of merchantability and fitness for a particular purpose and makes no express warranties except as may be stated in the written agreement with and for its customers. In no event is Honeywell liable to anyone for any indirect, special, or consequential damages. The information and specifications in this document are subject to change without notice.

Honeywell, TDC 3000, SFC, Smartline, PlantScape, Experion PKS, and TotalPlant are registered trademarks of Honeywell International Inc. Other brand or product names are trademarks of their respective owners.

Honeywell Process Solutions 1250 W Sam Houston Pkwy S Houston, TX 77042

#### **About This Manual**

This manual is a detailed *how to* reference for installing, piping, wiring, configuring, starting up, operating, maintaining, calibrating, and servicing Honeywell's family of ST 700 SmartLine pressure transmitters, Standard and basic models.

Users who have a Honeywell ST 700 SmartLine pressure transmitter configured for HART protocol or Honeywell's Digitally Enhanced (DE) are referred to the *ST 700 Series HART/DE Option User's Manual*, Document # 34-ST-25-47.

Users who have a Honeywell ST 700 SmartLine pressure transmitter configured for Fieldbus operation are referred to the *ST 700 Series Fieldbus Option User's Manual*, Document # 34-ST-25-48.

The configuration of your Transmitter depends on the mode of operation and the options selected for it with respect to operating controls, displays and mechanical installation. This manual provides detailed procedures to assist first-time users, and it further includes keystroke summaries, where appropriate, as quick reference or refreshers for experienced personnel.

To digitally integrate a Transmitter with one of the following systems:

- For the Experion PKS, you will need to supplement the information in this document with the data and procedures in the *Experion Knowledge Builder*.
- For Honeywell's TotalPlant Solutions (TPS), you will need to supplement the information in this document with the data in the *PM/APM SmartLine Transmitter Integration Manual*, which is supplied with the TDC 3000 book set. (TPS is the evolution of the TDC 3000).

#### **Release Information**

- *ST 700 SmartLine Pressure Transmitter User Manual*, Document # 34-ST-25-44, Revision 1, February, 2013
- Revision 2, May, 2013 Updates to Parts list, Explosionproof Seal class, Fail Safe and Comms Module procedures.
- Revision 3, July 2013 Control Drawing updated to Rev.D
- Revision 4, December 2013 STG73P flush Mount
- Revision 5, December 2014 MID and MARINE Approvals added
- Revision 6, March 2016 Standard display added
- Revision 7, May 2016 Approval updates and EU cert.
- Revision 8, December 2016 Basic models added.
- Revision 9, September 2017 Display enhancements to the simple display, Parts list updates
- Revsiosn 10, November 2018 EU DECLARATION OF CONFORMITY and Approvals and Control Drawing updated and updated voltage chart.
- Revision 11, June 2020 Std display updates Russian language, Eng and PV units

#### References

The following list identifies publications that may contain information relevant to the information in this document.

- SmartLine Pressure Transmitter ST 800/ST700 Standard Quick Start Guide, # 34-ST-25-36
- ST 800 & ST 700 Pressure Transmitter with HART Safety Manual, # 34-ST-25-37
- ST 700 SmartLine Pressure Transmitter HART/DE Option User's Manual, # 34-ST-25-47
- ST 700 FF Transmitter with FOUNDATION Fieldbus Option Installation & Device Reference Guide, # 34-ST-25-48
- *MC Tookit User Manual*, for 400 or later, # 34-ST-25-20
- *PM/APM Smartline Transmitter Integration Manual*, # PM 12-410
- *ST 800 & ST 700 Series Pressure, Analog, HART and DE Communications* form, Honeywell drawing 50049892
- Smart Field Communicator Model STS 103 Operating Guide, #34-ST-11-14

#### Patent Notice

The Honeywell ST 700 SmartLine pressure transmitter family is covered by one or more of the following U. S. Patents: 5,485,753; 5,811,690; 6,041,659; 6,055,633; 7,786,878; 8,073,098; and other patents pending.

#### **Support and Contact Information**

For Europe, Asia Pacific, North and South America contact details, refer to the back page of this manual or the appropriate Honeywell Solution Support web site:

| Honeywell Corporate         | www.honeywellprocess.com                       |
|-----------------------------|------------------------------------------------|
| Honeywell Process Solutions | www.honeywellprocess.com/pressue-transmitters/ |
| Training Classes            | http://www.honeywellprocess.com/en-US/training |

#### **Telephone and Email Contacts**

| Area                        | Organization                   | Phone Number                                                         |
|-----------------------------|--------------------------------|----------------------------------------------------------------------|
| United States and<br>Canada | Honeywell Inc.                 | 1-800-343-0228Customer Service1-800-423-9883Global Technical Support |
| Global Email<br>Support     | Honeywell Process<br>Solutions | hfs-tac-support@honeywell.com                                        |

## **Symbol Descriptions and Definitions**

The symbols identified and defined in the following table may appear in this document.

| Symbol    | Definition                                                                                                    |
|-----------|----------------------------------------------------------------------------------------------------|
| 8         | ATTENTION: Identifies information that requires special consideration.                                                                                                    |
|           | TIP: Identifies advice or hints for the user, often in terms of performing a task.                                                                                                    |
| CAUTION   | Indicates a situation which, if not avoided, may result in equipment or work (data) on the system being damaged or lost, or may result in the inability to properly operate the process.                                                               |
| Å         | CAUTION: Indicates a potentially hazardous situation which, if not avoided,<br>may result in minor or moderate injury. It may also be used to alert against<br>unsafe practices.                                                                       |
|           | CAUTION symbol on the equipment refers the user to the product manual for additional information. The symbol appears next to required information in the manual.                                                                                       |
|           | WARNING: Indicates a potentially hazardous situation, which, if not avoided, could result in serious injury or death.                                                                                                    |
|           | WARNING symbol on the equipment refers the user to the product manual for additional information. The symbol appears next to required information in the manual.                                                                                       |
| 4         | WARNING, Risk of electrical shock: Potential shock hazard where HAZARDOUS LIVE voltages greater than 30 Vrms, 42.4 Vpeak, or 60 VDC may be accessible.                                                                                                 |
|           | ESD HAZARD: Danger of an electro-static discharge to which equipment may be sensitive. Observe precautions for handling electrostatic sensitive devices.                                                                                               |
|           | Protective Earth (PE) terminal: Provided for connection of the protective earth (green or green/yellow) supply system conductor.                                                                                                    |
| Ē         | Functional earth terminal: Used for non-safety purposes such as noise<br>immunity improvement. Note: This connection shall be bonded to Protective<br>Earth at the source of supply in accordance with national local electrical<br>code requirements. |
| <u> </u>  | Earth Ground: Functional earth connection. Note: This connection shall be<br>bonded to Protective Earth at the source of supply in accordance with<br>national and local electrical code requirements.                                                 |
| <i>.</i>  | Chassis Ground: Identifies a connection to the chassis or frame of the equipment shall be bonded to Protective Earth at the source of supply in accordance with national and local electrical code requirements.                                       |
| continued |                                                                                                    |

| Symbol | Description                                                                                                    |
|--------|----------------------------------------------------------------------------------------------------|
| FM     | The Factory Mutual <sup>®:</sup> Approval mark means the equipment has been rigorously tested and certified to be reliable.                                                                               |
| SP.    | The Canadian Standards mark means the equipment has been tested and meets applicable standards for safety and/or performance.                                                                             |
| Æx>    | The Ex mark means the equipment complies with the requirements of the European standards that are harmonised with the 94/9/EC Directive (ATEX Directive, named after the French "ATmosphere EXplosible"). |

| Convrights  | Notices and Trademarks                                                   | ;;                                    |
|-------------|--------------------------------------------------------------------------|---------------------------------------|
| 1 ST 700    | Transmittar Sorias                                                       | 1                                     |
| 1. 51700    | ITalisfilitter Series                                                    | 1<br>1                                |
| 2 Introdu   | ation to the ST 700 Standard Transmitter                                 | 1                                     |
| 2. minodu   | aturas and Options                                                       |                                       |
| 2.1 FC      | Dhusiaal Characteristics                                                 | C ۲                                   |
| 2.1.1       | Physical Characteristics                                                 |                                       |
| 2.1.2       | Functional Unaracteristics                                               |                                       |
| 2.2 51      | 100 Standard Transmitter Nameplate                                       |                                       |
| 2.5 Sa      | rety Certification Information                                           | 0                                     |
| 2.4 If      | ansmitter Adjustments                                                    | 0                                     |
| 2.5 Di      | splay Options – Standard Display                                         | 0                                     |
| 2.6 Oj      | tional Integrated Two-Button Assembly (Standard Display)                 | /                                     |
| 3. Applica  | ttion Design for the S1 /00 Standard Transmitter                         | 8                                     |
| 3.1 0       | /erview                                                                  | 8                                     |
| 3.2 A       | curacy                                                                   | 8                                     |
| 3.2.1       | Diagnostic Messages                                                      | 8                                     |
| 3.3 Sa      | fety                                                                     | 9                                     |
| 3.3.1       | Safety Integrity Level (SIL)                                             | 9                                     |
| 4. Installa | tion and Startupfor the ST 700 Standard Transmitter                      | 10                                    |
| 4.1 In:     | stallation Site Evaluation                                               | 10                                    |
| 4.2 He      | oneywell MC Toolkit                                                      | 10                                    |
| 4.3 Di      | splay Installation Precautions                                           | 10                                    |
| 4.4 M       | ounting ST 700 Standard Transmitters                                     | 11                                    |
| 4.4.1       | Summary                                                                  | 11                                    |
| 4.4.2       | Flush mounting - ST 700 Standard Transmitter                             | 12                                    |
| 4.4.3       | Mounting Dimensions                                                      | 12                                    |
| 4.4.4       | Bracket Mounting Procedure                                               | 13                                    |
| 4.4.5       | Mounting Transmitters with Small Absolute or Differential Pressure Spans | 16                                    |
| 4.4.6       | Flange Mounting                                                          | 17                                    |
| 4.4.7       | Remote Diaphragm Seal Mounting Information                               | 18                                    |
| 4.5 Pi      | ping the ST 700 Standard Transmitter                                     | 19                                    |
| 4.5.1       | Piping Arrangements                                                      | 19                                    |
| 4.5.2       | Transmitter Location                                                     | 20                                    |
| 4.5.3       | General Piping Guidelines                                                | 20                                    |
| 4.5.4       | Procedure to Install Flange Adapters                                     | 20                                    |
| 4.6 W       | iring the ST 700 Standard Transmitter                                    | 21                                    |
| 4.6.1       | Överview                                                                 | 21                                    |
| 4.6.2       | Digital System Integration Information                                   |                                       |
| 4.6.3       | Wiring Variations                                                        |                                       |
| 4.6.4       | Wiring Procedure                                                         |                                       |
| 4.6.5       | Lightning Protection                                                     |                                       |
| 4.6.6       | Supply Voltage Limiting Requirements                                     |                                       |
| 4.6.7       | Process Sealing                                                          |                                       |
| 4.6.8       | Explosion-Proof Conduit Seal                                             |                                       |
| 4.7 St      | artup – ST 700 Standard Transmitter                                      |                                       |
| 4.71        | Overview                                                                 |                                       |
| 472         | Startup Tasks                                                            |                                       |
| 473         | Output Check Procedures                                                  |                                       |
| 474         | Constant Current Source Mode Procedure                                   |                                       |
|             |                                                                          | · · · · · · · · · · · · · · · · · · · |

# Contents

| 5. Ope  | ration_ST 700 Standard Transmitter                                             | . 28 |
|---------|--------------------------------------------------------------------------------|------|
| 5.1     | Overview                                                                       | . 28 |
| 5.2     | Three-Button Operation                                                         | . 28 |
| 5.2.    | 1 The Basic Display Menu                                                       | . 29 |
| 5.2.2   | 2 Data Entry                                                                   | . 33 |
| 5.2.3   | 3 Editing a Numeric value                                                      | . 33 |
| 5.2.4   | 4 Selecting a new setting from a list of choices                               | . 33 |
| 5.3     | Two-Button Operation                                                           | . 34 |
| 5.3.    | 1 The Standard Display Menu                                                    | . 34 |
| 5.3.2   | 2 Standard Display Abbreviations:                                              | . 38 |
| 5.3.3   | 3 Data Entry                                                                   | . 39 |
| 5.3.4   | 4 Editing a Numeric value                                                      | . 39 |
| 5.3.5   | 5 Selecting a new setting from a list of choices                               | . 39 |
| 5.4     | Basic and Standard Display Operations                                          | . 40 |
| 5.4.    | Editing a Numeric value                                                        | . 40 |
| 5.4.2   | 2 Selecting a new setting from a list of choices                               | . 40 |
| 5.5     | Three Button Operation with no Display Installed                               | . 41 |
| 5.5.    | l Zero Adjustment                                                              | . 41 |
| 5.5.2   | 2 Span Adjustment                                                              | . 41 |
| 5.6     | Changing the Default Failsafe Direction                                        | . 42 |
| 5.6.    | 1 DE and Analog Differences                                                    | . 42 |
| 5.6.2   | 2 Procedure to Establish Failsafe Operation                                    | . 42 |
| 5.7     | Monitoring the Basic and Standard Displays for the ST 700 Standard Transmitter | . 45 |
| 5.7.    | Basic Display_ST 700 Standard Transmitter                                      | . 45 |
| 5.7.2   | 2 Standard Display_ST 700 Standard Transmitter                                 | . 45 |
| 6. Mai  | ntenance_ST 700 Standard Transmitter                                           | . 47 |
| 6.1     | Overview                                                                       | . 47 |
| 6.2     | Preventive Maintenance Practices and Schedules                                 | . 47 |
| 6.3     | Inspecting and Cleaning Barrier Diaphragms                                     | . 47 |
| 6.4     | Replacing the Communication Module                                             | . 50 |
| 6.5     | Replacing the Meter Body                                                       | . 52 |
| 7. Cali | bration for the ST 700 Standard Transmitter                                    | . 56 |
| 7.1     | Recommendations for Transmitter Calibration                                    | . 56 |
| 7.2     | Calibration Procedures                                                         | . 56 |
| 8. Trou | bleshooting on the ST 700 Standard Transmitter                                 | . 57 |
| 8.1     | Overview                                                                       | . 57 |
| 8.2     | Critical Diagnostics Screens                                                   | . 57 |
| 8.2.    | Fault Conditions and Recommended Corrective Actions – Basic Display            | . 57 |
| 8.2.2   | 2 Fault Conditions and Recommended Corrective Actions – Standard Display       | . 58 |
| 9. Part | s List_ST 700 Standard Transmitter                                             | . 59 |
| 9.1     | Overview                                                                       | . 59 |
| 10. In  | troduction_ST 700 Basic Transmitter                                            | . 75 |
| 10.1    | Overview                                                                       | . 75 |
| 10.2    | Features and Options                                                           | . 75 |
| 10.2    | .1 Physical Characteristics                                                    | . 76 |
| 10.2    | .2 Functional Characteristics                                                  | . 77 |
| 10.3    | ST 700 Transmitter Nameplate                                                   | . 77 |
| 10.4    | Safety Certification Information                                               | . 78 |
| 10.5    | Transmitter Adjustments                                                        | . 78 |
| 10.6    | Display Options –Standard Display                                              | . 78 |
| 10.7    | Optional Integrated two-Button Assembly (Standard Display)                     | . 79 |

| 11. Appl   | ication Design_ST 700 Basic Transmitter                                  |     |
|------------|--------------------------------------------------------------------------|-----|
| 11.1 Ov    | erview                                                                   |     |
| 11.2 Ac    | curacy                                                                   |     |
| 11.2.1     | Diagnostic Messages                                                      |     |
| 11.3 Sa    | fety                                                                     |     |
| 11.3.1     | Safety Integrity Level (SIL)                                             |     |
| 12. Instal | lation and Startup_ST 700 Basic Transmitter                              |     |
| 12.1 Ins   | tallation Site Evaluation                                                |     |
| 12.2 Ho    | neywell MC Toolkit                                                       |     |
| 12.3 Di    | splay Installation Precautions                                           |     |
| 12.4 Mo    | ounting_ST 700 Basic Transmitter                                         |     |
| 12.4.1     | Summary                                                                  |     |
| 12.5 Flu   | Ish mounting_ST 700 Basic Transmitter                                    |     |
| 12.5.1     | Mounting Dimensions, ST 700 Basic Transmitter                            |     |
| 12.5.2     | Bracket Mounting Procedure for ST 700 Basic Transmitter,                 |     |
| 12.5.3     | Mounting Transmitters with Small Absolute or Differential Pressure Spans |     |
| 12.5.4     | Flange Mounting_ST 700 Basic Transmitter                                 |     |
| 12.5.5     | Remote Diaphragm Seal Mounting Information_ST 700 Basic Transmitter,     |     |
| 12.6 Pip   | bing the ST 700 Basic Transmitter                                        | 90  |
| 12.6.1     | Piping Arrangements                                                      | 90  |
| 12.6.2     | Suggestions for Transmitter Location                                     | 91  |
| 12.6.3     | General Piping Guidelines                                                | 91  |
| 12.6.4     | Procedure to Install Flange Adapters                                     |     |
| 12.7 Wi    | ring an ST 700 Basic Transmitter                                         | 93  |
| 12.7.1     | Överview                                                                 |     |
| 12.7.2     | Digital System Integration Information                                   | 95  |
| 12.7.3     | Wiring Variations                                                        |     |
| 12.7.4     | Wiring Procedure                                                         | 95  |
| 12.7.5     | Lightning Protection                                                     |     |
| 12.7.6     | Supply Voltage Limiting Requirements                                     |     |
| 12.7.7     | Process Sealing                                                          |     |
| 12.7.8     | Explosion-Proof Conduit Seal                                             |     |
| 12.8 Sta   | urtup                                                                    |     |
| 12.8.1     | Overview                                                                 |     |
| 12.8.2     | Startup Tasks                                                            |     |
| 12.8.3     | Output Check Procedures                                                  |     |
| 12.8.4     | Constant Current Source Mode Procedure                                   |     |
| 13. Oper   | ation ST 700 Basic Transmitter                                           |     |
| 13.1 Ov    | erview                                                                   |     |
| 13.2 Ex    | ternal Two-Button Operation                                              |     |
| 13.2.1     | The Standard Display Menu                                                |     |
| 13.2.2     | Standard Display Abbreviations:                                          |     |
| 13.2.3     | Data Entry                                                               |     |
| 13.2.4     | Editing a Numeric value                                                  |     |
| 13.2.5     | Selecting a new setting from a list of choices                           |     |
| 13.3 Tv    | 70 Button Operation with no Display Installed                            | 114 |
| 13 3 1     | Zero Adjustment                                                          | 114 |
| 13 3 2     | Span Adjustment                                                          |     |
| 13 3 3     | Zero Correction                                                          | 114 |
| 13.4 Ch    | anging the Default Failsafe Direction                                    |     |
| 1341       | Procedure to Establish Failsafe Operation                                |     |
|            |                                                                          |     |

| 13.5 Monitoring the Standard Displays                                               | 117 |
|-------------------------------------------------------------------------------------|-----|
| 13.5.1 Standard Display 1                                                           | 117 |
| 14. Maintenance_ST 700 Basic Transmitter 1                                          | 118 |
| 14.1 Overview                                                                       | 118 |
| 14.2 Preventive Maintenance Practices and Schedules                                 | 118 |
| 14.3 Inspecting and Cleaning Barrier Diaphragms 1                                   | 118 |
| 14.4 Replacing the Communication Module                                             | 121 |
| 14.5 Replacing the Meter Body                                                       | 123 |
| 15. Calibration_ST 700 Basic Transmitter                                            | 127 |
| 15.1 Recommendations for Transmitter Calibration                                    | 127 |
| 15.2 Calibration Procedures                                                         | 127 |
| 16. Troubleshooting_ST 700 Basic Transmitter 1                                      | 128 |
| 16.1 Overview                                                                       | 128 |
| 16.2 Critical Diagnostics Screens                                                   | 128 |
| 16.2.1 Fault Conditions and Recommended Corrective Actions – Standard Display       | 128 |
| 17. Parts List_ST 700 Basic Transmitter 1                                           | 129 |
| 17.1 Overview                                                                       | 129 |
| Appendix A - PRODUCT CERTIFICATIONS for the ST 700 Standard and Basic Transmitter 1 | 144 |
| Glossary 1                                                                          | 157 |

# **List of Figures**

| Figure 1 – ST 700 Standard Transmitter Major Assemblies                                         | 4    |
|-------------------------------------------------------------------------------------------------|------|
| Figure 2 – ST 700 Standard Transmitter Electronics Housing Components                           | 4    |
| Figure 3 – ST 700 Standard Transmitter - Typical Name Plate                                     | 5    |
| Figure 4 - ST 700 Standard Transmitter - Typical Bracket and Flange Mounted Installations       | 11   |
| Figure 5 - ST 700 Standard Transmitter - Typical Flush Mounted Installation                     | 12   |
| Figure 6 - ST 700 Standard Transmitter - Angle Mounting Bracket Secured to a Horizontal or Vert | ical |
| Pipe                                                                                            | 13   |
| Figure 7 - ST 700 Standard Transmitter - Inline Model Mounted to an Optional Bracket            | 14   |
| Figure 8 – ST 700 Standard Transmitter - Rotating the Electronics Housing                       | 14   |
| Figure 9 - ST 700 Standard Transmitter - Using a Spirit Balance to Level a Transmitter          | 16   |
| Figure 10 – ST 700 Standard Transmitter - Tank-Flange Mounted Transmitter                       | 17   |
| Figure 11 – ST 700 Standard Transmitter - Representative Remote Diaphragm Seal Transmitter      |      |
| Installation                                                                                    | 18   |
| Figure 12 - ST 700 Standard Transmitter - Typical 3-Valve Manifold with Blow-Down Piping        | 19   |
| Figure 13 - ST 700 Standard Transmitter - Flange Adapter Removal and Replacement                | 21   |
| Figure 14 – ST 700 Standard Transmitter - Operating Ranges                                      | 22   |
| Figure 15 - ST 700 Standard Transmitter - 3-Screw Terminal Board and Grounding Screw            | 23   |
| Figure 16 - ST 700 Standard Transmitter - Current Loop Test Connections                         | 27   |
| Figure 17 – ST 700 Standard Transmitter - Three-Button Option                                   | 28   |
| Figure 18 – ST 700 Standard Transmitter - Two-Button Option                                     | 34   |
| Figure 19 - ST 700 Standard Transmitter - Locating the Failsafe and Write Protect Jumpers       | 43   |
| Figure 20 - ST 700 Standard Transmitter - Basic Display with Process Variable Format            | 45   |
| Figure 21 - ST 700 Standard Transmitter - Standard Display with Process Variable Format         | 46   |
| Figure 22 – ST 700 Standard Transmitter - DP Transmitter Head Disassembly                       | 48   |
| Figure 23 - ST 700 Standard Transmitter - Head Bolt Tightening Sequence                         | 49   |
| Figure 24 - ST 700 Standard Transmitter - PWA Replacement                                       | 50   |
| Figure 25 - ST 700 Standard Transmitter - Disassembly for Meter Body Replacement                | 52   |
| Figure 26 - ST 700 Standard Transmitter - Hardware Location to Remove the Meter Assembly        | 53   |
| Figure 27 – ST 700 Standard Transmitter - Meter Body Reassembly                                 | 54   |
| Figure 28 - ST 700 Standard Transmitter - Head Bolt Tightening Sequence                         | 54   |
| Figure 29 - ST 700 Standard Transmitter - Angle and Flat Bracket Parts                          | 60   |
| Figure 30 - ST 700 Standard Transmitter - Electronic Housing, Display End                       | 62   |
| Figure 31 - ST 700 Standard Transmitter - Electronic Housing, Terminal Block End                | 63   |
| Figure 32 – ST 700 Standard Transmitter - Major Assemblies                                      | 64   |
| Figure 33 - ST 700 Standard Transmitter - ST 700 Models STD720, 730, 770                        | 67   |
| Figure 34 – ST 700 Standard Transmitter - STG730, 740, 770 and STA722, 740 Transmitter Body.    | 70   |
| Figure 35 - ST 700 Standard Transmitter - Inline Gauge and Inline Atmospheric Meter Body Bodie  | es71 |
| Figure 36 – ST 700 Standard Transmitter - Extended Flange Design                                | 72   |
| Figure 37 - ST 700 Standard Transmitter - Flush Flange Design                                   | 72   |
| Figure 38 - ST 700 Standard Transmitter - Pseudo Flange Design                                  | 73   |
| Figure 39 – ST 700 Standard Transmitter - Remote Seal Diaphragm                                 | 73   |
| Figure 40 - ST 700 Standard Transmitter - Flush Mount Meter Body                                | 74   |

| Figure 41 – ST 700 Basic Transmitter - Major Assemblies                                           | 76 |
|---------------------------------------------------------------------------------------------------|----|
| Figure 42 – ST 700 Basic transmitter Electronics Housing Components                               | 76 |
| Figure 43 – ST 700 Basic Transmitter - Name Plate                                                 | 77 |
| Figure 44 – ST 700 Basic Transmitter - Typical Bracket Mounted and Flange Mounted Installations   | 82 |
| Figure 45 - ST 700 Basic Transmitter - Typical Flush Mounted Transmitter Installation             | 83 |
| Figure 46 - ST 700 Basic Transmitter - Angle Mounting Bracket Secured to a Horizontal or Vertical | l  |
| Pipe                                                                                              | 84 |
| Figure 47 – ST 700 Basic Transmitter - Inline Model Mounted to an Optional Bracket                | 85 |
| Figure 48 – ST 700 Basic Transmitter - Rotating the Electronics Housing                           | 85 |
| Figure 49 – ST 700 Basic Transmitter, using a Spirit Balance to Level a Transmitter               | 87 |
| Figure 50 – ST 700 Basic Transmitter, Tank-Flange Mounted Transmitter                             | 88 |
| Figure 51 – ST 700 Basic Transmitter - Representative Remote Diaphragm Seal Transmitter           |    |
| Installation                                                                                      | 89 |
| Figure 52– ST 700 Basic Transmitter - Typical 3-Valve Manifold with Blow-Down Piping              | 90 |
| Figure 53 – ST 700 Basic Transmitter - Flange Adapter Removal and Replacement                     | 92 |
| Figure 54 – ST 700 Basic Transmitter - Operating Ranges                                           | 93 |
| Figure 55 – ST 700 Basic Transmitter - 3-Screw Terminal Board and Grounding Screw                 | 94 |
| Figure 56 – ST 700 Basic Transmitter - Current Loop Test Connections                              | 98 |
| Figure 57 – ST 700 Basic Transmitter - Two-Button Option                                          | 99 |
| Figure 58 – ST 700 Basic Transmitter - Two-Button Option 1                                        | 00 |
| Figure 59 – ST 700 Basic Transmitter - Locating the Failsafe and Write Protect Jumpers 1          | 15 |
| Figure 60 – ST 700 Basic Transmitter - Standard Display with Process Variable Format 1            | 17 |
| Figure 61 – ST 700 Basic Transmitter - DP Transmitter Head Disassembly 1                          | 19 |
| Figure 62 – ST 700 Basic Transmitter - Head Bolt Tightening Sequence 1                            | 20 |
| Figure 63 – ST 700 Basic Transmitter - PWA Replacement 1                                          | 21 |
| Figure 64 – ST 700 Basic Transmitter - Disassembly for Meter Body Replacement 1                   | 23 |
| Figure 65 – ST 700 Basic Transmitter - Hardware Location to Remove the Meter Assembly 1           | 24 |
| Figure 66 – ST 700 Basic Transmitter - Meter Body Reassembly 1                                    | 25 |
| Figure 67 – ST 700 Basic Transmitter - Head Bolt Tightening Sequence 1                            | 25 |
| Figure 68 – ST 700 Basic Transmitter - Angle and Flat Bracket Parts 1                             | 30 |
| Figure 69 – ST 700 Basic Transmitter - Electronic Housing, Display End 1                          | 32 |
| Figure 70 – ST 700 Basic Transmitter - Electronic Housing, Terminal Block End 1                   | 33 |
| Figure 71 – ST 700 Basic Transmitter - Major Assemblies 1                                         | 34 |
| Figure 72 - ST 700 Basic Transmitter Models STD725, 735, 775 – refer to Table 45 1                | 37 |
| Figure 73 – ST 700 Basic Transmitter - STG735, 745, 775 and STA725, 745 Transmitter Body 1        | 39 |
| Figure 74 – ST 700 Basic Transmitter - Inline Gauge and Inline Atmospheric Meter Body Bodies 1    | 40 |
| Figure 75 – ST 700 Basic Transmitter - Extended Flange Design 1                                   | 41 |
| Figure 76 - ST 700 Basic Transmitter - Flush Flange Design 1                                      | 41 |
| Figure 77 - ST 700 Basic Transmitter - Pseudo Flange Design                                       | 42 |
| Figure 78 – ST 700 Basic Transmitter - Remote Seal Diaphragm 1                                    | 42 |
| Figure 79 - ST 700 Basic Transmitter - Series 700 Flush Mount Meter Body 1                        | 43 |

# List of Tables

| Table 1 – ST 700 Standard andf Basic model types                                               | 2    |
|------------------------------------------------------------------------------------------------|------|
| Table 2 – Features and Options_ST 700 Standard transmitter                                     | 3    |
| Table 3 – Available Display Characteristics                                                    | 6    |
| Table 4 – ST 700 Standard transmitter - Basic Display Diagnostics Messages                     | 9    |
| Table 5 - ST 700 Standard Transmitter - Mounting Bracket procedure                             | .13  |
| Table 6 – ST 700 Standard Transmitter - Flange Mounting Guidelines                             | . 18 |
| Table 7 – ST 700 Standard Transmitter - Remote Diaphragm Mounting Details                      | . 18 |
| Table 8 – ST 700 Standard Transmitter - Suggested Connection Locations                         | . 20 |
| Table 9 – Three-Button Option Functions                                                        | . 29 |
| Table 10 – The Basic Display Menus.                                                            | . 30 |
| Table 11 – Three-Button Data Entry                                                             | . 33 |
| Table 12 – ST 700 Basic Transmitter: Standard Display Menus                                    | . 35 |
| Table 13 – ST 700 Basic Transmitter - Extended Display Menu                                    | . 37 |
| Table 14 – ST 700 Basic Transmitter - The Standard Display abbreviations                       | . 38 |
| Table 15 – Two-Button Data Entry                                                               | . 39 |
| Table 16 – ST 700 Standard Transmitter - HART and DE Failsafe and Write Protect Jumpers        | .43  |
| Table 17 – ST 700 Standard Transmitter - Fieldbus Simulation and Write Protect Jumpers         | .44  |
| Table 18 – Head Bolt Torque Values                                                             | . 49 |
| Table 19 - ST 700 Standard Transmitter - Fault Conditions and Recommended Corrective Actions f | or   |
| basic Display                                                                                  | . 57 |
| Table 20 - ST 700 Standard Transmitter - Fault Conditions and Recommended Corrective Actions   | . 58 |
| Table 21 – ST 700 Standard Transmitter - Summary List of Recommended Spare Parts               | . 59 |
| Table 22 – ST 700 Standard Transmitter - Angle and Flat Bracket Parts                          | .61  |
| Table 23 – ST 700 Standard Transmitter Major Assemblies                                        | . 62 |
| Table 24 – ST 700 Standard Transmitter Models STD720, 730 & 770                                | . 65 |
| Table 25 – ST 700 Standard Transmitter - Parts for STG730, 740, 770 and STD720, 730, 770 and   |      |
| STA722, 740 Transmitter Body                                                                   | . 68 |
| Table 26 - ST 700 Standard Transmitter - Inline Gauge and Inline Atmospheric Meter Body Parts  | .71  |
| Table 27 – ST 700 Standard Transmitter - Flange-Mounted Meter Body Parts – STF724, 732         | .72  |
| Table 28 – ST 700 Standard Transmitter - Flush Mount Meter Body Parts                          | .74  |
| Table 29 – ST 700 Basic Transmitter - Features and Options                                     | .75  |
| Table 30 – ST 700 Basic Transmitter - Available Display Characteristics                        | .78  |
| Table 31 - ST 700 Basic Transmitter - Mounting Bracket procedure                               | . 84 |
| Table 32 – ST 700 Basic Transmitter, Flange Mounting Guidelines                                | . 89 |
| Table 33 – ST 700 Basic Transmitter - Remote Diaphragm Mounting Details                        | . 89 |
| Table 34 – ST 700 Basic Transmitter - Suggested Connection Locations                           | . 91 |
| Table 35 – ST 700 Standard Transmitter: Standard Display Menus                                 | 101  |
| Table 36 - ST 700 Standard Transmitter: Standard Display Menus Russian                         | 104  |
| Table 37 – ST 700 Standard Transmitter - Extended Display Menu                                 | 106  |
| Table 38 - ST 700 Standard Transmitter - Extended Display Menu Russian                         | 109  |
| Table 39 – The Standard Display abbreviations                                                  | 112  |
| Table 40 – ST 700 Basic Transmitter - Two-Button Data Entry                                    | 113  |

| Table 41 - ST 700 Basic Transmitter - HART Failsafe and Write Protect Jumpers 11               | 6  |
|------------------------------------------------------------------------------------------------|----|
| Table 42 – Head Bolt Torque Values 12                                                          | 20 |
| Table 43 - ST 700 Basic Transmitter - Fault Conditions and Recommended Corrective Actions 12   | 28 |
| Table 44 - ST 700 Basic Transmitter - Summary List of Recommended Spare Parts 12               | 29 |
| Table 45 - ST 700 Basic Transmitter - Angle and Flat Bracket Parts                             | 31 |
| Table 46 – ST 700 Basic Transmitter - Major Assemblies 13                                      | 32 |
| Table 47 – ST 700 Basic Transmitter STG735, 745, 775, STD 725, 735, 775 & STA725 & 745,        |    |
| Transmitter Body                                                                               | 35 |
| Table 48 - ST 700 Basic Transmitter - Parts for STG725, 735, 745, 775, 745 Transmitter Body 13 | 38 |
| Table 49 - ST 700 Basic Transmitter - Inline Gauge and Inline Atmospheric Meter Body Parts 14  | 10 |
| Table 50 - ST 700 Basic Transmitter - Flange-Mounted Meter Body Parts 14                       | 41 |
| Table 51 - ST 700 Basic Transmitter - Flush Mount Meter Body Parts 14                          | 13 |

# 1. ST 700 Transmitter Series

### 1.1 Overview

SmartLine pressure transmitter ST 700 family conists of a series of ST 700 standard transmitter models and a series of ST 700 basic transmitter models.

#### Note: The entire manual is broadly classified in two sections for std and basic transmitters.

The first half of this manual, sections 2 through 9, are for ST 700 standard transmitter model series and the second half, sections 10 through 17, are applicable only to ST 700 basic transmitter model series.

#### Which type of transmitter do I have?

To determine which version you have:

Look at the nameplate on top of the unit shown in Figure 3. Refer to the model number

If you have a ST 700 standard transmitter use sections 2 through 9.

If you have a ST 700 basic transmitter go straight to sections 10 through 17.

Appendix A - PRODUCT CERTIFICATIONS is applicable for both ST 700 standard and basic transmitters.

Table 1 below to identify which type of transmitter you have; standard or basic.

The standard transmitter will have a three button assembly (see Figure 17), the basic transmitter with have two button assembly (see Figure 18)

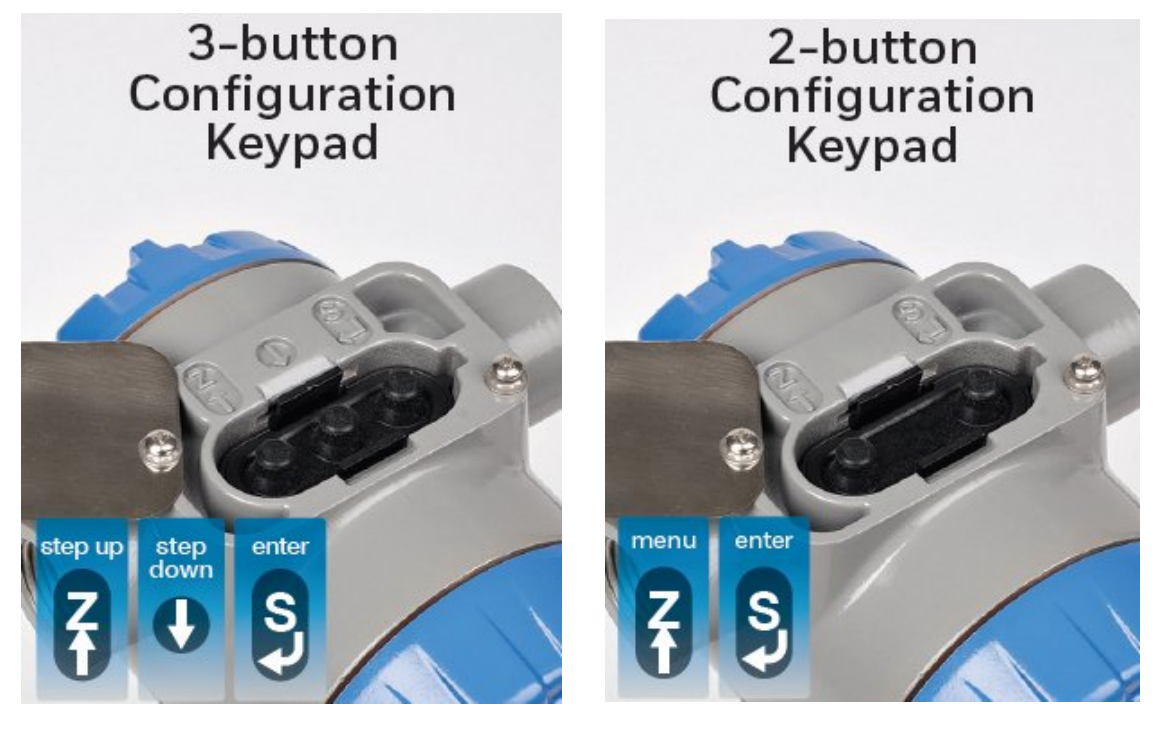

3-button Standard ST 700 Transmitter

2-button Basic ST 700 Transmitter

| Transmitter          | Smart Line Pressure ST700 |                        |  |
|----------------------|---------------------------|------------------------|--|
| Configuration        | Standard Models           | Basic Models           |  |
| Dual head DP         | STD720/730/770            | STD725/735/775         |  |
| Dual head GP         | STG730/740/770            | STG735/745/775         |  |
| Inline GP            | STG73L/74L/77L/78L/79L    | STG73S/74S/77S/78S/79S |  |
| Inline flush GP      | STG73P                    | STG73SP                |  |
| Dual head AP         | STA722/740                | STA725/745             |  |
| Inline AP            | STA72L/74L/77L            | STA72S/74S/77S         |  |
| Flush flanged level  | STF724/732                | STF725/735             |  |
| Pseudo flanged level | STF72F/73F                | STF72P/73P             |  |
| Remote seal DP/GP    | STR73D/74G                | STR735D/745G           |  |

#### Table 1 – ST 700 Standard andf Basic model types

# 2. Introduction to the ST 700 Standard Transmitter

This section is an introduction to the physical and functional characteristics Honeywell's family of the ST 700 Standard transmitters.

# 2.1 Features and Options

The ST 700 standard transmitter is available in a variety of models for measuring Differential Pressure (DP), Gauge Pressure (GP), and Absolute Pressure (AP). Table 2 lists the protocols, human interface (HMI), materials, approvals, and mounting bracket options.

| Feature/Option                                                               | Standard/Available Options                                                                                                    |  |
|------------------------------------------------------------------------------|----------------------------------------------------------------------------------------------------|--|
| Communication Protocols                                                      | HART <sup>®</sup> version 7, Digitally Enhanced (DE), Fieldbus                                                                                                    |  |
| Human-Machine Interface (HMI)<br>Options (Basic Display/Standard<br>Display) | <ul> <li>Basic Digital Display:</li> <li>Three-button programming (optional)</li> <li>Basic display language: English only</li> </ul>                                                                                                    |  |
|                                                                              | <ul> <li>Standard Display (HART<sup>®</sup> only):</li> <li>Two integral buttons programming (optional)</li> <li>Standard display language: English and Russian</li> <li>Two-mode operations: PV display and Menu<br/>Navigation</li> </ul> |  |
| Calibration                                                                  | Single                                                                                                    |  |
| Approvals<br>See Appendix A for details                                      | FM, CSA, ATEX, IECEx, SAEx, INMETRO, NEPSI, EAC, KOSHA                                                                                                    |  |
| Mounting Brackets                                                            | Angle/flat carbon steel/304 and 316 stainless steel,<br>Marine 304 stainless steel, 316 Stainless Steel                                                                                                    |  |
| Integration Tools                                                            | Experion                                                                                                    |  |

 Table 2 – Features and Options\_ST 700 Standard transmitter

| 8 | The three-button option is available for the basic display.                                                                           |
|---|----------------------------------------------------------------------------------------------------|
|   | The two-button option is available for the standard display.                                                                          |
|   | Also, for the basic display, the three button reed switch is used only for span & zero correction and not for the display navigation. |

#### 2.1.1 Physical Characteristics

As shown in Figure 1, the ST 700 standard is packaged in two major assemblies: the electronics housing and the meter body. The elements in the electronic housing respond to setup commands and execute the software and protocol for the different pressure measurement types. Figure 2 shows the assemblies in the electronics housing with available options.

The meter body provides connection to a process system. Several physical interface configurations are available, as determined by the mounting and mechanical connections, all of which are described in the **Installation** section of this manual.

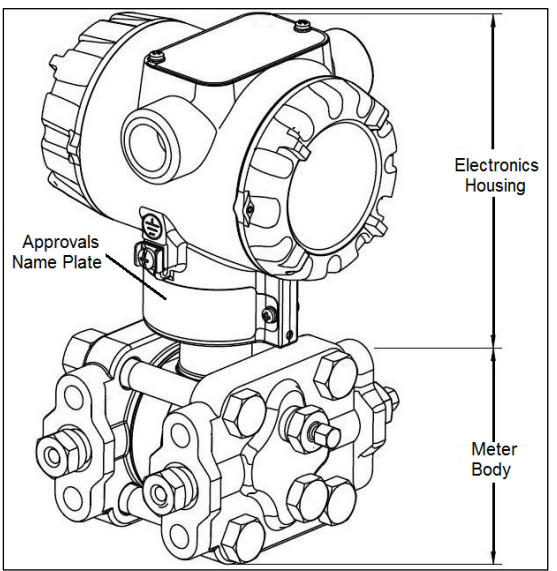

Figure 1 – ST 700 Standard Transmitter Major Assemblies

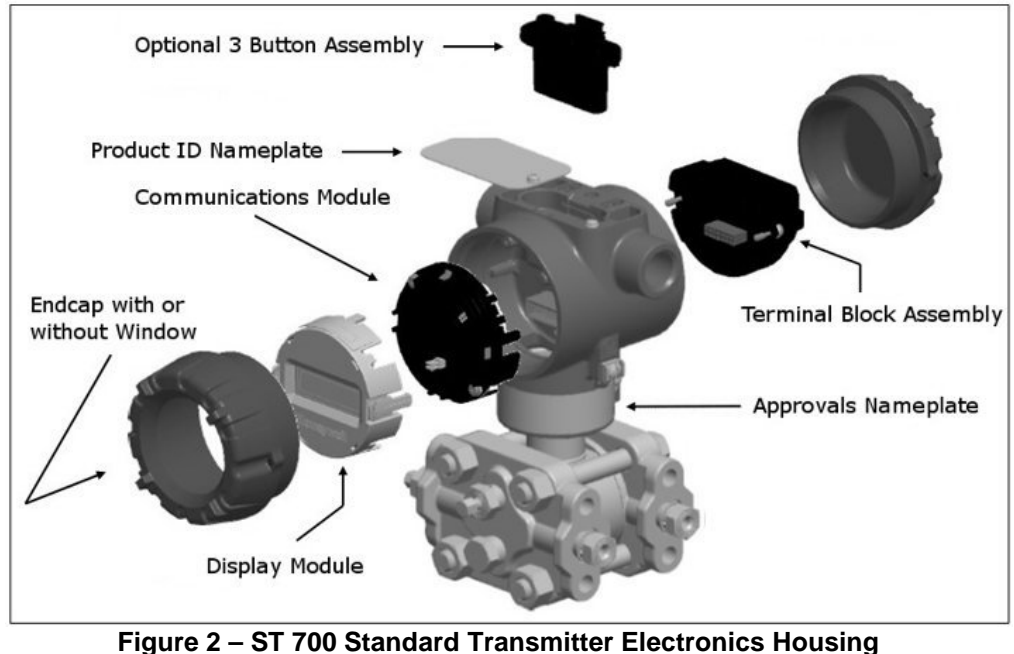

Components

## 2.1.2 Functional Characteristics

The ST 700 standard transmitter measures process pressure and provides a proportional analog 4 to 20mA output to the measured process variable (PV). Available output communication protocols include Honeywell Digitally Enhanced (DE), HART<sup>®</sup>, and FOUNDATION<sup>TM</sup> Fieldbus.

The standard display is only available on HART transmitters. An optional 3-button assembly is available to set up and make adjustments to the transmitter. In addition, a Honeywell Multi-Communication (MC) Toolkit (not supplied with the transmitter) can facilitate setup and adjustment procedures. Certain adjustments can be made through an Experior Station or a Universal Station if the transmitter is digitally integrated with Honeywell's Experion or TPS/TDC 3000 control system.

The standard display menu is implemented as one long single-level menu and will "wrap around" when it reaches the start or end of the menu. The standard display uses an optional two-button assembly to set up and make adjustments to the transmitter.

#### 2.2 ST 700 Standard Transmitter Nameplate

The transmitter nameplate mounted on the bottom of the electronics housing (see Figure 1) lists its model number, physical configuration, electronics options, accessories, certifications, and manufacturing specialties, Figure 3 is an example of a typical Gauge Pressure (GP) or Atmospheric Pressure (AP) transmitter name plate. The model number format consists of a Key Number with several table selections. The Differential Pressure (DP), Absolute Pressure (AP), and Gauge Pressure (GP) name plates are essentially the same. The DP model provides one additional entry (7 vs. 6) in the meter body Selections (Table I) to accommodate the static pressure rating.

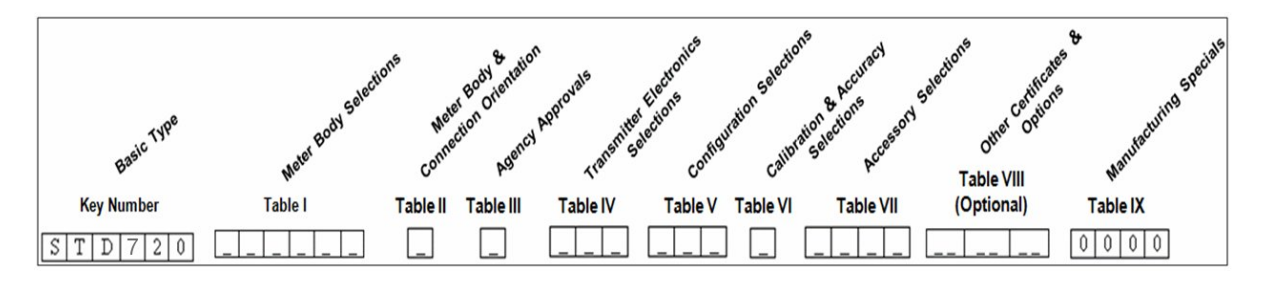

Figure 3 – ST 700 Standard Transmitter - Typical Name Plate

You can readily identify the series and basic transmitter type from the third and fourth digits in the key number. The letter in the third digit represents one of these basic transmitter types:

- A = Absolute Pressure
- D = Differential Pressure •
- F = Flange Mounted

- G = Gauge Pressure
- R = Remote Seals

For a complete selection breakdown, refer to the appropriate Specification and Model Selection Guide provided as a separate document.

# 2.3 Safety Certification Information

An "approvals" name plate is located on the bottom of the electronics housing assy; see Figure 1 for exact location. The approvals name plate contains information and service marks that disclose the transmitter compliance information.

Refer to Section Appendix A in this document for safety certification requirements and details.

# 2.4 Transmitter Adjustments

Zero and Span adjustments are possible in ST 700 standard transmitter with the optional 3 button and two-button assemblies.

You can also use the Honeywell MC Toolkit or other third-party hand-held configurator to make adjustments to the ST 700 standard transmitter. Alternately, certain adjustments can be made through the Experion or Universal Station, if the transmitter is digitally integrated with a Honeywell Experion or TPS system.

# 2.5 Display Options – Standard Display

| Basic display    | Suitable for basic process needs                                                                                                    |  |
|------------------|----------------------------------------------------------------------------------------------------|--|
|                  | 360° rotation in 90° Increments                                                                                                    |  |
|                  | 2 lines, 16 characters                                                                                                    |  |
|                  | <ul> <li>Standard units of measurement: Pa, KPa, MPa, KGcm<sup>2</sup>, TORR, ATM, inH<sub>2</sub>O,<br/>mH<sub>2</sub>O, bar, mbar, inHg, FTH<sub>2</sub>O, mmH<sub>2</sub>O, MMHG, &amp; PSI</li> </ul>                                                                     |  |
|                  | Diagnostic messaging                                                                                                    |  |
|                  | Square root output indications                                                                                                    |  |
| Standard display | 360° rotation in 90° Increments                                                                                                    |  |
|                  | 2 lines, 8 characters                                                                                                    |  |
|                  | <ul> <li>Standard units of measurement: Pressure Units:</li> </ul>                                                                                                    |  |
|                  | <ul> <li>atm, bar, ftH<sub>2</sub>O68F, gf/cm<sup>2</sup>, inH2O39F, inH<sub>2</sub>O60F, inH<sub>2</sub>O68F, inHg0C, kgf/cm<sup>2</sup>, kPa, mbar, mmH<sub>2</sub>O4C, m, mH<sub>2</sub>O68F, mmHg0C, MPa, Pa, psi, Torr, mH<sub>2</sub>O4C, cmH<sub>2</sub>O4C</li> </ul> |  |
|                  | Flow Units (DP models only):                                                                                                    |  |
|                  | <ul> <li>m3/hr, Kg/hr, MT/hr, L/sec, L/hr, SCFH, CFH, gal/hr, bbl/hr, I/gal/hr,</li> <li>%, SCFD, gal/min, Ib/hr, Ib/min, SCFM, MSCFH, MMSCFH</li> </ul>                                                                                                    |  |
|                  | Diagnostic messaging                                                                                                    |  |

#### Table 3 – Available Display Characteristics

# 2.6 Optional Integrated Two-Button Assembly (Standard Display)

The standard display does not support all the transmitter configuration parameters and has limited features.

The optional Integrated two-button assembly for the standard display provides the following features and capabilities:

- Menu and enter key functionality.
- With the menu-driven display:
  - Comprehensive on-screen menu for navigation.
  - Transmitter configuration: enter LRV, enter URV and loop test.
  - Transmitter calibration
  - Display configuration (contrast only)
  - Set zero and span parameters.

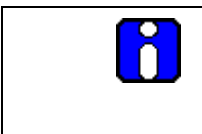

If you are using the optional external two-button assembly with the standard display then you can perform all the above operations without removing external glass cap using the external buttons

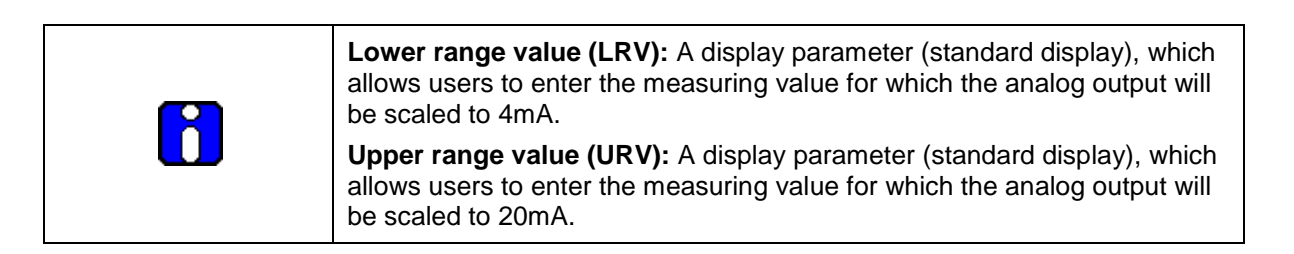

# 3. Application Design for the ST 700 Standard Transmitter

# 3.1 Overview

This section discusses the considerations involved with deploying a Honeywell ST 700 standard transmitter in a process system. The following areas are covered:

- Safety
- Input and output data
- Reliability
- Environmental limits
- Installation considerations
- Operation and maintenance
- Repair and replacement

# 3.2 Accuracy

The ST 700 standard transmitter measures the gauge, differential, or absolute pressure of a process and reports the measurement to a receiving device.

#### 3.2.1 Diagnostic Messages

The transmitter standard diagnostics are reported in the two basic categories listed in Table 4. Problems detected as critical diagnostics drive the analog output to the programmed burnout level. Problems detected as non-critical diagnostics may affect performance without driving the analog output to the programmed burnout level. Informational messages (not listed in Table 4) report various transmitter status or setting conditions. The messages listed in Table 4 are specific to the transmitter, exclusive of those associated with HART and DE protocols. HART and DE diagnostic messages are listed and described in the *ST 700 SmartLine Pressure Transmitter HART/DE Option User Manual*, Document # 34-ST-25-47.

| The standard display is only available on HART transmitters                                                                                                    |
|----------------------------------------------------------------------------------------------------|
| The standard display only displays critical diagnostics (meter body fault, electronics module fault and meter body communication fault). Non-critical diagnostics are not displayed. |

| Critical Diagnostics<br>(Failure Conditions) | Non-Critical Diagnostics (Warning Conditions) |                             |
|----------------------------------------------|-----------------------------------------------|-----------------------------|
| Sensor Comm Timeout                          | No DAC Compensation                           | No DAC Calibration          |
| Meter Body Critical Failure                  | No Factory Calibration                        | Tamper Alarm                |
| Electronic Module Diag Failure               | PV Out of Range                               | Meter Body Unreliable Comm  |
| Config Data Corrupt                          | Fixed Current Mode                            | Loop Current Noise          |
| Meter Body NVM Corrupt                       | Sensor Over Temperature                       | AO Out of Range             |
| Electronic Module DAC Failure                | Meter Body Excess Correct                     | URV Set Error – Span Config |
|                                              | Local Display                                 | Button                      |
|                                              | Low Supply Voltage                            | LRV Set Error – Span Config |
|                                              |                                               | Button                      |

#### Table 4 – ST 700 Standard transmitter - Basic Display Diagnostics Messages

# 3.3 Safety

# 3.3.1 Safety Integrity Level (SIL)

The ST 700 standard transmitter has met manufacturer design process requirements of Safety Integrity Level (SIL) 3. These are intended to achieve sufficient integrity against systematic errors of design by the manufacturer.

A Safety Instrumented Function (SIF) designed with this product must not be used at a SIL level higher than the statement, without "prior use" justification by the end user or diverse technology redundancy in the design.

Refer to the Honeywell SmartLine Safety Manual, Document # 34-ST-25-37, for additional information.

# 4. Installation and Startupfor the ST 700 Standard Transmitter

# 4.1 Installation Site Evaluation

Evaluate the site selected for the ST 700 standard transmitter installation with respect to the process system design specifications and Honeywell's published performance characteristics for your particular model. Some parameters that you may want to include in your site evaluation are:

- Environmental Conditions:
  - o Ambient Temperature
  - Relative Humidity
- Potential Noise Sources:
  - Radio Frequency Interference (RFI)
  - Electromagnetic Interference (EMI)
- Vibration Sources
  - o Pumps
  - o Motorized System Devices (e.g., pumps)
  - Valve Cavitation
- Process Parameters
  - o Temperature
  - Maximum Pressure Rating

# 4.2 Honeywell MC Toolkit

In preparation for post-installation processes, refer to the *MC Tookit User Manual*, Document # 34-ST-25-20, for battery conditioning and device operation and maintenance information.

# 4.3 Display Installation Precautions

Temperature extremes can affect display quality. The display can become unreadable at temperature extremes; however, this is only a temporary condition. The display will again be readable when temperatures return to within operable limits.

The display update rate may become slower at cold temperature extremes, but as with readability, normal updating resumes when temperatures are within limits for full operability.

| 6 | The ST 700 standard transmitter should not be operated without the endcap covers on. Covers can be removed temporarily for configuration with buttons or during maintenance/wiring. |
|---|----------------------------------------------------------------------------------------------------|
|   | The static voltage must be discharged before removing the cover.                                                                                                    |

# 4.4 Mounting ST 700 Standard Transmitters

## 4.4.1 Summary

The ST 700 standard transmitter models, except flush mounts and those with integral flanges, can be attached to a two-inch (50 millimeters) vertical or horizontal pipe using Honeywell's optional angle or flat mounting bracket; alternately you can use your own bracket. flush-mount models are attached directly to a process pipe or tank by a one-inch weld nipple. Models with integral flanges are supported by the flange connection.

Figure 4 shows a typical bracket-mounted and flange-mounted transmitter installations.

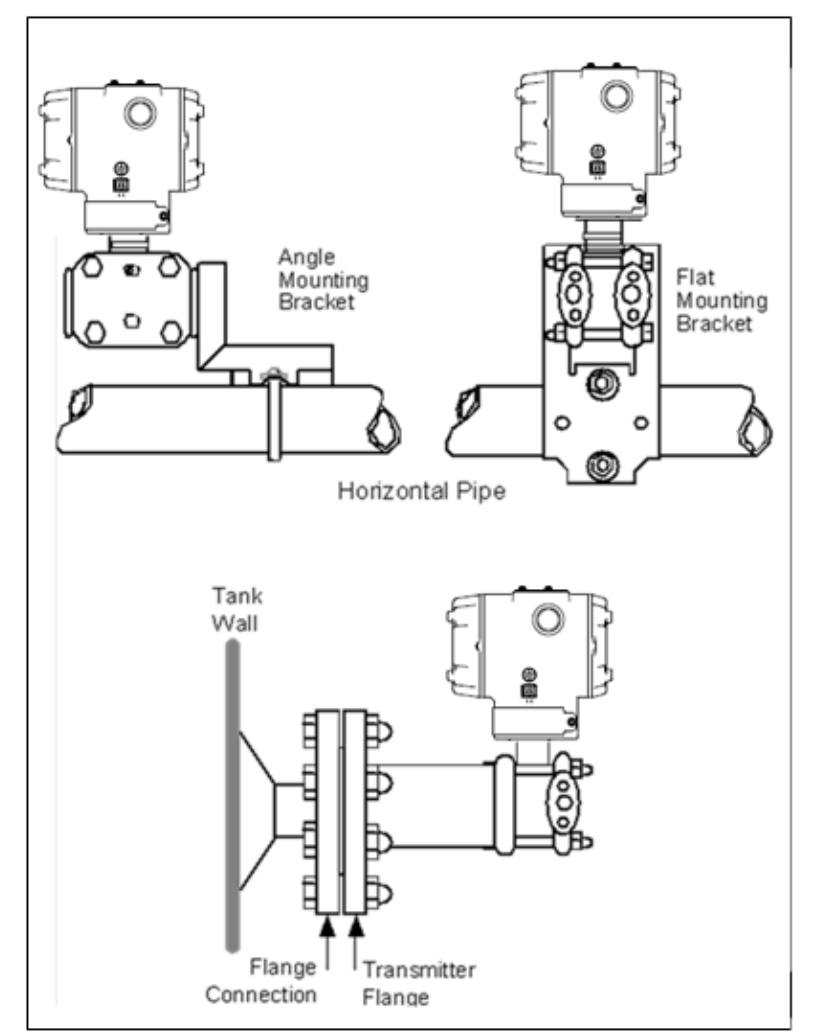

Figure 4 – ST 700 Standard Transmitter - Typical Bracket and Flange Mounted Installations

#### 4.4.2 Flush mounting - ST 700 Standard Transmitter

To mount a flush mounted model, cut a hole for a 1" standard pipe in the tank or pipe where the transmitter is to be mounted. Weld the 1" mounting sleeve to the wall of the tank or to the hole cut on the pipe. Insert the meter body of the transmitter into the mounting sleeve and secure with the locking bolt. Tighten the bolt to a torque of 6,4 Nm + -0,30 Nm (4.7 ft-lbs + -0.2 ft.-lbs.). Figure 5 shows a typical installation for a transmitter with a flush mount on a pipe.

Once the transmitter is mounted, the electronics housing can be rotated to the desired position. See Figure 8 for details.

**ATTENTION:** On insulated tanks, remove enough insulation to accommodate the mounting sleeve.

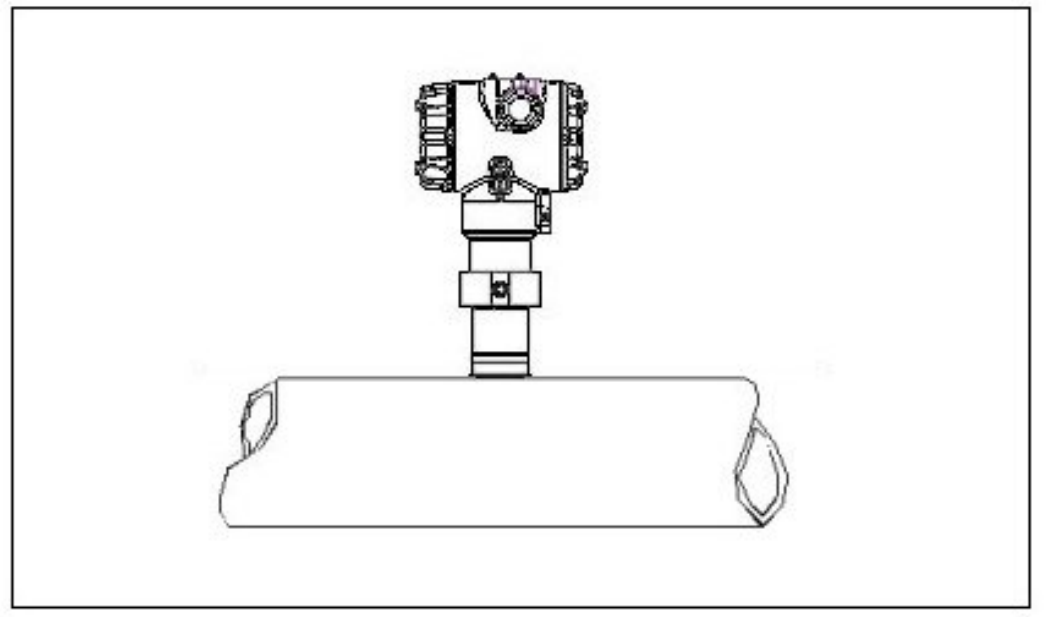

Figure 5 - ST 700 Standard Transmitter - Typical Flush Mounted Installation

#### 4.4.3 Mounting Dimensions

Refer to Honeywell drawing number 50049930 (Dual Head), 50049931 (In-Line), 50049932 (flange mount) 50049933 (Extended flange), 50049934 (Remote Seal) and 50049936 (flush mount pressure transmitter) for detailed dimensions. Abbreviated overall dimensions are also shown on the Specification Sheets for the transmitter models. This section assumes that the mounting dimensions have already been taken into account and the mounting area can accommodate the transmitter.

#### 4.4.4 Bracket Mounting Procedure

If you are using an optional bracket, start with Step 1. For an existing bracket, start with Step 2.

1. Refer to Figure 6. Position the bracket on a 2-inch (50.8mm nominal diameter, 2.38" (60.4mm) actual OD) for a horizontal or vertical pipe, and install a "U" bolt around the pipe and through the holes in the bracket. Secure the bracket with the nuts and lock washers provided.

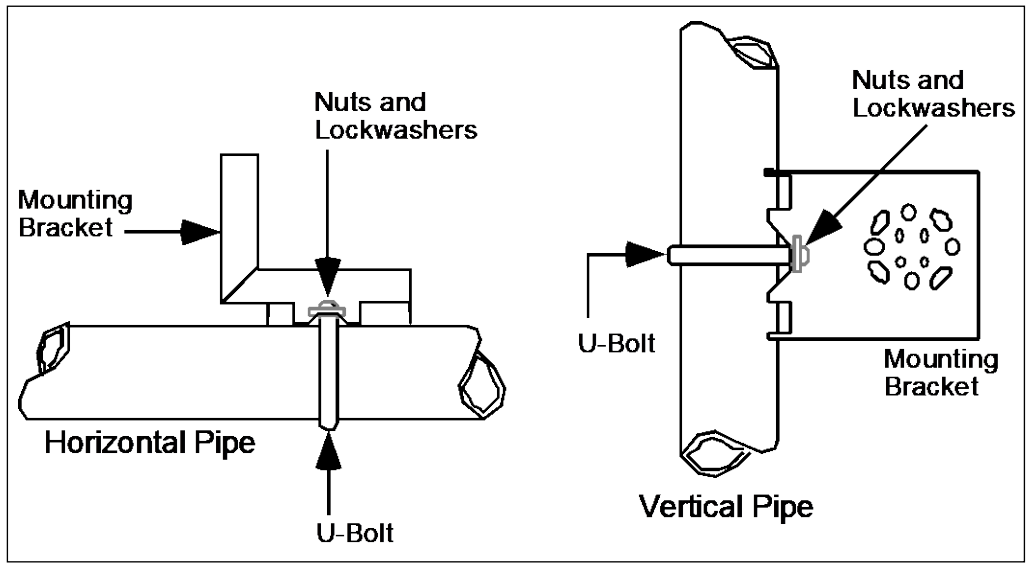

Figure 6 – ST 700 Standard Transmitter - Angle Mounting Bracket Secured to a Horizontal or Vertical Pipe

2. Align the appropriate mounting holes in the transmitter with the holes in the bracket. Use the bolts and washers provided to secure the transmitter to the bracket; see the following variations.

| Table 5 - ST 700 Standard Transmitte | r - Mounting Bracket procedure |
|--------------------------------------|--------------------------------|
|--------------------------------------|--------------------------------|

| Transmitter Type                          | Use Hardware                                |
|-------------------------------------------|---------------------------------------------|
| DP with double-ended process heads and/or | Alternate mounting holes in the ends of     |
| remote seals                              | the heads                                   |
| ST 700 standard transmitter models only.  | The smaller "U" bolt provided to attach the |
| In-line GP: STG7x0 and STG7xL             | meter body to the bracket. See the          |
| AP models: STA7xL and STA72x, STA740      | following example.                          |
|                                           | Mounting holes in the end of the process    |
| Duai-fieau GF afiu AF                     | head.                                       |

Example: Inline model mounted to an optional angle bracket. See Figure 7.

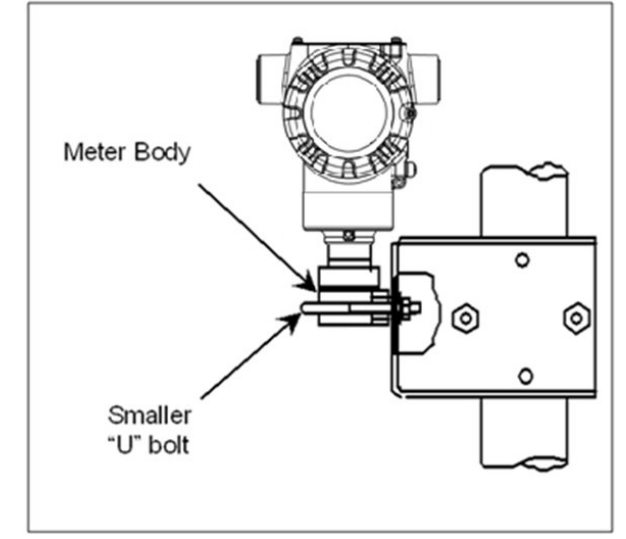

Figure 7 – ST 700 Standard Transmitter - Inline Model Mounted to an Optional Bracket

- 3. Loosen the set screw on the outside neck of the transmitter one (1) full turn.
- 4. Rotate the electronics housing a maximum of 180° left or right from the center to the position you require, and tighten the set screw using a 4mm metric socket head wrench. See the following example and Figure 8.

Example: Rotating the electronics housing

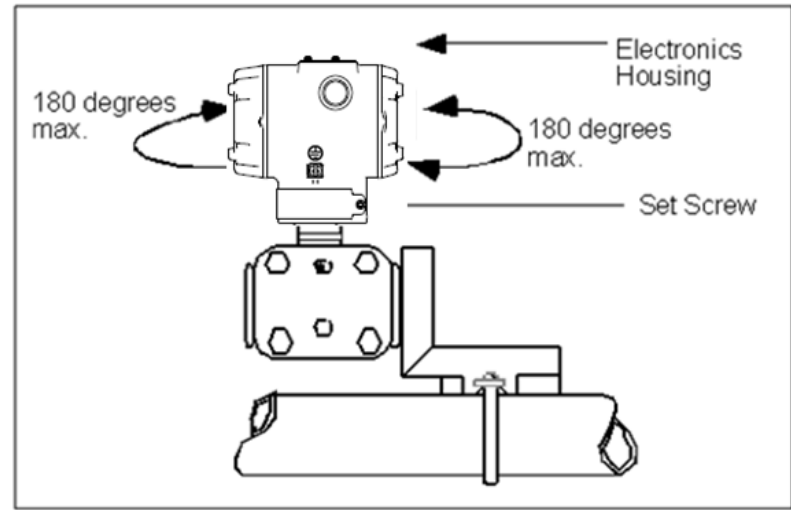

Figure 8 – ST 700 Standard Transmitter - Rotating the Electronics Housing

The mounting position of AP models STA722 and STA72L becomes critical as the transmitter spans become smaller. A maximum zero shift of 2.5mmHg for these models can result from a mounting position that is rotated 90o from the vertical. A typical zero-shift of 0.12mmHg or 0.20 inH<sub>2</sub>O can occur for a five (5)-degree rotation from the vertical.

# 4.4.5 Mounting Transmitters with Small Absolute or Differential Pressure Spans

To minimize positional effects on calibration (zero shift), take the appropriate mounting precautions for the respective transmitter model. Ensure that the transmitter is vertical when mounting models STA722 and STA72L. You do this by leveling the transmitter side-to-side and front-to-back. **Figure 9** shows how to level a transmitter using a spirit level.

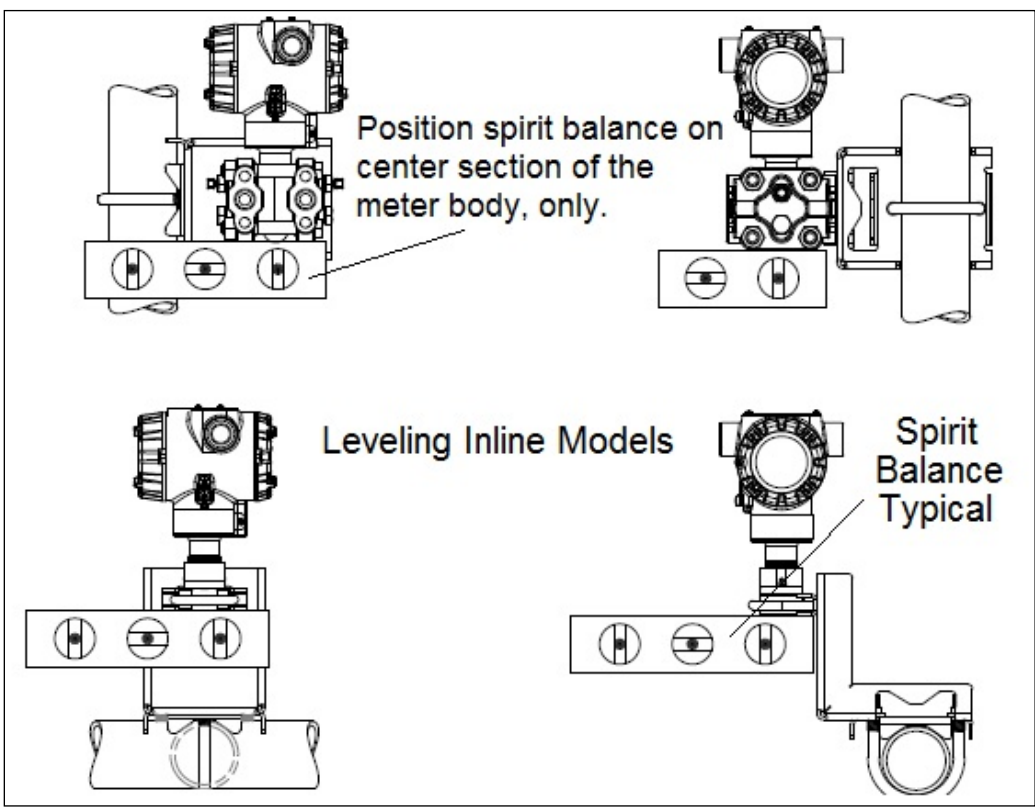

Figure 9 – ST 700 Standard Transmitter - Using a Spirit Balance to Level a Transmitter

#### 4.4.6 Flange Mounting

Figure 10 shows a typical tank-flange mount installation, with the transmitter flange mounted to the pipe on the wall of the tank.

On insulated tanks, remove enough insulaiton to accommodate the flange extension.

When flange-mounting to a tank, note the following:

- The End User is responsible for providing a flange gasket and mounting hardware suitable for the transmitter service conditions.
- To avoid degrading performance in flush-mounted flanged transmitters, exercise care to ensure that the internal diameter of the flange gasket does not obstruct the sensing diaphragm.
- To prevent performance degradation in extended-mount flanged transmitters, ensure that sufficient clearance exists in front of the sensing diaphragm body.

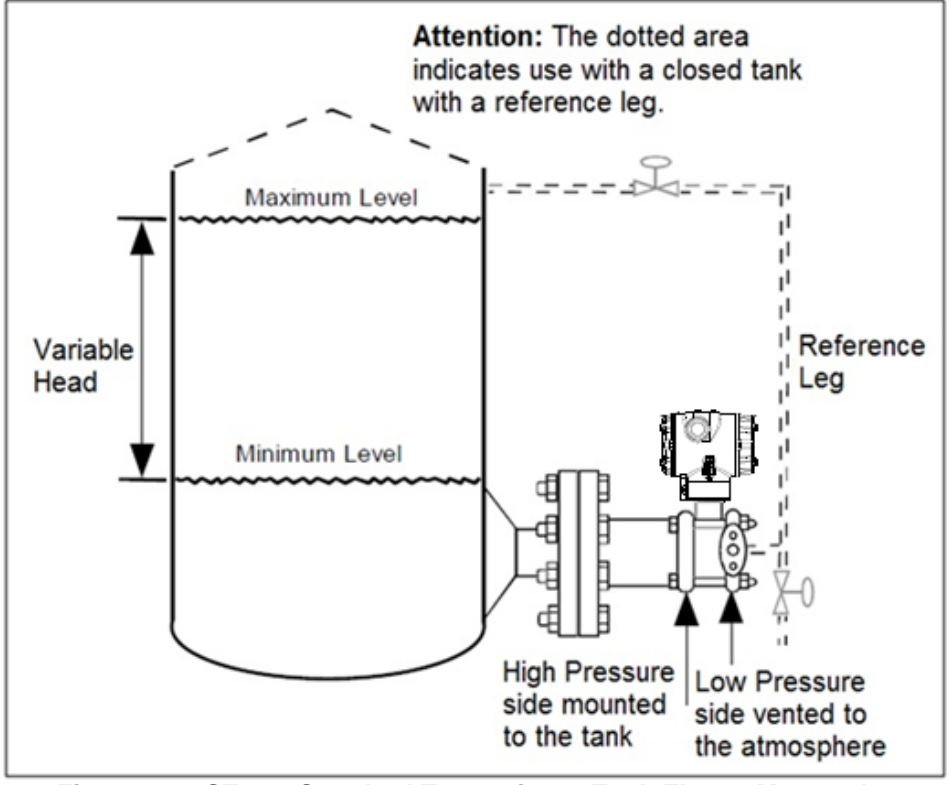

Figure 10 – ST 700 Standard Transmitter - Tank-Flange Mounted Transmitter

## 4.4.7 Remote Diaphragm Seal Mounting Information

The combination of tank vacuum and high pressure capillary head effect should not exceed nine (9) psi (300mmHg) absolute. For insulated tanks, be sure to remove enough insulation to accommodate the flange extension. The end user is responsible for supplying a flange gasket and mounting hardware suitable for the service condition of the transmitter.

Mount the transmitter flanges within the limits in **Table 6** for the fill fluid in the capillary tubes, with a tank at one (1) atmosphere.

| Fill Fluid                    | Mount the Flange                                  |
|-------------------------------|---------------------------------------------------|
| Silicone 200 Oil              | $\leq$ 22 feet (6.7 meters) below the transmitter |
| Chlorotrifluorethylene (CTFE) | $\leq$ 11 feet (3.4 meters) below the transmitter |

Refer to Figure 11 for a representative remote diaphragm seal installation. Mount the transmitter at a remote distance determined by the length of the capillary tubing.

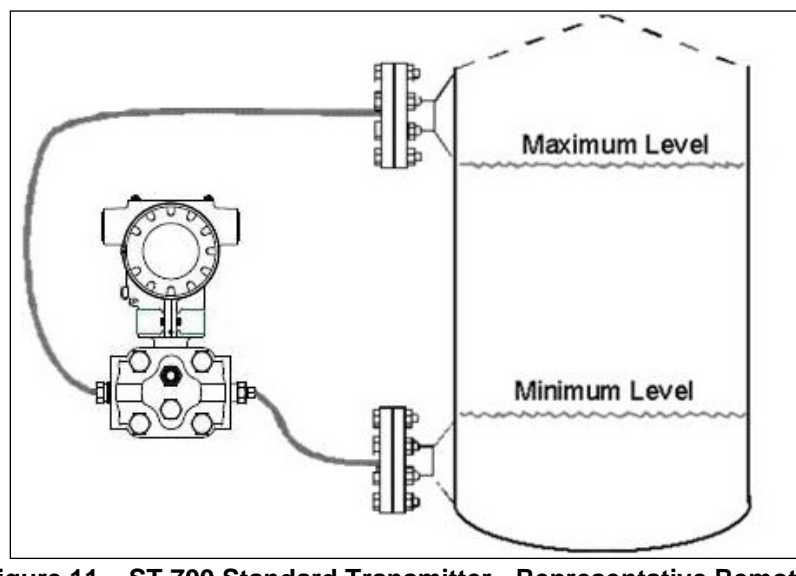

Figure 11 – ST 700 Standard Transmitter - Representative Remote Diaphragm Seal Transmitter Installation

Depending on transmitter model, connect the remote seal to the tank according to Table 7.

| Details     |                                                                         |                                                               |  |
|-------------|-------------------------------------------------------------------------|---------------------------------------------------------------|--|
| Transmitter | Connect the Remote Seal on                                              |                                                               |  |
| Model       | Variable Head                                                           | Fixed or Constant Head                                        |  |
| STR73D      | Transmitter High Pressure (HP) Side to tank wall lower flange mounting. | Transmitter Low Pressure (LP) side to tank wall upper flange. |  |

| Table 7 – ST 700 Standard Transmitter - Remote Diaphragm Me | ounting |
|-------------------------------------------------------------|---------|
| Details                                                     | _       |

# 4.5 Piping the ST 700 Standard Transmitter

# 4.5.1 Piping Arrangements

Piping arrangements vary depending upon process measurement requirements and the transmitter model. For example, a differential pressure transmitter comes with double-ended process heads with 1/4-inch NPT connections, which can be modified to accept 1/2-inch NPT through optional flange adapters. Gauge pressure transmitters are available with various connections for direct mounting to a process pipe.

A <sup>1</sup>/<sub>2</sub>-inch, schedule 80, steel pipe is commonly used for transmitter integration into a process system. Many piping arrangements use a three-valve manifold to connect the process piping to the transmitter. A manifold makes it easy to install and remove or re-zero a transmitter without interrupting the process. A manifold also accommodates the installation of blow-down valves to clear debris from pressure lines. Figure 12 represents a typical piping arrangement using a three-valve manifold and blow-down lines for a differential pressure transmitter being used to measure flow.

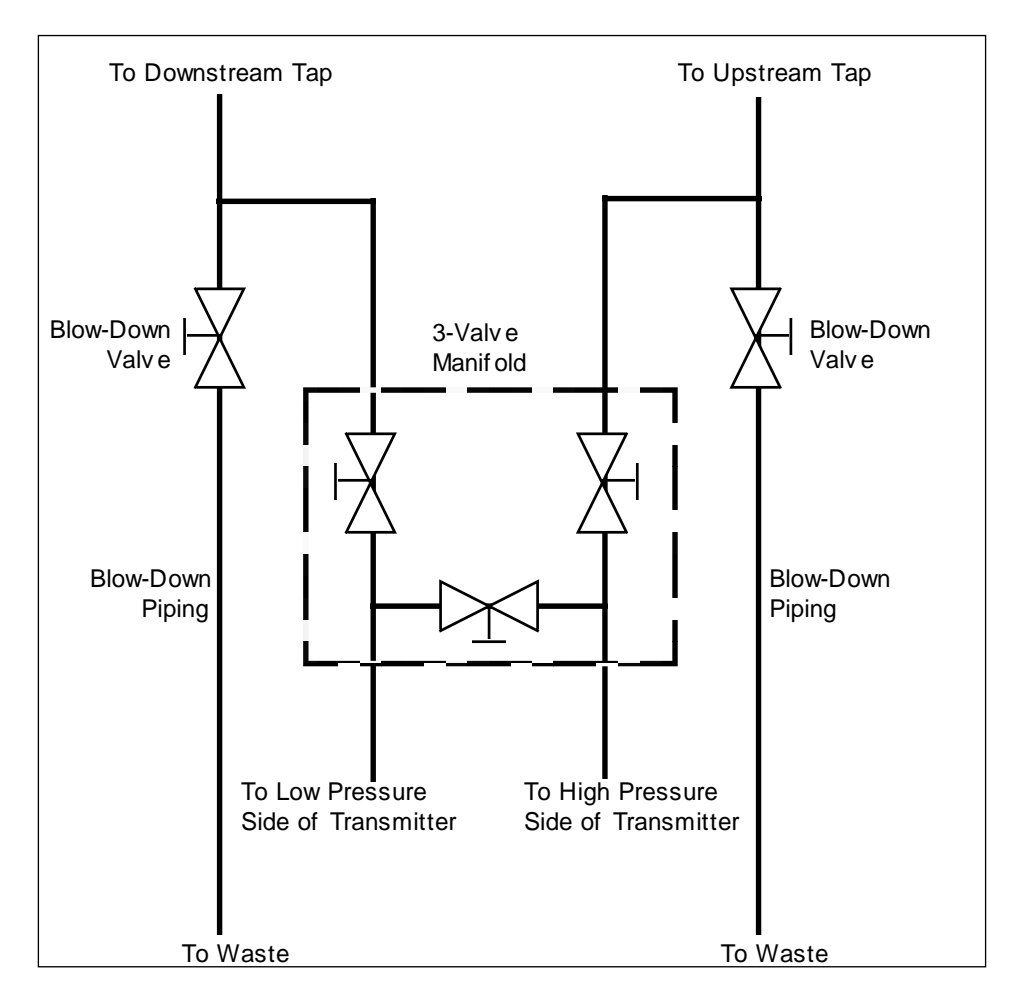

Figure 12 – ST 700 Standard Transmitter - Typical 3-Valve Manifold with Blow-Down Piping

#### 4.5.2 Transmitter Location

The following are suggested connections based on what is being processed by the system.

| Process | Suggested Location                                      | Description                                                                                                    |
|---------|---------------------------------------------------------|----------------------------------------------------------------------------------------------------|
| Gases   | Above the gas line.                                     | The condensate drains away from the transmitter.                                                                       |
| Liquids | Below but near the elevation of the process connection. | This minimizes that static head effect of the condensate.                                                              |
|         | Level with or above the process connection.             | This requires a siphon to protect thetransmitter from process steam. The siphon retains water as a <i>fill fluid</i> . |

| Table 8 – ST 700 Standard | Transmitter - Suggested Connec | tion |
|---------------------------|--------------------------------|------|
|                           | Locations                      |      |

- 1. For liquid or steam, the piping should slope a minimum of 25.4mm (1 inch) per 305mm (1 foot).
- 2. Slope the piping down toward the transmitter if it is below the process connection to allow the bubbles to rise back into the piping through the liquid.
- 3. If the transmitter is located above the process connection, the piping should rise vertically above the transmitter. In this case, slope down toward the flow line with a vent valve at the high point.
- 4. For gas measurement, use a condensate leg and drain at the low point (freeze protection may be required here).

**ATTENTION** Care must be taken when installing transmitters on hot processes. The operating temperature limits for the device (as outlined in Table 5) must not be exceeded. Impulse piping may be used to reduce the temperature of the process that comes into contact with the transmitter meter body. As a general rule there is a 56°C drop (100°F) in the temperature of the process for every foot of ½ inch uninsulated piping.

#### 4.5.3 General Piping Guidelines

- When measuring fluids that contain suspended solids, install permanent valves at regular intervals to blow-down piping.
- Blow-down all lines on new installations with compressed air or steam, and flush them with process fluids (where possible) before connecting these lines to the transmitter Meter body.
- Verify that the valves in the blow-down lines are closed tightly after the initial blow-down procedure and each maintenance procedure thereafter.

#### 4.5.4 Procedure to Install Flange Adapters

The following procedure provides the steps for removing and replacing an optional flange adapter on the process head. Refer to Figure 13.

This procedure does not require that the meter body be removed from the electronics housing. If flange adapters are being replaced with parts from other kits (for example, process heads), follow the procedures for the kits and incorporate the following procedure.

The threaded hole in each flange adapter is offset from center. To ensure proper orientation for re-assembly, note the orientation of the offset relative to each process head **<u>before</u>** <u>removing the adapter</u>.

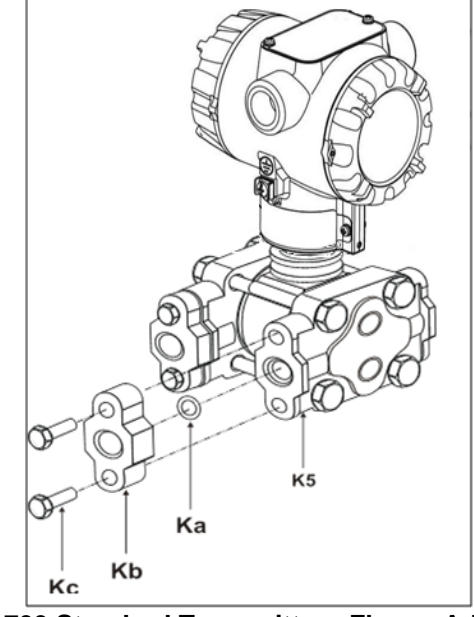

Figure 13 – ST 700 Standard Transmitter - Flange Adapter Removal and Replacement

Refer to the instructions included with the kit for removal and replacement procedures.

# 4.6 Wiring the ST 700 Standard Transmitter

# 4.6.1 Overview

The transmitter is designed to operate in a two-wire power/current loop with loop resistance and power supply voltage within the operating range shown in Figure 14.

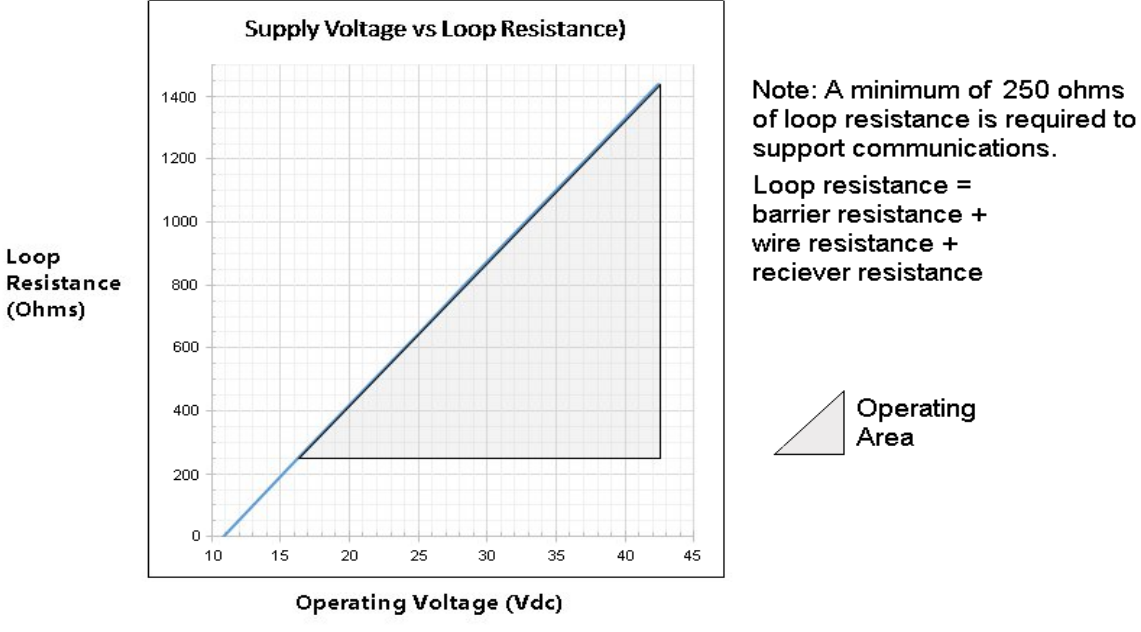

RLmax = 45.6 x (Power Supply Voltage - 10.8)

#### Figure 14 – ST 700 Standard Transmitter - Operating Ranges

Loop wiring is connected to the transmitter by simply attaching the positive (+) and negative (-) loop wires to the positive (+) and negative (-) terminals on the transmitter terminal block in the electronics housing shown in Figure 15.

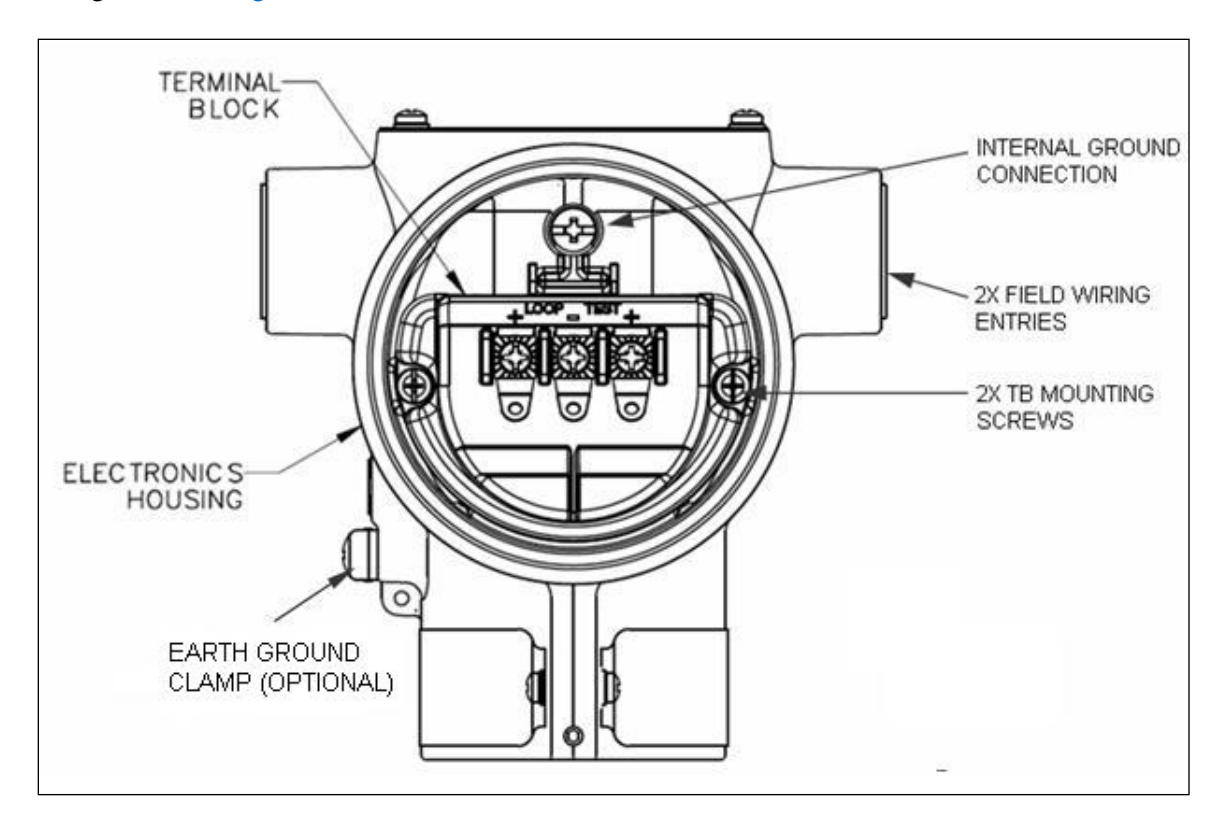
# Figure 15 – ST 700 Standard Transmitter - 3-Screw Terminal Board and Grounding Screw

As shown in Figure 15, each transmitter has an internal terminal to connect it to earth ground. Optionally, a ground terminal can be added to the outside of the electronics housing. While it is not necessary to ground the transmitter for proper operation, doing so tends to minimize the possible effects of noise on the output signal and affords protection against lightning and static discharge. An optional lightning terminal block can be installed in place of the non-lightning terminal block for transmitters that will be installed in an area that is highly susceptible to lightning strikes.

Wiring must comply with local codes, regulations and ordinances. Grounding may be required to meet various approval body certification, for example CE conformity. Refer to Appendix A of this document for details.

Note: The right hand terminal is for loop test and is not applicable for the Fieldbus option.

The transmitter is designed to operate in a two-wire power/current loop with loop resistance and power supply voltage within the operating range; see Figure 14.

With optional lightning protection and/or a remote meter, the voltage drop for these options must be added to the basic 10.8-volt supply requirements to determine the required transmitter voltage  $(V_{XMTR})$  and maximum loop resistance  $(R_{LOOP MAX})$ . Additional consideration is required when selecting intrinsic safety barriers to ensure that they will supply at least minimum transmitter voltage  $(V_{XMTR} MIN)$ , including the required 250 ohms of resistance (typically within the barriers) needed for digital communications.

#### Transmitter loop parameters are as follows:

 $R_{LOOP MAX}$  = maximum loop resistance (barriers plus wiring) that will allow proper Transmitter operation and is calculated as  $R_{LOOP MAX} = (V_{SUPPLY MIN} - V_{XMTR MIN}) \div 21.8$ mA.

In this calculation:

$$\begin{split} V_{\text{XMTR MIN}} &= 10.8V + V_{\text{LP}} + V_{\text{SM}} \\ V_{\text{LP}} &= 1.1V \text{, lightning protection option, LP} \\ V_{\text{SM}} &= 2.3V \text{, remote meter} \end{split}$$

Note that  $V_{SM}$  should only be considered if a remote meter will be connected to the transmitter.

The positive and negative loop wires are connected to the positive (+) and negative (-) terminals on the terminal block in the transmitter electronics housing.

Barriers can be installed per Honeywell's instructions for transmitters to be used in intrinsically safe applications.

#### 4.6.2 Digital System Integration Information

Transmitters that are to be digitally integrated to Honeywell's Total Plant Solution (TPS) system will be connected to the pressure transmitter interface module in the Process Manager, Advanced Process Manager or High Performance Process Manager through a Field Termination Assembly. Details about the TPS system connections are given in the *PM/APM SmartLine Transmitter Integration Manual*, PM12-410, which is part of the TDC 3000<sup>x</sup> system bookset.

If you are digitally integrating a transmitter in an Allen Bradley Programmable Logic Controller (PLC) process system, the same Field Terminal Assembly (FTA) and wiring procedures used with Honeywell's TPS system are also used with the Allen-Bradley 1771 and 1746 platforms.

#### 4.6.3 Wiring Variations

The above procedures are used to connect power to a transmitter. For loop wiring and external wiring, detailed drawings are provided for transmitter installation in non-intrinsically safe areas and for intrinsically safe loops in hazardous area locations.

If you are using the transmitter with Honeywell's TPS system, see *PM/APM Smartline Transmitter Integration Manual*, PM12-410, which is part of the TDC 3000<sup>x</sup> system bookset.

#### 4.6.4 Wiring Procedure

- 1. See Figure 15, above, for parts locations. Loosen the end cap lock using a 1.5mm Allen wrench.
- 2. Remove the end cap cover from the terminal block end of the electronics housing.
- 3. Feed loop power leads through one end of the conduit entrances on either side of the electronics housing. The transmitter accepts up to 16AWG wire.
- 4. Plug the unused conduit entrance with the appropriate plug for the environment.
- 5. Connect the positive loop power lead to the positive (+) terminal and the negative loop power lead to the negative (-) terminal. Note that the transmitter is <u>not</u> polarity-sensitive.
- 6. Replace the end cap, and secure it in place.

#### 4.6.5 Lightning Protection

If your transmitter includes the optional lightning protection, connect a wire from the Earth Ground Clamp (see Figure 15) to Earth Ground to make the protection effective. Use a size 8 AWG or (8.37mm<sup>2</sup>) bare or green covered wire for this connection.

#### 4.6.6 Supply Voltage Limiting Requirements

If your transmitter complies with the ATEX 4 directive for self-declared approval per 94/9EC, the power supply has to include a voltage-limiting device. Voltage must be limited such that it does not exceed 42V DC. Consult the process design system documentation for specifics.

#### 4.6.7 Process Sealing

The ST 700 SmartLine pressure transmitter is CSA-certified as a Dual Seal device in accordance with ANSI/ISA–12.27.01–2003, "Requirements for Process Sealing Between Electrical Systems and Flammable, or Combustible Process Fluids."

## 4.6.8 Explosion-Proof Conduit Seal

When installed as explosion proof in a Division 1 Hazardous Location, keep covers tight while the transmitter is energized. Disconnect power to the transmitter in the non-hazardous area prior to removing end caps for service.

When installed as non-incendive equipment in a Division 2 hazardous location, disconnect power to the transmitter in the non-hazardous area, or determine that the location is non-hazardous before disconnecting or connecting the transmitter wires.

Transmitters installed as explosion proof in Class I, Division 1, Group A Hazardous (classified) locations in accordance with ANSI/NFPA 70, the US National Electrical Code, with 1/2 inch conduit do not require an explosion-proof seal for installation. If 3/4 inch conduit is used, a LISTED explosion-proof seal to be installed in the conduit, within 18 inches (457.2mm) of the transmitter.

# 4.7 Startup – ST 700 Standard Transmitter

#### 4.7.1 Overview

This section identifies typical start up tasks associated with several generic pressure measurement applications. It also includes the procedure for running an optional analog output check.

#### 4.7.2 Startup Tasks

After completing the installation and configuration tasks for a transmitter, you are ready to start up the process loop. Startup usually includes:

- Checking zero input
- Reading inputs and outputs
- Applying process pressure to the transmitter.

You can also run an optional output check to *wring out* an analog loop and check out individual Process Variable (PV) outputs in Digitally Enhanced (DE) mode before startup.

The actual steps in a startup procedure vary based on the type of transmitter and the measurement application. In general, the procedures in this section are based on using Honeywell MC Toolkit to check the transmitter input and output under static process conditions, and make adjustments as required initiating full operation with the running process. Note that similar checks can be made using the optional three-button assembly, where the transmitter is equipped. Operation with the three-button assembly is discussed in the Operation section.

When the standard display is connected, the two-button assembly for the standard display is present. The buttons will function 1 second after powering up.

#### 4.7.3 Output Check Procedures

The Output Check comprises the following procedures:

- The loop test procedure checks for continuity and the condition of components in the output current loop.
- The Trim DAC Current procedure calibrates the output of the Digital-to-Analog converter for minimum (0%) and maximum (100%) values of 4mA and 20mA, respectively. This procedure is used for transmitters operating online in analog mode to ensure proper operation with associated circuit components (for example, wiring, power supply, control equipment). Precision test equipment (an ammeter or a voltmeter in parallel with precision resistor) is required for the Trim DAC Current procedure.
- The Apply Values procedure uses actual Process Variable (PV) input levels for calibrating the range of a transmitter. To measure a liquid level for example, a sight-glass can be used to determine the minimum (0%) and maximum (100%) level in a vessel. The PV is carefully adjusted to stable minimum and maximum levels, and the LRV and URV are then set by commands from the MC Toolkit.

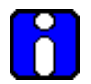

The transmitter does not measure the given PV input or update the PV output while it operates in the Output mode.

#### 4.7.4 Constant Current Source Mode Procedure

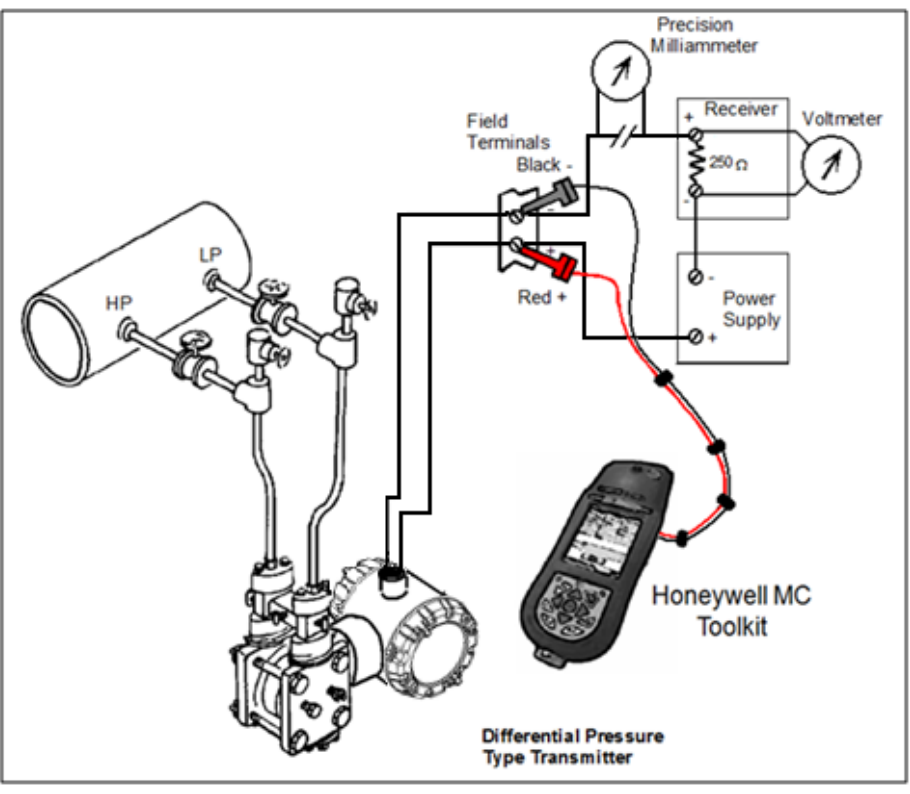

Figure 16 – ST 700 Standard Transmitter - Current Loop Test Connections

- 1. Refer to Figure 16 for test connections. Verify the integrity of electrical components in the output current loop.
- 2. Establish communication with the transmitter. For these procedures, the values of components in the current loop are not critical if they support reliable communication between the transmitter and the Toolkit.
- 3. On the Toolkit, display the **Output Calibration** box.
- 4. In the Output Calibration box, select the **Loop Test** button; the **LOOP TEST** box will be displayed.
- 5. Select the desired constant-level Output: 0%, 100%, or Other (any between 0% 100%).
- 6. Select the Set button. A box will be displayed asking **Are you sure you want to place the transmitter in output mode?**

With the transmitter in Analog mode, you can observe the output on an externallyconnected meter or on a local meter. In DE mode, you can observe the output on the local meter or on the Toolkit Monitor display.

- 7. Select the **Yes** button. Observe the output current at the percentage you selected in Step 5.
- 8. To view the monitor display, navigate back from the **LOOP TEST** display, and select the **MONITOR** display. A **Confirm** popup will be displayed.
- 9. Select **Yes** to continue. This concludes the Startup procedure.

# 5. Operation\_ST 700 Standard Transmitter

## 5.1 Overview

This section provides the information and processes involved for both Digitally Enhanced (DE) and HART operation using the three-button basic and two-button standard options for the ST 700 standard transmitter.

# 5.2 Three-Button Operation

The ST 700 standrad transmitter has optional three-button interface that provides a user interface and operation capability without opening the transmitter. Figure 17 shows the location of the three-button option and the labels for each button.

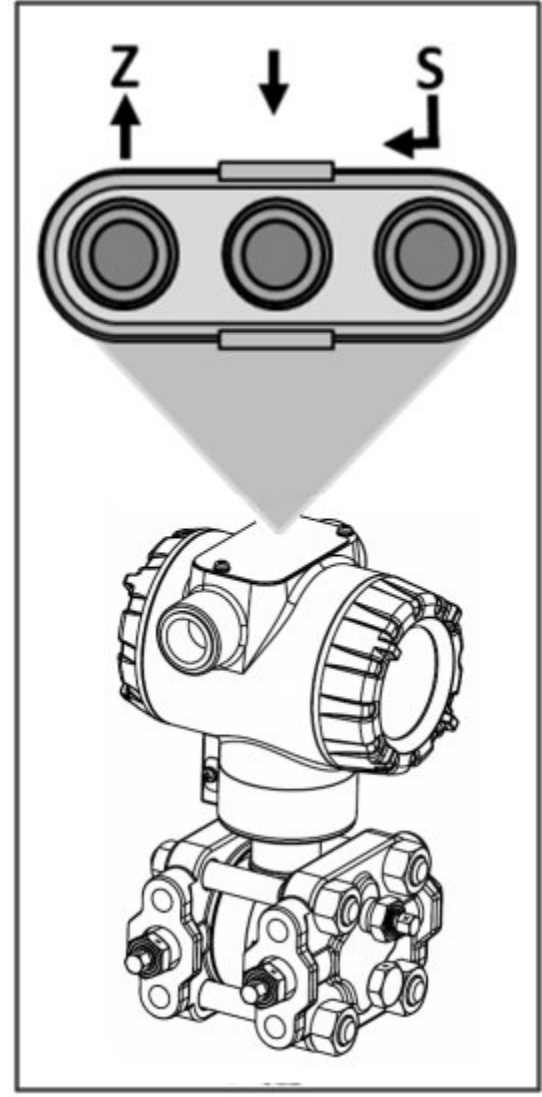

Figure 17 – ST 700 Standard Transmitter - Three-Button Option

| Physical<br>Button | Basic Display                                              | Action                                                                                                    |
|--------------------|------------------------------------------------------------|----------------------------------------------------------------------------------------------------|
|                    | Increment                                                  | Scroll to previous menu item in an active list.                                                                                                    |
| Left               | Previous menu Item                                         | Scroll through alphanumeric list to desired character (ex. for entering Tag names or numeric values)                                                        |
|                    | Decrement                                                  | Scroll to next menu item in an active list.                                                                                                    |
| Center<br>↓        | Next menu Item                                             | Scroll through alphanumeric list to desired character (ex. for entering Tag names or numeric values)                                                        |
| Right<br>₊J        | Select displayed<br>menu item for<br>activation or editing | Call up the main menu.<br>Select an item for data entry.<br>Confirm a data entry operation<br>Activate the service associated with a<br>selected menu item. |

#### Table 9 – Three-Button Option Functions

#### 5.2.1 The Basic Display Menu

The basic display menu is implemented as one long single-level menu and will "wrap around" when it reaches the start or end of the menu. Operation is as follows:

Press the  $\downarrow$  button to call up the menu.

- 1. Select **<Exit Menu>** and press → to exit the menu.
- 2. Use the  $\uparrow$  and  $\downarrow$  buttons to scroll through the list of menu items.
- Press the J button to select an item for data entry or activation. When an item is selected for data entry or activation, the cursor will jump to the lower line of the LCD to allow editing of the value. No action is taken against a menu item until the user presses the J button.
- 4. If you want to abort a data entry operation, simply refrain from pushing any buttons for 10 seconds; the data entry operation will time out and the original value of the selected item will be preserved.

| Menu                                                                     | Submenu/Selection/<br>Value Entry                                                                                                    | Description                                                                                           |                                                                                | Action                                                                   |
|--------------------------------------------------------------------------|----------------------------------------------------------------------------------------------------|----------------------------------------------------------------------------------------------------|--------------------------------------------------------------------------------|--------------------------------------------------------------------------|
| LCD Contrast                                                             | »»»»»                                                                                                    | Adjust the LCD contrast level.<br>Range from » (1) to »»»»»»»»»»»»»<br>(9)<br>Default: »»»»»»»(7)     |                                                                                |                                                                          |
|                                                                          | Pressure                                                                                                    | Pressure Units Select Process                                                                         |                                                                                |                                                                          |
| PV Display                                                               | Percent Output                                                                                                    | % Variable (PV) to                                                                                    |                                                                                |                                                                          |
|                                                                          | Loop Output                                                                                                    | mA                                                                                                    | be shown on the display from list.                                             |                                                                          |
|                                                                          | None                                                                                                    | Select the PV de                                                                                      | cimal resolution to                                                            |                                                                          |
| PV Decimal                                                               | X.X                                                                                                    | be shown on sele                                                                                      | be shown on selected screen from                                               |                                                                          |
|                                                                          | X.XX                                                                                                    | list.                                                                                                 |                                                                                |                                                                          |
|                                                                          | X.XXX                                                                                                    |                                                                                                    |                                                                                | Press                                                                    |
| Pressure Units                                                           | atm, bar<br>ftH <sub>2</sub> O @ $68^{\circ}$ F<br>gf/cm <sup>2</sup><br>inH <sub>2</sub> O @ $39^{\circ}$ F<br>inH <sub>2</sub> O @ $60^{\circ}$ F<br>inH <sub>2</sub> O @ $68^{\circ}$ F<br>inHg @ $0^{\circ}$ C<br>kgf/cm <sup>2</sup> , kPa<br>mbar,<br>mmH <sub>2</sub> O @ $4^{\circ}$ C,<br>mmH <sub>2</sub> O @ $68^{\circ}$ F,<br>mmHg @ $0^{\circ}$ C,<br>MPa, Pa,<br>psi<br>Torr,<br>mHg @ $0^{\circ}$ C<br>cmH <sub>2</sub> O@ 4DegC<br>mH <sub>2</sub> O@ 4DegC | Choose appropriate engineering<br>units from list                                                     |                                                                                | enter menu<br>selection<br>↑ and ↓ to<br>select level.<br>↓ to enter     |
| Zero Correct                                                             | Do Correct                                                                                                    | Executing this se<br>Zero based on th                                                                 | lection corrects the e input pressure                                          | Duranta                                                                  |
| L RV Correct                                                             | Do Correct                                                                                                    | Executing this selection corrects the                                                                 |                                                                                | Press J to                                                               |
|                                                                          |                                                                                                    | LRV based on the input pressure                                                                       |                                                                                | selection                                                                |
| URV Correct                                                              | Do Correct                                                                                                    | Executing this se<br>URV based on th                                                                  | lection corrects the<br>e input pressure                                       |                                                                          |
| Reset Corrects                                                           | Do Correct                                                                                                    | Executing this selection Resets the<br>Zero, LRV, and URV Corrects back<br>to Factory values          |                                                                                | initiate action                                                          |
| DAC Zero Trim<br>Note: Loop must be<br>removed from<br>Automatic Control | DAC Zero Trim                                                                                                    | This selection allo<br>output 4mA value<br>Note: You must o<br>meter to the trans<br>the loop output. | ows the loop zero<br>to be trimmed.<br>connect a current<br>smitter to monitor | Press J to<br>enter menu<br>selection<br>↑ and ↓ to<br>select<br>number. |
|                                                                          |                                                                                                    |                                                                                                    |                                                                                | and shift to<br>the next digit<br>to the right                           |

#### Table 10 – The Basic Display Menus

| Menu                                                                 | Submenu/Selection/<br>Value Entry | Description                                                                                                    | Action                                                                                                   |
|----------------------------------------------------------------------|-----------------------------------|----------------------------------------------------------------------------------------------------|----------------------------------------------------------------------------------------------------|
| DAC Span Trim                                                        |                                   | This selection allows the loop span output 20mA value to be trimmed.                                                                                                    |                                                                                                    |
| Note: Loop must be<br>removed from<br>Automatic Control              | DAC Span Trim                     | Note: You must connect a current meter to the transmitter to monitor the loop output.                                                                                                    |                                                                                                    |
| Loop Test<br>Note: Loop must be<br>removed from<br>Automatic Control | Loop Test<br>12.000               | This selection allows the user to<br>force the DAC output to any value<br>between 3.8 and 20.8 mA.<br>Note: This selection will put the DAC<br>into Fixed Output Mode, as<br>indicated by the flashing output<br>value. Navigation away from this<br>menu item will return the loop to<br>Normal (Automatic) Mode. | Press J to<br>enter menu<br>selection<br>↑ and ↓ to<br>select<br>number.<br>J to enter<br>and shift to   |
| LRV<br>URV                                                           | #. ##<br>#. ##                    | The limits are:<br>2X the Lower Range Limit (LRL) of<br>the Meter body and 2X the Upper<br>Range Limit (URL) of the Meter<br>body                                                                                                    | the next digit<br>to the right                                                                           |
| Damping                                                              | #. ##                             | Selection applies digital filtering to<br>suppress noise effects on the PV.<br>The limits for this value are 0.0 to<br>32.0 seconds                                                                                                    |                                                                                                    |
| NAMUR                                                                | Enabled<br>Disabled               | Disabling sets the loop output and<br>burnout levels to the Honeywell<br>levels                                                                                                    | Press J to<br>enter menu<br>selection<br>↑ and ↓ to<br>select from<br>list<br>J to enter                 |
| Filter Perf                                                          | Fast SOR<br>Standard SOR          | Fast Speed of Response<br>Standard Speed of Response                                                                                                    |                                                                                                    |
|                                                                      | Linear                            | The loop output of the transmitter is<br>a linear representation of the<br>differential pressure                                                                                                    | Press                                                                                                    |
| Transfer Function<br>(only available for<br>DP transmitters)         | Square Root                       | The loop output of the transmitter<br>represents %Flow as defined by the<br>DP Square Root flow equation.                                                                                                    | ↑ and ↓ to<br>select<br>Alphanumeric<br>↓ to enter<br>and shift to<br>next<br>character to<br>the right. |

| Menu                  | Submenu/Selection/<br>Value Entry   | Description                                                                                                    | Action                                                                                                    |
|-----------------------|-------------------------------------|----------------------------------------------------------------------------------------------------|----------------------------------------------------------------------------------------------------|
| Flow Cutoff           | Single Breakpt                      | Allows the user to specify a single<br>breakpoint as the low flow cutoff<br>point.<br>This item is only available when the<br>Transfer Function is set to Square<br>Root.                                                                                                    |                                                                                                    |
|                       | Dual Slope                          | Uses a dual slope formula to<br>determine the low flow cutoff point.<br>This item is only available when the<br>Transfer Function is set to Square<br>Root.                                                                                                    |                                                                                                    |
| Flow Breakpoint       | ##. #%                              | Enter the low flow cutoff point when<br>Single Breakpt is selected. Range: 0<br>to 25.0 %Flow.                                                                                                    |                                                                                                    |
| Tag ID                | 000000                              | Enter Tag ID name up to 8<br>characters long.                                                                                                    | Press J to<br>enter menu<br>selection<br>↑ and ↓ to<br>select<br>Alphanumeric<br>J to enter<br>and shift to<br>next<br>character to<br>the right. |
| Device ID             | Unique for each device              |                                                                                                    | Read Only                                                                                                    |
| PV Units              | Units of transmitted PV             |                                                                                                    |                                                                                                    |
| Install Date          | DD MM YYYY                          | This selection allows the user to<br>enter the date a transmitter is<br>installed.<br>The Install Date is entered in<br>sequence of Day, Month, and Year,<br>followed by the new date and the<br>prompt Write Date to confirm the<br>entry.<br><b>CAUTION</b> : The Install Date can only<br>be written once in the life of the<br>transmitter. You cannot erase or<br>overwrite the Install Date once it has | Press J to<br>enter menu<br>selection<br>↑ and ↓ to<br>select<br>number<br>J to enter<br>and shift to<br>next digit to<br>the right.<br>Read Only |
| Firmware              | Display<br>Electronics<br>Meterbody | Menu item shows the current<br>Firmware versions of the display,<br>electronics module and the meter<br>body                                                                                                    | after entered<br>Read Only<br>Parameter                                                                                                    |
| Protocol              | HART<br>DE                          | Menu item shows the<br>communications protocol                                                                                                    |                                                                                                    |
| Model Key             |                                     | Identifies the type and range of the transmitter                                                                                                    | Read Only<br>Parameter                                                                                                    |
| <exit menu=""></exit> |                                     |                                                                                                    |                                                                                                    |

#### 5.2.2 Data Entry

Data entry is performed from left to right. Select a character / digit by pressing  $\uparrow$  or  $\downarrow$  buttons, and then press  $\downarrow$  to advance to the next character position to the right. Select the cross-hatch character  $\parallel$  to terminate the entry or if the final character is already a space character, just press << again.

All numeric entries are clamped at the low or high limit if needed. You can determine the low and high limit for a parameter by selecting either the **H** or **L** character while the cursor is positioned over the left-most digit and press  $\downarrow$  button. The display will show the selected limit.

| Screen<br>Symbol               | Numeric data entry                                                                                                    | Text entry                                       |
|--------------------------------|----------------------------------------------------------------------------------------------------|--------------------------------------------------|
| Н                              | Display the high limit for this parameter.<br>This symbol only appears in the left-most<br>position of the data entry field. | Not Available                                    |
| L                              | Display the low limit for this parameter.<br>This symbol only appears in the left-most<br>position of the data entry field.  | Not Available                                    |
| <<                             | Terminate the numeric entry                                                                                                  | Terminate the text entry                         |
| 0 thru 9,<br>Minus,<br>Decimal | These characters are used to enter<br>numeric values. The minus sign only<br>appears in the left-most digit.                 | These characters can be used to enter the Tag ID |

Table 11 – Three-Button Data Entry

#### 5.2.3 Editing a Numeric value

Editing of a numeric value is a digit-by-digit process, starting with the left-most digit.

- 1. Press  $\downarrow$  to begin the edit process.
- 2. The basic display will show the current value of the item on the lower line, left justified. The
- 3. Press the ↑ or ↓ buttons to select the desired digit, and then press ↓ to advance to the next digit to the right.
- 4. After the last digit has been entered, press → one more time to write the new value to the transmitter.

#### 5.2.4 Selecting a new setting from a list of choices

Use the procedure described below to select a new setting for parameters that present a list of choices (e.g., PV Display, Pressure Units, etc.).

- 1. Press  $\leftarrow$  to begin the edit process.
  - a. The basic display will show the current setting of the item on the lower line, left justified.
- 2. Press the  $\uparrow$  or  $\downarrow$  buttons to scroll through the list of choices.

Press  $\downarrow$  to make your selection. The new selection will be stored in the transmitter and will be displayed on the lower line, right justified.

## 5.3 **Two-Button Operation**

The ST 700 standrad transmitter has an optional two-button interface that provides an user interface that supports in both English and Russian Language and operation capability without opening the transmitter. Figure 18 shows the location of the two-button option and the labels for the buttons.

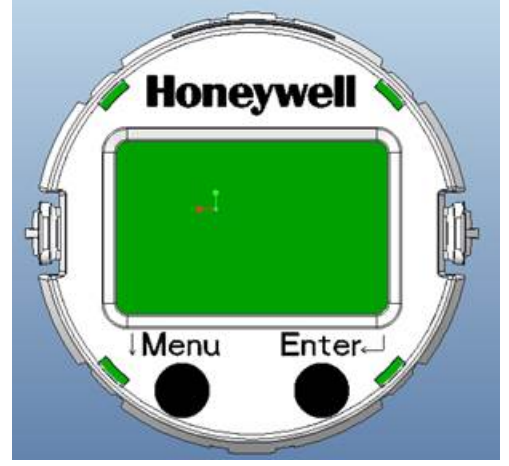

Figure 18 – ST 700 Standard Transmitter - Two-Button Option

#### 5.3.1 The Standard Display Menu

The standard display menu is implemented as one long single-level menu, after entering into menu mode, and will "wrap around" when it reaches the end of the menu. To enter menu mode select  $\downarrow$  in PV display mode. Operation is as follows:

- 1. Select **<Exit Menu>** and press ↓ to exit the menu.
- 2. Use the  $\downarrow$  buttons to scroll through the list of menu items.
- Press the J button to select an item in menu mode for data entry or activation. When an item is selected for data entry or activation, the cursor will jump to the lower line of the LCD to allow editing of the value. No action is taken against a menu item until the user presses the J button.
- 4. If you want to abort a data entry operation, simply refrain from pushing any buttons for more than 10 seconds; the data entry operation will time out and the original value of the selected item will be preserved.
- 5. If you want to abort a menu operation, simply refrain from pushing any buttons for more than 60 seconds; the menu operation will time out and the exit from menu & it will show PV value.

The menu is divided into standard menu and extended menu which can be enabled and disabled by extended menu enable/disable operation.

**Note:** The abort option is not available for Loop test parameter. The timeout for the DAC trim operation is more to enable user to calculate the loop current value to enter.

| Menu                                                              | Submenu/Selection/Val                                                                                                    | ue Entry                    | Description                                                     | Action                                                                                                    |
|-------------------------------------------------------------------|----------------------------------------------------------------------------------------------------|-----------------------------|-----------------------------------------------------------------|----------------------------------------------------------------------------------------------------|
|                                                                   | Pressure (PRESURE)                                                                                                    | Pressure<br>Units           |                                                                 |                                                                                                    |
|                                                                   | Percent Output (% OUT)                                                                                                    | %                           | Soloot                                                          |                                                                                                    |
|                                                                   | Loop Output (LOOPOUT)                                                                                                    | mA                          | Brocoss                                                         |                                                                                                    |
| PV Display<br>[1SEL PV]                                           | Flow (FLOW)<br>Note: Before seleting PV<br>type as Flow, please ensure<br>the LRV/URV values in<br>(pressure unit) are as per<br>application. For PV type Flow<br>the pressure unit will not be<br>visible.                                                                                                    | Flow unit                   | Variable (PV)<br>to be shown<br>on the<br>display from<br>list. | Press                                                                                                    |
| Pressure Units<br>[2UNITS]<br>(Visible for all<br>PV except Flow) | Atm<br>bar<br>ftH <sub>2</sub> O68F<br>gf/cm <sup>2</sup><br>inH <sub>2</sub> O39F<br>inH <sub>2</sub> O60F<br>inH <sub>2</sub> O68F<br>inHg0C<br>kgf/cm <sup>2</sup><br>kPa<br>mbar<br>mmH <sub>2</sub> O4C<br>mmH <sub>2</sub> O68F<br>mmHg0C<br>MPa<br>Pa<br>psi<br>Torr<br>mH <sub>2</sub> O4C<br>cmH <sub>2</sub> O4C | Choose appropengineering un | oriate<br>lits from list                                        | Press J to<br>enter menu<br>selection<br>Press J to<br>initiate action<br>Press ↓Menu<br>to Exit to<br>Menu |

| Table 12 – ST 700 Basic Transmitter: Standard Display Menu |
|------------------------------------------------------------|
|------------------------------------------------------------|

| Menu                                                    | Submenu/Selection/<br>Value Entry                                                                                                    | Description                                                                                                    | Action                                                                                                    |
|---------------------------------------------------------|----------------------------------------------------------------------------------------------------|----------------------------------------------------------------------------------------------------|----------------------------------------------------------------------------------------------------|
| Flow Units<br>[3FLUNIT]                                 | Cubic meter/hour[m3/hr]<br>Kg/hour [Kg/hr]<br>Metric Ton/hour [MT/hr]<br>Liter per second [L/sec]<br>Liters/hour [L/hr]<br>Standard Cubic feet per<br>hour[SCFH]<br>Cubic feet per hour[CFH]<br>Gallons/hour[gal/hr]<br>Barrel/hour [bbl/hr]<br>Imperial Gallons/hour[Igal/hr]<br>Percentage [%]<br>Standard Cubic Feet per<br>day[SCFD]<br>Gallons/min[gal/min]<br>Pounds/hour[Ib/hr]<br>Pounds/hour[Ib/hr]<br>Pounds/min[lb/min]<br>Standard Cubic feet per<br>minute[SCFM]<br>Metric standard Cubic Feet per<br>hour[MSCFH]<br>Million Metric Standard Cubic<br>feet per hour[MMSCFH] | Choose appropriate<br>engineering units from list                                                                                                    | Press J to enter<br>Menu Mode<br>Press J to enter<br>menu selection<br>Press J to<br>initiate action<br>Press ↓Menu to<br>Exit to Menu                               |
| Scaling Low<br>[4SCLLOW ]<br>Scaling High<br>[5SCLHIG ] | #. ##<br>#. ##                                                                                                    | The limits are:<br>-999999 to 999999                                                                                                    | Press                                                                                                    |
| Enter LRV<br>[6ENTLRV]<br>Enter URV<br>[7ENTURV]        | #. ##<br>#. ##                                                                                                    | The limits are:<br>2X the Lower Range Limit<br>(LRL) of the Meter body and<br>2X the Upper Range Limit<br>(URL) of the Meter body.<br>The LRV/URV value will be<br>available in Pressure Units<br>(Standard display pressure<br>unit) | Press J to enter<br>menu selection<br>↓ Menu to<br>select number.<br>J to enter and<br>shift to the next<br>digit to the right<br>After complete<br>value is Entered |
| Zero Correct<br>[8SETZRO]                               | Zero Correct                                                                                                    | Executing this selection<br>performing for Zero Correct<br>operation                                                                                                    | Press ↓Menu to<br>Exit to Menu                                                                                                    |

| Menu                                                                                   | Submenu/Selection/<br>Value Entry | Description                                                                                                    | Action                                                                                                 |
|----------------------------------------------------------------------------------------|-----------------------------------|----------------------------------------------------------------------------------------------------|----------------------------------------------------------------------------------------------------|
| DAC Zero Trim<br>[9ZEROTR]                                                             |                                   | This selection allows the loop<br>zero output 4mA value to be<br>trimmed.                                                                                                    | Press                                                                                                  |
| Note: Loop must be<br>removed from<br>Automatic Control                                | DAC Zero Trim                     | Note: You must connect a current meter to the transmitter to monitor the loop output.                                                                                                    | Press                                                                                                  |
| DAC Span Trim<br>[10SPANTR]<br>Note: Loop must be<br>removed from<br>Automatic Control | DAC Span Trim                     | This selection allows the loop<br>span output 20mA value to be<br>trimmed.<br>Note: You must connect a<br>current meter to the transmitter<br>to monitor the loop output.                                                                                                    | ↓ Menu to<br>select<br>number.<br>↓ to enter<br>and shift to<br>the next                               |
| Loop Test<br>[11LPTEST]<br>Note: Loop must be<br>removed from<br>Automatic Control     | Loop Test<br>12.000               | This selection allows the user to<br>force the DAC output to any<br>value between 3.8 and 20.8 mA.<br>Note: This selection will put the<br>DAC into Fixed Output Mode, as<br>indicated by the flashing output<br>value. Navigation away from<br>this menu item will return the<br>loop to Normal (Automatic)<br>Mode. | digit to the<br>right<br>After<br>complete<br>value is<br>Entered<br>Press<br>↓Menu to<br>Exit to Menu |
| Set LRV<br>[12SETLRV]                                                                  | Set LRV                           | Executing this selection performing for Zero operation.                                                                                                    | Press J toto<br>Enter the<br>Menu Mode                                                                 |
| Set URV<br>[13SETURV]                                                                  | Set URV                           | Executing this selection for Span operation                                                                                                    | enter Menu<br>selection                                                                                |
| Contrast<br>[14CNTRST]                                                                 | »»»»»                             | Adjust the LCD contrast level.<br>Range from » (1) to<br>»»»»»»»»»»»»»»»»»»»»»»»»»»»»»»»»»»»»                                                                                                    | Enable or<br>disable the<br>Extended<br>Menu                                                           |
| Enable Extended<br>Menu [EXDMNU ]                                                      | Enable/Disable                    | Enable the extended menu.The default is disabled                                                                                                    | , to Enter<br>Press<br>↓Menu to<br>Exit to Menu                                                        |
|                                                                                        | Exit Menu                         |                                                                                                    |                                                                                                    |

| Table 13 – 51 700 Basic Transmitter - Extended Display Menu |
|-------------------------------------------------------------|
|-------------------------------------------------------------|

### 5.3.2 Standard Display Abbreviations:

| Abbreviation | Meaning                                |
|--------------|----------------------------------------|
| OOR          | Out of Range                           |
| PRSPAN       | Push reduce span                       |
| Wrng Mo      | Wrong Mode                             |
| Illegal      | Illegal Value                          |
| Wrt Err      | NVM write error                        |
| Тоо Ні       | Value/Parameter Too High               |
| Too Lo       | Value/Parameter Too Low                |
| LRV Hi       | LRV too High                           |
| LRV Lo       | LRV too Low                            |
| LargeSP      | Span too large                         |
| SmallSP      | Span too small                         |
| Locked       | Device is locked                       |
| Multidr      | Device in multidrop mode               |
| Wrt Prt      | Device in write protect mode           |
| NotSprt      | Not supported                          |
| Hi LMT       | Value is greater than high Limit value |
| Low LMT      | Value is less than low Limit value     |

# Table 14 – ST 700 Basic Transmitter - The Standard Displayabbreviations

#### 5.3.3 Data Entry

Data entry is performed from left to right. Select a character / digit by pressing  $\checkmark$  buttons, and then press  $\downarrow$  to advance to the next character position to the right. Select the cross-hatch character to terminate the entry or if the final character is already a space character, just press << again.

All numeric entries are clamped at the low or high limit if needed. You can determine the low and high limit for a parameter by selecting either the H or L character while the cursor is positioned over the left-most digit and press  $\downarrow$  button. The display will show the selected limit.

For numeric entry sign is required to be entered only for negative numbers. For positive number, select space and move ahead.

| Screen<br>Symbol               | Numeric data entry                                                                                                    |
|--------------------------------|----------------------------------------------------------------------------------------------------|
| Н                              | Display the high limit for this parameter.<br>This symbol only appears in the left-most<br>position of the data entry field. |
| L                              | Display the low limit for this parameter.<br>This symbol only appears in the left-most<br>position of the data entry field.  |
| <<                             | Terminate the numeric entry                                                                                                  |
| 0 thru 9,<br>Minus,<br>Decimal | These characters are used to enter<br>numeric values. The minus sign only<br>appears in the left-most digit.                 |

Table 15 – Two-Button Data Entry

#### 5.3.4 Editing a Numeric value

Editing a numeric value is a digit-by-digit process, starting with the left-most digit.

- 1. Press  $\leftarrow$  to begin the edit process.
- 2. The standard display will show the current value of the item on the lower line, left justified.
- 3. Press the ↓ buttons to select the desired digit, and then press ↓ to advance to the next digit to the right.
- 4. After the last digit has been entered, press → one more time to write the new value to the transmitter.

#### 5.3.5 Selecting a new setting from a list of choices

Use the procedure described below to select a new setting for parameters that present a list of choices (e.g. PV display, Pressure Units, and so forth.).

- 1. Press  $\downarrow$  to begin the edit process.
  - a. The standard display will show the current setting of the item on the lower line
- 2. Press the  $\downarrow$  buttons to scroll through the list of choices.
- 3. Press ↓ to make your selection. The new selection will be stored in the transmitter and will be displayed on the lower line

# 5.4 Basic and Standard Display Operations

After removing and connecting the standard display please wait upto 15 seconds for the device to detect the presence of display as all the processing happens in the communication board. The standard display does not have any microcntroller.

**Note:** If existing communication board is updated with the new firmware that supports Russian display, please make sure to use the new standard display with Russian support to avoid seeing unexpected characters on the display.

#### 5.4.1 Editing a Numeric value

Editing of a numeric value is a digit-by-digit process, starting with the left-most digit.

- 1. Press  $\downarrow$  to begin the edit process:
  - The basic and standard display will display the current value of the item on the lower line, left justified.
  - **Basic Display:** Press the ↑ or ↓ buttons to select the relevant digit, and then press ↓ to advance to the next digit to the right.
  - **Standard Display:** Press the ↓ button to select the relevant digit, and then press ↓ (both button simultaneously) to advance to the next digit on the right.
- 2. Basic and standard displays: After the last digit has been entered, press , one more time to write the new value to the transmitter.

#### 5.4.2 Selecting a new setting from a list of choices

Use the procedure described below to select a new setting for parameters that present a list of choices (e.g. PV display, Pressure Units, etc.).

- 1. Press  $\leftarrow$  to begin the edit process.
  - a. The basic display will show the current setting of the item on the lower line, left justified.
- 2. Press the  $\uparrow$  or  $\downarrow$  buttons to scroll through the list of choices.

Press  $\downarrow$  to make your selection. The new selection will be stored in the transmitter and will be displayed on the lower line, right justified.

# 5.5 Three Button Operation with no Display Installed

When there is no display installed, the buttons can be used to perform a Zero or Span adjustment of the ST 700 standard transmitter. Caution should be taken to insure these adjustments are only made when the correct input pressures are applied.

#### 5.5.1 Zero Adjustment

This adjustment is the same as performing a Set LRV using the display.

- 1. Connect a current meter or voltmeter as shown in Figure 16 to monitor the PV output of the transmitter.
- 2. Using an accurate pressure source, apply pressure equivalent to the transmitter LRV.
- 3. Press the Down ( $\downarrow$ ) and Zero ( $\uparrow$ ) buttons together to set the Zero.
- 4. Verify that the output is now 4 mA.

#### 5.5.2 Span Adjustment

This adjustment is the same as performing a Set URV using the display.

- 1. Connect a current meter or voltmeter as shown in Figure 16 to monitor the PV output of the transmitter.
- 2. Using an accurate pressure source, apply pressure equivalent to the desired Upper Range Value of the transmitter.
- 3. Press the **Down**  $(\downarrow)$  and **Span**  $(\leftharpoonup)$  buttons together to set the span.
- 4. Verify that the PV output is now 20mA.

You can also use the MCT 202 Toolkit to make any adjustments to an ST 700 SmartLine pressure transmitter. Alternately, certain adjustments are possible through an Experion Station or Universal Station, if the ST 700 is digitally integrated with either of these stations.

# 5.6 Changing the Default Failsafe Direction

Transmitters are shipped with a default failsafe direction of upscale. This means that the transmitter output will set the current output to upscale failsafe (maximum output) upon detection of a critical status. You can change the direction from upscale failsafe to downscale failsafe (minimum output) by moving the top jumper located in the electronics module.

#### 5.6.1 DE and Analog Differences

Failsafe operation is different between DE and analog operation:

- **Analog operation** Upscale failsafe drives the transmitter output to 21.8mA. Downscale failsafe drives the transmitter output to 3.8mA.
- **DE operation** Upscale failsafe causes the transmitter to generate a + **infinity** digital signal. Downscale failsafe causes the transmitter to generate a – **infinity** digital signal.

The transmitter electronics module interprets either signal as *not-a-number* and initiates its own configured failsafe action for the control system.

#### 5.6.2 Procedure to Establish Failsafe Operation

The failsafe direction display accessible via the toolkit shows only the state of the jumper as it correlates to analog transmitter operation. Failsafe action for the DE control system may be configured to operate in a manner different from analog, as indicated by the state of the transmitter jumper.

The integrated circuits in the transmitter PWA are vunerable to damage by stray static discharges when removed from the electronics housing. Minimize the possibility of static discharge damage when handling the PWA as follows:

Do not touch terminals, connectors, component leads, or circuits when handling the PWA.

When removing or installing the PWA, handle it by its edges or bracket section only. If you need to touch the PWA circuits, be sure you are grounded by staying in contact with a grounded surface or by wearing a grounded wrist strap.

When the PWA is removed from the transmitter, put it in an electrically conductive bag, or wrap it in aluminum foil to protect it.

The following procedure outlines the steps for positioning the write protect and failsafe jumpers on the electronics module. See Figure 19 for the locations of the failsafe and write protect jumpers.

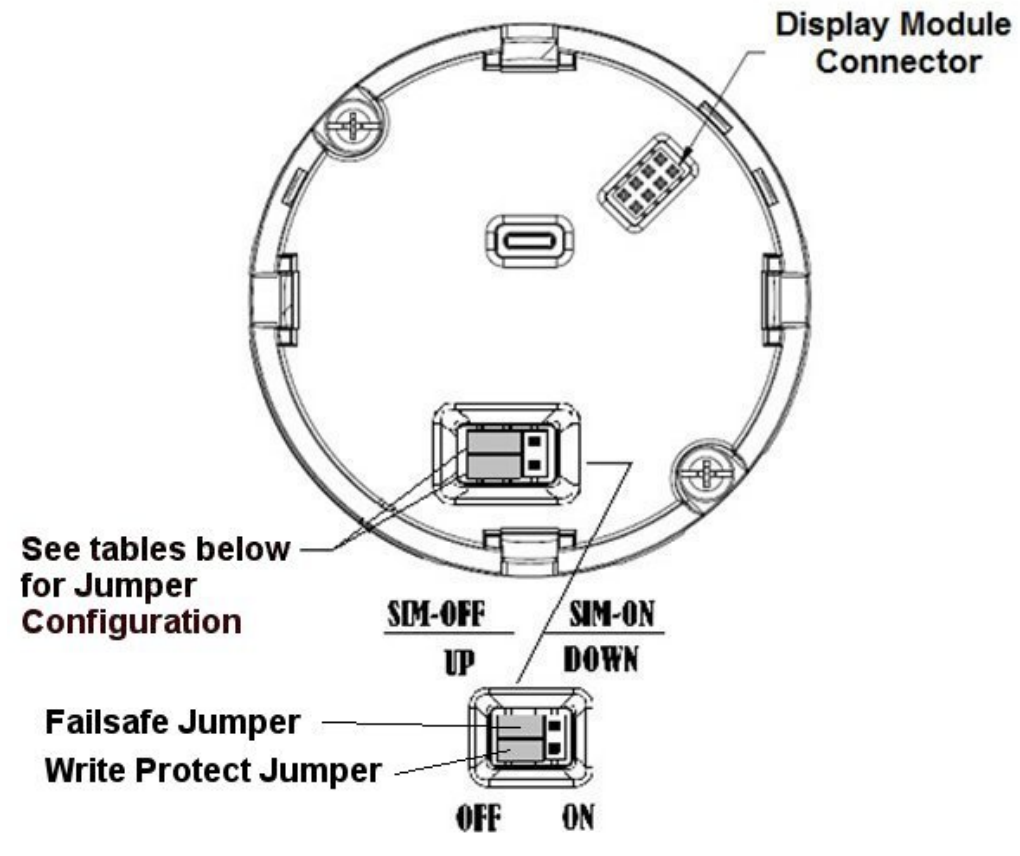

Figure 19 – ST 700 Standard Transmitter - Locating the Failsafe and Write Protect Jumpers

| Table 16 – ST 700 Standard Transmitter - HART and DE Failsafe and |  |  |  |  |
|-------------------------------------------------------------------|--|--|--|--|
| Write Protect Jumpers                                             |  |  |  |  |

| Jumper<br>Arrangements | Description                                                  |
|------------------------|--------------------------------------------------------------|
|                        | Failsafe = UP (High)<br>Write Protect = OFF (Not Protected)  |
|                        | Failsafe = DOWN (Low)<br>Write Protect = OFF (Not Protected) |
|                        | Failsafe = UP (High)<br>Write Protect = ON (Protected)       |
|                        | Failsafe = Down (Low)<br>Write Protect = On (Protected)      |

| Table 17 – ST 700 Standard Tr | ansmitter - Fieldbus Simulation and |
|-------------------------------|-------------------------------------|
| Write Pr                      | otect Jumpers                       |

| Jumper<br>Arrangements | Description                                                           |
|------------------------|-----------------------------------------------------------------------|
|                        | Fieldbus Simulation Mode = OFF<br>Write Protect = OFF (Not Protected) |
|                        | Fieldbus Simulation Mode = OFF<br>Write Protect = ON (Protected)      |
|                        | Fieldbus SIM Mode = ON<br>Write Protect = OFF (Not Protected)         |

- 1. Turn OFF transmitter power (Power removal is only required in accordance with area safety approvals. Power removal is only required in Class 1 Div 1 Explosionproof and Class 1 Div 2 environments).
- 2. Loosen the end cap lock, and unscrew the end cap from the electronics side of the transmitter housing.
- 3. If equipped with a display module, carefully depress the two tabs on the sides of the display module, and pull it off.
- 4. If necessary, unplug the interface connector from the communication module. Do not discard the connector.
- 5. Set the Failsafe Jumper (top jumper) to the desired position (UP or DOWN). See Table 16 and Table 17 for jumper positioning.
- 6. If applicable, re-install the display module as follows:
  - Orient the display as desired.
  - Install the Interface connector in the display module such that it will mate with the socket for the display in the communication module.
  - Carefully line up the display, and snap it into place. Verify that the two tabs on the sides of the display latch.

**Note:** Installing a display module into a powered transmitter may cause a temporary upset to the loop output value.

Orient the display for proper viewing through the end cap window. You can rotate the meter mounting orientation in 90° increments.

7. Restore transmitter power if removed.

# 5.7 Monitoring the Basic and Standard Displays for the ST 700 Standard Transmitter

This section describes the information shown on the operator screens of the basic and standard displays.

#### 5.7.1 Basic Display\_ST 700 Standard Transmitter -

Figure 20 illustrates the basic display format with Process Variable (PV).

- The PV value is user-configurable. This field has 7 characters. The maximum allowable numeric value is 9999999 or -999999. If fractional decimals are configured, the fractional positions will be dropped, as required. If the PV value exceeds the above limits, it is divided by 1000 and "K" is appended to the result, allowing a maximum value with multiplier of 9999999K or -999999K.
- Process Variable Tag is user-configurable from a HART Host. This field has 14 characters.
- Engineering Units, this field is user-configurable. This field has 8 characters.

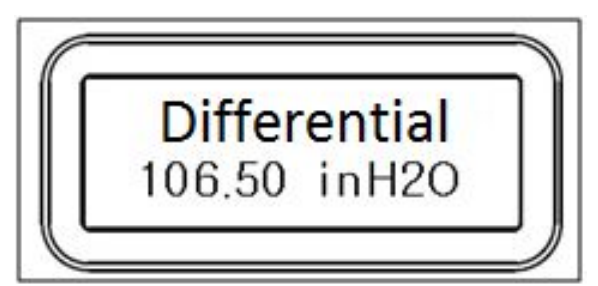

Figure 20 – ST 700 Standard Transmitter - Basic Display with Process Variable Format

#### 5.7.2 Standard Display\_ST 700 Standard Transmitter -

- The PV value is user-configurable. This field has 6 characters. The maximum allowable numeric value is 999999 or -9999999.
  - If fractional decimals are configured, the fractional positions will be dropped, as required.
  - If the PV value exceeds the above limits, it is divided by 1000 and "K" is appended to the result, allowing a maximum value with multiplier of 99999K or -99999K.

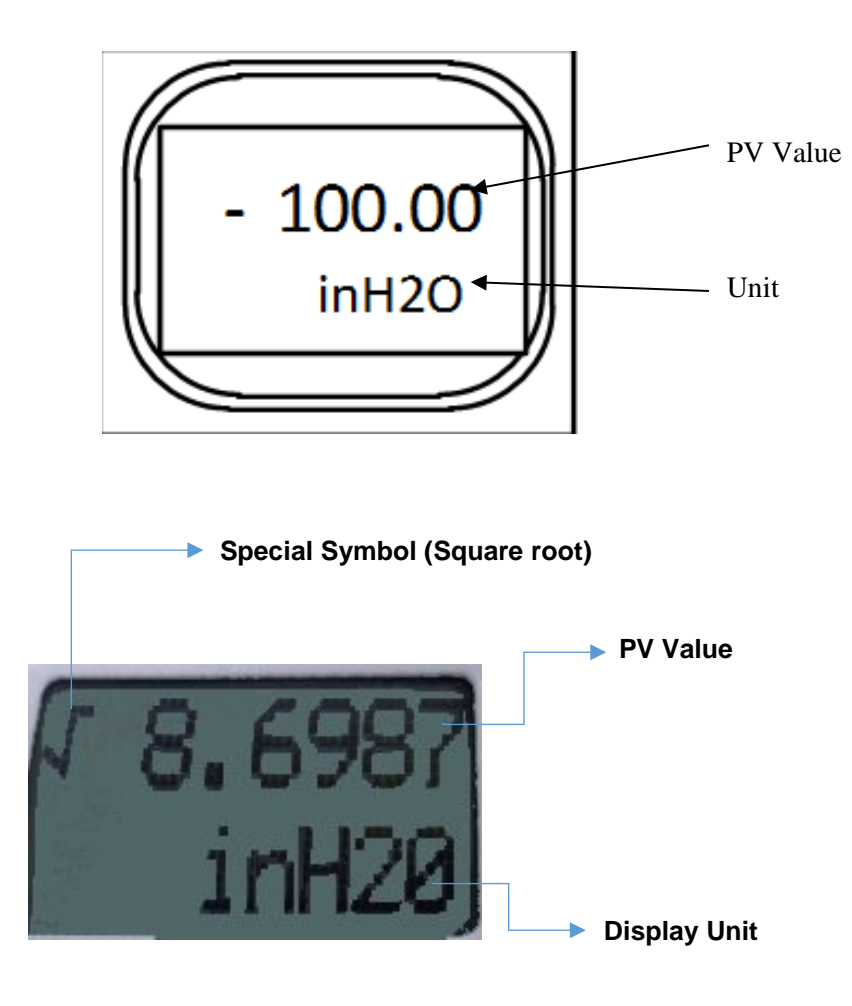

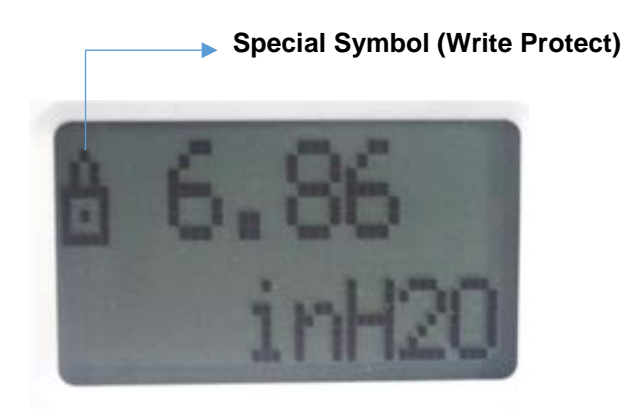

Figure 21 – ST 700 Standard Transmitter - Standard Display with Process Variable Format

# 6. Maintenance\_ST 700 Standard Transmitter

#### 6.1 Overview

This section provides information about preventive maintenance and replacing damaged parts. The topics covered in this section are:

- Preventive maintenance of the meter body barrier diaphragms and process piping to the transmitter.
- Replacement of damaged parts such as the transmitter Printed Wiring Assembly (PWA) and meter body

### 6.2 **Preventive Maintenance Practices and Schedules**

The ST 700 transmitter does not require any specific maintenance at regularly scheduled intervals. However, it is recommended that you perform these typical inspection and maintenance routines on a schedule that is dictated by the characteristics of the process medium and if blow-down facilities or purge systems are being used.

- Check piping for leaks.
- Clear piping of sediment or other foreign matter.
- Clean the transmitter process heads, including the barrier diaphragms.

## 6.3 Inspecting and Cleaning Barrier Diaphragms

Depending on the characteristics of the process medium, sediment or other foreign particles may collect in the process head cavity/chamber and cause faulty measurement. In addition, the barrier diaphragm(s) in the transmitter meter body may become coated with residue from the process medium. The latter is also true for external diaphragms on flange-mount and remote seal type transmitters.

In many cases, you can readily remove the process head(s) from the transmitter meter body to clean the process head cavity and inspect the barrier diaphragm(s). For flange-mount and remote seal diaphragms, you may only need to run a purge line in the tank to rinse off the face of the diaphragm(s).

The following procedure comprises the general steps for inspecting and cleaning barrier diaphragms. You may have to modify these steps to meet your particular process or transmitter model requirements. Figure 22 shows an exploded view of a Differential Pressure (DP) transmitter meter body for reference. For disassembly/reassembly purposes, Gauge Pressure (GP) and Absolute Pressure (AP) transmitters are similar.

It is recommended that you remove the transmitter from service and move it to a clean area before disassembling it.

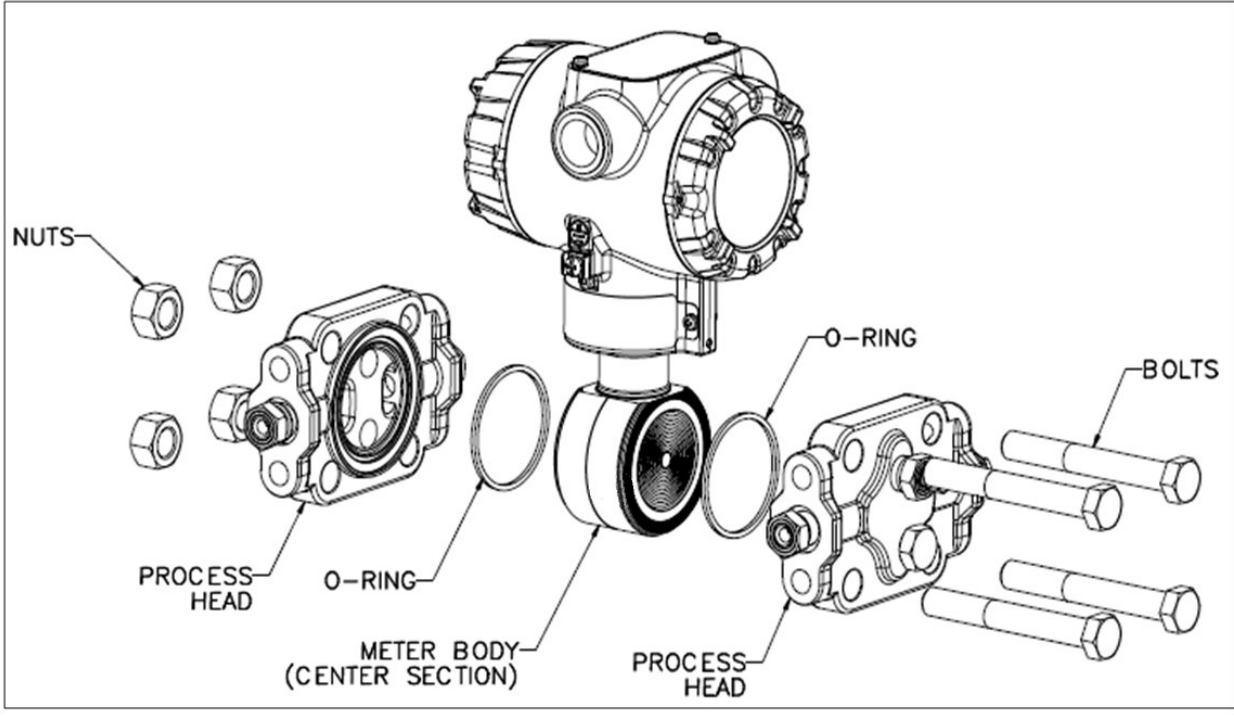

Figure 22 – ST 700 Standard Transmitter - DP Transmitter Head Disassembly

- 1. Close all valves to isolate the transmitter from the process.
- 2. Open the vent in the process head to drain fluid from the transmitter meter body, as necessary.
- 3. Remove the transmitter from the process.
- 4. Loosen the nuts in the sequence shown in Figure 23.
- 5. Remove the nuts from the bolts that hold the process head(s) to the meter body.
- 6. Remove the process heads and bolts.
- 7. Remove the gasket/ O-ring, and clean the interior of the process head using a soft bristle brush and an approved solvent.
- 8. Inspect the barrier diaphragm for signs of deterioration, corrosion, and distortion.
- 9. If the diaphragm is distorted contact Honeywell for assistance.
- 10. Install a new gasket/O-ring in each process head.
- 11. Coat threads on the process head bolts with a suitable anti-seize compound, such as "Neverseize," or equivalent.
- 12. Using a torque wrench, gradually tighten the nuts in the sequence shown in Figure 23. Tighten head bolts in stages of 1/3-full torque, 2/3-full torque, and full torque. Refer to the values in Table 18 for torque requirements versus transmitter type and model.

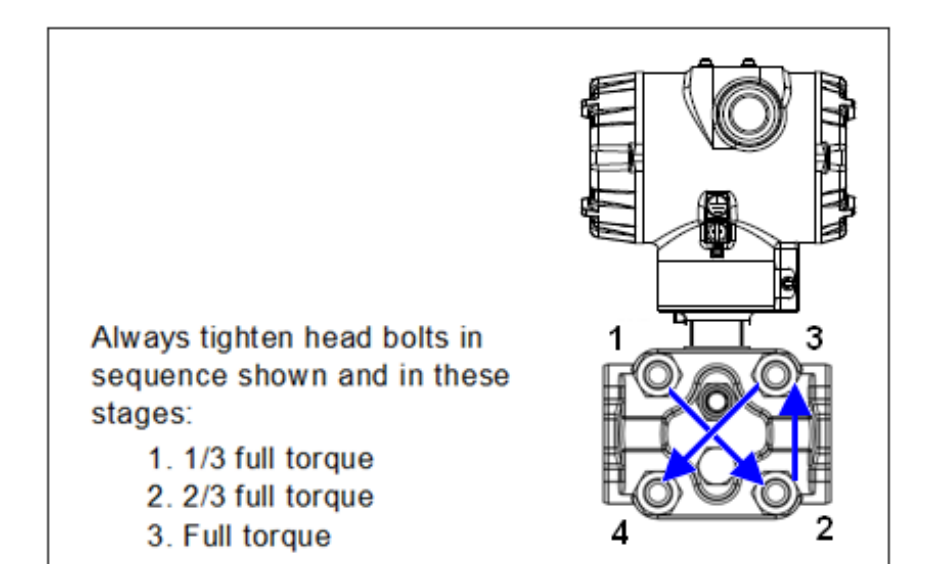

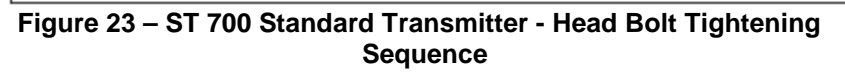

| BOLTING TYPE                                                                 | B7M<br>BOLTING<br>TABLE III B7<br>OPTION<br>BOLT<br>51452557-004<br>NUT<br>51452559-003 | PTFE<br>COATED<br>B7M<br>BOLTING<br>Y SPECIAL<br>OPTION<br>BOLT<br>51452557-<br>007<br>NUT<br>51452559-<br>007 | MONEL K<br>500<br>BOLTING<br>Y SPECIAL<br>OPTION<br>BOLT<br>51452557-<br>005<br>NUT<br>51452559-<br>005 | 25%<br>CHROMIUM<br>SUPER<br>DUPLEX<br>BOLTING Y<br>SPECIAL<br>OPTION<br>BOLT<br>51452557-<br>006<br>NUT<br>51452559-<br>006 | 316<br>STAINLESS<br>STEEL<br>BOLTING<br>TABLE III<br>SS OPTION<br>BOLT<br>51452557-<br>003<br>NUT<br>51452557-<br>003<br>BOLT<br>51452559-<br>004 | NACE CR<br>BOLTING<br>TABLE III<br>CR<br>OPTION<br>BOLT<br>51452557-<br>002<br>NUT<br>51452559-<br>02 | ALL<br>GRADE<br>660 CLASS<br>D<br>BOLTING<br>Y SPECIAL<br>OPTION<br>BOLT<br>51452557-<br>001<br>NUT<br>51452559-<br>008 | CARBON<br>STEEL<br>BOLTING<br>STANDARD<br>OPTION<br>BOLT<br>51452557-<br>001<br>NUT<br>51452559-<br>001 | ALL<br>GRADE<br>660 CLASS<br>D<br>BOLTING<br>Y SPECIAL<br>6 KPSI<br>OPTION<br>BOLT<br>51452557-<br>202<br>NUT<br>51452559-<br>008 |
|------------------------------------------------------------------------------|-----------------------------------------------------------------------------------------|----------------------------------------------------------------------------------------------------|----------------------------------------------------------------------------------------------------|----------------------------------------------------------------------------------------------------|----------------------------------------------------------------------------------------------------|----------------------------------------------------------------------------------------------------|----------------------------------------------------------------------------------------------------|----------------------------------------------------------------------------------------------------|----------------------------------------------------------------------------------------------------|
| 50049713XXXX,<br>EXCEPT XXX5<br>ALL<br>TRANSMITTERS<br>EXCEPT DRAFT<br>RANGE | 48,8 N•M +/- 2,4 N•M (36.0 Lb-Ft +/- 1.8 Lb-Ft)                                         |                                                                                                    |                                                                                                    | 56,9 N•M +/- 2,8 N•M (42.0 Lb-Ft +/- 2.1<br>Lb-Ft)                                                                          |                                                                                                    | 0 Lb-Ft +/- 2.1                                                                                       | 67,8 N•M +/- 3,4 N•M<br>(50.0 Lb-Ft +/- 2.5 Lb-Ft)                                                                      |                                                                                                    |                                                                                                    |
| 50049713XXX5<br>DRAFT RANGE<br>TRANSMITTER<br>ONLY                           | 20,3 N•M +/- 1,0 N•M (15.0 Lb-Ft +/- 0.8 Lb-Ft)                                         |                                                                                                    |                                                                                                    |                                                                                                    |                                                                                                    |                                                                                                    |                                                                                                    |                                                                                                    |                                                                                                    |

#### Table 18 – Head Bolt Torque Values

# 6.4 Replacing the Communication Module

The communication module includes a connector to the sensor ribbon cable and a connector to the optional display module. This section includes the procedure to replace the communication module.

The transmitter does not have to be removed from service to replace the comm module

A Please take appropriate steps to avoid ESD damage when handling the communication and display module assemblies

Refer to Figure 24 for parts locations.

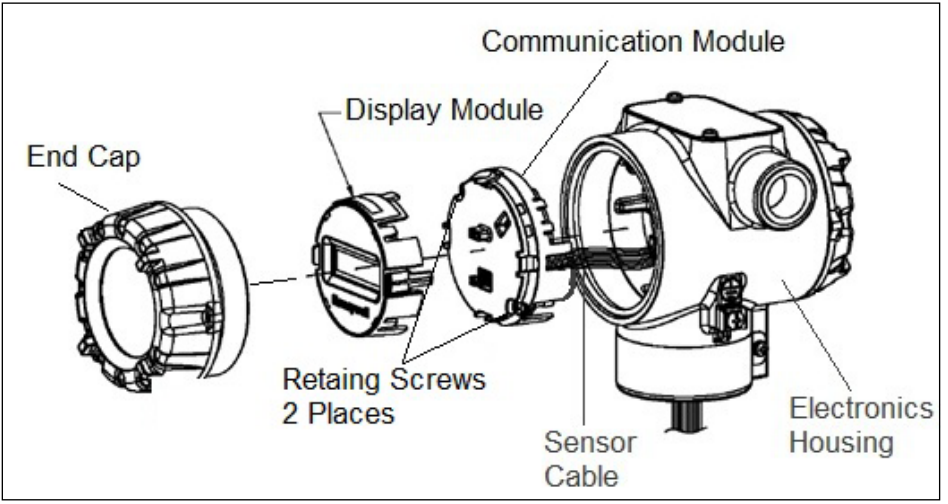

Figure 24 – ST 700 Standard Transmitter - PWA Replacement

- 1. Turn OFF transmitter power (Power removal is only required in accordance with area safety approvals. Power removal is only required in Class 1 Div 1 Explosion-proof and Class 1 Div 2 environments).
  - When removing the communications module with power applied, the loop will go to 0V. Likewise, installing a communications module into a transmitter with power applied will cause the loop output value to go to 12ma for several seconds then the loop output value will go to the configured value based on the PV input.
  - Installing a display module into a powered transmitter may cause a temporary upset to the loop output value.
- 2. Loosen the end cap lock, and unscrew the end cap from the electronics side of the transmitter housing.
- 3. If equipped with a display module, carefully depress the two tabs on the sides of the display module, and pull it off.
- 4. If necessary, unplug the interface connector from the communication module. **Do not discard the connector**.
- 5. Loosen the two retaining screws, and carefully pull the communication module from the Electronics compartment.

- 6. Carefully align and connect the Sensor Ribbon Cable to the connector "J4" at the bottom of the communication module. When installing the communication module in the next step, be careful not to pinch the Sensor Ribbon Cable.
- 7. Carefully, insert the communication module into the Electronics compartment. Ensure that the Sensor Ribbon Cable is not pinched.
- 8. Tighten the two communication module retaining screws.
- 9. Refer to the SmartLine User's Manual to change the FAILSAFE, READ/WRITE, and SIM-OFF/SIM-ON (Fieldbus Only) configuration settings.
- 10. If applicable, re-install the display module as follows:
  - a. Orient the display as desired.
  - b. Install the Interface connector in the display module such that it will mate with the socket for the display in the communication module.
  - c. Carefully line up the display, and snap it into place. Verify that the two tabs on the sides of the display latch.

Orient the display for proper viewing through the end cap window. You can rotate the meter mounting orientation in 90° increments.

- 11. Apply Parker Super O-ring Lubricant or equivalent to the end cap O-ring before installing the end cap. Reinstall the End Cap and tighten the End Cap locking screw.
- 12. Installing Optional External Configuration Button Assembly.
  - a. Loosen (Do Not Remove) both top nameplate screws and pivot nameplate 90°.
  - b. Align the protrusion on the button assembly with the matching opening in the housing and snap the button assembly into the housing.
  - c. Rotate the nameplate back to the original position, and tighten the nameplate screws.

(Steps 13 - 16 required for Field Upgrades Only)

- 13. Loosen the End Cap locking screw and unscrew the End Cap from the Field Wiring side of the transmitter housing.
- 14. Select the proper communication/External Configuration upgrade kit label from the label strip provided and adhere to the inside of the Field Wiring compartment End Cap.
- 15. Apply Parker Super O-ring Lubricant or equivalent to the end cap o-ring before installing the end cap. Reinstall the End Cap and tighten the end cap locking screw.
- 16. Install external upgrade label (e.g. DEVICE MODIFIED.....) provided on outside of housing as shown in Figure 24.

- 17. Restore power if removed.
- 18. Check the settings of the transmitter Setup and display Setup parameters to make sure that the transmitter is configured correctly for your application. See the HART/DE User's Manual (ST 800 #34-ST-25-38, ST 700 #34-ST-25-44) for details on HART and DE transmitters. Refer to manual #34-ST-25-39 for additional information about Fieldbus transmitters.
- 19. If applicable, verify External Button Configuration operation. The transmitter is now available for use.

## 6.5 Replacing the Meter Body

You can replace the complete meter body, including the process heads, or the meter body only on certain Differential Pressure (DP), Gauge Pressure (GP), and Atmospheric Pressure (AP) transmitters by using the existing process head(s). Use the following procedure for meter body-only replacement.

- 1. Save or record device configuration data.
- 2. Turn off transmitter power.
- 3. Remove the transmitter from service, and move it to a clean area before disassembling it.
- 4. Refer to Figure 25. Loosen the End Cap Lock, and unscrew the End Cap from the electronics side of the transmitter housing.

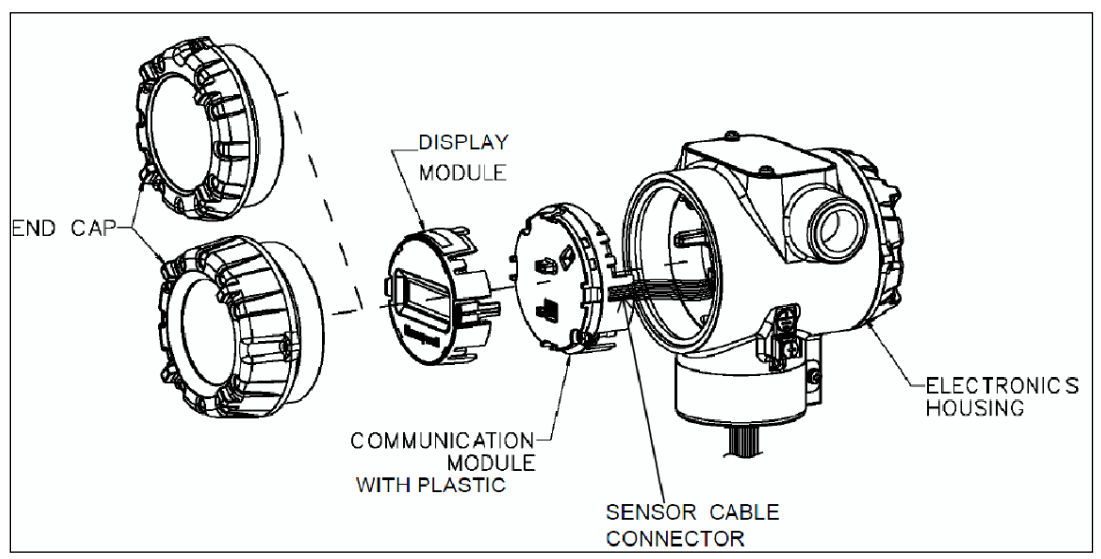

Figure 25 – ST 700 Standard Transmitter - Disassembly for Meter Body Replacement

A Please take appropriate steps to avoid ESD damage when handling the communication and display module assemblies

If a display is present, press the two snaps along the side, and remove it from the communication module assembly.
 Note: Do not discard or misplace the display/communication connector, it will be required to reassemble the display module

- 6. Loosen the two retaining screws, and remove the communications module assembly, and remove the communication module assembly from the electronics housing.
- 7. Disconnect the Sensor Cable from the communications Board.
- 8. Refer to Figure 26. Use a 2mm hex wrench to completely loosen the set screw on the outside of the housing to permit rotating the meter body.

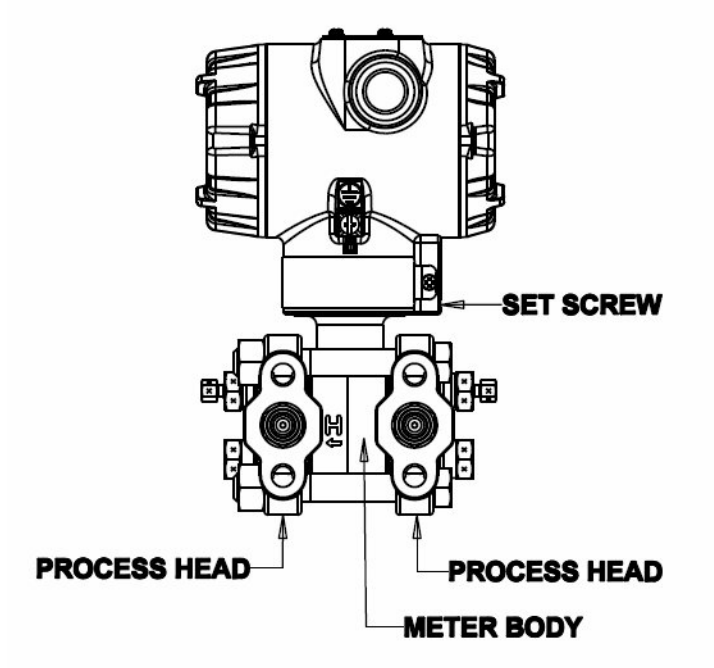

Figure 26 – ST 700 Standard Transmitter - Hardware Location to Remove the Meter Assembly

- 9. Carefully turn the complete meter body counterclockwise to unscrew it from the electronics housing.
- 10. Remove the nuts from bolts that hold the process head(s) to the meter body.
- 11. Remove process heads and bolts.
- 12. Remove the gaskets or O-rings from the process heads.
- 13. Clean the interior of the process head(s) with a soft bristle brush and suitable solvent.

**CAUTION:** To prevent damage to the diaphragm in the meter body, use extreme care when handling or placing the meter body on any surface. Carefully assemble gaskets or O-rings to the meter body. If installing O-rings, lubricate with water or leave dry.

- 14. Coat threads on process head bolts with anti-seize compound such as "Neverseize" or equivalent.
- 15. Refer to Figure 27. Apply Dow Corning #33 silicone grease to the meter body adapter O-ring and carefully assemble the O-ring to the meter body. Assemble the process head(s) and bolts to the new meter body. For now, make the bolts only finger-tight.

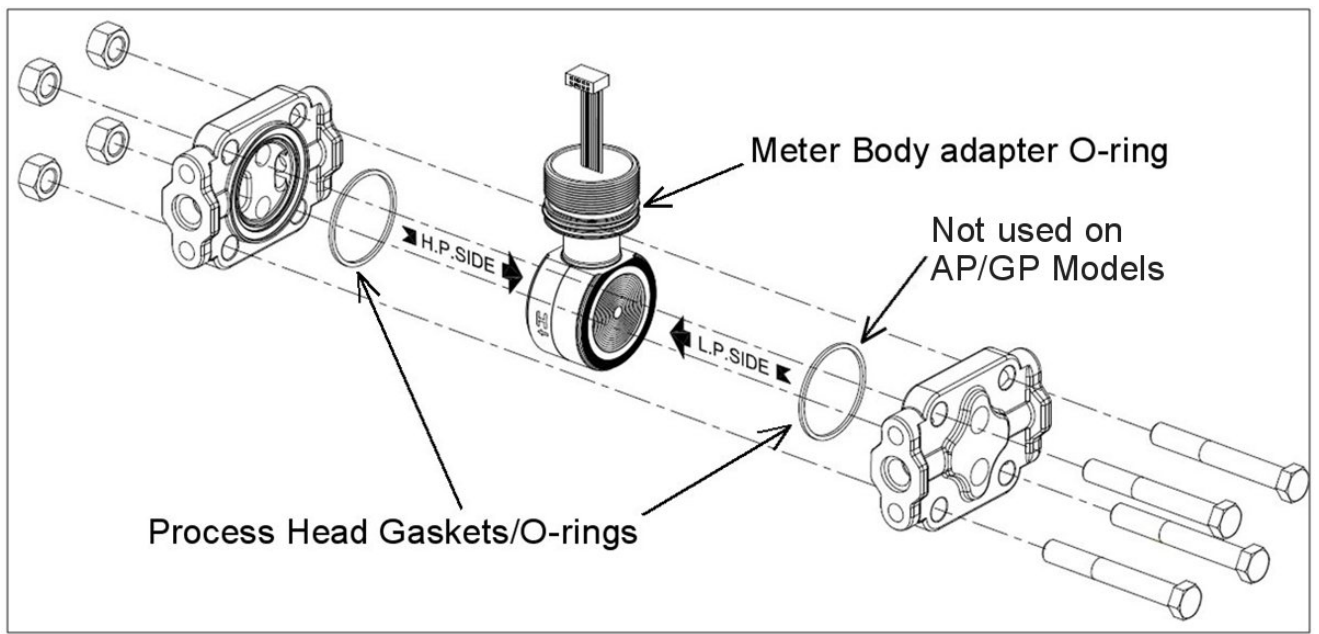

Figure 27 – ST 700 Standard Transmitter - Meter Body Reassembly

16. Use a torque wrench to gradually tighten nuts to torque rating in sequence shown in Figure 28. Tighten head bolts in stages of 1/3 full torque, 2/3 full torque, and then full torque.

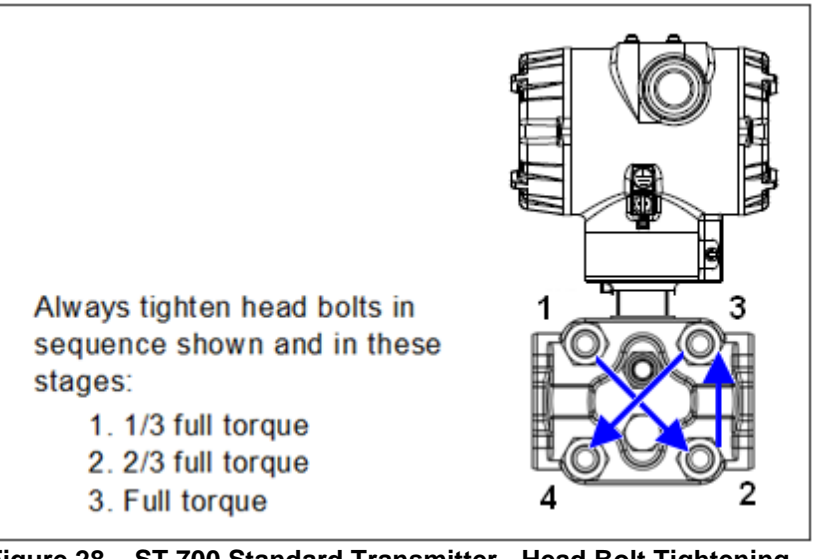

Figure 28 – ST 700 Standard Transmitter - Head Bolt Tightening Sequence

17. Feed the ribbon cable on the new meter body through the neck of the housing.

# **CAUTION:** To prevent damage to the ribbon cable, use care when assembling the meter body to the electronics housing.

18. Screw the new meter body into the housing until the bottom of the meter body adapter is flush with the neck of the electronics housing.

- 19. Tighten the outside set screw to be sure it is fully seated in the slot in the header.
- 20. Loosen the set screw <sup>1</sup>/<sub>2</sub>- turn.
- 21. Rotate the housing to the desired position (Max. 180° in either direction), and tighten the set screw.
- 22. Carefully align and connect the Sensor Ribbon Cable to connector "J4" at the bottom of the communication module board. When installing the communication module in the next step, be careful not to pinch the Sensor Ribbon Cable.
- 23. Carefully, insert the communication module into the Electronics compartment. Ensure that the Sensor Ribbon Cable is not pinched.
- 24. Tighten the two communication module retaining screws.
- 25. If applicable, re-install the display module as follows:
  - a. Orient the display as desired.
  - b. Install the Interface connector in the display module such that it will mate with the socket for the display in the communication module.
  - c. Carefully line up the display, and snap it into place. Verify that the two tabs on the sides of the display latch.

Orient the display for proper viewing through the end cap window. You can rotate the meter mounting orientation in 90 o increments.

- 26. Connect the bracket to the transmitter housing.
- 27. Recalibrate the transmitter per section 7 Calibration, of this document.
- 28. Return the transmitter to service, and turn ON power
- 29. Verify the transmitter configuration data. Update the configuration if necessary.
- 30. Lubricate the end-cap O-ring with Parker Super O-ring silicone lubricant or equivalent before replacing the end caps.

# 7. Calibration for the ST 700 Standard Transmitter

# 7.1 Recommendations for Transmitter Calibration

The ST 700 standard transmitter does not require periodic calibration to maintain accuracy. Typically, calibration of a process-connected transmitter will degrade, rather than augment the capability of a smart transmitter. For this reason, it is recommended that a transmitter be removed from service before calibration. Moreover, calibration will be accomplished in a controlled, laboratory-type environment, using certified precision equipment.

# 7.2 Calibration Procedures

For a transmitter operating in analog mode, you must calibrate its output signal measurement range using any compatible hand-held communicator or a local display.

One calibration option is to use the Honeywell Smart Field Communicator (SFC). Refer to the *Smart Field Communicator Operating Guide*, Document # 34-ST-11-14 for calibration procedures.

Calibration information and procedures for a transmitter operating in the HART/DE mode are provided in the *ST 700 Series HART/DE Option User's Manual*, Document # 34-25-25-47.

# 8. Troubleshooting on the ST 700 Standard Transmitter

### 8.1 Overview

Troubleshooting involves responding to error messages, primarily displayed by the MC Toolkit. Error messages that may occur on the transmitter's local display are fairly self-explanatory and intuitive. However, this section covers the diagnostic messages that indicate critical conditions. Other than the critical conditions, additional detail is not provided. If you require assistance, contact your distributor or Honeywell Technical Support. All other messages are covered by the MC Toolkit Users' Manual.

## 8.2 Critical Diagnostics Screens

The basic display will display the message CRITCAL FAULT on the top line of the LCD and the appropriate diagnostic text on the lower line.

A description of the diagnostic conditions is given in Table 19 and Table 20 along with suggested actions for resolving the problem.

| 8.2.1                                             | Fault Condi                                                   | tions and Recommended Corre | ective Actions – Basic Display |  |  |  |
|---------------------------------------------------|---------------------------------------------------------------|-----------------------------|--------------------------------|--|--|--|
|                                                   | Table 19 – ST 700 Standard Transmitter - Fault Conditions and |                             |                                |  |  |  |
| Recommended Corrective Actions for basic Display. |                                                               |                             |                                |  |  |  |
|                                                   |                                                               |                             | Performanded Corrective        |  |  |  |

| Condtion                                                                                                    | Analysis                                                                                                    | Recommended Corrective<br>Action                                                                                                    |
|----------------------------------------------------------------------------------------------------|----------------------------------------------------------------------------------------------------|----------------------------------------------------------------------------------------------------|
| Fault.<br>A critical failure has<br>been detected in<br>the Meter body                                                      | Use a HART, DE, or FF<br>communicator to read the detailed<br>status information from the<br>transmitter. Refer to the appropriate<br>communicator manual to get more<br>information about the possible<br>causes of the failure.                                                                                                    | Cycle power to the transmitter. If<br>the problem continues to occur,<br>replace the Meter body.                                                                                                    |
| Electronics module<br>Fault.<br>A critical failure has<br>been detected on<br>the HART, DE, or<br>FF Electronics<br>module. | Use a HART, DE, or FF<br>communicator to read the detailed<br>status information from the<br>transmitter. Refer to the appropriate<br>communicator manual for more<br>information about the possible failure<br>causes.                                                                                                    | Cycle power to the transmitter.<br>If the problem continues to occur<br>replace the Electronics module.                                                                                                    |
| Meter body comm<br>fault.<br>Communications<br>between the meter<br>body and the<br>electronics module<br>has failed.       | This could be the result of a failure<br>on either of these modules or the<br>cable that connects them.<br>Use a HART, DE, or FF<br>communicator to read the detailed<br>status information from the<br>transmitter. Refer to the appropriate<br>communicator manual to get more<br>information about the possible<br>causes of the failure. | Check the ribbon cable that<br>connects the meter body to the<br>electronics module. Make sure<br>that the cable is securely plugged<br>into the electronics module. Make<br>sure that all pins are plugged into<br>the connector (e.g., make sure that<br>the connector is not offset in a way<br>that leaves some pins<br>unconnected). |
|                                                                                                    |                                                                                                    | Cycle power to the transmitter.<br>If the problem continues to occur<br>replace the electronics module. If<br>this does not fix the problem,<br>replace the Meter body.                                                                                                    |

# 8.2.2 Fault Conditions and Recommended Corrective Actions – Standard Display

The standard dsplay will display the message FAULT on the top line of the LCD and the appropriate diagnostic text on the lower line.

| Condtion                                  | Analysis                                                                           | Recommended Corrective<br>Action                                                                                                    |  |  |  |
|-------------------------------------------|------------------------------------------------------------------------------------|----------------------------------------------------------------------------------------------------|--|--|--|
| Mbd Com<br>(Meter body Comm<br>fault)     | Communications between the<br>meter body and the electronics<br>module has failed. | Check the ribbon cable that<br>connects the meter body to the<br>electronics module. Ensure that<br>the cable is securely plugged into<br>the electronics module. Ensure<br>that all pins are plugged into the<br>connector (e.g. ensure that the<br>connector is not offset in a way<br>that leaves some pins<br>unconnected). |  |  |  |
|                                           |                                                                                    | Cycle power to the transmitter.<br>If the problem continues to occur<br>replace the electronics module. If<br>this does not fix the problem,<br>replace the meter body.                                                                                                    |  |  |  |
| Comm El<br>(Communication<br>Board fault) | A critical failure has been detected on the HART electronics module.               | Cycle power to the transmitter.<br>If the problem continues to occur<br>replace the electronics module.                                                                                                    |  |  |  |
| Mtrbody<br>(Sensor Board Fault)           | A critical failure has been detected in the meter body                             | Cycle power to the transmitter.<br>If the problem continues to occur<br>replace the electronics module.                                                                                                    |  |  |  |

#### Table 20 – ST 700 Standard Transmitter - Fault Conditions and Recommended Corrective Actions.
# 9. Parts List\_ST 700 Standard Transmitter

#### 9.1 Overview

Individually saleable parts for the various transmitter models are listed in this section. Some parts are illustrated for identification. Parts are identified and listed in the corresponding tables as follows:

- Individually saleable parts are indicated in each figure by key number callout.
- Parts that are supplied in kits are indicated in each illustration by key number callout with the letter K prefix.

Table 21 is a list of recommended spare parts.

| Part Number                  | Description                                                      | Figure    | Key | 1-10  | 10-100 | 100-1000 |
|------------------------------|------------------------------------------------------------------|-----------|-----|-------|--------|----------|
| Electronics Housing Assembly |                                                                  | No.       | No. | Units | Units  | Units    |
| 50049849-501                 | HART Electronics Module Without REED<br>Sensor PWA               |           |     |       |        |          |
| 50049849-502                 | HART Electronics Module With REED<br>Sensor PWA                  |           |     |       |        |          |
| 50049849-503                 | DE Electronics Module Without REED<br>Sensor PWA                 |           |     |       |        |          |
| 50049849-504                 | DE Electronics Module With REED<br>Sensor PWA                    | Figure 30 | 5   | 1     | 1-2    | 2-4      |
| 50049849-509                 | Fieldbus Electronics Module Without<br>REED Sensor PWA for ST700 |           |     |       |        |          |
| 50049849-510                 | Fieldbus Electronics Module With REED Sensor PWA for ST700       |           |     |       |        |          |
|                              | Meter Body Seal kit (includes O-rings)                           |           |     |       |        |          |
| 51452865-501                 |                                                                  | Eiguro 22 |     |       |        |          |
| 51452865-503                 | 100% PTFE                                                        | Figure 55 | K1  | 1     | 1-2    | 2-4      |
| 51462865-504                 | GRAPHITE                                                         |           |     |       |        |          |
| 50075472-531                 | HART/DE Terminal Block Assy Without                              |           |     |       |        |          |
| 50075472-532                 | HART/DE Terminal Block Assy With                                 |           |     |       |        |          |
| 50075472-533                 | FieldBus Terminal Block Assy Without                             | Figure 31 | 3   | 1     | 1-2    | 2-4      |
| 50075472-534                 | FieldBus Terminal Block Assy With<br>Lightning Protection        |           |     |       |        |          |

#### Table 21 – ST 700 Standard Transmitter - Summary List of Recommended Spare Parts

|                                                          | Process head gasket kit                                                                       | Figure<br>No. | Key<br>No. | 1-10<br>Units | 10-<br>100<br>Units | 100-<br>1000<br>Units |
|----------------------------------------------------------|-----------------------------------------------------------------------------------------------|---------------|------------|---------------|---------------------|-----------------------|
| 51452868-501                                             | Gasket only, Process Head (12 PTFE packs)                                                     |               |            | 12            | 12-24               | 24-48                 |
| 51452868-502                                             | Gasket only, Process Head (6 Viton Head<br>O'Rings)                                           | Figure 33     | Ka         | 6             | 6-12                | 12-24                 |
| 51452868-507                                             | Gasket only, Process Head Graphite Gasket (replacement only for existing graphite gasket)     |               |            | 6             | 6-12                | 12-24                 |
| Meter Body                                               |                                                                                               |               |            |               |                     |                       |
| Specify<br>complete<br>model<br>number from<br>nameplate | DP Models<br>GP/AP HEAD Models<br>LGP/LAP Models<br>Flush Mount Models<br>Flange Mount Models | Figure 32     |            | 1             | 1-2                 | 2-4                   |

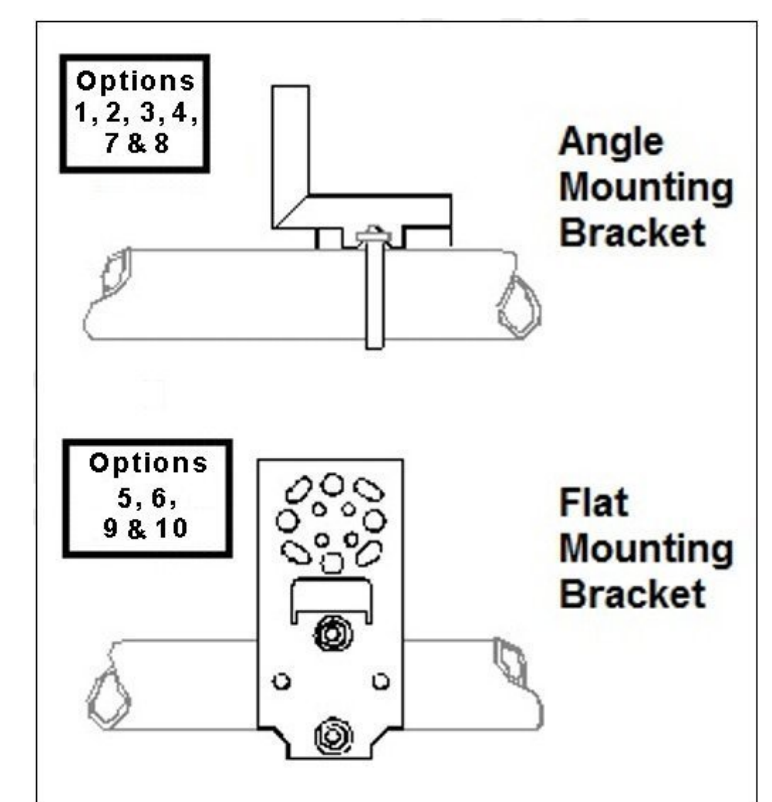

Figure 29 – ST 700 Standard Transmitter - Angle and Flat Bracket Parts

| Key<br>No. | Part Number  | Description                                                                                                | Quantity<br>Per Unit |
|------------|--------------|----------------------------------------------------------------------------------------------------|----------------------|
| 1          | 30752770-603 | SS 304 Angle Bracket Mounting kit for all models except In-<br>line and flush mount transmitters           | 1                    |
| 2          | 30752770-604 | SS 304 Angle Bracket Mounting kit for all In-Line and flush mount transmitters                             | 1                    |
| 3          | 30752770-803 | Marine Approved Angle Bracket for all models except In-line and flush mount transmitters                   | 1                    |
| 4          | 30752770-804 | Marine Approved Angle Bracket for all In-line and flush mount transmitters                                 | 1                    |
| 5          | 51196557-505 | SS 304 Flat Bracket Mounting kit for all models except In-line and flush mount transmitters                | 1                    |
| 6          | 51196557-506 | SS 304 Flat Bracket Mounting kit for all In-line transmitters and flush mount transmitters                 | 1                    |
| 7          | 30752770-603 | SS 316 Angle Bracket Mounting kit for all In-line transmitters except In-Line and flush mount transmitters | 1                    |
| 8          | 30752770-604 | SS 316 Angle Bracket Mounting kit for all In-Line and flush mount transmitters                             | 1                    |
| 9          | 51196557-508 | SS 316 Flat Bracket Mounting kit for all In-line transmitters except In-Line and flush mount transmitters  | 1                    |
| 10         | 51196557-509 | SS 316 Flat Bracket Mounting kit for all In-Line and flush mount transmitters                              | 1                    |

#### Table 22 – ST 700 Standard Transmitter - Angle and Flat Bracket Parts

(Refer to Figure 29)

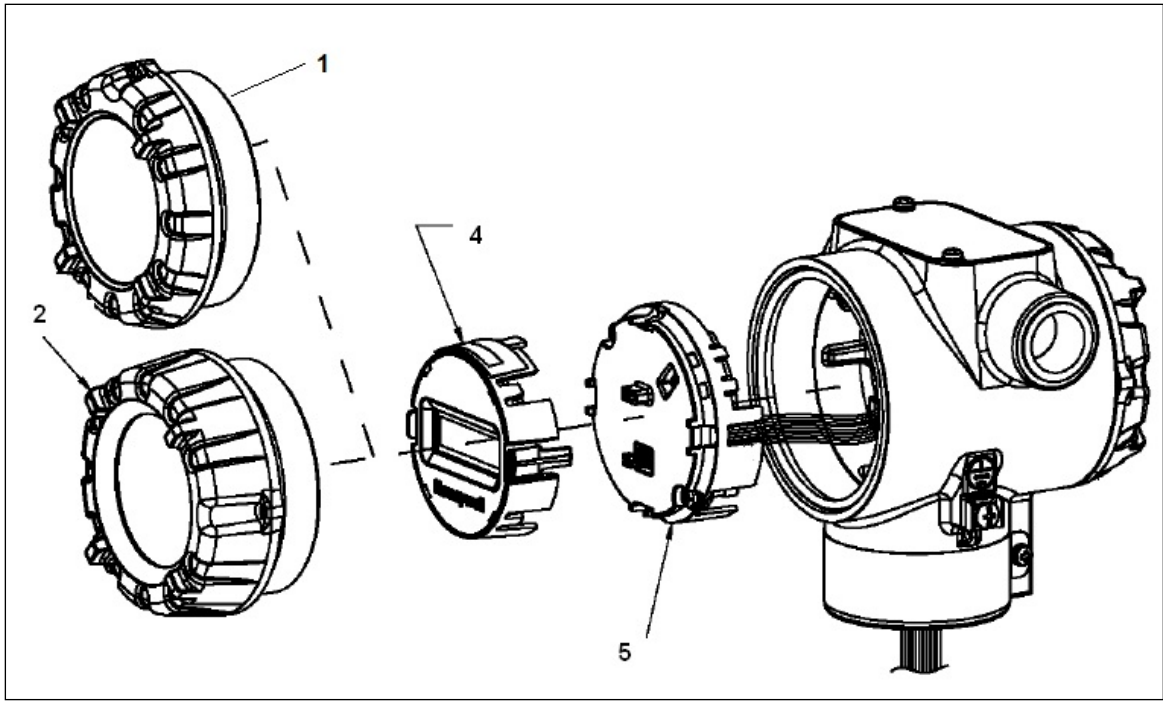

Figure 30 – ST 700 Standard Transmitter - Electronic Housing, Display End

| Table 23 – ST 700 Standard | <b>Transmitter Major</b> | Assemblies |
|----------------------------|--------------------------|------------|
|----------------------------|--------------------------|------------|

(Refer to Figure 31 and Figure 32)

| Key<br>No. | Part Number                                                                                  | Description                                                                                                    | Quantity<br>Per Unit |
|------------|----------------------------------------------------------------------------------------------|----------------------------------------------------------------------------------------------------|----------------------|
| 1          | 50049858-501<br>50049858-521                                                                 | End Cap (Aluminum)<br>End Cap (Stainless Steel)                                                                                                    | 1                    |
| 2          | 50049832-501<br>50049832-521                                                                 | End Cap, Display (Aluminium) with window<br>End Cap, Display (Stainless Steel) with window                                                                                                    | 1                    |
| 3          | 50075472-531<br>50075472-532<br>50075472-533<br>50075472-534                                 | Terminal Assy HART/DE without Lightning protection<br>Terminal Assy HART/DE with Lightning protection<br>Terminal Assy FF/PB without Lightning protection<br>Terminal Assy FF/PB with Lightning protection                                                                                                    | 1                    |
| 4          | 50049911-501<br>50126003-501                                                                 | Basic Display<br>Standard Display                                                                                                    | 1                    |
| 5          | 50049849-501<br>50049849-502<br>50049849-503<br>50049849-504<br>50049849-509<br>50049849-510 | HART Electronics Module Assembly (PWA) without Reed sensor<br>HART Electronics Module Assembly (PWA) with Reed sensor<br>DE Electronics Module Assembly (PWA) without Reed sensor<br>DE Electronics Module Assembly (PWA) with Reed sensor<br>FF Electronics Module Assembly (PWA) without Reed sensor<br>FF Electronics Module Assembly (PWA) with Reed sensor | 1                    |
| 6          | 50049915-501<br>50131077-501                                                                 | External Zero, Span & Config Buttons (3- button Assembly)<br>External Zero, Span & Config Buttons (2- button Assembly)                                                                                                    | 1                    |
| K1         | 30757503-005                                                                                 | Electronics housing seals kit (includes O-rings)                                                                                                    | 2                    |

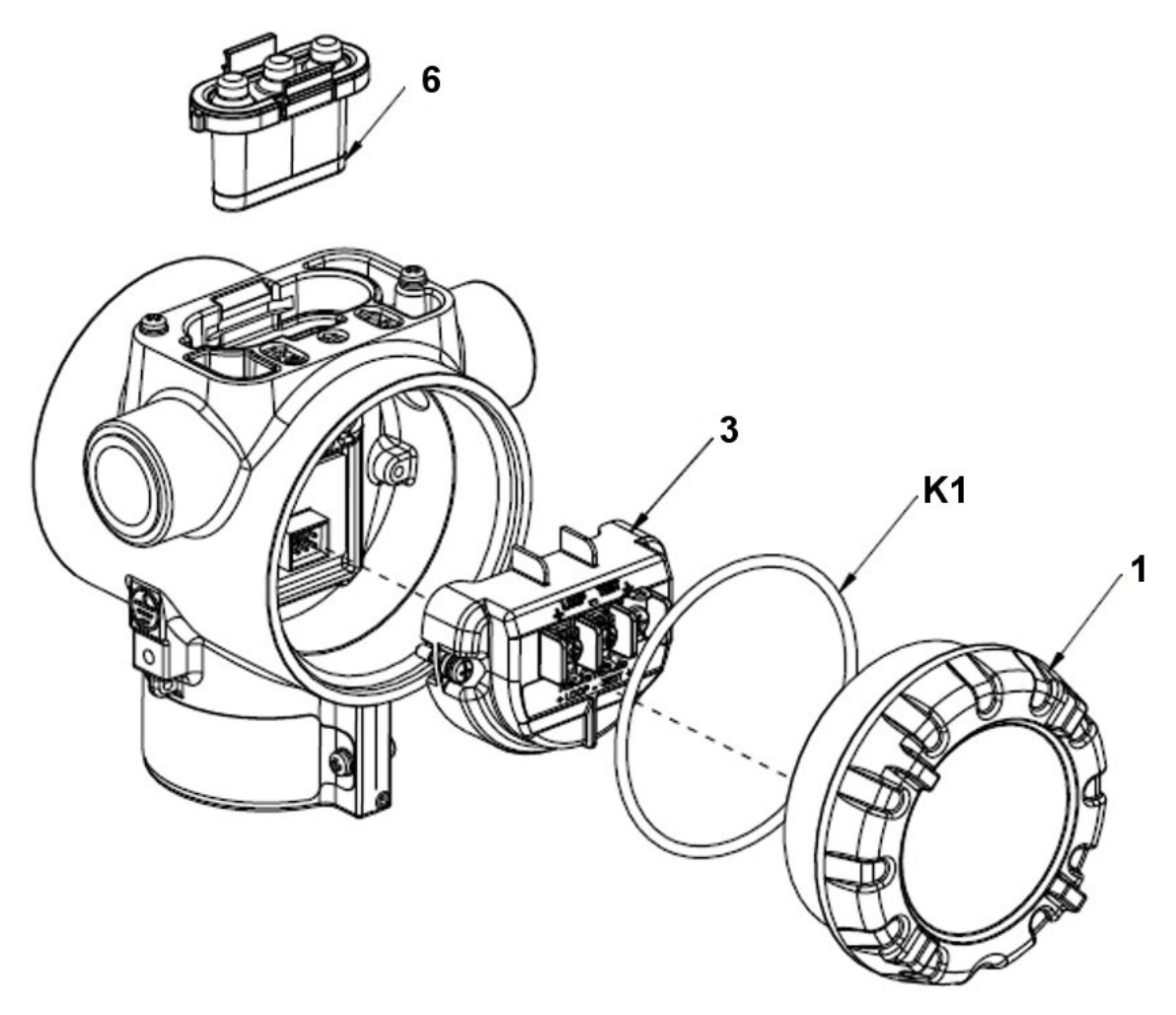

Figure 31 – ST 700 Standard Transmitter - Electronic Housing, Terminal Block End

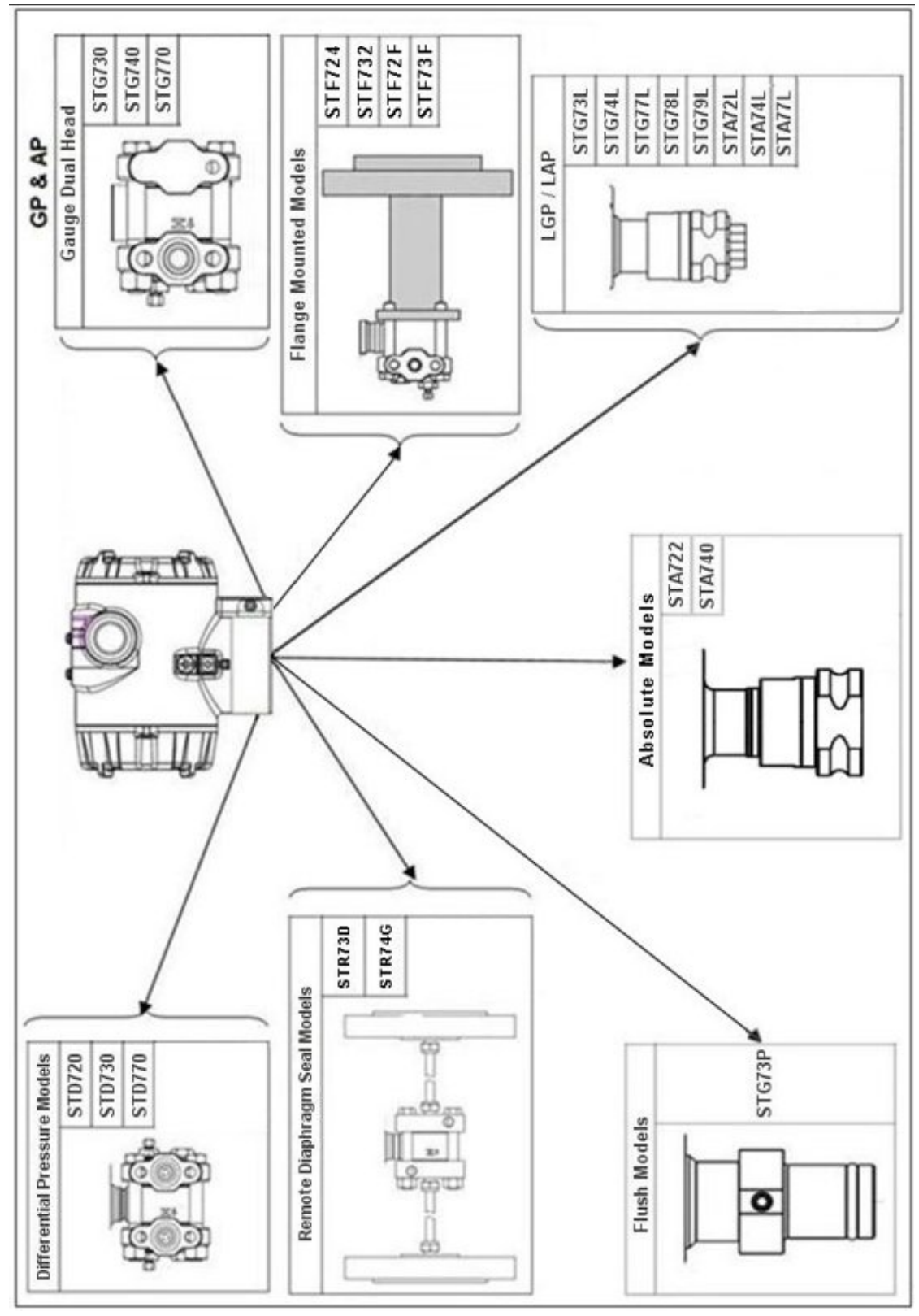

Figure 32 – ST 700 Standard Transmitter - Major Assemblies

| (Refer to Figure 33) |              |                                                                         |             |  |
|----------------------|--------------|-------------------------------------------------------------------------|-------------|--|
| Key<br>No.           | Part Number  | Description                                                             | Qty/<br>Kit |  |
|                      |              | Meter Body Gasket Kits                                                  |             |  |
|                      | 51452865-501 | Glass Filled PTFE                                                       |             |  |
|                      | 51452865-502 | VITON                                                                   |             |  |
|                      | 51452865-503 | 100% PTFE                                                               |             |  |
|                      | 51452865-504 | GRAPHITE                                                                |             |  |
|                      |              | Each Meter Body Gasket Kit includes:                                    |             |  |
| K6                   |              | Gasket, Process Head                                                    | 6           |  |
| Ka                   |              | Gasket, Flange Adapter                                                  | 6           |  |
| K7                   |              | O-Ring, Meter Body to Electronics Housing                               | 3           |  |
|                      | 1            | K7 Process Head Gasket Kits                                             |             |  |
| K6                   | 51452868-501 | Gasket, Process Head (6 Gaskets/ 1 Kit)                                 | 12          |  |
| K6                   | 51452868-502 | Gasket, Flange Adapter (6 Gaskets/ 1 Kit)                               | 6           |  |
| K6                   | 51452868-507 | O-Ring, Meter Body to Electronics Housing (3 Gaskets/ 1 Kit)            | 6           |  |
|                      |              |                                                                         |             |  |
|                      |              | Flange Adapter Gasket Kits                                              |             |  |
| Ka                   | 51452868-504 | Gasket only, Flange Adapter, 6 PTFE Adapter Gaskets                     | 6           |  |
| Ka                   | 51452868-505 | Gasket only, Flange Adapter, 6 VITON Adapter O-Rings                    | 6           |  |
| Ka                   | 51452868-508 | Gasket only, Flange Adapter Graphite Gasket (use only as                | 6           |  |
|                      |              | replacement of existing graphite gasket)                                |             |  |
|                      |              | <sup>1</sup> / <sub>2</sub> -inch NPT Flange Adapter Kits               |             |  |
|                      |              | Flange Adapter Kit, with:                                               |             |  |
|                      | 51452867-110 | SS Flange Adapters and with carbon steel bolts                          |             |  |
|                      | 51452867-210 | SS Flange Adapters and with A286 SS (NACE) bolts                        |             |  |
|                      | 51452867-310 | SS Flange Adapters and with 316 SS (non-NACE) bolts                     |             |  |
|                      | 51452867-410 | SS Flange Adapters and with B7M alloy steel bolts                       |             |  |
|                      | 51452867-150 | Monel Flange Adapters and with carbon steel bolts                       |             |  |
|                      | 51452867-350 | Monel Flange Adapters and with 316 SS (non-NACE) bolts                  |             |  |
|                      | 01102001 000 |                                                                         |             |  |
|                      | 51452867-130 | Hastelloy C Flange Adapters and with carbon steel bolts                 |             |  |
|                      | 51452867-330 | Hastelloy C Flange Adapters and with 316 SS (non-NACE) bolts            |             |  |
|                      |              |                                                                         |             |  |
|                      |              | Each <sup>1</sup> / <sub>2</sub> -inch NPT Flange Adapter Kit includes: |             |  |
| Ka                   |              | Gasket, Flange Adapter                                                  | 2           |  |
| Kb                   |              | 1/2-inch NPT Flange Adapter                                             | 2           |  |
| Kc                   |              | Bolt, hex head, 7/16-20 UNF, 1.50 inches long                           | 4           |  |

#### Table 24 – ST 700 Standard Transmitter Models STD720, 730 & 770

Revision 11

| Key<br>No.       | Part Number  | Description                                               | Qty/<br>Kit |  |
|------------------|--------------|-----------------------------------------------------------|-------------|--|
| Bolt And Nut Kit |              |                                                           |             |  |
|                  | 51452866-501 | Carbon steel bolt and Nut Kit                             |             |  |
|                  | 51452866-502 | Stainless Steel Bolt and Nut Kit with NACE Certificate    |             |  |
|                  | 51452866-503 | Stainless Steel Bolt and Nut Kit without NACE Certificate |             |  |
|                  | 51452866-504 | B7M Bolt and Nut Kit                                      |             |  |
|                  | 51452866-505 | All Stainless Steel NACE Bolt and Nut Kit                 |             |  |
|                  | 51452866-506 | Monel Bolt and Nut Kit                                    |             |  |
|                  | 51452866-507 | Super Duplex Bolt and Nut Kit                             |             |  |
|                  | 51452866-508 | Stainless Steel NACE 6K Bolt and Nut Kit                  |             |  |
|                  |              | Each Bolt and Nut Kit Includes:                           |             |  |
| K8               |              | Head Bolt                                                 | 4           |  |
| K4               |              | Head Nut                                                  | 4           |  |
| Kc               |              | Adapter Bolt                                              | 4           |  |

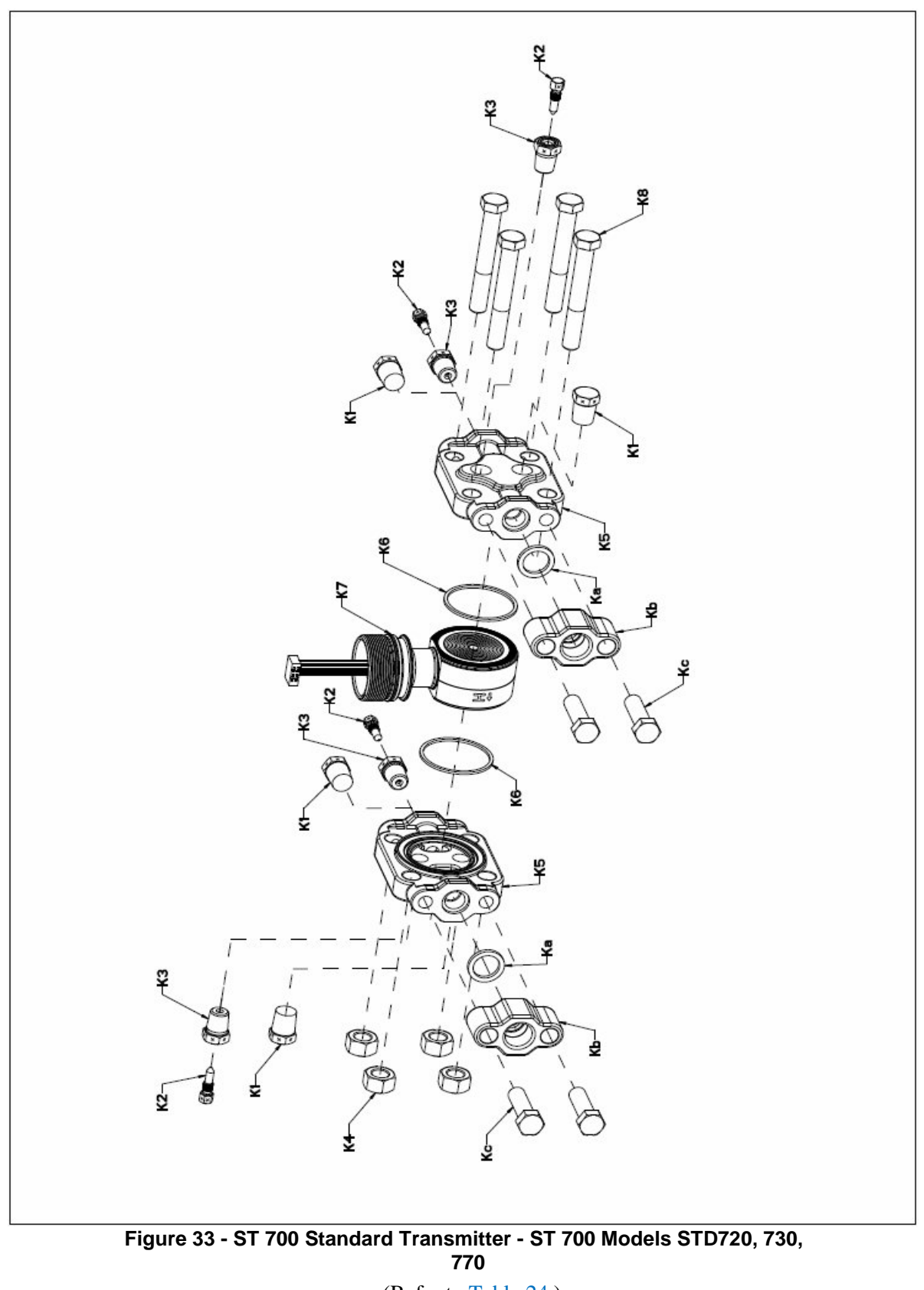

(Refer to Table 24)

# Table 25 – ST 700 Standard Transmitter - Parts for STG730, 740, 770and STD720, 730, 770 and STA722, 740 Transmitter Body

(Refer to Figure 34)

| Key<br>No. | Part Number                                                                                  | Description                                                   | Qty/Unit  |  |  |  |
|------------|----------------------------------------------------------------------------------------------|---------------------------------------------------------------|-----------|--|--|--|
|            | Process Head Assembly Kits with PTFE Gaskets                                                 |                                                               |           |  |  |  |
|            | 51452864-010                                                                                 | Carbon steel head (zinc plated) without side vent/drain       |           |  |  |  |
|            | 51452864-012                                                                                 | Carbon steel head (zinc plated) with side vent/drain          |           |  |  |  |
|            | 54 45000 4 000                                                                               |                                                               |           |  |  |  |
|            | 51452864-020                                                                                 | Stainless steel head with side vent/drain                     |           |  |  |  |
|            | 51452604-022                                                                                 | Stamless steel head with side vent/drain                      |           |  |  |  |
|            | 51452864-030                                                                                 | Hastellov C head without side vent/drain                      |           |  |  |  |
|            | 51452864-032                                                                                 | Hastellov C head with side vent/drain                         |           |  |  |  |
|            |                                                                                              |                                                               |           |  |  |  |
|            | 51452864-040                                                                                 | Monel head without side vent/drain                            |           |  |  |  |
|            | 51452864-042                                                                                 | Monel head with side vent/drain                               |           |  |  |  |
|            |                                                                                              |                                                               |           |  |  |  |
|            | 51452864-050                                                                                 | Carbon steel head (nickel plated) without side vent/drain     |           |  |  |  |
|            | 51452864-052                                                                                 | Carbon steel head (nickel plated) with side vent/drain        |           |  |  |  |
| -          | Proc                                                                                         | ess Head Assembly Kits with VITON Gaskets                     |           |  |  |  |
|            | 51452864-110                                                                                 | Carbon steel head (zinc plated) without side vent/drain       |           |  |  |  |
|            | 51452864-112                                                                                 | Carbon steel head (zinc plated) with side vent/drain          |           |  |  |  |
|            |                                                                                              |                                                               |           |  |  |  |
|            | 51452864-120                                                                                 | Stainless steel head without side vent/drain                  |           |  |  |  |
|            | 51452864-122                                                                                 | Stainless steel head with side vent/drain                     |           |  |  |  |
|            |                                                                                              |                                                               |           |  |  |  |
|            | 51452864-130                                                                                 | Hastelloy C head without side vent/drain                      |           |  |  |  |
|            | 51452864-132                                                                                 | Hastelloy C head with side vent/drain                         |           |  |  |  |
|            | 51452864-140                                                                                 | Monel head without side vent/drain                            |           |  |  |  |
|            | 51452864-142                                                                                 | Monel head with side vent/drain                               |           |  |  |  |
|            | 01102001112                                                                                  |                                                               |           |  |  |  |
|            | 51452864-150                                                                                 | Carbon steel head (nickel plated) without side vent/drain     |           |  |  |  |
|            | 51452864-152                                                                                 | Carbon steel head (nickel plated) with side vent/drain        |           |  |  |  |
|            |                                                                                              |                                                               |           |  |  |  |
|            | E                                                                                            | ach process head assembly kit includes:                       |           |  |  |  |
| K1         |                                                                                              | Pipe Plug (See notes 1 & 2)                                   | 1         |  |  |  |
| KZ         |                                                                                              | Vent Plug (See note 1)                                        | 1         |  |  |  |
| K5         |                                                                                              | Process Head                                                  | 1         |  |  |  |
| K6         |                                                                                              | Casket (PTEE) Process Head                                    | 1         |  |  |  |
| Ka         |                                                                                              | Gasket (PTFE), Florge Adapter                                 | 1         |  |  |  |
| 1.0        |                                                                                              | Notes                                                         | 1         |  |  |  |
|            | Note 1: This item is n                                                                       | nade of the same material as the process head s. except for   | Kits with |  |  |  |
|            | carbon steel process                                                                         | head s, which include stainless steel Pipe Plug, Vent Plug, a | and Vent  |  |  |  |
|            | Bushing.                                                                                     |                                                               |           |  |  |  |
|            | Note 2: The Kit for process head s without side vent/drain does not include Pipe Plugs (K1). |                                                               |           |  |  |  |
|            |                                                                                              | Reference Head                                                |           |  |  |  |
| K9         | 51452951-502                                                                                 | 316 SS Blind Reference Head                                   | 1         |  |  |  |

| Key<br>No.       | Part Number  | Description                                               | Qty/Unit |  |
|------------------|--------------|-----------------------------------------------------------|----------|--|
| Bolt And Nut Kit |              |                                                           |          |  |
|                  | 51452866-501 | Carbon steel bolt and Nut Kit                             |          |  |
|                  | 51452866-502 | Stainless Steel Bolt and Nut Kit with NACE Certificate    |          |  |
|                  | 51452866-503 | Stainless Steel Bolt and Nut Kit without NACE Certificate |          |  |
|                  | 51452866-504 | B7M Bolt and Nut Kit                                      |          |  |
|                  | 51452866-505 | All Stainless Steel NACE Bolt and Nut Kit                 |          |  |
|                  | 51452866-506 | Monel Bolt and Nut Kit                                    |          |  |
|                  | 51452866-507 | Super Duplex Bolt and Nut Kit                             |          |  |
|                  | 51452866-508 | Stainless Steel NACE 6K Bolt and Nut Kit                  |          |  |
|                  |              | Each Bolt and Nut Kit Includes:                           |          |  |
| K8               |              | Head Bolt                                                 | 4        |  |
| K4               |              | Head Nut                                                  | 4        |  |
| Kc               |              | Adapter Bolt                                              | 4        |  |

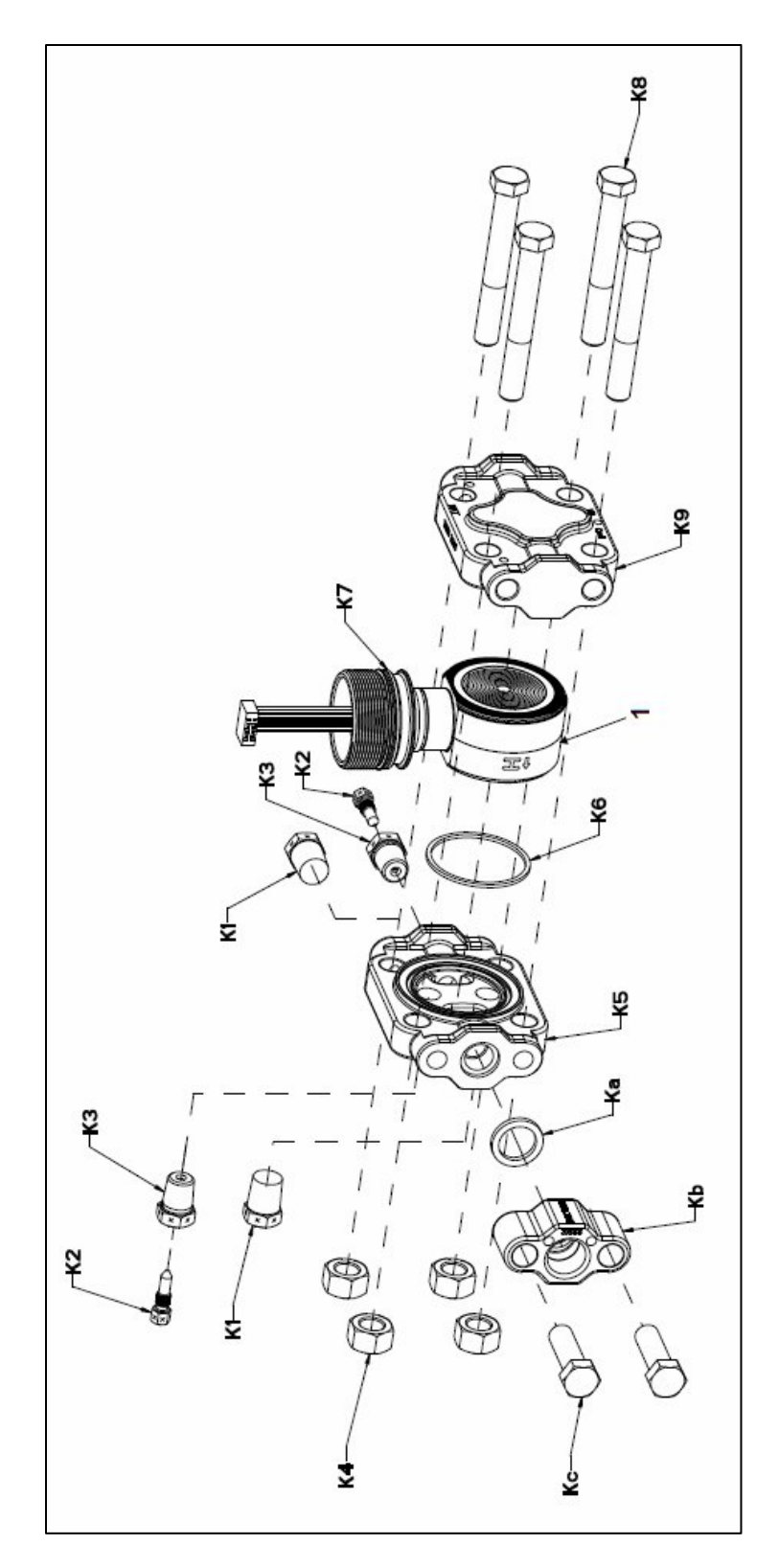

Figure 34 – ST 700 Standard Transmitter - STG730, 740, 770 and STA722, 740 Transmitter Body

# Table 26 - ST 700 Standard Transmitter - Inline Gauge and Inline Atmospheric Meter Body Parts

(See Figure 35)

| Key<br>No. | Part Number                                  | Description                                      | Qty/Unit |
|------------|----------------------------------------------|--------------------------------------------------|----------|
|            | Specify complete model number from nameplate | ST Series replacement meter body (LAP/LGP model) | 1        |

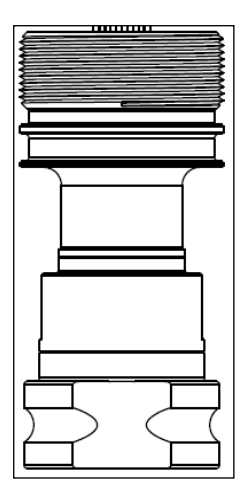

Figure 35 – ST 700 Standard Transmitter - Inline Gauge and Inline Atmospheric Meter Body Bodies

#### Table 27 – ST 700 Standard Transmitter - Flange-Mounted Meter Body Parts – STF724, 732

| Key<br>No. | Part Number                                  | Description                          | Qty/Unit |
|------------|----------------------------------------------|--------------------------------------|----------|
| 1          | Specify complete model number from nameplate | ST Series 700 replacement meter body | 1        |

(Refer to Figure 36 and Figure 37)

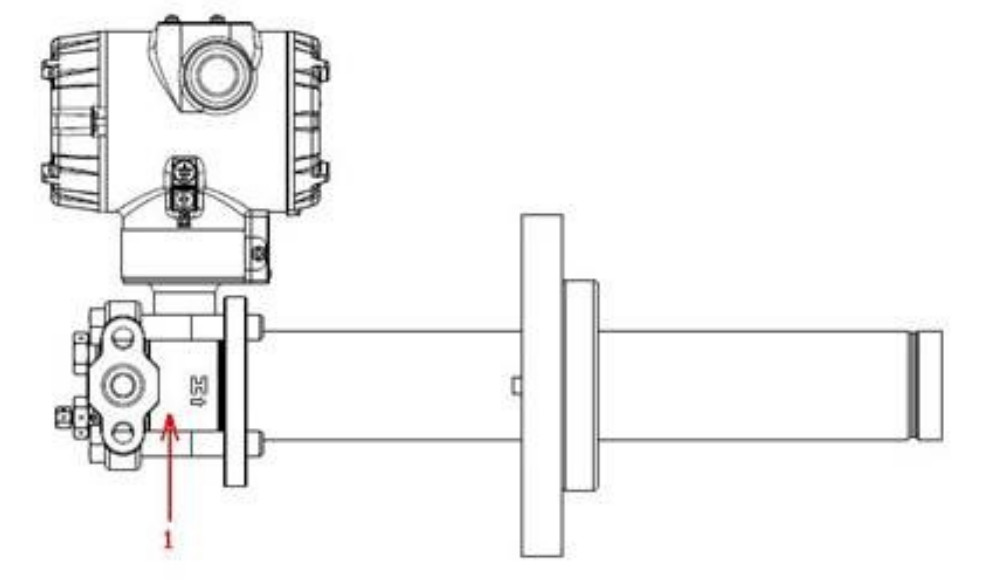

Figure 36 – ST 700 Standard Transmitter - Extended Flange Design

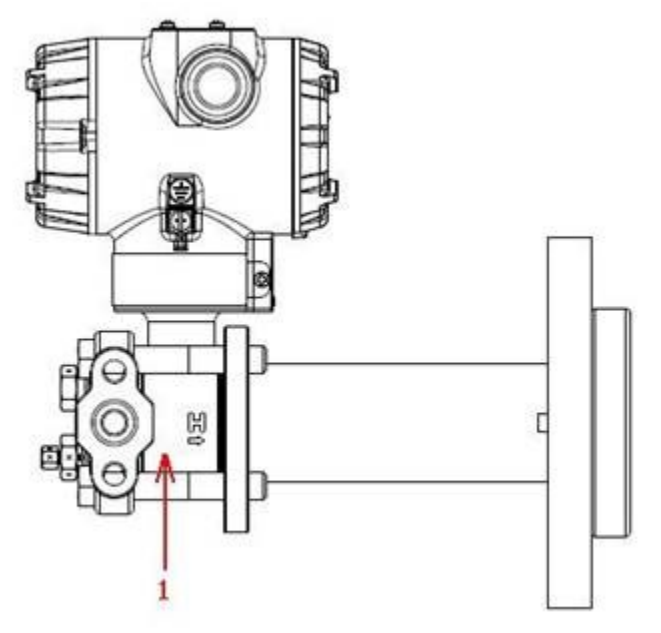

Figure 37 - ST 700 Standard Transmitter - Flush Flange Design

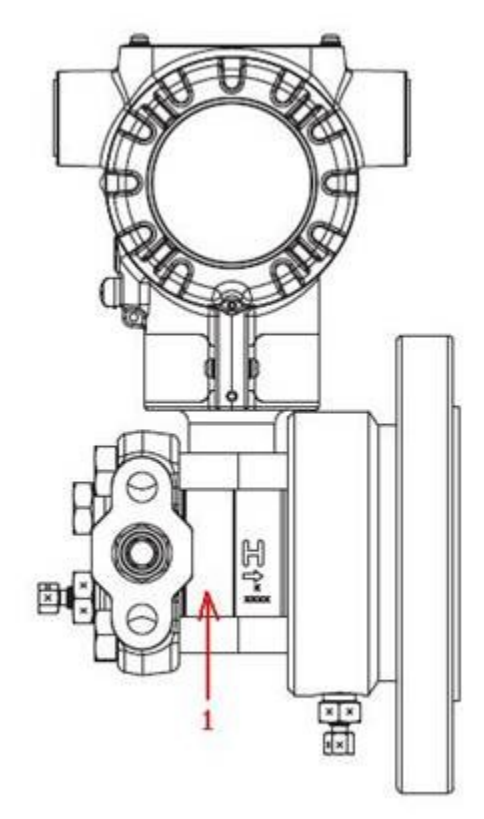

Figure 38 - ST 700 Standard Transmitter - Pseudo Flange Design

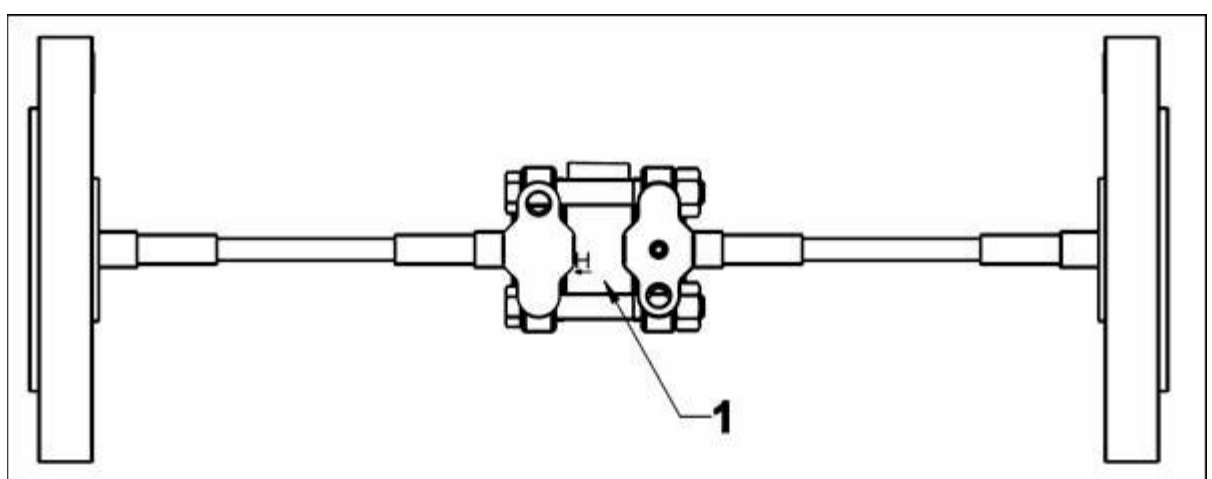

Figure 39 – ST 700 Standard Transmitter - Remote Seal Diaphragm

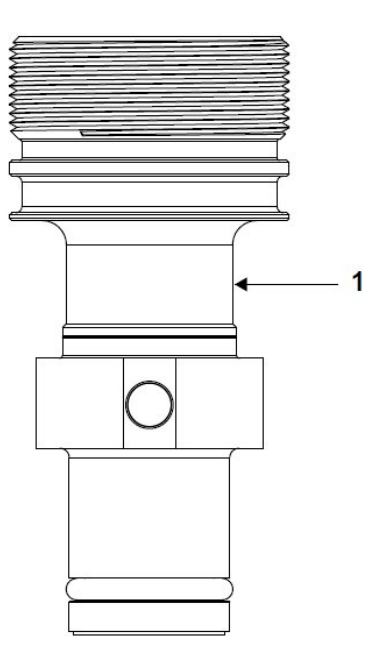

Figure 40 - ST 700 Standard Transmitter - Flush Mount Meter Body.

#### Table 28 – ST 700 Standard Transmitter - Flush Mount Meter Body Parts

| Key<br>No. | Part Number                                     | Description                                   | Qty/Unit |
|------------|-------------------------------------------------|-----------------------------------------------|----------|
|            | Specify complete model number<br>from nameplate | Replacement meter body (flush<br>Mount model) |          |
| 1          | 30756445-508                                    | Gasket Kit (0-rings)                          | 1        |
|            | 51204496-501                                    | 316L SS Mounting Sleeve Kit                   |          |
|            | 51204497-501                                    | Calibration Sleeve Kit                        |          |

#### (Refer to Figure 40)

*Refer to Appendix A for Product Certifications and Approvals for the ST 700 standard and basic transmitter.* 

# 10. Introduction\_ST 700 Basic Transmitter

## 10.1 Overview

This section is an introduction to the physical and functional characteristics Honeywell's family of the ST 700 basic SmartLine pressure transmitters.

If you are not sure which type of ST 700 you have, standrad or basic, please refer to Section 1 of this manual

If you have a ST 700 standard transmitter use Sections 2 through 9. If you have a ST 700 basic transmitter go straight to Section 10 through 17.

# 10.2 Features and Options

The ST 700 basic transmitter is available in a variety of models for measuring Differential Pressure (DP), Gauge Pressure (GP), and Absolute Pressure (AP). Table 29 lists the protocols, human interface (HMI), materials, approvals, and mounting bracket options for the ST 700.

| Feature/Option                     | Basic/Available Options                                                     |
|------------------------------------|-----------------------------------------------------------------------------|
| Communication Protocols            | HART <sup>®</sup> version 7                                                 |
| Human-Machine Interface (HMI)      |                                                                             |
| Options (Standard Display/External | Standard Display (HART <sup>®</sup> only):                                  |
| Two buttons)                       | <ul> <li>Two-button programming (optional)</li> </ul>                       |
|                                    | <ul> <li>Standard display language: English and Russian<br/>only</li> </ul> |
|                                    | <ul> <li>Two-mode operations: PV display and menu<br/>navigation</li> </ul> |
| Calibration                        | Single                                                                      |
| Approvals                          | FM, CSA, ATEX, IECEx, SAEx, INMETRO, NEPSI,                                 |
| See Appendix A for details.        | GOST                                                                        |
| Mounting Brackets                  | Angle/flat carbon steel/304 and 316 stainless steel,                        |
| Integration Tools                  | Experion                                                                    |

Table 29 – ST 700 Basic Transmitter - Features and Options

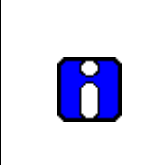

The 2-button option is available for the standard display.

The external 2-buttons option is available in this model. This is used for navigation of standard display or for setting zero, span and zero correct where standard display is not connected.

#### **10.2.1 Physical Characteristics**

As shown in Figure 41 the ST 700 basic transmitter is packaged in two major assemblies: the electronics housing and the meter body. The elements in the electronic housing respond to setup commands and execute the software and protocol for the different pressure measurement types. Figure 42 shows the assemblies in the electronics housing with available options.

The meter body provides connection to a process system. Several physical interface configurations are available, as determined by the mounting and mechanical connections, all of which are described in the **Installation** section of this manual.

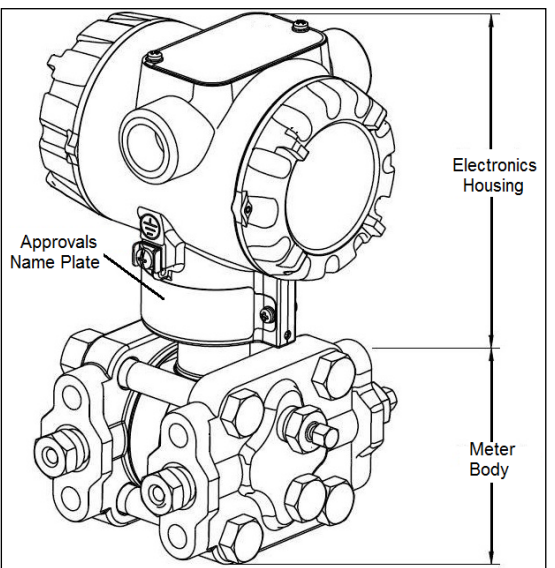

Figure 41 – ST 700 Basic Transmitter - Major Assemblies

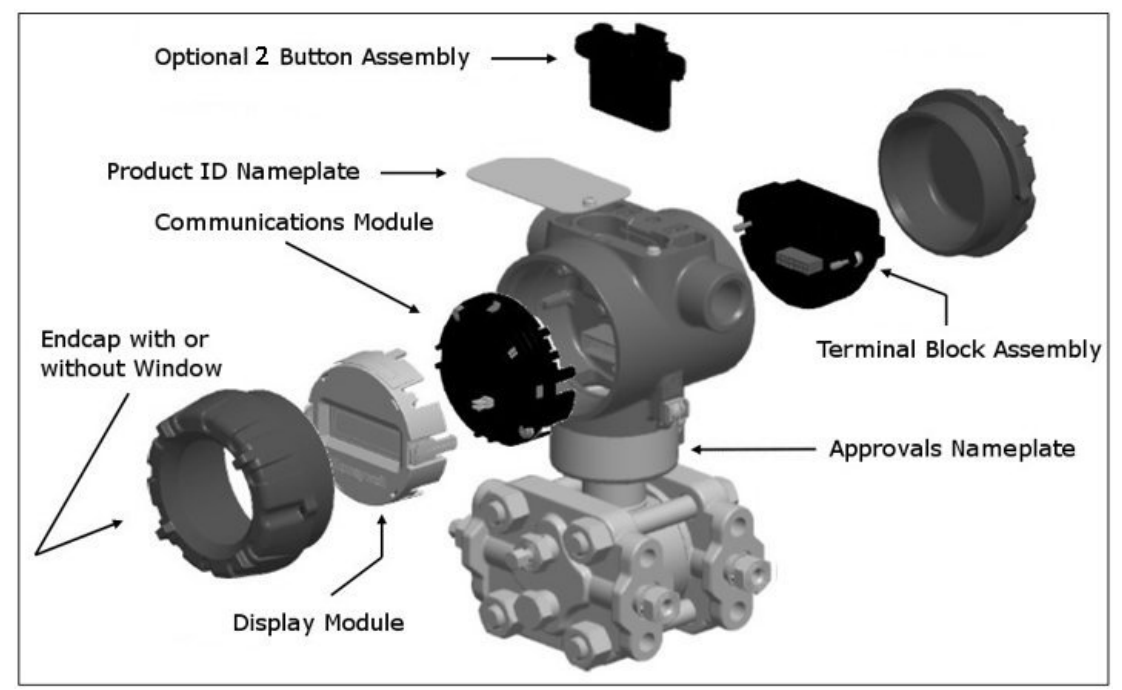

Figure 42 – ST 700 Basic transmitter Electronics Housing Components

#### **10.2.2 Functional Characteristics**

The transmitter measures process pressure and provides a proportional analog 4 to 20mA output to the measured process variable (PV). Available output communication protocols include HART<sup>®</sup>.

The standard display is only available on HART transmitters.

An optional external 2-button assembly is available to set up and make adjustments to the transmitter. In addition, a Honeywell Multi-Communication (MC) Toolkit (not supplied with the transmitter) can facilitate setup and adjustment procedures. Certain adjustments can be made through an Experior Station if the transmitter is digitally integrated with Honeywell's Experion.

The standard display menu is implemented as one long single-level menu and will "wrap around" when it reaches the start or end of the menu. The standard display uses an optional 2-button assembly to set up and make adjustments to the transmitter.

# 10.3 ST 700 Transmitter Nameplate

The transmitter nameplate mounted on the bottom of the electronics housing (see Figure 42) lists its model number, physical configuration, electronics options, accessories, certifications, and manufacturing specialties. Figure 43 is an example of a typical Gauge Pressure (GP) or Atmospheric Pressure (AP) transmitter name plate. The model number format consists of a Key Number with several table selections. The Differential Pressure (DP), Absolute Pressure (AP), and Gauge Pressure (GP) name plates are essentially the same. The DP model provides one additional entry (7 vs. 6) in the meter body selections (Figure 43) to accommodate the static pressure rating.

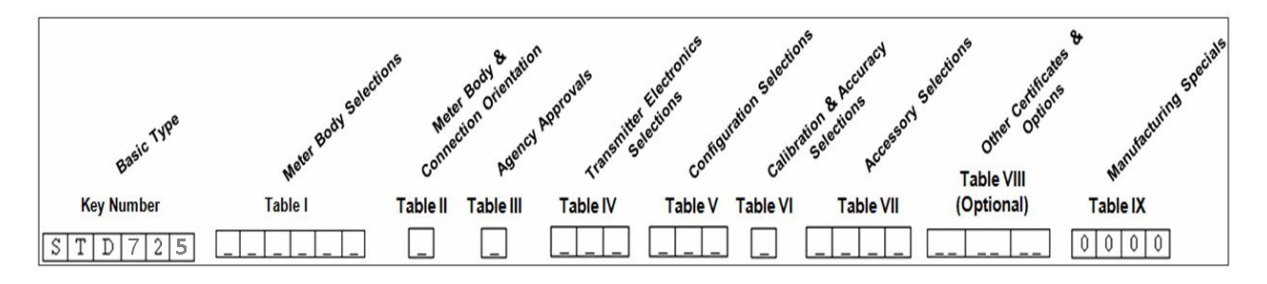

Figure 43 – ST 700 Basic Transmitter - Name Plate

You can readily identify the series and basic transmitter type from the third and fourth digits in the key number. The letter in the third digit represents one of these basic transmitter types:

- A = Absolute Pressure
- D = Differential Pressure
- F = Flange Mounted

- G = Gauge Pressure
- R = Remote Seals •

For a complete selection breakdown, refer to the appropriate Specification and Model Selection Guide provided as a separate document.

# **10.4 Safety Certification Information**

An "Approvals" name plate is located on the bottom of the Electronics Assembly; see Figure 42 exact location. The approvals name plate contains information and service marks that disclose the transmitter compliance information.

See Appendix A of this document for safety certification requirements and details.

## **10.5 Transmitter Adjustments**

Zero and Span adjustments are possible in ST 700 basic transmitter with the optional external 2-button and integrated two-button assemblies. See Figure 42 for the external 2-button assembly.

You can also use the Honeywell MC Toolkit or other third-party hand-held configurator to make adjustments to the ST 700 basic transmitter. Alternately, certain adjustments can be made through the Experion or Universal Station, if the transmitter is digitally integrated with a Honeywell Experion or TPS system.

# 10.6 Display Options – Standard Display

Table 30 – ST 700 Basic Transmitter - Available Display Characteristics

| Standard<br>Display | • | 360° rotation in 90° Increments                                                                                                    |  |  |
|---------------------|---|----------------------------------------------------------------------------------------------------|--|--|
|                     | • | 2 lines, 8 characters                                                                                                    |  |  |
|                     |   | <ul> <li>Standard units of measurement: Pressure Units: atm, bar, ftH<sub>2</sub>O68F, gf/cm<sup>2</sup>, inH<sub>2</sub>O39F, inH<sub>2</sub>O60F, inH2O68F, inHg0C, kgf/cm<sup>2</sup>, kPa, mbar, mmH<sub>2</sub>O4C, m, mH<sub>2</sub>O68F, mmHg0C, MPa, Pa, psi, Torr, mH<sub>2</sub>O4C, cmH<sub>2</sub>O4C</li> <li>Flow Units (DP models only): m3/hr, Kg/hr, MT/hr, L/sec, L/hr, SCFH, CFH,</li> </ul> |  |  |
|                     |   | gal/hr, bbl/hr, Igal/hr, %, SCFD, gal/min, lb/hr, lb/min, SCFM, MSCFH,<br>MMSCFH                                                                                                    |  |  |
|                     | • | Diagnostic messaging                                                                                                    |  |  |

# 10.7 Optional Integrated two-Button Assembly (Standard Display)

The standard display does not support all the transmitter configuration parameters and has limited features. The optional Integrated Two-Button Assembly for the standard display provides the following features and capabilities:

- Menu and enter key functionality.
- With the menu-driven display:
  - Comprehensive on-screen menu for navigation.
  - Transmitter configuration: enter LRV, enter URV and loop test.
  - Transmitter calibration
  - Display configuration (contrast only)
  - Set zero and span parameters.

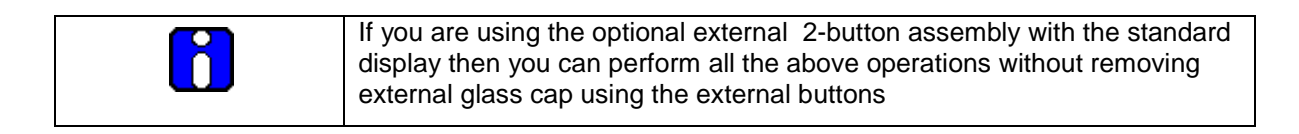

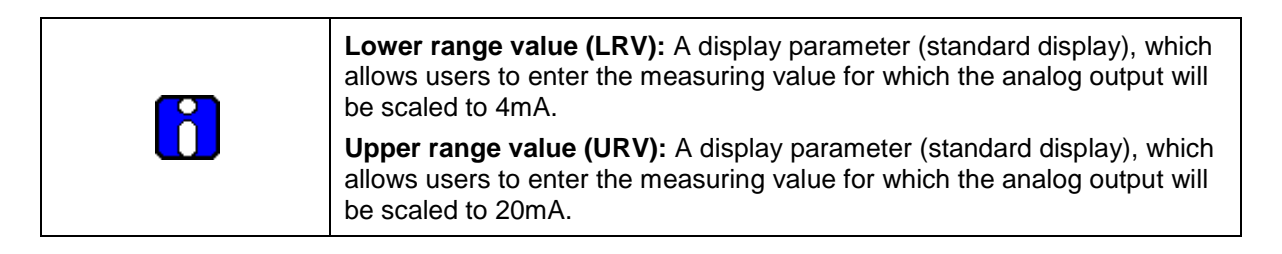

# 11. Application Design\_ST 700 Basic Transmitter

## 11.1 Overview

This section discusses the considerations involved with deploying a Honeywell ST 700 basic transmitter in a process system. The following areas are covered:

- Safety
- Input and output data
- Reliability
- Environmental limits
- Installation considerations
- Operation and maintenance
- Repair and replacement

## 11.2 Accuracy

The ST 700 basic transmitter measures the gauge, differential, or absolute pressure of a process and reports the measurement to a receiving device.

#### 11.2.1 Diagnostic Messages

Transmitter standard diagnostics are reported in the two basic categories listed in Table 4. Problems detected as critical diagnostics drive the analog output to the programmed burnout level. Problems detected as non-critical diagnostics may affect performance without driving the analog output to the programmed burnout level. Informational messages (not listed in Table 4 report various transmitter status or setting conditions.

| The Standard Display is only available on HART transmitters                                                                                                    |
|----------------------------------------------------------------------------------------------------|
|                                                                                                    |
| The Standard Display only displays critical diagnostics (Meter Body<br>Fault, Electronics Module Fault and Meter Body Communication<br>Fault). Non-critical diagnostics are not displayed. |

# 11.3 Safety

#### 11.3.1 Safety Integrity Level (SIL)

The ST 700 basic transmitter has met manufacturer design process requirements of Safety Integrity Level (SIL) 3. These are intended to achieve sufficient integrity against systematic errors of design by the manufacturer.

A Safety Instrumented Function (SIF) designed with this product must not be used at a SIL level higher than the statement, without "prior use" justification by the end user or diverse technology redundancy in the design.

Refer to the Honeywell SmartLine Safety Manual, Document # 34-ST-25-37, for additional information.

# 12. Installation and Startup\_ST 700 Basic Transmitter

## **12.1 Installation Site Evaluation**

Evaluate the site selected for the ST 700 basic transmitter installation with respect to the process system design specifications and Honeywell's published performance characteristics for your particular model. Some parameters that you may want to include in your site evaluation are:

- Environmental Conditions:
  - Ambient Temperature
  - o Relative Humidity
- Potential Noise Sources:
  - o Radio Frequency Interference (RFI)
  - Electromagnetic Interference (EMI)
- Vibration Sources
  - o Pumps
  - o Motorized System Devices (e.g., pumps)
  - o Valve Cavitation
- Process Parameters
  - o Temperature
  - o Maximum Pressure Rating

# 12.2 Honeywell MC Toolkit

In preparation for post-installation processes, refer to the *MC Tookit User Manual*, Document # 34-ST-25-20, for battery conditioning and device operation and maintenance information.

## **12.3 Display Installation Precautions**

Temperature extremes can affect display quality. The display can become unreadable at temperature extremes; however, this is only a temporary condition. The display will again be readable when temperatures return to within operable limits.

The display update rate may become slower at cold temperature extremes, but as with readability, normal updating resumes when temperatures are within limits for full operability.

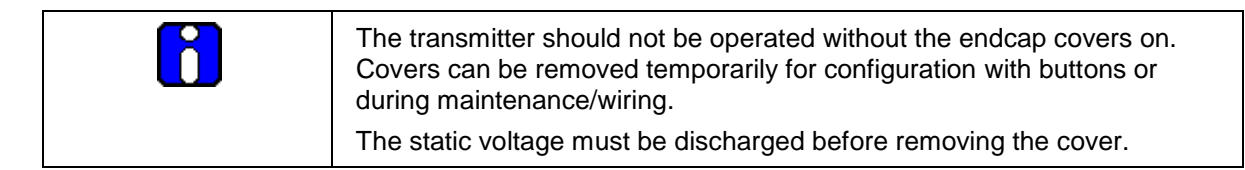

# 12.4 Mounting\_ST 700 Basic Transmitter

#### 12.4.1 Summary

ST 700 basic transmitter models, except flush mounts and those with integral flanges, can be attached to a two-inch (50 millimeters) vertical or horizontal pipe using Honeywell's optional angle or flat mounting bracket; alternately you can use your own bracket. Flush-mount models are attached directly to a process pipe or tank by a one-inch weld nipple. Models with integral flanges are supported by the flange connection.

Figure 44 shows a typical bracket-mounted and flange-mounted transmitter installations.

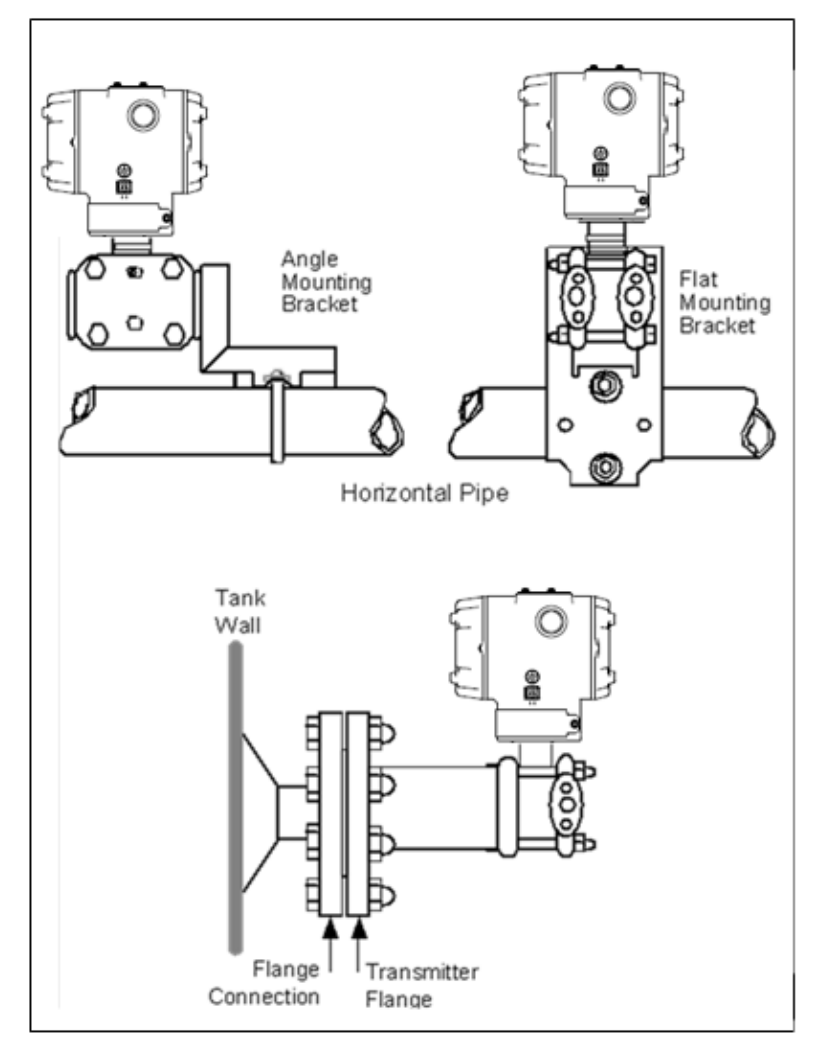

Figure 44 – ST 700 Basic Transmitter - Typical Bracket Mounted and Flange Mounted Installations

# 12.5 Flush mounting\_ST 700 Basic Transmitter

To mount a flush mounted model, cut a hole for a 1" standard pipe in the tank or pipe where the transmitter is to be mounted. Weld the 1" mounting sleeve to the wall of the tank or to the hole cut on the pipe. Insert the meter body of the transmitter into the mounting sleeve and secure with the locking bolt. Tighten the bolt to a torque of 6,4 Nm +/-0,30 Nm (4.7 ft-lbs +/-0.2 ft.-lbs.). Figure 45 shows a typical installation for a transmitter with a flush mount on a pipe.

Once the transmitter is mounted, the electronics housing can be rotated to the desired position. See Figure 48 for details.

**ATTENTION:** On insulated tanks, remove enough insulation to accommodate the mounting sleeve.

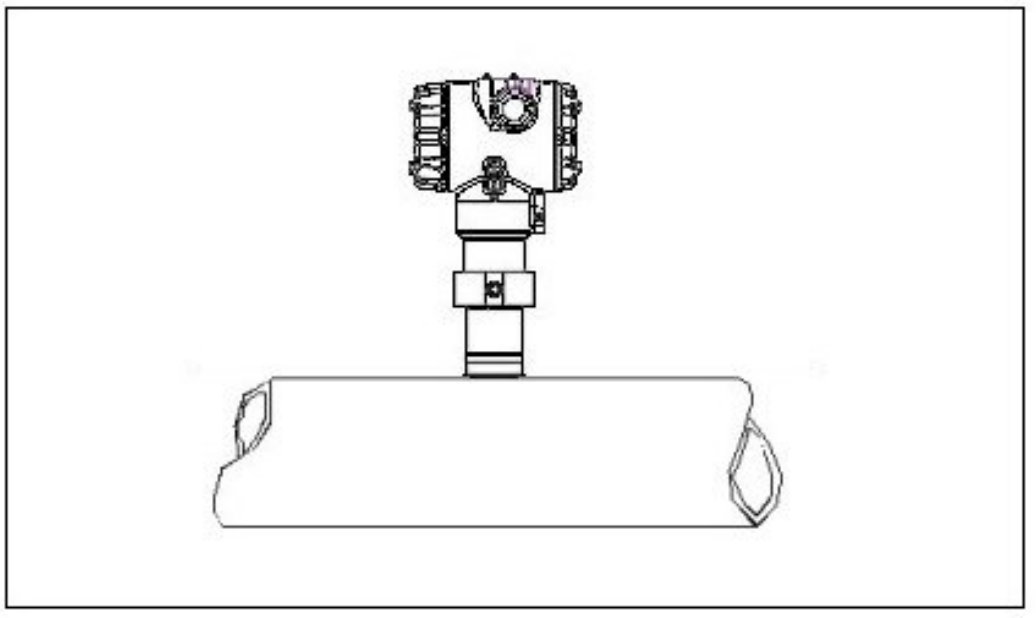

Figure 45 - ST 700 Basic Transmitter - Typical Flush Mounted Transmitter Installation

## 12.5.1 Mounting Dimensions, ST 700 Basic Transmitter

Refer to Honeywell drawing number 50049930 (Dual Head), 50049931 (In-Line), 50049932 (flange Mount) 50049933 (Extended flange), 50049934 (Remote Seal) and 50049936 (flush mount pressure transmitter) for detailed dimensions. Abbreviated overall dimensions are also shown on the Specification Sheets for the transmitter models. This section assumes that the mounting dimensions have already been taken into account and the mounting area can accommodate the transmitter.

#### 12.5.2 Bracket Mounting Procedure for ST 700 Basic Transmitter,

If you are using an optional bracket, start with Step 1. For an existing bracket, start with Step 2.

5. Refer to Figure 46 for position of the bracket on a 2-inch (50.8mm) nominal, 2.38-inch (60.4mm) actual, horizontal or vertical pipe, and install a "U" bolt around the pipe and through the holes in the bracket. Secure the bracket with the nuts and lock washers provided.

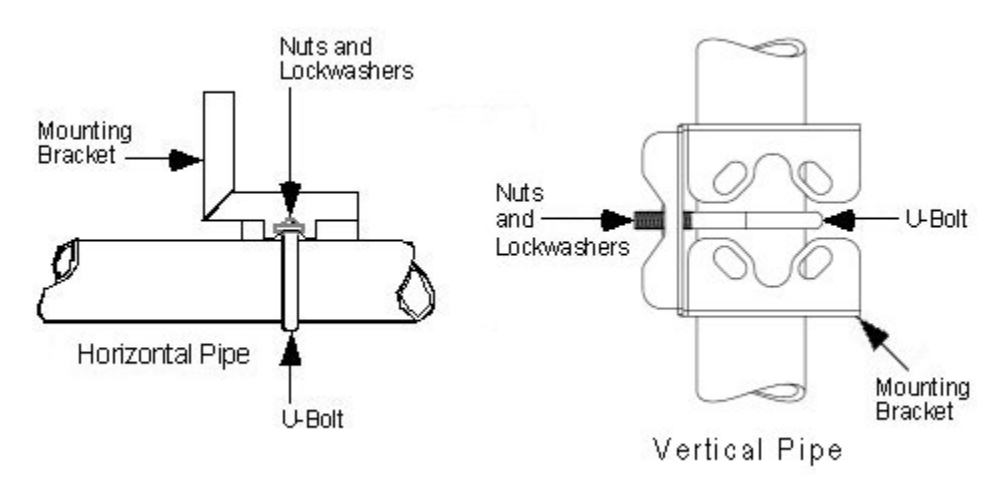

Figure 46 – ST 700 Basic Transmitter - Angle Mounting Bracket Secured to a Horizontal or Vertical Pipe

6. Align the appropriate mounting holes in the transmitter with the holes in the bracket. Use the bolts and washers provided to secure the transmitter to the bracket; see the following variations.

| Table 31 - ST 700 Basic <sup>-</sup> | Transmitter - Mounting | Bracket procedure                       |
|--------------------------------------|------------------------|-----------------------------------------|
|                                      | U                      | / · · · · · · · · · · · · · · · · · · · |

| Transmitter Type                                       | Use Hardware                                                                                      |
|--------------------------------------------------------|---------------------------------------------------------------------------------------------------|
| DP with double-ended process heads and/or remote seals | Alternate mounting holes in the ends of the heads                                                 |
| In-line GP and AP models (STG7xS and STA7xS)           | The smaller "U" bolt provided to attach the meter body to the bracket. See the following example. |
| Dual-head GP and AP                                    | Mounting holes in the end of the process head.                                                    |

Example: Inline model mounted to an optional angle bracket. See Figure 47.

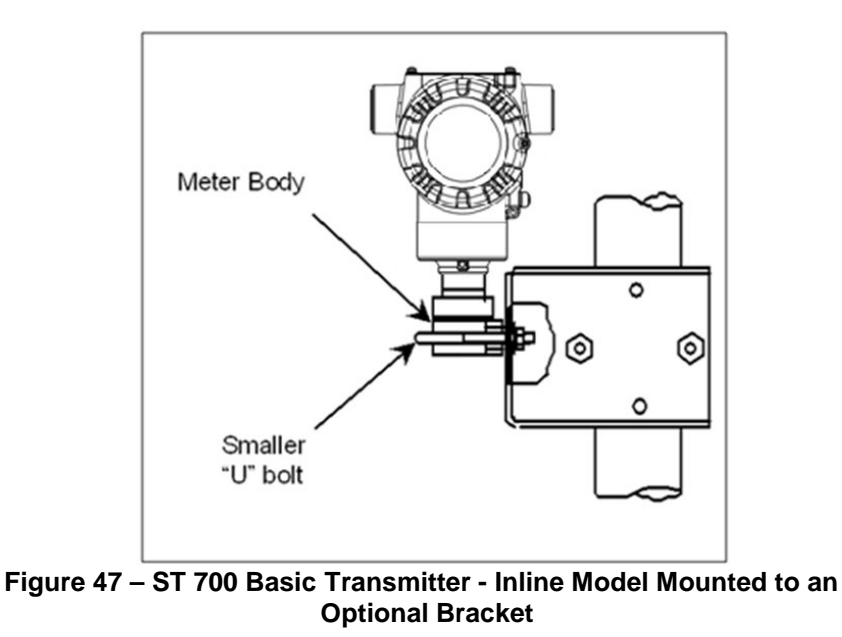

- 7. Loosen the set screw on the outside neck of the transmitter one (1) full turn.
- 8. Rotate the Electronics housing a maximum of 180° left or right from the center to the position you require, and tighten the set screw using a 4mm metric socket head wrench. See the following example and Figure 48.

**Example**: Rotating the electronics housing

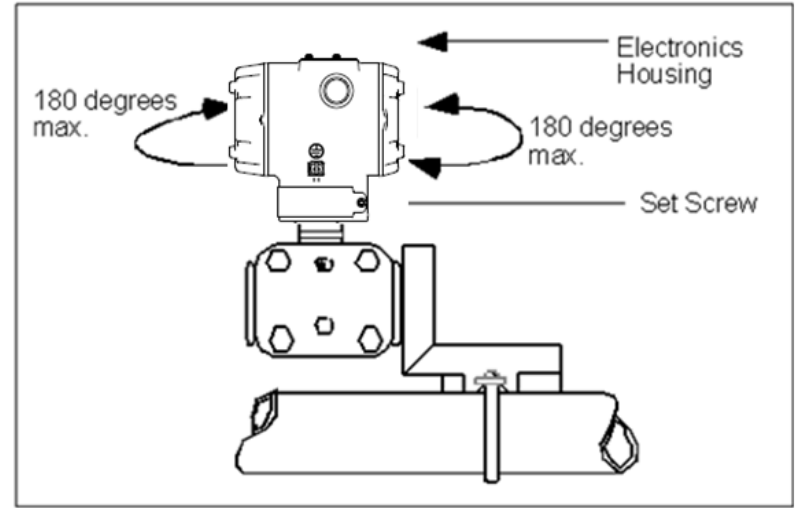

Figure 48 – ST 700 Basic Transmitter - Rotating the Electronics Housing

The mounting position of AP models STA725, STA745, STA72S, STA74S and STA77S becomes critical as the transmitter spans become smaller. A maximum zero shift of 2.5mmHg for these models can result from a mounting position that is rotated 900 from the vertical.

A typical zero-shift of 0.12mmHg or 0.20  $inH_2O$  can occur for a five (5)-degree rotation from the vertical.

## 12.5.3 Mounting Transmitters with Small Absolute or Differential Pressure Spans

To minimize positional effects on calibration (zero shift), take the appropriate mounting precautions for the respective transmitter model. Ensure that the transmitter is vertical when mounting models STA725, STA745, STA72S, STA74S and STA77S. You do this by leveling the transmitter side-to-side and front-to-back.

Figure 49 shows how to level a transmitter using a spirit level.

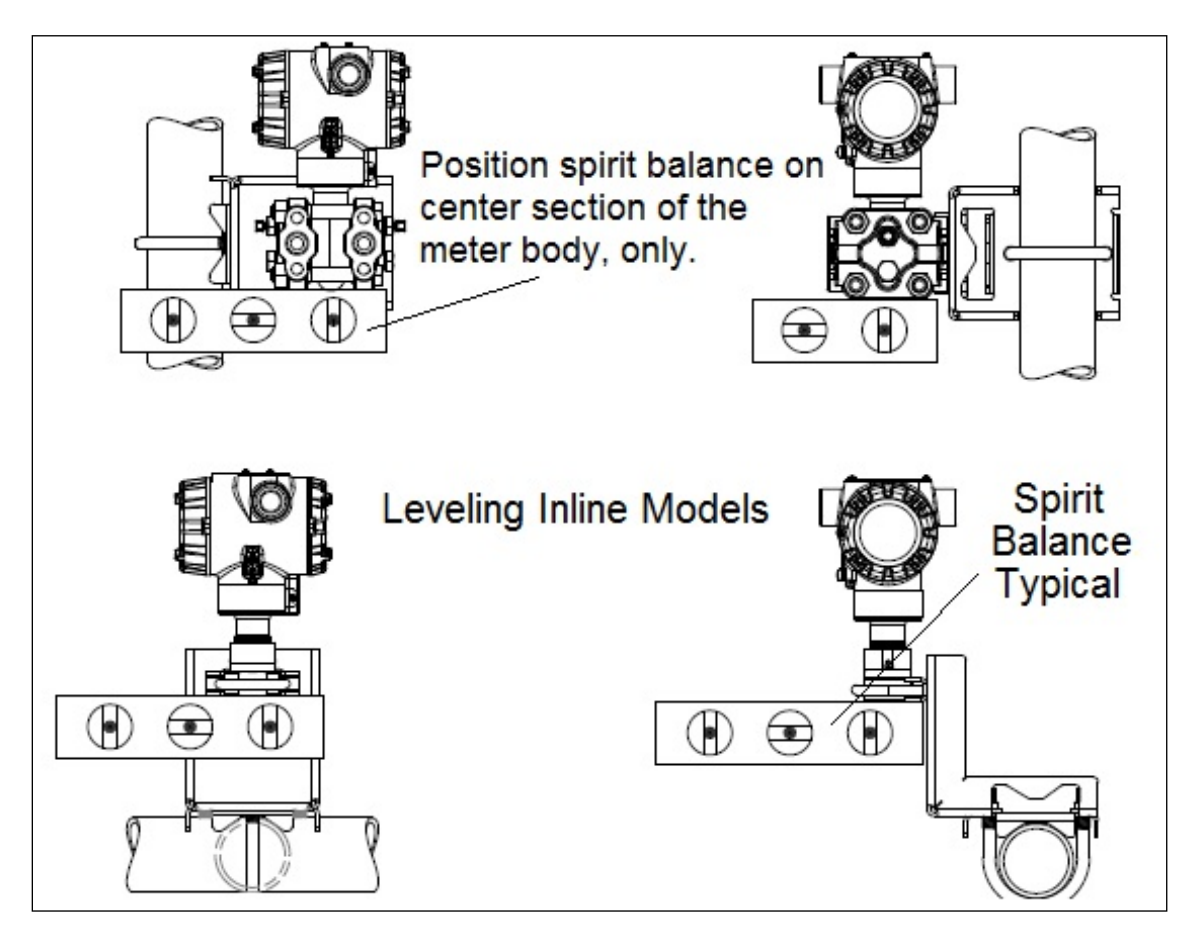

Figure 49 – ST 700 Basic Transmitter, using a Spirit Balance to Level a Transmitter

#### 12.5.4 Flange Mounting\_ST 700 Basic Transmitter

Figure 50 shows a typical tank-flange mount installation, with the transmitter flange mounted to the pipe on the wall of the tank.

On insulated tanks, remove enough insulaiton to accommodate the flange extension.

When flange-mounting to a tank, note the following:

- The End User is responsible for providing a flange gasket and mounting hardware suitable for the transmitter service conditions.
- To avoid degrading performance in flush-mounted flanged transmitters, exercise care to ensure that the internal diameter of the flange gasket does not obstruct the sensing diaphragm.
- To prevent performance degradation in extended-mount flanged transmitters, ensure that sufficient clearance exists in front of the sensing diaphragm body.

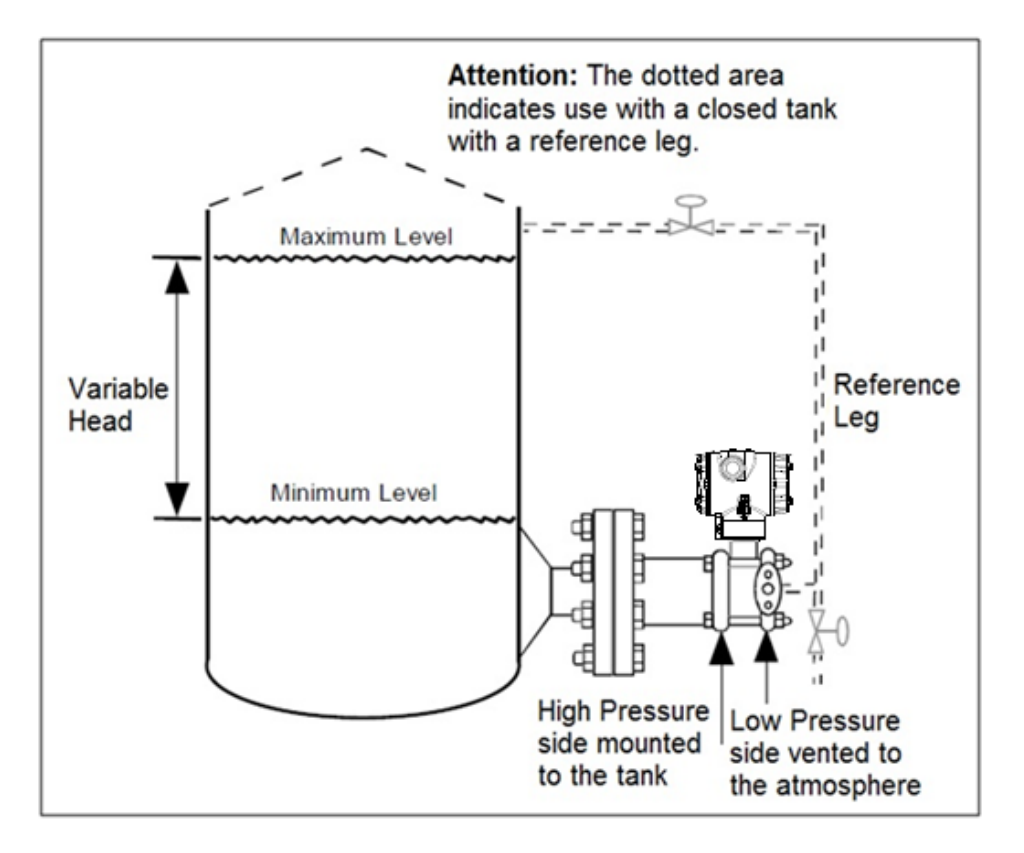

Figure 50 – ST 700 Basic Transmitter, Tank-Flange Mounted Transmitter

# **12.5.5 Remote Diaphragm Seal Mounting Information\_ST 700 Basic Transmitter,** The combination of tank vacuum and high pressure capillary head effect should not exceed nine (9) psi (300mmHg) absolute. For insulated tanks, be sure to remove enough insulation to accommodate the flange extension. The end user is responsible for supplying a flange gasket and mounting hardware suitable for the service condition of the transmitter.

Mount the transmitter flanges within the limits in Table 32 for the fill fluid in the capillary tubes, with a tank at one (1) atmosphere.

| Fill Fluid                    | Mount the Flange                           |
|-------------------------------|--------------------------------------------|
| Silicone 200 Oil              | 22 feet (6.7 meters) below the transmitter |
| Chlorotrifluorethylene (CTFE) | 11 feet (3.4 meters) below the transmitter |

| Table 32 – | <b>ST 700 Bas</b> | ic Transmitter | . Flange  | Mounting | Guidelines |
|------------|-------------------|----------------|-----------|----------|------------|
|            | 01700 Bus         |                | , i lange | mounting | Guiacinico |

Refer to Figure 51 for a representative remote diaphragm seal installation. Mount the transmitter at a remote distance determined by the length of the capillary tubing.

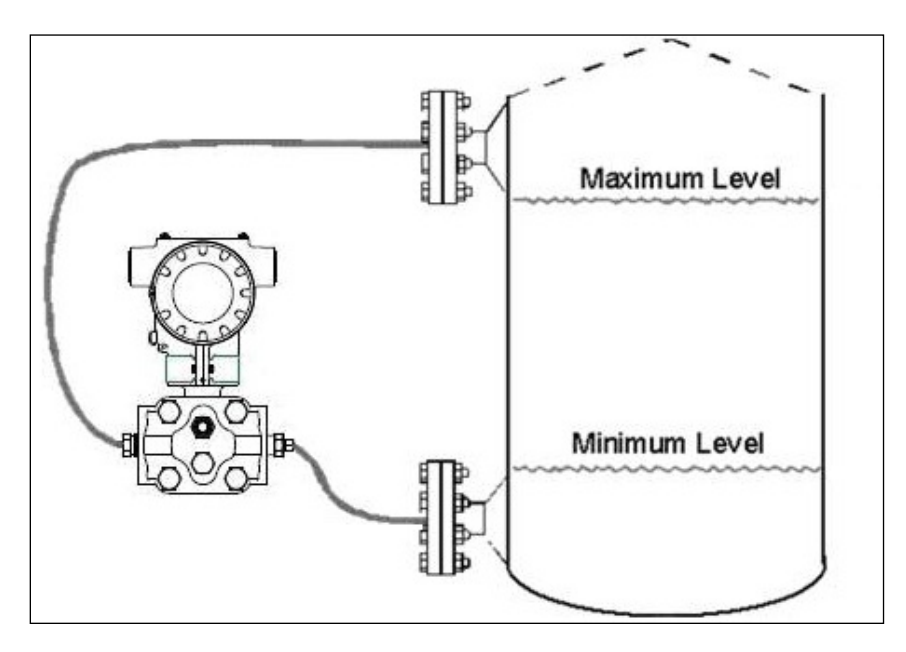

Figure 51 – ST 700 Basic Transmitter - Representative Remote Diaphragm Seal Transmitter Installation

Depending on transmitter model, connect the remote seal to the tank according to Table 33.

| Transmitter | Connect the Remote Seal on                                              |                                                               |  |
|-------------|-------------------------------------------------------------------------|---------------------------------------------------------------|--|
| Model       | Variable Head                                                           | Fixed or Constant Head                                        |  |
| STR735D     | Transmitter High Pressure (HP) Side to tank wall lower flange mounting. | Transmitter Low Pressure (LP) side to tank wall upper flange. |  |

Table 33 – ST 700 Basic Transmitter - Remote Diaphragm Mounting Details

# 12.6 Piping the ST 700 Basic Transmitter

#### **12.6.1 Piping Arrangements**

Piping arrangements vary depending upon process measurement requirements and the transmitter model. For example, a differential pressure transmitter comes with double-ended process heads with ¼-inch NPT connections, which can be modified to accept ½-inch NPT through optional flange adapters. Gauge pressure transmitters are available with various connections for direct mounting to a process pipe.

A <sup>1</sup>/<sub>2</sub>-inch, schedule 80, steel pipe is commonly used for transmitter integration into a process system. Many piping arrangements use a three-valve manifold to connect the process piping to the transmitter. A manifold makes it easy to install and remove or re-zero a transmitter without interrupting the process. A manifold also accommodates the installation of blow-down valves to clear debris from pressure lines. Figure 52 represents a typical piping arrangement using a three-valve manifold and blow-down lines for a differential pressure transmitter being used to measure flow.

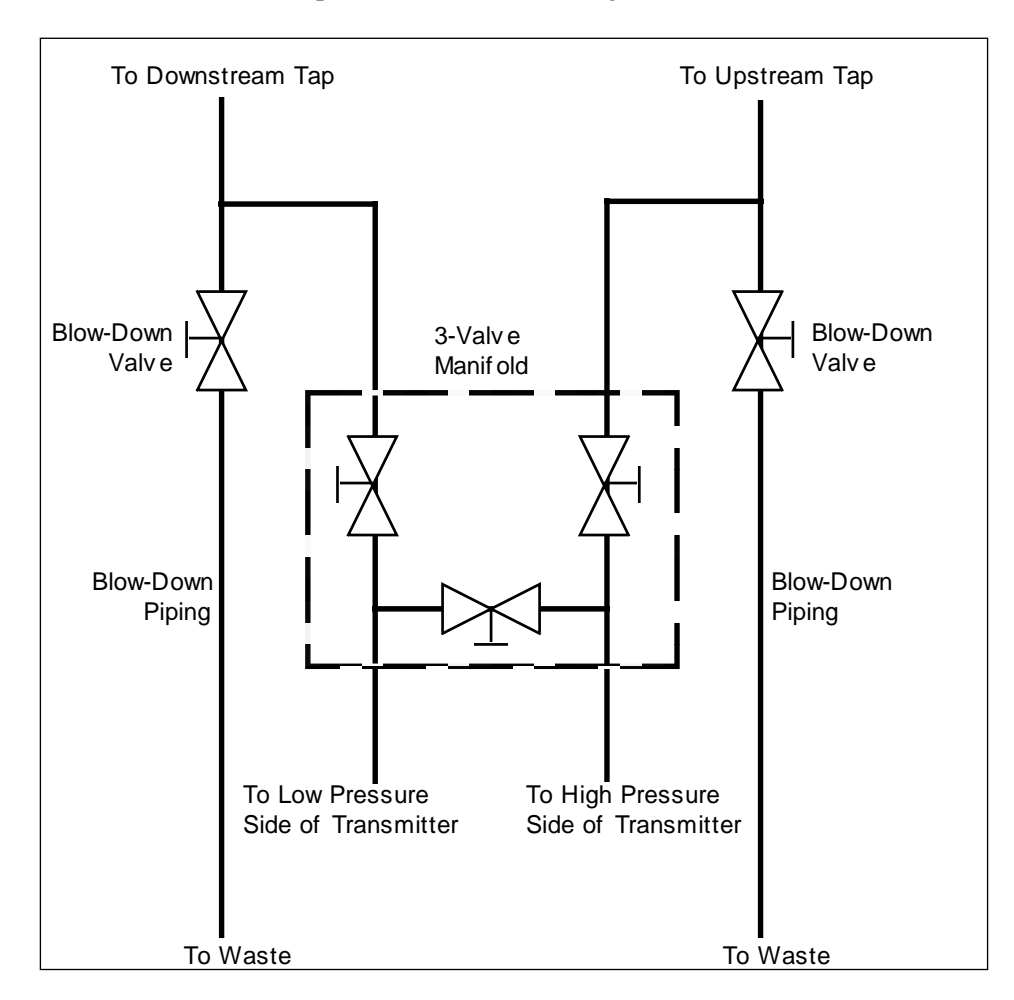

# Figure 52– ST 700 Basic Transmitter - Typical 3-Valve Manifold with Blow-Down Piping

#### 12.6.2 Suggestions for Transmitter Location

The following are suggested connections based on what is being processed by the system.

| Process | Suggested Location                                      | Description                                                                                                    |
|---------|---------------------------------------------------------|----------------------------------------------------------------------------------------------------|
| Gases   | Above the gas line.                                     | The condensate drains away from the transmitter.                                                                        |
| Liquids | Below but near the elevation of the process connection. | This minimizes that static head effect of the condensate.                                                               |
|         | Level with or above the process connection.             | This requires a siphon to protect the transmitter from process steam. The siphon retains water as a <i>fill fluid</i> . |

| Table 34 – ST 700 Basic Transmitter - Suggested Con | nection |
|-----------------------------------------------------|---------|
| Locations                                           |         |

- 5. For liquid or steam, the piping should slope a minimum of 25.4mm (1 inch) per 305mm (1 foot).
- 6. Slope the piping down toward the transmitter if it is below the process connection to allow the bubbles to rise back into the piping through the liquid.
- 7. If the transmitter is located above the process connection, the piping should rise vertically above the transmitter. In this case, slope down toward the flow line with a vent valve at the high point.
- 8. For gas measurement, use a condensate leg and drain at the low point (freeze protection may be required here).

**ATTENTION** Care must be taken when installing transmitters on hot processes. The operating temperature limits for the device (as outlined in Table 5) must not be exceeded. Impulse piping may be used to reduce the temperature of the process that comes into contact with the transmitter meter body. As a general rule there is a 56°C drop (100°F) in the temperature of the process for every foot of ½ inch uninsulated piping.

#### 12.6.3 General Piping Guidelines

- When measuring fluids that contain suspended solids, install permanent valves at regular intervals to blow-down piping.
- Blow-down all lines on new installations with compressed air or steam, and flush them with process fluids (where possible) before connecting these lines to the transmitter Meter body.
- Verify that the valves in the blow-down lines are closed tightly after the initial blow-down procedure and each maintenance procedure thereafter.

#### 12.6.4 Procedure to Install Flange Adapters

The following procedure provides the steps for removing and replacing an optional flange adapter on the process head. Refer to Figure 53.

This procedure does not require that the Meter body be removed from the electronics housing. If flange adapters are being replaced with parts from other kits (for example, process heads), follow the procedures for the kits and incorporate the following procedure.

The threaded hole in each flange adapter is offset from center. To ensure proper orientation for re-assembly, note the orientation of the offset relative to each process head **before** removing the adapter.

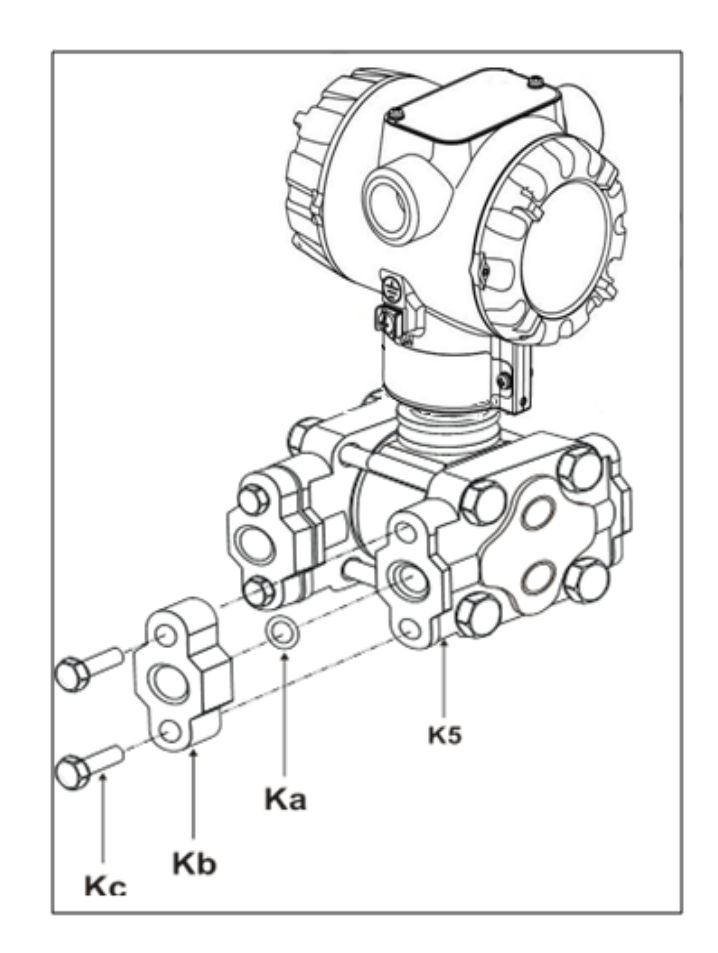

Figure 53 – ST 700 Basic Transmitter - Flange Adapter Removal and Replacement

Refer to the instructions included with the kit for removal and replacement procedures.

# 12.7 Wiring an ST 700 Basic Transmitter

#### 12.7.1 Overview

The ST 700 basic transmitter is designed to operate in a two-wire power/current loop with loop resistance and power supply voltage within the operating range shown in Figure 54.

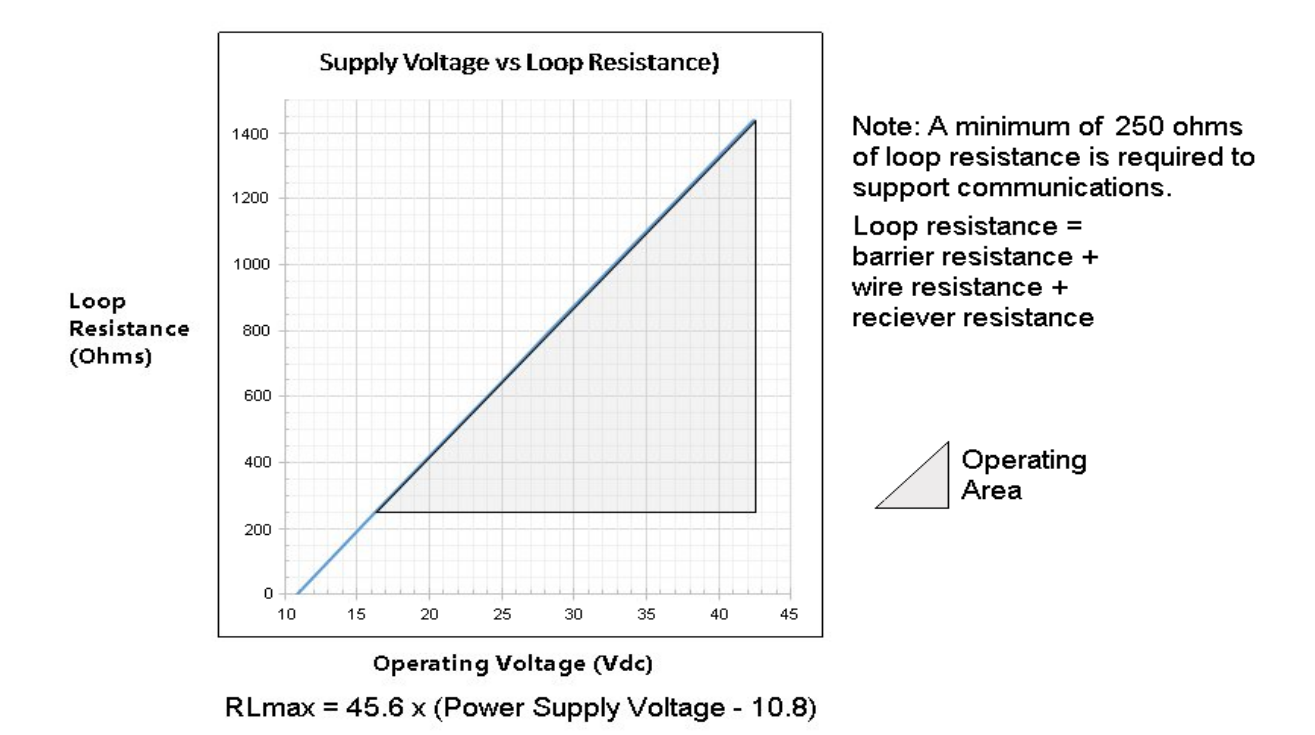

Figure 54 – ST 700 Basic Transmitter - Operating Ranges

Loop wiring is connected to the transmitter by simply attaching the positive (+) and negative (-) loop wires to the positive (+) and negative (-) terminals on the transmitter terminal block in the electronics housing shown in Figure 55.

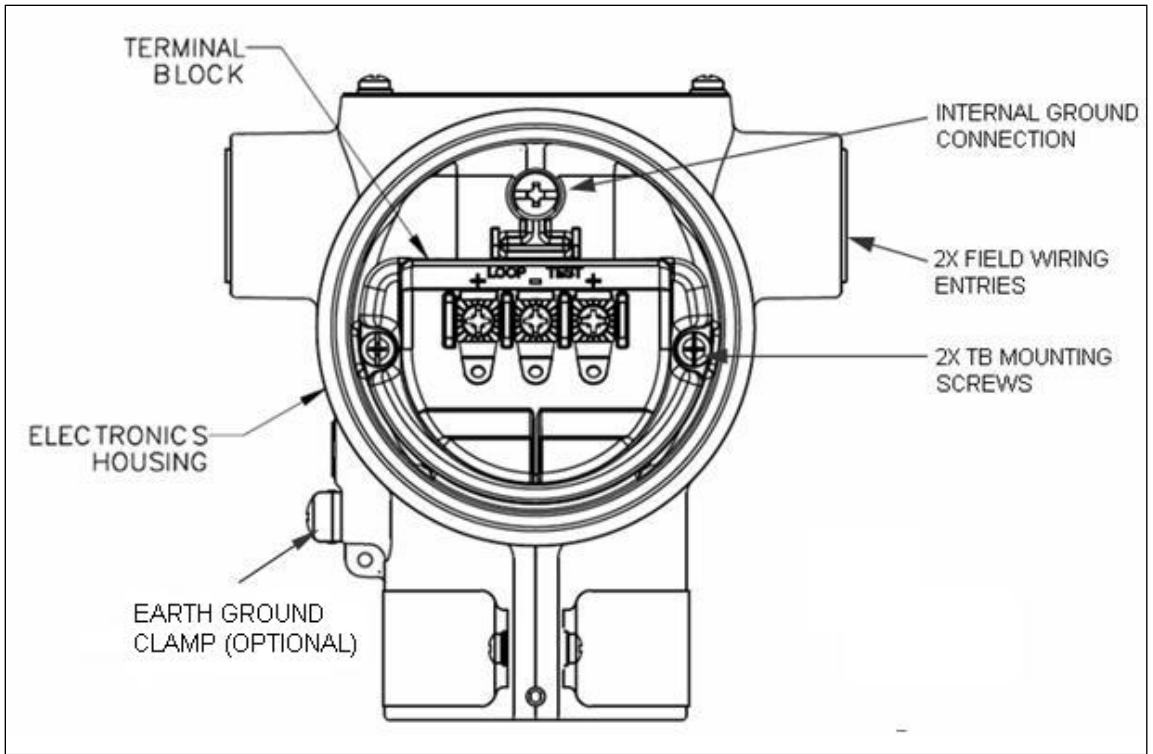

Figure 55 – ST 700 Basic Transmitter - 3-Screw Terminal Board and Grounding Screw

As shown in Figure 55 each transmitter has an internal terminal to connect it to earth ground. Optionally, a ground terminal can be added to the outside of the electronics housing. While it is not necessary to ground the transmitter for proper operation, doing so tends to minimize the possible effects of noise on the output signal and affords protection against lightning and static discharge. An optional lightning terminal block can be installed in place of the non-lightning terminal block for transmitters that will be installed in an area that is highly susceptible to lightning strikes.

Wiring must comply with local codes, regulations and ordinances. Grounding may be required to meet various approval body certification, for example CE conformity. Refer to Appendix A of this document for details.

#### The transmitter is designed to operate in a two-wire power/current loop with loop resistance and power supply voltage within the operating range; see

Figure **54**. With optional devices such as remote meter, the voltage drop for these options must be added to the basic 10.8-volt supply requirements to determine the required transmitter voltage  $(V_{XMTR})$  and maximum loop resistance  $(R_{LOOP MAX})$ . Additional consideration is required when sel*ecting* intrinsic safety barriers to ensure that they will supply at least minimum transmitter voltage  $(V_{XMTR} MIN)$ , including the required 250 ohms of resistance (typically within the barriers) needed for digital communications.
#### Transmitter loop parameters are as follows:

 $R_{LOOP MAX}$  = maximum loop resistance (barriers plus wiring) that will allow proper transmitter operation and is calculated as  $R_{LOOP MAX} = (V_{SUPPLY MIN} - V_{XMTR MIN}) \div 21.8mA$ .

In this calculation:

$$\label{eq:VXMTRMIN} \begin{split} V_{XMTR\,MIN} &= 10.8V + V_{LP} + V_{SM} \\ V_{LP} &= 0V \text{ for Honeywell supplied lightning protection option, LP} \\ V_{SM} &= 2.3V, \text{ remote meter} \end{split}$$

Note that  $V_{SM}$  should only be considered if a remote meter will be connected to the transmitter.

The positive and negative loop wires are connected to the positive (+) and negative (-) terminals on the terminal block in the transmitter electronics housing.

Barriers can be installed per Honeywell's instructions for transmitters to be used in intrinsically safe applications.

## 12.7.2 Digital System Integration Information

Transmitters that are to be digitally integrated to Honeywell's Total Plant Solution (TPS) system will be connected to the pressure transmitter interface module in the Process Manager, Advanced Process Manager or High Performance Process Manager through a Field Termination Assembly. Details about the TPS system connections are given in the *PM/APM SmartLine Transmitter Integration Manual*, PM12-410, which is part of the TDC 3000<sup>X</sup> system bookset.

If you are digitally integrating a transmitter in an Allen Bradley Programmable Logic Controller (PLC) process system, the same Field Terminal Assembly (FTA) and wiring procedures used with Honeywell's TPS system are also used with the Allen-Bradley 1771 and 1746 platforms.

## 12.7.3 Wiring Variations

The above procedures are used to connect power to a transmitter. For loop wiring and external wiring, detailed drawings are provided for transmitter installation in non-intrinsically safe areas and for intrinsically safe loops in hazardous area locations.

If you are using the transmitter with Honeywell's TPS system, see *PM/APM Smartline Transmitter Integration Manual*, PM12-410, which is part of the TDC 3000<sup>X</sup> system bookset.

## 12.7.4 Wiring Procedure

- 7. See Figure 55 above, for parts locations. Loosen the end cap lock using a 1.5mm Allen wrench.
- 8. Remove the end cap cover from the terminal block end of the electronics housing.
- 9. Feed loop power leads through one end of the conduit entrances on either side of the electronics housing. The transmitter accepts up to 16AWG wire.
- 10. Plug the unused conduit entrance with the appropriate plug for the environment.
- 11. Connect the positive loop power lead to the positive (+) terminal and the negative loop power lead to the negative (-) terminal. Note that the transmitter is <u>not</u> polarity-sensitive.
- 12. Replace the end cap, and secure it in place.

## **12.7.5 Lightning Protection**

If your transmitter includes the optional lightning protection, connect a wire from the Earth Ground Clamp (see Figure 55) to Earth Ground to make the protection effective. Use a size 8 AWG or (8.37mm<sup>2</sup>) bare or green covered wire for this connection.

## 12.7.6 Supply Voltage Limiting Requirements

If your transmitter complies with the ATEX 4 directive for self-declared approval per 94/9EC, the power supply has to include a voltage-limiting device. Voltage must be limited such that it does not exceed 42V DC. Consult the process design system documentation for specifics.

## 12.7.7 Process Sealing

The ST 700 SmartLine pressure transmitter is CSA-certified as a Dual Seal device in accordance with ANSI/ISA-12.27.01–2003, "Requirements for Process Sealing Between Electrical Systems and Flammable, or Combustible Process Fluids."

## 12.7.8 Explosion-Proof Conduit Seal

When installed as explosion proof in a Division 1 Hazardous Location, keep covers tight while the transmitter is energized. Disconnect power to the transmitter in the non-hazardous area prior to removing end caps for service.

When installed as non-incendive equipment in a Division 2 hazardous location, disconnect power to the transmitter in the non-hazardous area, or determine that the location is non-hazardous before disconnecting or connecting the transmitter wires.

Transmitters installed as explosion proof in Class I, Division 1, Group A Hazardous (classified) locations in accordance with ANSI/NFPA 70, the US National Electrical Code, with 1/2 inch conduit do not require an explosion-proof seal for installation. If 3/4 inch conduit is used, a LISTED explosion-proof seal to be installed in the conduit, within 18 inches (457.2mm) of the transmitter.

# 12.8 Startup

## 12.8.1 Overview

This section identifies typical start up tasks associated with several generic pressure measurement applications. It also includes the procedure for running an optional analog output check.

## 12.8.2 Startup Tasks

After completing the installation and configuration tasks for a transmitter, you are ready to start up the process loop. Startup usually includes:

- Checking zero input
- Reading inputs and outputs
- Applying process pressure to the transmitter.

The actual steps in a startup procedure vary based on the type of transmitter and the measurement application. In general, the procedures in this section are based on using Honeywell MC Toolkit to check the transmitter input and output under static process conditions, and make adjustments as required initiating full operation with the running process. Note that similar checks can be made using the optional external 2-button assembly, where the transmitter is equipped. Operation with the 2-button assembly is discussed in the Operation section.

When the standard display is connected, the two-button assembly for the standard display is present. The buttons will function 1 second after powering up.

## 12.8.3 Output Check Procedures

The Output Check comprises the following procedures:

- The loop test procedure checks for continuity and the condition of components in the output current loop.
- The Trim DAC Current procedure calibrates the output of the Digital-to-Analog converter for minimum (0%) and maximum (100%) values of 4mA and 20mA, respectively. This procedure is used for transmitters operating online in analog mode to ensure proper operation with associated circuit components (for example, wiring, power supply, control equipment). Precision test equipment (an ammeter or a voltmeter in parallel with precision resistor) is required for the Trim DAC Current procedure.
- The Apply Values procedure uses actual Process Variable (PV) input levels for calibrating the range of a transmitter. To measure a liquid level for example, a sight-glass can be used to determine the minimum (0%) and maximum (100%) level in a vessel. The PV is carefully adjusted to stable minimum and maximum levels, and the LRV and URV are then set by commands from the MC Toolkit.

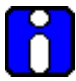

The transmitter does not measure the given PV input or update the PV output while it operates in the Output mode.

### 12.8.4 Constant Current Source Mode Procedure

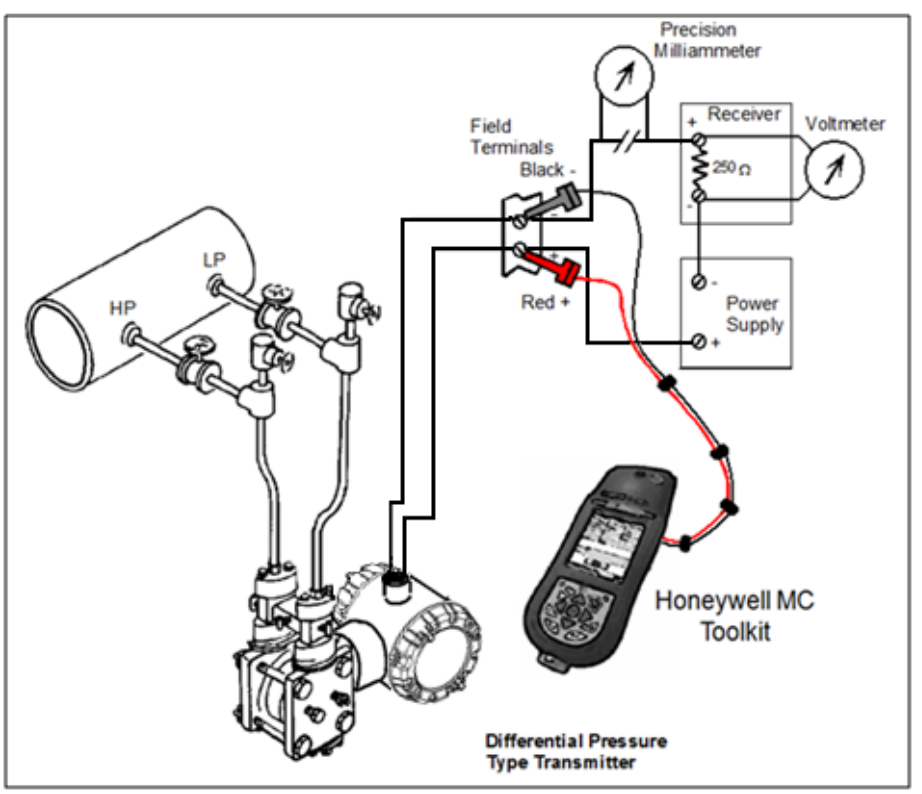

Figure 56 – ST 700 Basic Transmitter - Current Loop Test Connections

- 10. Refer to Figure 56 for test connections. Verify the integrity of electrical components in the output current loop.
- 11. Establish communication with the transmitter. For these procedures, the values of components in the current loop are not critical if they support reliable communication between the transmitter and the Toolkit.
- 12. On the Toolkit, display the **Output Calibration** box.
- 13. In the Output Calibration box, select the **Loop Test** button; the **LOOP TEST** box will be displayed.
- 14. Select the desired constant-level Output: 0%, 100%, or Other (any between 0% 100%).
- 15. Select the Set button. A box will be displayed asking **Are you sure you want to place the transmitter in output mode?**

With the transmitter in Analog mode, you can observe the output on an externallyconnected meter or on a local meter. In DE mode, you can observe the output on the local meter or on the Toolkit Monitor display.

- 16. Select the Yes button. Observe the output current at the percentage you selected in Step 5.
- 17. To view the monitor display, navigate back from the **LOOP TEST** display, and select the **MONITOR** display. A **Confirm** popup will be displayed.
- 18. Select **Yes** to continue. This concludes the Startup procedure.

# 13. Operation\_ST 700 Basic Transmitter

# 13.1 Overview

This section provides the information and processes involved for operation of ST 700 basic transmitter using the external two-button options.

# 13.2 External Two-Button Operation

The ST 700 basic transmitter optional external two-button interface provides a user interface and operation capability without opening the transmitter. Figure 57 shows the location of the two-button option and the labels for each button. See Table 41 for button operation.

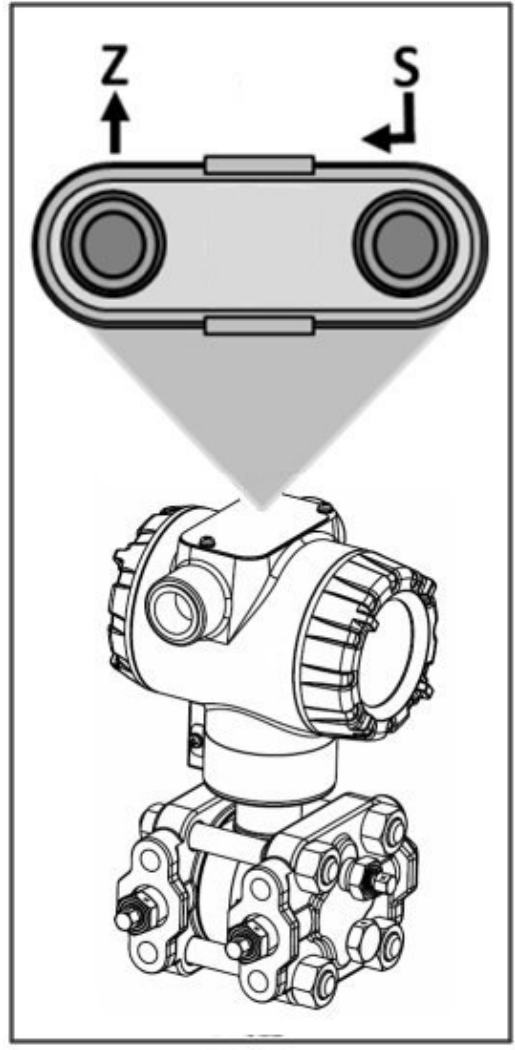

Figure 57 – ST 700 Basic Transmitter - Two-Button Option

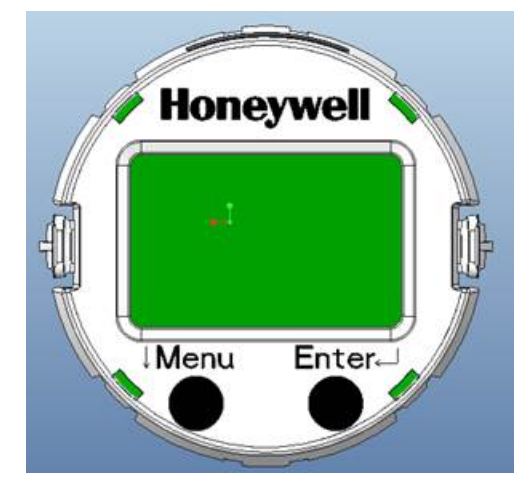

Figure 58 – ST 700 Basic Transmitter - Two-Button Option

The correspondence between Character Codes and Character Patterns used for English and Russian are shown below.

| b7-b4 | 0000 | 0001 | 0010 | 0011 | 0100 | 0101 | 0110 | 0111 | 1000 | 1001 | 1010 | 1011 | 1100 | 1101 | 1110     | 1111 |
|-------|------|------|------|------|------|------|------|------|------|------|------|------|------|------|----------|------|
| 0000  |      |      |      | 8    | 8    | ₽    |      |      | *    |      |      | Ю    |      |      | 2        | 84   |
| 0001  |      |      |      | 1    | m    | Q    |      |      |      |      |      | 9    | ш    |      |          | 5    |
| 0010  |      |      |      | 2    | B    | R    | b    |      | 8    |      |      | 8    | 1.   |      |          | ١.   |
| 0011  |      |      | #    | 3    | 0    | 5    |      |      | 93   |      |      |      |      |      | æ        | ۰.   |
| 0100  |      |      | \$   | 4    |      |      |      |      |      |      |      |      |      |      | ф        |      |
| 0101  |      |      | 26   |      |      | U    | œ    |      |      |      | И    | 8    | 3    | 36   |          |      |
| 0110  |      |      | 8.   | 6    |      | U    | ÷.   | U.   | IB   |      | Ŭ.   | 88   | ю    | 2    | ш        | 8    |
| 0111  |      |      |      | P    | 8    | W    | g    | ω    |      |      | .0   |      | 98   |      |          | j.   |
| 1000  |      |      | s:   | 8    | Н    | ×    | h    | 28   | -    |      |      | 64   |      | Ш    |          | ÷    |
| 1001  |      |      |      | 9    | 1    | ¥    | 1.   |      |      |      | S.   | 03   |      |      |          |      |
| 1010  |      |      |      |      |      | 22   |      | 22   |      |      | Ф    | ĸ    |      | ÷    | é        | 4    |
| 1011  |      |      |      | *    | K    |      | k    |      |      |      |      |      |      |      | <b>.</b> |      |
| 1100  |      |      |      |      |      | \$   | 1    |      |      |      | Ш    |      | 1    |      | Ũ        | *    |
| 1101  |      |      |      |      | Ľ.   |      | m    |      |      |      | Ъ    |      |      |      |          |      |
| 1110  |      |      |      | 3    |      | **   | m    |      |      |      |      |      |      |      |          |      |
| 1111  |      |      |      |      | 0    |      | c    |      |      |      | 3    | •    | £.   |      | Ø        |      |

## English and Russian character display reference

## 13.2.1 The Standard Display Menu

The standard display menu is implemented as one long single-level menu, after entering into menu mode, and will "wrap around" when it reaches the end of the menu. To enter menu mode select  $\downarrow$  in PV display mode. Operation is as follows:

- 6. Select **<Exit Menu>** and press → to exit the menu.
- 7. Use the  $\checkmark$  buttons to scroll through the list of menu items.
- 8. Press the ↓ button to select an item in menu mode for data entry or activation. When an item is selected for data entry or activation, the cursor will jump to the lower line of the LCD to allow editing of the value. No action is taken against a menu item until the user presses the ↓ button.
- 9. If you want to abort a data entry operation, simply refrain from pushing any buttons for more than 10 seconds; the data entry operation will time out and the original value of the selected item will be preserved.
- 10. If you want to abort a menu operation, simply refrain from pushing any buttons for more than 60 seconds; the menu operation will time out and the exit from menu & it will show PV value.

The menu is divided into standard menu and extended menu which can be enabled and disabled by extended menu enable/disable operation.

**Note:** The abort option is not available for Loop test parameter. The timeout for the DAC trim operation is more to enable user to calculate the loop current value to enter.

| Menu                 | Submenu/Selection/Val                                                                                                    | Description       | Action                                                                         |                                                                                                    |
|----------------------|----------------------------------------------------------------------------------------------------|-------------------|--------------------------------------------------------------------------------|----------------------------------------------------------------------------------------------------|
|                      | Pressure (PRESURE)                                                                                                    | Pressure<br>Units |                                                                                | Press                                                                                                    |
|                      | Percent Output (% OUT)                                                                                                    | %                 |                                                                                | Mode                                                                                                    |
|                      | Loop Output (LOOPOUT)                                                                                                    | mA                |                                                                                |                                                                                                    |
| PV Display [1SEL PV] | Flow (FLOW)<br>Note: Before seleting PV<br>type as Flow, please ensure<br>the LRV/URV values in<br>(pressure unit) are as per<br>application. For PV type<br>Flow the pressure unit will<br>not be visible. | Flow unit         | Select Process<br>Variable (PV)<br>to be shown on<br>the display<br>from list. | Press J to<br>enter menu<br>selection<br>Press J to<br>initiate<br>action<br>Press<br>JMenu to<br>Exit to Menu |

#### Table 35 – ST 700 Standard Transmitter: Standard Display Menus English

| Menu                                                              | Submenu/Selection/Value<br>Entry                                                                                                    | Description                                       | Action                                                                                                    |
|-------------------------------------------------------------------|----------------------------------------------------------------------------------------------------|---------------------------------------------------|----------------------------------------------------------------------------------------------------|
| Pressure Units<br>[2UNITS]<br>(Visible for all PV<br>except Flow) | atm<br>bar<br>ftH <sub>2</sub> O68F<br>gf/cm <sup>2</sup><br>inH <sub>2</sub> O39F<br>inH <sub>2</sub> O60F<br>inH <sub>2</sub> O68F<br>inHg0C<br>kgf/cm <sup>2</sup><br>kPa<br>mbar<br>mmH <sub>2</sub> O4C<br>mmH <sub>2</sub> O68F<br>mmHg0C<br>MPa<br>Pa<br>psi<br>Torr<br>mH <sub>2</sub> O4C<br>cmH <sub>2</sub> O4C                                                                                                    | Choose appropriate<br>engineering units from list |                                                                                                    |
| Flow Units [3FLUNIT]                                              | Cubic meter/hour[m3/hr]<br>Kg/hour [Kg/hr]<br>Metric Ton/Hour [MT/hr]<br>Liter per second [L/sec]<br>Liters/hour [L/hr]<br>Standard Cubic feet per<br>hour[SCFH]<br>Cubic feet per hour[CFH]<br>Gallons/hour[gal/hr]<br>Barrel/hours [bbl/hr]<br>Imperial<br>Gallons/hours[Igal/hr]<br>Percentage[%]<br>Standard Cubic Feet per<br>day[SCFD]<br>Gallons/min[gal/min]<br>Pounds/hour[lb/hr]<br>Pounds/hour[lb/hr]<br>Pounds/min[lb/min]<br>Standard Cubic feet per<br>minute[SCFM]<br>Metric standard Cubic Feet<br>per hour[MSCFH]<br>Million Metric Standard<br>Cubic feet per<br>hour[MMSCFH] | Choose appropriate<br>engineering units from list | Press J to<br>enter Menu<br>Mode<br>Press J to<br>enter menu<br>selection<br>Press J to<br>initiate<br>action<br>Press<br>JMenu to<br>Exit to Menu |

| Menu                                          | Submenu/Selection/Value<br>Entry | Description                                                                                                    | Action                                                                                                    |  |
|-----------------------------------------------|----------------------------------|----------------------------------------------------------------------------------------------------|----------------------------------------------------------------------------------------------------|--|
|                                               |                                  |                                                                                                    | Press                                                                                                    |  |
| Scaling Low<br>[4SCLLOW ]<br>Scaling High     | #. ##<br>#. ##                   | The limits are:<br>-999999 to 999999                                                                                                    | Press                                                                                                    |  |
| [5SCLHIG]                                     |                                  |                                                                                                    | ↓ Menu to<br>select<br>number.<br>↓ to enter<br>and shift to                                                       |  |
| Enter LRV [6ENTLRV]<br>Enter URV<br>[7ENTURV] | #. ##<br>#. ##                   | The limits are:<br>2X the Lower Range Limit<br>(LRL) of the Meter body and<br>2X the Upper Range Limit<br>(URL) of the Meter body.<br>The LRV/URV value will be<br>available in Pressure Units<br>(Standard display pressure<br>unit) | the next<br>digit to the<br>right<br>After<br>complete<br>value is<br>Entered<br>Press<br>↓Menu to<br>Exit to Menu |  |
| Zero Correct<br>[8SETZRO]                     | Zero Correct                     | Executing this selection<br>performing for Zero Correct<br>operation                                                                                                    | Press J to<br>enter Menu<br>Mode<br>Press J to<br>enter menu<br>selection<br>Press J to<br>initiate<br>action      |  |
|                                               |                                  |                                                                                                    | Press<br>↓Menu to<br>Exit to Menu                                                                                  |  |

| Menu               | Submenu/Selection/Va                                                                                                    | Description                   | Action                    |                                                                                                    |
|--------------------|----------------------------------------------------------------------------------------------------|-------------------------------|---------------------------|----------------------------------------------------------------------------------------------------|
|                    | Давл-ие (PRESURE)                                                                                                    | Pressure<br>Units             | Select<br>Process         |                                                                                                    |
| 1ВыбрPV [ 1SEL PV] | %Выхода (% OUT)                                                                                                    | %                             | Variable (PV)             |                                                                                                    |
|                    | ТокВыхд (LOOPOUT)                                                                                                    | mA                            | on the display            |                                                                                                    |
|                    | Расход (FLOW)                                                                                                    | Flow unit                     | from list.                | Press                                                                                                    |
| 2Ед.Изм [ 2UNITS]  | атм (atm)<br>Бар (bar)<br>ftH <sub>2</sub> O68F<br>rc/cм <sup>2</sup> (gf/cm <sup>2</sup> )<br>inH <sub>2</sub> O39F<br>inH <sub>2</sub> O60F<br>inH <sub>2</sub> O68F<br>inHg0C<br>кгс/см <sup>2</sup> (kgf/cm2)<br>кПа (kPa)<br>мБар (mbar)<br>ммH <sub>2</sub> O4C (mmH <sub>2</sub> O4C)<br>ммH <sub>2</sub> O68F (mmH <sub>2</sub> O68F)<br>ммHg0C (mmHg0C)<br>МПа (MPa)<br>Па (Pa)<br>пси (psi)<br>торр (Torr)<br>мH <sub>2</sub> O4C (mH2O4C)<br>смH <sub>2</sub> O4C (cmH2O4C) | Choose appro<br>engineering u | opriate<br>nits from list | Mode<br>Press J to<br>enter menu<br>selection<br>Press J to<br>initiate action<br>Press ↓Menu<br>to Exit to Menu                             |
| ЗЕдРасх [3FLUNIT]  | M3/ч (m3/hr)<br>кг/ч (Kg/hr)<br>т/ч (MT/hr)<br>л/с (L/sec)<br>л/ч (L/hr)<br>cft3/ч (SCFH)<br>ft3/ч (SCFH)<br>ft3/ч (CFH)<br>гал/ч (gal/hr)<br>барел/ч (bbl/hr)<br>галл/ч (Igal/hr)<br>%<br>cтft3/д (SCFD)<br>галл/мн (gal/min)<br>фунт/ч (lb/hr)<br>фунт/ч (lb/hr)<br>фунт/мн (lb/min)<br>cft3/мн (SCFM)<br>cтft3/ч (MSCFH)<br>McтM3/ч (MSCFH)                                                                                                    | Choose appro<br>engineering u | priate<br>nits from list  | Press J to<br>enter Menu<br>Mode<br>Press J to<br>enter menu<br>selection<br>Press J to<br>initiate action<br>Press ↓Menu<br>to Exit to Menu |

# Table 36 - ST 700 Standard Transmitter: Standard Display MenusRussian

| Menu                                           | Submenu/Selection/<br>Value Entry | Description                                                                                                    | Action                                                                                                    |
|------------------------------------------------|-----------------------------------|----------------------------------------------------------------------------------------------------|----------------------------------------------------------------------------------------------------|
| 4MacшLo[<br>4SCLLOW]<br>5MacшUp [<br>5SCLHIG]  | #. ##<br>#. ##                    | The limits are:<br>-999999 to 999999                                                                                                    | Press J to enter<br>Menu Mode<br>Press J to enter<br>menu selection                                                                                                    |
| 6ВвдLRV [<br>6ENTLRV]<br>7ВвдURV [<br>7ENTURV] | #. ##<br>#. ##                    | The limits are:<br>2X the Lower Range Limit<br>(LRL) of the Meter body and<br>2X the Upper Range Limit<br>(URL) of the Meter body.<br>The LRV/URV value will be<br>available in Pressure Units<br>(Standard display pressure<br>unit) | <ul> <li>↓ Menu to<br/>select number.</li> <li>↓ to enter and<br/>shift to the next<br/>digit to the right</li> <li>After complete<br/>value is Entered<br/>Press ↓Menu to<br/>Exit to Menu</li> </ul> |
| 8УстНол [8SETZRO]                              | Zero Correct                      | Executing this selection<br>performing for Zero Correct<br>operation                                                                                                    | Press J to enter<br>Menu Mode<br>Press J to enter<br>menu selection<br>Press J to<br>initiate action<br>Press ↓Menu to<br>Exit to Menu                                                                 |

| Menu                                                                            | Submenu/Selection<br>/Value Entry | Description                                                                                                    | Action                                                                                        |
|---------------------------------------------------------------------------------|-----------------------------------|----------------------------------------------------------------------------------------------------|-----------------------------------------------------------------------------------------------|
| DAC Zero Trim<br>[9ZEROTR]                                                      |                                   | This selection allows the loop zero output 4mA value to be trimmed.                                                                                                    | Press                                                                                         |
| Note: Loop must be<br>removed from<br>Automatic Control                         | DAC Zero Trim                     | Note: You must connect a current meter to the transmitter to monitor the loop output.                                                                                                    | Press                                                                                         |
| DAC Span Trim<br>[10SPANTR]                                                     |                                   | This selection allows the loop span output 20mA value to be trimmed.                                                                                                    | ↓ Menu to<br>select                                                                           |
| Note: Loop must be<br>removed from<br>Automatic Control                         | DAC Span Trim                     | Note: You must connect a current meter to the transmitter to monitor the loop output.                                                                                                    | number.<br>↓ to enter<br>and shift to<br>the next digit                                       |
| Loop Test [11LPTEST]<br>Note: Loop must be<br>removed from<br>Automatic Control | Loop Test<br>12.000               | This selection allows the user to<br>force the DAC output to any value<br>between 3.8 and 20.8 mA.<br>Note: This selection will put the<br>DAC into Fixed Output Mode, as<br>indicated by the flashing output<br>value. Navigation away from this<br>menu item will return the loop to<br>Normal (Automatic) Mode. | to the right<br>After<br>complete<br>value is<br>Entered<br>Press ↓Menu<br>to Exit to<br>Menu |
| Set LRV<br>[12SETLRV]                                                           | Set LRV                           | Executing this selection performing for Zero operation.                                                                                                    | Press                                                                                         |
| Set URV [13SETURV]                                                              | Set URV                           | Executing this selection for Span operation                                                                                                    | Press                                                                                         |
| Contrast<br>[14CNTRST ]                                                         | »»»»»                             | Adjust the LCD contrast level.<br>Range from » (1) to »»»»»»»»»»»»»»<br>(7)<br>Default: »»»»»»»(7)                                                                                                    | Press                                                                                         |
| LRV<br>Corrects[15LRVCOR]                                                       | Calibration Methods               | perform an input calibration<br>correction by applying process<br>input at the configured LRV level.                                                                                                    | Press                                                                                         |
| URV<br>Corrects[16URVCOR]                                                       | Calibration Methods               | perform an input calibration<br>correction by applying process<br>input at the configured URV level.                                                                                                    | enter menu<br>selection<br>Press                                                              |
| Reset<br>Corrects[17RSTCOR]                                                     | Calibration Methods               | clear all user calibration adjustments                                                                                                    | initiate action                                                                               |

#### Table 37 – ST 700 Standard Transmitter - Extended Display Menu English

| Menu                            | Submenu/Selection<br>/Value Entry | Description                                                                                                    | Action                                                                                                    |
|---------------------------------|-----------------------------------|----------------------------------------------------------------------------------------------------|----------------------------------------------------------------------------------------------------|
| Tag Id [18TAGID]                | xxxxxxx                           | Device tag will be displayed.<br>X = any Alphanumeric value                                                                                                    |                                                                                                    |
| Device<br>Firmware[19DEVFW]     | x.xxxxxx                          | Menu item shows the current<br>Firmware version of the device. x =<br>any numeric value                                                                                                    | ↓Menu to<br>select from<br>list                                                                                      |
| Sensor<br>Firmware[20SENFW]     | х.хххххх                          | Menu item shows the current<br>Firmware version of the sensor. x =<br>any numeric value                                                                                                    |                                                                                                    |
| 51/                             |                                   | Enter a value for damping of the                                                                                                    | Press                                                                                                    |
| PV<br>Damping[21PVDAMP]         | XX.X                              | device output. Entries may be any value from 0.00 to 32.00 seconds.                                                                                                    | <ul> <li>↓ to select<br/>number.</li> <li>↓ to enter<br/>and shift to<br/>the next digit<br/>to the right</li> </ul> |
| Filter<br>Selection[22FLTSEL]   | STDSOR<br>FASTSOR                 | Filter Performance Selection:<br>Configure the desired performance<br>for the Output Speed of Response<br>Filter. Select from: Standard SOR:<br>excellent speed of response to<br>input changes with optimal noise<br>performance Fast SOR: fastest<br>speed of response to input changes | Press 1 to                                                                                                    |
| NAMUR [23NAMUR]                 | DISABLE<br>ENABLE                 | select to enable or disable the<br>Namur option for effect on output<br>signal.                                                                                                    | enter menu<br>selection                                                                                              |
| Language<br>Selection[24LNGSEL] | ENGLISH<br>RUSSIAN                | Select English or Russian option to show display in selected language.                                                                                                    | select from                                                                                                    |
| Transfer<br>Function[25TXFRFN]  | LINEAR<br>SQRT                    | Pressure Transfer function: Select<br>the pressure transfer function for<br>calculated output: Linear: (output<br>scaled linearly per configured<br>range) Square Root: (output scaled<br>as square root conversion per<br>configured range - for flow<br>measurements)                   | 1 ↓ to enter                                                                                                    |

| Menu                                    | Submenu/Selection<br>/Value Entry | Description                                                                                                    | Action                                                                                                    |
|-----------------------------------------|-----------------------------------|----------------------------------------------------------------------------------------------------|----------------------------------------------------------------------------------------------------|
| Low Flow Cut Off<br>Mode[26CUTFMD]      | ZROFLOW<br>SBRKPT<br>DAULSLP      | For Square Root (Transfer function)<br>configurations only, choose the<br>operating mode to determine the<br>low flow cutoff breakpoint: Dual<br>slope: (breakpoint determined by<br>dual slope calculation) User<br>configuration: (breakpoint defined<br>by user)<br>Zero Flow: sets analog output to<br>4mA when square root / flow is<br>below user defined flow cutoff<br>value. |                                                                                                    |
| Low Flow Cut Off<br>Breakpoint[27%FLOW] | XX.XXX                            | When "User Configuration" is selected for Low Flow Cutoff Mode, enter the desired breakpoint value.                                                                                                    | Press → to<br>enter menu<br>selection<br>↓ to select<br>number.<br>→ to enter<br>and shift to<br>the next digit<br>to the right                                                               |
| Enable Extended<br>Menu [EXDMNU ]       | DISABLE<br>ENABLE                 | Select 'Enable' to enter 'EX MENU'<br>and 'Disable' to enter into 'SD<br>MENU'.<br>The default is disabled.                                                                                                    | Press J toto<br>Enter the<br>Menu Mode<br>Press J to<br>enter Menu<br>selection<br>Menu to<br>Enable or<br>disable the<br>Extended<br>Menu<br>J to Enter<br>Press ↓Menu<br>to Exit to<br>Menu |
| [EXIT]                                  | Exit                              | Exit from Menu                                                                                                    | ↓Exit from<br>Menu list<br>↓ to enter                                                                                                    |

| Table 38 - ST 700 Standard Transmitter - Extended Display Menu |
|----------------------------------------------------------------|
| Russian                                                        |

| Menu                                                                                  | Submenu/Selection<br>/Value Entry | Description                                                                                                    | Action                                                                                                    |
|---------------------------------------------------------------------------------------|-----------------------------------|----------------------------------------------------------------------------------------------------|----------------------------------------------------------------------------------------------------|
| 9НолЦАП<br>[9ZEROTR]                                                                  |                                   | This selection allows the loop zero output 4mA value to be trimmed.                                                                                                    |                                                                                                    |
| Note: Loop must<br>be removed<br>from Automatic<br>Control                            | DAC Zero Trim                     | Note: You must connect a current meter to the transmitter to monitor the loop output.                                                                                                    | Press J to enter<br>menu selection<br>↓ Menu to select                                                    |
| 10ШклЦАП<br>[10SPANTR]<br>Note: Loop must<br>be removed<br>from Automatic             | DAC Span Trim                     | This selection allows the loop span<br>output 20mA value to be trimmed.<br>Note: You must connect a current<br>meter to the transmitter to monitor the<br>loop output.                                                                                                    | umber.<br>↓ to enter and<br>shift to the next<br>digit to the right<br>Press ↓ to enter<br>menu selection |
| 11ТокТст<br>[11 LPTEST]<br>Note: Loop must<br>be removed<br>from Automatic<br>Control | Loop Test<br>12.000               | This selection allows the user to force<br>the DAC output to any value between<br>3.8 and 20.8 mA.<br>Note: This selection will put the DAC<br>into Fixed Output Mode, as indicated<br>by the flashing output value.<br>Navigation away from this menu item<br>will return the loop to Normal<br>(Automatic) Mode. | ↓ to select<br>number.<br>↓ to enter and<br>shift to the next<br>digit to the right                       |
| 12УстLRV<br>[12SETLRV]                                                                | Set LRV                           | Executing this selection performing for<br>Zero operation.<br>Note: The PV value shown in bottom<br>line will be available in Pressure Units<br>(Simple Display pressure unit)                                                                                                    | Press                                                                                                    |
| 13УстURV<br>[13SETURV]                                                                | Set URV                           | Executing this selection for Span<br>operation<br>Note: The PV value shown in bottom<br>line will be available in Pressure Units<br>(Simple Display pressure unit)                                                                                                    | Press J to initiate<br>action<br>Press J to enter<br>Menu selection                                       |
| 14Кнтрст<br>[14CNTRST]                                                                | Contrast level                    | Adjust the LCD contrast level.<br>Range from » (1) to »»»»»»»»»» (7)<br>Default: »»»»»»»» (7)                                                                                                    | level.<br>↓ to Enter                                                                                      |
| 15KopLRV<br>[15LRVCOR]                                                                | Calibration Methods               | perform an input calibration correction<br>by applying process input at the<br>configured LRV level.                                                                                                    | Press                                                                                                    |
| 16KopURV<br>[16URVCOR]                                                                | Calibration Methods               | perform an input calibration correction<br>by applying process input at the<br>configured URV level.                                                                                                    | Press ,  to enter<br>menu selection<br>Press ,  to initiate<br>action                                     |

| Menu                   | Submenu/Selection<br>/Value Entry        | Description                                                                                                    | Action                                                                              |
|------------------------|------------------------------------------|----------------------------------------------------------------------------------------------------|-------------------------------------------------------------------------------------|
| 17СбрКор<br>[17RSTCOR] | Calibration Methods                      | clear all user calibration adjustments                                                                                                    | Press J to enter<br>menu selection<br>Press J to initiate                           |
|                        |                                          |                                                                                                    | action                                                                              |
| 18№Позиц<br>[18TAGID]  | XXXXXXXX                                 | Device tag will be displayed.<br>X = any Alphanumeric value                                                                                                    |                                                                                     |
| 19DEV№ΠO<br>[19DEVFW]  | x.xxxxx                                  | Menu item shows the current Firmware version of the device. x = any numeric value                                                                                                    | ↓Menu to select<br>from list<br>↓ to enter                                          |
| 20SEN№ΠO<br>[20SENFW]  | x.xxxxx                                  | Menu item shows the current Firmware version of the sensor. $x = any$ numeric value                                                                                                    |                                                                                     |
|                        |                                          |                                                                                                    | Press                                                                               |
| 21tдемпф<br>[21PVDAMP] | PV Damping                               | Enter a value for damping of the device output. Entries may be any value from 0.00 to 32.00 seconds.                                                                                                    | ↓ to select<br>number.<br>↓ to enter and<br>shift to the next<br>digit to the right |
| 22Ответ<br>[22FLTSEL]  | СтдСкан (STDSOR)<br>БыстСкн<br>(FASTSOR) | Filter Performance:<br>Configure the desired performance for<br>the Output Speed of Response Filter.<br>Select from: Standard SOR: excellent<br>speed of response to input changes<br>with optimal noise performance Fast<br>SOR: fastest speed of response to<br>input changes | Press J to enter<br>menu selection<br>↓Menu to select<br>from list<br>J to enter    |
| 23NAMUR<br>[23NAMUR]   | Откл (DISABLE)<br>Вкл (ENABLE)           | NAMUR:select to enable or disable the<br>Namur option for effect on output<br>signal.                                                                                                    | Press J to enter<br>menu selection<br>↓Menu to select<br>from list<br>J to enter    |
| 24Язык<br>[24LNGSEL]   | Англ (ENGLISH)<br>Русский (RUSSIAN)      | Language selection:<br>Select English or Russian option to<br>show display in selected language.                                                                                                    | Press , ⊥ to enter<br>menu selection<br>↓Menu to select<br>from list<br>↓ to enter  |
| 25Функц<br>[25TXFRFN]  | Линейн (LINEAR)<br>КвдрКор (SQRT)        | Pressure Transfer function: Select the<br>pressure transfer function for<br>calculated output: Linear: (output<br>scaled linearly per configured range)<br>Square Root: (output scaled as square<br>root conversion per configured range -<br>for flow measurements)            | Press J to enter<br>menu selection<br>↓Menu to select<br>from list<br>J to enter    |

| Menu                   | Submenu/Selection<br>/Value Entry                                               | Description                                                                                                    | Action                                                                                                    |
|------------------------|---------------------------------------------------------------------------------|----------------------------------------------------------------------------------------------------|----------------------------------------------------------------------------------------------------|
| 26Отсечк<br>[26CUTFMD] | Нолтечь<br>(ZROFLOW)<br>1Отсечк (SBRKPT)<br>2Отсечк (DUALSLP)                   | Low Flow Cutoff Mode:<br>For Square Root (Transfer function)<br>configurations only, choose the<br>operating mode to determine the low<br>flow cutoff breakpoint: Dual slope:<br>(breakpoint determined by dual slope<br>calculation) User configuration:<br>(breakpoint defined by user)<br>Zero Flow: sets analog output to 4mA<br>when square root / flow is below user<br>defined flow cutoff value. |                                                                                                    |
| 27%Отсеч<br>[27%FLOW]  | Low Flow Cutoff<br>Breakpoint                                                   | When "User Configuration" is selected for Low Flow Cutoff Mode, enter the desired breakpoint value.                                                                                                    | Press J to enter<br>menu selection<br>↓ to select<br>number.<br>J to enter and<br>shift to the next<br>digit to the right |
| РасМню<br>[EXDMNU]     | Откл (DISABLE) -><br>СтМеню (SD MENU)<br>Вкл (ENABLE)<br>->РсшМеню (EX<br>MENU) | Select 'Enable' to enter 'EX MENU'<br>and 'Disable' to enter into 'SD MENU'.<br>The default is disabled.                                                                                                    | Press J to enter<br>menu selection<br>↓Menu to select<br>from list<br>J to enter                                          |
| Выход [EXIT]           | Exit                                                                            | Exit from Menu                                                                                                    | ↓Exit from Menu<br>list<br>↓ to enter                                                                                     |

# 13.2.2 Standard Display Abbreviations:

| Engli   | sh / Russian Abbreviations | Meaning                      |
|---------|----------------------------|------------------------------|
| OOR     | / ВнеШкалы                 | Out of Range                 |
| PRSPAN  | / УмншШкал                 | Push reduce span             |
| Wrng Mo | / НпрвРежм                 | Wrong Mode                   |
| Illegal | / НпрвЗнач                 | Illegal Value                |
| Wrt Err | / ОшбПамят                 | NVM write error              |
| Too Hi  | / НижНизк                  | Value/Parameter Too High     |
| Too Lo  | / ВышВысок                 | Value/Parameter Too Low      |
| LRV Hi  | / LRVНизк                  | LRV too High                 |
| LRV Lo  | / LRVВысок                 | LRV too Low                  |
| URV Hi  | / URVНизк                  | URV too High                 |
| URV Lo  | / URVВысок                 | URV too Low                  |
| LargeSP | / ВысШкала                 | Span too large               |
| SmallSP | / НизШкала                 | Span too small               |
| Locked  | / Заблокир                 | Device is locked             |
| Multidr | / МнТочРеж                 | Device in multidrop mode     |
| Wrt Prt | / ЗащЗапис                 | Device in write protect mode |
| NotSprt | / НеПоддер                 | Not supported                |

#### Table 39 – The Standard Display abbreviations

## 13.2.3 Data Entry

Data entry is performed from left to right. Select a character / digit by pressing  $\checkmark$  buttons, and then press  $\downarrow$  to advance to the next character position to the right. Select the cross-hatch character to terminate the entry or if the final character is already a space character, just press << again.

All numeric entries are clamped at the low or high limit if needed. You can determine the low and high limit for a parameter by selecting either the **H** or **L** character while the cursor is positioned over the left-most digit and press  $\downarrow$  button. The display will show the selected limit. For numeric entry sign is required to be entered only for negative numbers. For positive number, select space and move ahead.

| Screen<br>Symbol               | Numeric data entry                                                                                                    |
|--------------------------------|----------------------------------------------------------------------------------------------------|
| Н                              | Display the high limit for this<br>parameter.<br>This symbol only appears in the left-<br>most position of the data entry field. |
| L                              | Display the low limit for this<br>parameter.<br>This symbol only appears in the left-<br>most position of the data entry field.  |
| <<                             | Terminate the numeric entry                                                                                                    |
| 0 thru 9,<br>Minus,<br>Decimal | These characters are used to enter<br>numeric values. The minus sign only<br>appears in the left-most digit.                     |

Table 40 – ST 700 Basic Transmitter - Two-Button Data Entry

## 13.2.4 Editing a Numeric value

Editing a numeric value is a digit-by-digit process, starting with the left-most digit.

- 1. Press  $\downarrow$  to begin the edit process.
- 2. The standard display will show the current value of the item on the lower line, left justified.
- 3. Press the ↓ buttons to select the desired digit, and then press ↓ to advance to the next digit to the right.
- 4. After the last digit has been entered, press , one more time to write the new value to the transmitter.

## 13.2.5 Selecting a new setting from a list of choices

Use the procedure described below to select a new setting for parameters that present a list of choices (e.g. PV display, Pressure Units, and so forth.).

- 1. Press  $\leftarrow$  to begin the edit process.
- a. The standard display will show the current setting of the item on the lower line
- 2. Press the  $\checkmark$  buttons to scroll through the list of choices.
- 3. Press ↓ to make your selection. The new selection will be stored in the transmitter and will be displayed on the lower line

# 13.3 Two Button Operation with no Display Installed

When there is no display installed, the buttons can be used to perform a Zero or Span adjustment and zero correction of the ST 700 basic transmitter. Caution should be taken to insure these adjustments are only made when the correct input pressures are applied.

### 13.3.1 Zero Adjustment

This adjustment is the same as performing a Set LRV using the display.

- 1. Connect a current meter or voltmeter as shown in Figure 56 to monitor the PV output of the transmitter.
- 2. Using an accurate pressure source, apply pressure equivalent to the transmitter LRV.
- 3. Press the Zero ( $\uparrow$ ) button for more than 2 seconds to set the Zero.
- 4. Verify that the output is now 4 mA.

Note: Pressing the zero button for more than 5 seconds will ignore the button press.

#### 13.3.2 Span Adjustment

This adjustment is the same as performing a Set URV using the display.

- 1. Connect a current meter or voltmeter as shown in Figure 56 to monitor the PV output of the transmitter.
- 2. Using an accurate pressure source, apply pressure equivalent to the desired Upper Range Value of the transmitter.
- 3. Press the **Span** ( ) button for more than 2 secondsr to set the span.
- 4. Verify that the PV output is now 20mA.

Note: Pressing the zero button for more than 5 seconds will ignore the button press.

## 13.3.3 Zero Correction

This adjustment is the same as performing a zero correct using the display.

- 1. Connect a current meter or voltmeter as shown in Figure 56 to monitor the PV output of the transmitter.
- 2. Using an accurate pressure source, apply pressure equivalent to the zero Value of the transmitter.
- 3. Press the Zero (↑) and **Span** (↔) buttons together for more than 5 sec to set the span.
- 4. Verify that the PV is set to 0 value.

Note: Pressing the SPAN button for more than 10 seconds will ignore the button press

You can also use the MCT Toolkit to make any adjustments to an ST 700 SmartLine pressure transmitter. Alternately, certain adjustments are possible through an Experion Station, if the ST 700 is digitally integrated with either of these stations.

# 13.4 Changing the Default Failsafe Direction

ST 700 basic transmitters are shipped with a default failsafe direction of upscale. This means that the transmitter output will set the current output to upscale failsafe (maximum output) upon detection of a critical status. You can change the direction from upscale failsafe to downscale failsafe (minimum output) by moving the top jumper located in the electronics module.

## 13.4.1 Procedure to Establish Failsafe Operation

The failsafe direction display accessible via the toolkit shows only the state of the jumper as it correlates to analog transmitter operation.

The integrated circuits in the transmitter PWA are vunerable to damage by stray static discharges when removed from the electronics housing. Minimize the possibility of static discharge damage when handling the PWA as follows:

Do not touch terminals, connectors, component leads, or circuits when handling the PWA.

When removing or installing the PWA, handle it by its edges or bracket section only. If you need to touch the PWA circuits, be sure you are grounded by staying in contact with a grounded surface or by wearing a grounded wrist strap.

When the PWA is removed from the transmitter, put it in an electrically conductive bag, or wrap it in aluminum foil to protect it.

The following procedure outlines the steps for positioning the write protect and failsafe jumpers on the electronics module. See Figure 59 for the locations of the failsafe and write protect jumpers.

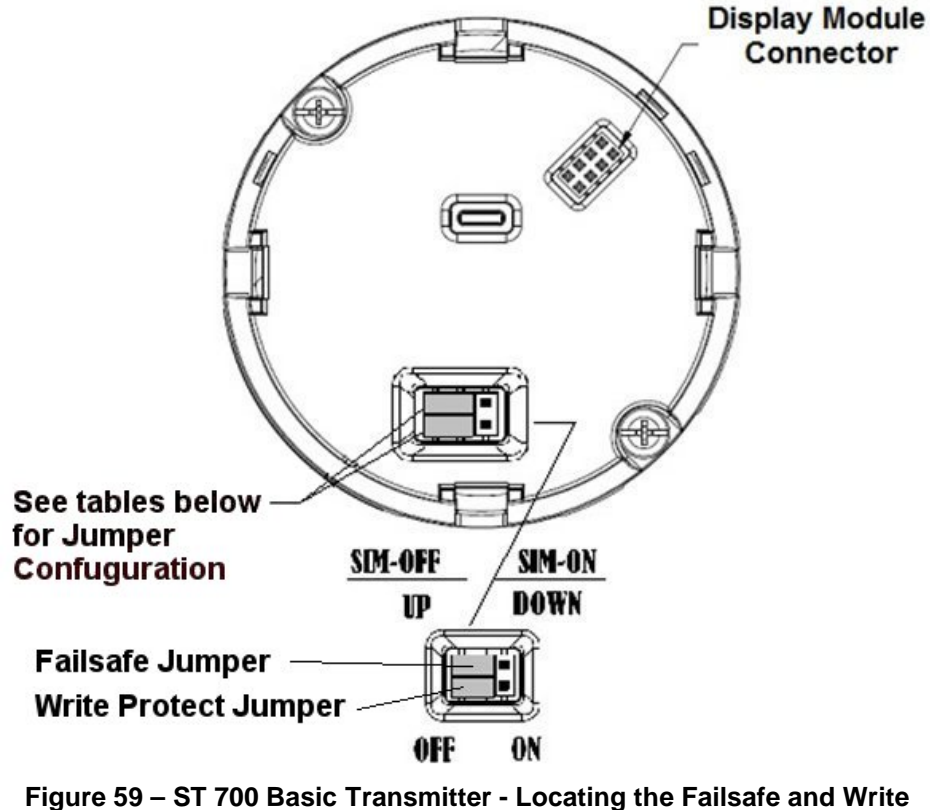

Protect Jumpers

| Jumper<br>Arrangements | Description                                                  |
|------------------------|--------------------------------------------------------------|
|                        | Failsafe = UP (High)<br>Write Protect = OFF (Not Protected)  |
|                        | Failsafe = DOWN (Low)<br>Write Protect = OFF (Not Protected) |
|                        | Failsafe = UP (High)<br>Write Protect = ON (Protected)       |
|                        | Failsafe = Down (Low)<br>Write Protect = On (Protected)      |

Table 41 – ST 700 Basic Transmitter - HART Failsafe and Write Protect Jumpers

- 1. Turn OFF transmitter power (Power removal is only required in accordance with area safety approvals. Power removal is only required in Class 1 Div 1 Explosionproof and Class 1 Div 2 environments).
- 2. Loosen the end cap lock, and unscrew the end cap from the electronics side of the transmitter housing.
- 3. If equipped with a display module, carefully depress the two tabs on the sides of the display module, and pull it off.
- 4. If necessary, unplug the interface connector from the communication module. Do not discard the connector.
- 5. Set the Failsafe Jumper (top jumper) to the desired position (UP or DOWN). See Figure 59 and Table 41 for jumper positioning.
- 6. If applicable, re-install the display module as follows:
  - Orient the display as desired.
  - Install the Interface connector in the display module such that it will mate with the socket for the display in the communication module.
  - Carefully line up the display, and snap it into place. Verify that the two tabs on the sides of the display latch.

**Note:** Installing a display module into a powered transmitter may cause a temporary upset to the loop output value.

Orient the display for proper viewing through the end cap window. You can rotate the meter mounting orientation in 90° increments.

7. Restore transmitter power if removed.

# 13.5 Monitoring the Standard Displays

This section describes the information shown on the operator screens of the standard display.

## 13.5.1 Standard Display

- The PV value is user-configurable. This field has 6 characters. The maximum allowable numeric value is 999999 or -999999.
  - If fractional decimals are configured, the fractional positions will be dropped, as required.
  - If the PV value exceeds the above limits, it is divided by 1000 and "K" is appended to the result, allowing a maximum value with multiplier of 99999K or -99999K.

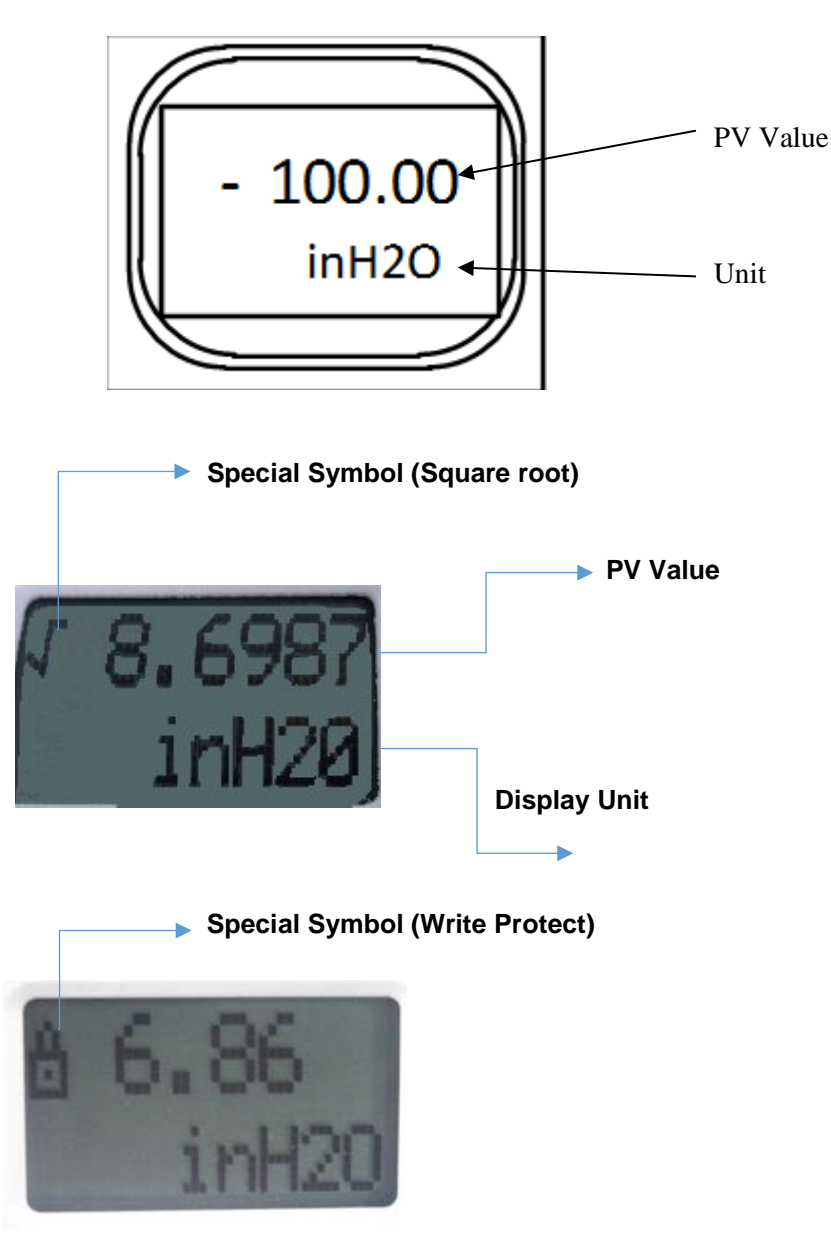

Figure 60 – ST 700 Basic Transmitter - Standard Display with Process Variable Format

# 14. Maintenance\_ST 700 Basic Transmitter

# 14.1 Overview

This section provides information about preventive maintenance and replacing damaged parts. The topics covered in this section are:

- Preventive maintenance of the meter body barrier diaphragms and process piping to the transmitter.
- Replacement of damaged parts such as the transmitter Printed Wiring Assembly (PWA) and meter body

# 14.2 Preventive Maintenance Practices and Schedules

The ST 700 basic transmitter does not require any specific maintenance at regularly scheduled intervals. However, it is recommended that you perform these typical inspection and maintenance routines on a schedule that is dictated by the characteristics of the process medium and if blow-down facilities or purge systems are being used.

- Check piping for leaks.
- Clear piping of sediment or other foreign matter.
- Clean the transmitter process heads, including the barrier diaphragms.

# 14.3 Inspecting and Cleaning Barrier Diaphragms

Depending on the characteristics of the process medium, sediment or other foreign particles may collect in the process head cavity/chamber and cause faulty measurement. In addition, the barrier diaphragm(s) in the transmitter meter body may become coated with residue from the process medium. The latter is also true for external diaphragms on flange-mount and remote seal type transmitters.

In many cases, you can readily remove the process head(s) from the transmitter meter body to clean the process head cavity and inspect the barrier diaphragm(s). For flange-mount and remote seal diaphragms, you may only need to run a purge line in the tank to rinse off the face of the diaphragm(s).

The following procedure comprises the general steps for inspecting and cleaning barrier diaphragms. You may have to modify these steps to meet your particular process or transmitter model requirements. Figure 61 shows an exploded view of a Differential Pressure (DP) transmitter meter body for reference. For disassembly/reassembly purposes, Gauge Pressure (GP) and Absolute Pressure (AP) transmitters are similar.

It is recommended that you remove the transmitter from service and move it to a clean area before disassembling it.

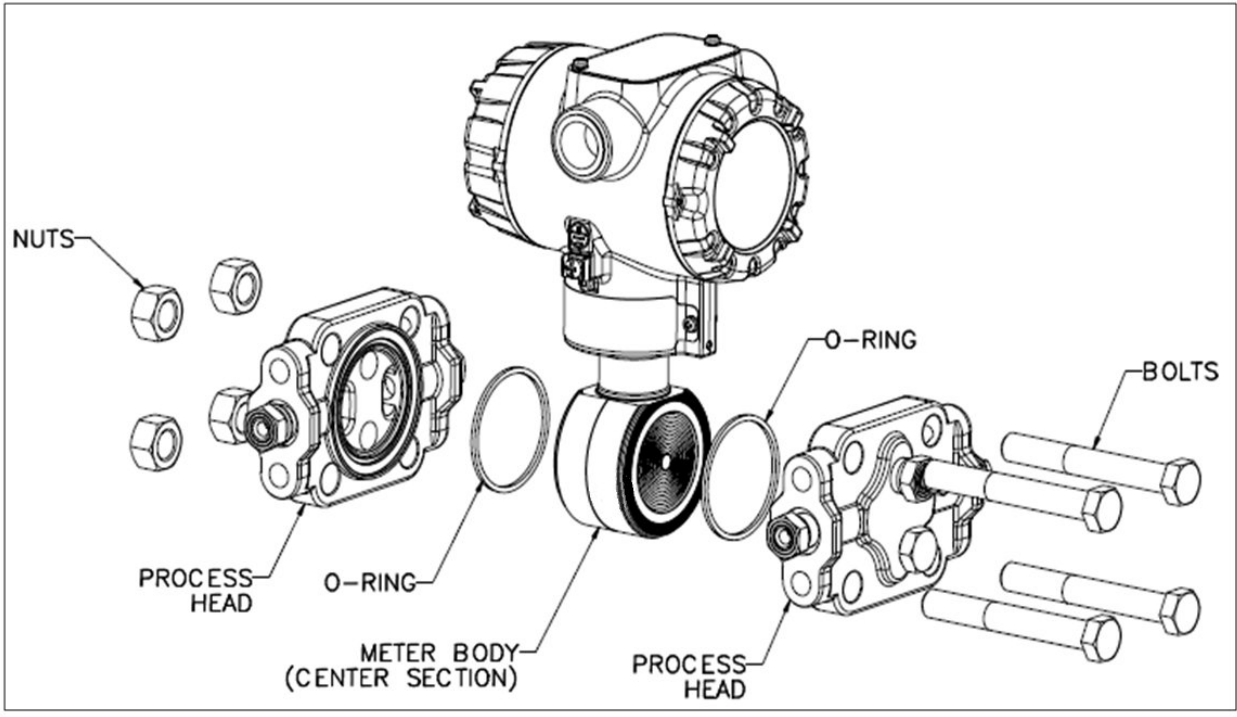

Figure 61 – ST 700 Basic Transmitter - DP Transmitter Head Disassembly

- 13. Close all valves to isolate the transmitter from the process.
- 14. Open the vent in the process head to drain fluid from the transmitter meter body, as necessary.
- 15. Remove the transmitter from the process.
- 16. Loosen the nuts in the sequence shown in Figure 62
- 17. Remove the nuts from the bolts that hold the process head(s) to the meter body.
- 18. Remove the process heads and bolts.
- 19. Remove the gasket/ O-ring, and clean the interior of the process head using a soft bristle brush and an approved solvent.
- 20. Inspect the barrier diaphragm for signs of deterioration, corrosion, and distortion.
- 21. If the diaphragm is distorted contact Honeywell for assistance.
- 22. Install a new gasket/O-ring in each process head.
- 23. Coat threads on the process head bolts with a suitable anti-seize compound, such as "Neverseize," or equivalent.
- 24. Using a torque wrench, gradually tighten the nuts in the sequence shown in Figure 62
- 25. Tighten head bolts in stages of 1/3-full torque, 2/3-full torque, and full torque. See Table 42 or torque requirements versus transmitter type and model.

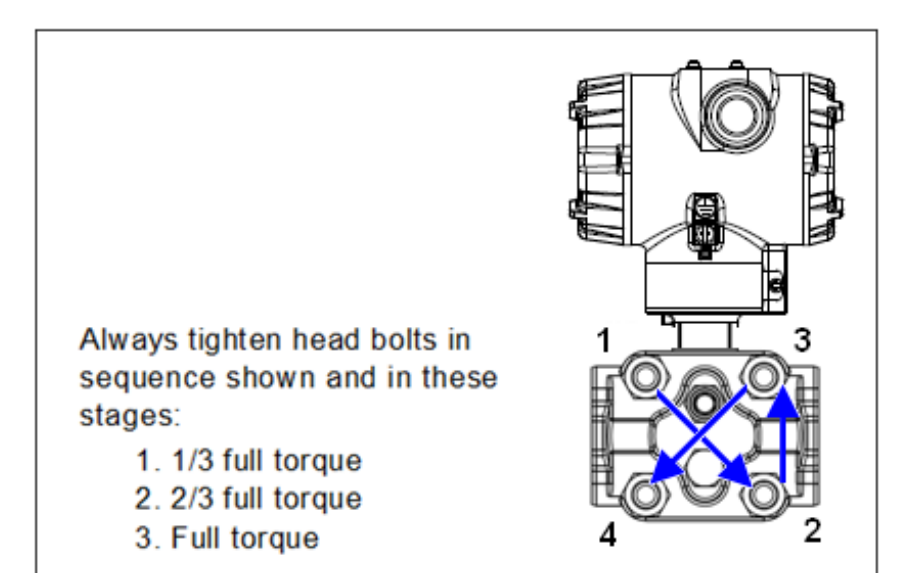

Figure 62 – ST 700 Basic Transmitter - Head Bolt Tightening Sequence

| Bolting Type                                                                                                    | 50049713XXXX all<br>transmitters except<br>draft range (XXX5) | 50049713XXX5<br>Draft Range<br>Transmitter only |
|----------------------------------------------------------------------------------------------------|---------------------------------------------------------------|-------------------------------------------------|
| Super Duplex Bolting Option<br>Bolt 514452557-006<br>Nut 51452559-006                                                                                                    | 48,8 N-M +/- 2,4 N-M<br>(36.0 Lb-Ft +/- 1.8 Lb-Ft)            |                                                 |
| <b>316 Stainless Steel Bolting Option</b><br>Bolt 51452557-003<br>Nut 51452559-004<br><b>Grade 660 NACE Bolts/NACE 304 Nuts Option</b><br>Bolt 51452557-002<br>Nut 51452559-002   | 56,9 N-M +/- 2,8 N-M<br>(42.0 Lb-Ft +/- 2.1 Lb-Ft)            | 20,3 N-M (16.0 Lb-<br>Ft +/- 0.8 Lb-Ft)         |
| Grade 660 NACE Bolting Option           Bolt 51452557-002           Nut 51452559-008           Carbon Steel Bolting Option           Bolt 51452557-001           Nut 51452559-001 | 67,8 N-M +/- 3,4 N-M<br>(50.0 Lb-Ft +/- 2.5 Lb-Ft)            |                                                 |

| Table 42 – Head Bolt Torque Values |
|------------------------------------|
|------------------------------------|

# 14.4 Replacing the Communication Module

The communication module includes a connector to the sensor ribbon cable and a connector to the optional display module. This section includes the procedure to replace the communication module.

The transmitter does not have to be removed from service to replace the comm module

Please take appropriate steps to avoid ESD damage when handling the communication and display module assemblies

Refer to Figure 63 for parts locations.

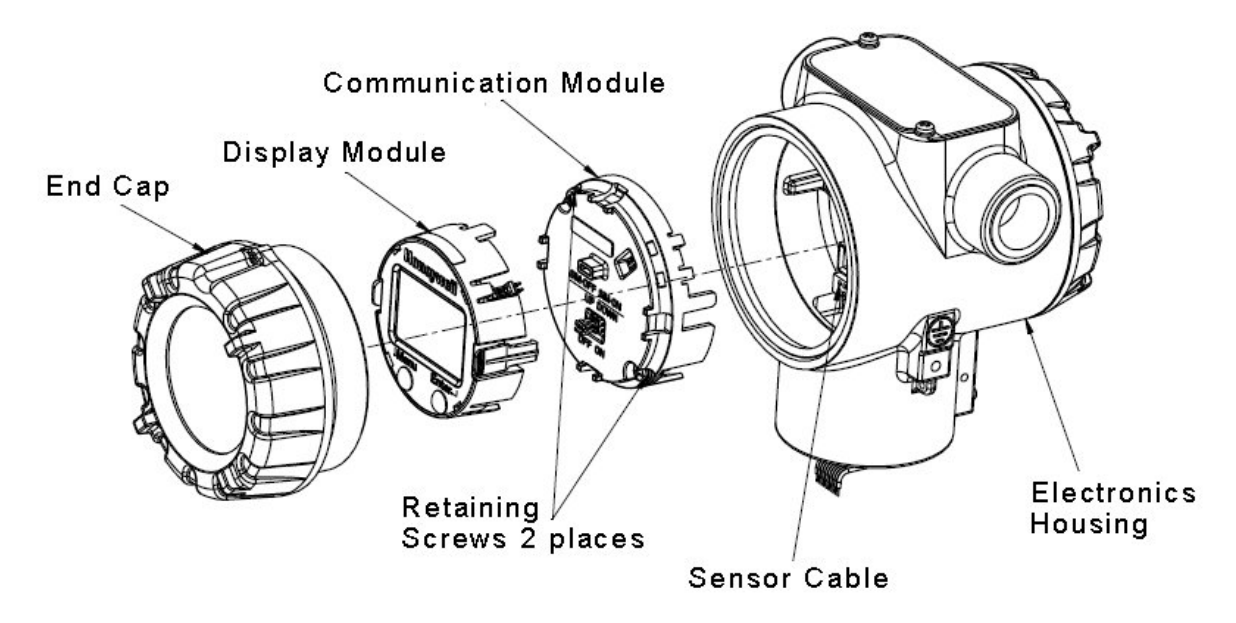

Figure 63 – ST 700 Basic Transmitter - PWA Replacement

- 1. Turn OFF transmitter power (Power removal is only required in accordance with area safety approvals. Power removal is only required in Class 1 Div 1 Explosion-proof and Class 1 Div 2 environments).
  - When removing the communications module with power applied, the loop will go to 0V. Likewise, installing a communications module into a transmitter with power applied will cause the loop output value to go to 12ma for several seconds then the loop output value will go to the configured value based on the PV input.
  - Installing a display module into a powered transmitter may cause a temporary upset to the loop output value.
- 2. Loosen the end cap lock, and unscrew the end cap from the electronics side of the transmitter housing.
- 3. If equipped with a display module, carefully depress the two tabs on the sides of the display module, and pull it off.

- 4. If necessary, unplug the interface connector from the communication module. **Do not discard the connector**.
- 5. Loosen the two retaining screws, and carefully pull the communication module from the Electronics compartment.
- 6. Carefully align and connect the Sensor Ribbon Cable to the connector "J4" at the bottom of the communication module. When installing the communication module in the next step, be careful not to pinch the Sensor Ribbon Cable.
- 7. Carefully, insert the communication module into the Electronics compartment. Ensure that the Sensor Ribbon Cable is not pinched.
- 8. Tighten the two communication module retaining screws.
- 9. Refer to the SmartLine User's Manual to change the FAILSAFE, READ/WRITE configuration settings.
- 10. If applicable, re-install the display module as follows:
  - d. Orient the display as desired.
  - e. Install the Interface connector in the display module such that it will mate with the socket for the display in the communication module.
  - f. Carefully line up the display, and snap it into place. Verify that the two tabs on the sides of the display latch.

## Orient the display for proper viewing through the end cap window. You can rotate the meter mounting orientation in 90° increments.

- 11. Apply Parker Super O-ring Lubricant or equivalent to the end cap O-ring before installing the end cap. Reinstall the End Cap and tighten the End Cap locking screw.
- 12. Installing Optional External Configuration Button Assembly.
  - d. Loosen (Do Not Remove) both top nameplate screws and pivot nameplate 90°.
  - e. Align the protrusion on the button assembly with the matching opening in the housing and snap the button assembly into the housing.
  - f. Rotate the nameplate back to the original position, and tighten the nameplate screws.

# 14.5 Replacing the Meter Body

You can replace the complete meter body, including the process heads, or the meter body only on certain Differential Pressure (DP), Gauge Pressure (GP), and Atmospheric Pressure (AP) transmitters by using the existing process head(s). Use the following procedure for meter body-only replacement.

- 1. Save or record device configuration data.
- 2. Turn off transmitter power.
- 3. Remove the transmitter from service, and move it to a clean area before disassembling it.
- 4. Refer to Figure 64. Loosen the End Cap Lock, and unscrew the End Cap from the electronics side of the transmitter housing.

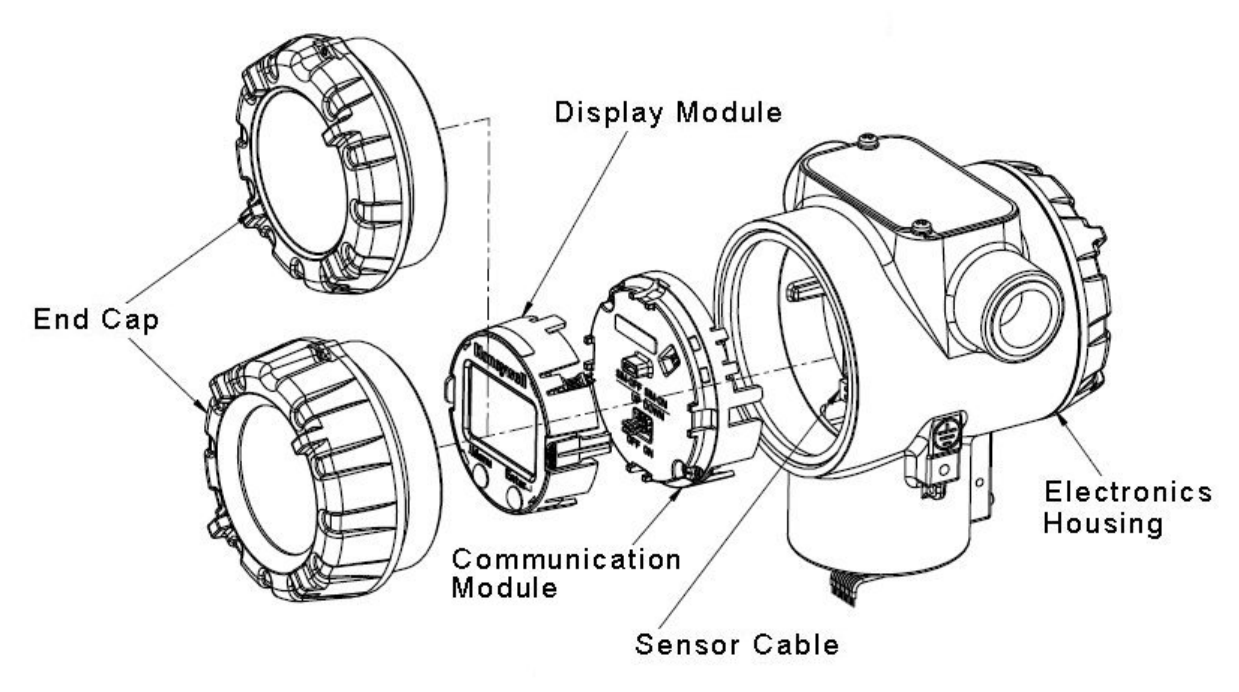

Figure 64 – ST 700 Basic Transmitter - Disassembly for Meter Body Replacement

A Please take appropriate steps to avoid ESD damage when handling the communication and display module assemblies

- If a display is present, press the two snaps along the side, and remove it from the communication module assembly.
   Note: Do not discard or misplace the display/communication connector, it will be required to reassemble the display module
- 6. Loosen the two retaining screws, and remove the communications module assembly, and remove the communication module assembly from the electronics housing.
- 7. Disconnect the Sensor Cable from the communications Board.
- 8. Refer to Figure 66. Use a 2mm hex wrench to completely loosen the set screw on the outside of the housing to permit rotating the meter body.

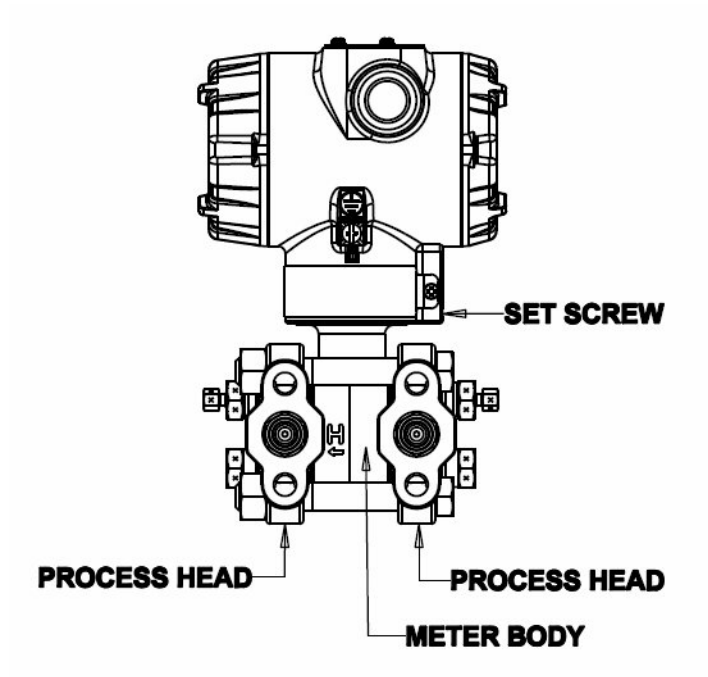

Figure 65 – ST 700 Basic Transmitter - Hardware Location to Remove the Meter Assembly

- 9. Carefully turn the complete meter body counterclockwise to unscrew it from the electronics housing.
- 10. Remove the nuts from bolts that hold the process head(s) to the meter body.
- 11. Remove process heads and bolts.
- 12. Remove the gaskets or O-rings from the process heads.
- 13. Clean the interior of the process head(s) with a soft bristle brush and suitable solvent.

**CAUTION:** To prevent damage to the diaphragm in the meter body, use extreme care when handling or placing the meter body on any surface. Carefully assemble gaskets or O-rings to the meter body. If installing O-rings, lubricate with water or leave dry.

- 14. Coat threads on process head bolts with anti-seize compound such as "Neverseize" or equivalent.
- 15. Refer to Figure 66. Apply Dow Corning #33 silicone grease to the meter body adapter O-ring and carefully assemble the O-ring to the meter body. Assemble the process head(s) and bolts to the new meter body. For now, make the bolts only finger-tight.

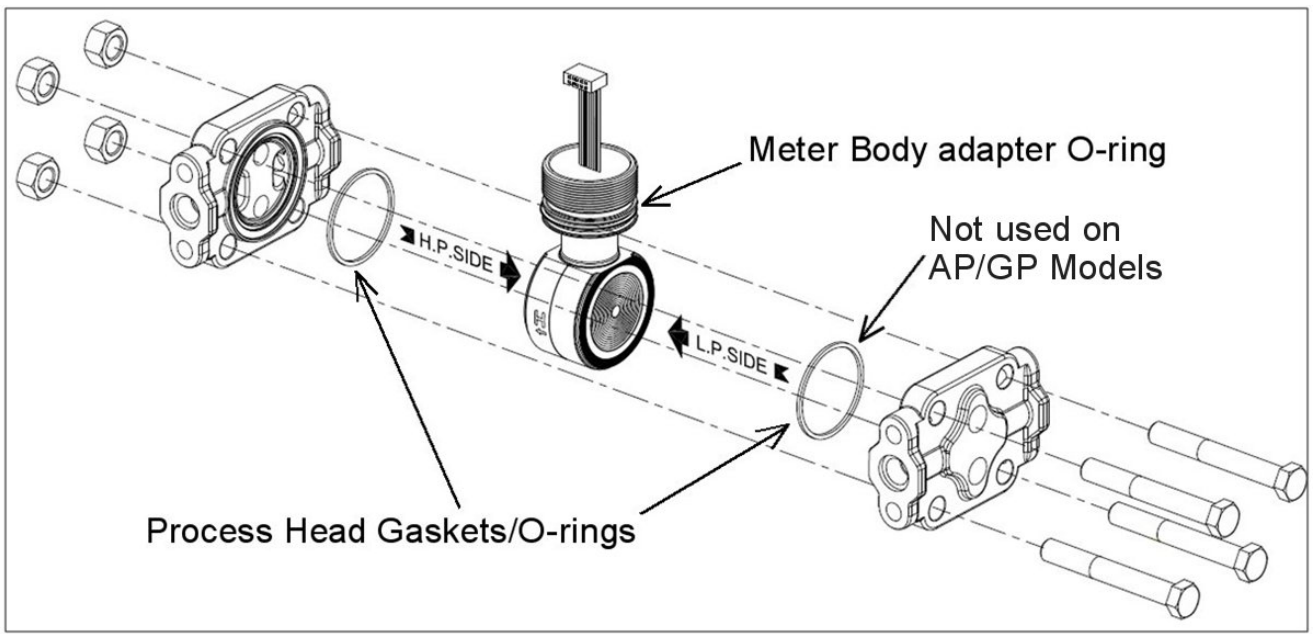

Figure 66 – ST 700 Basic Transmitter - Meter Body Reassembly

16. Use a torque wrench to gradually tighten nuts to torque rating in sequence shown in Figure 67. Tighten head bolts in stages of 1/3 full torque, 2/3 full torque, and then full torque as per Table 42

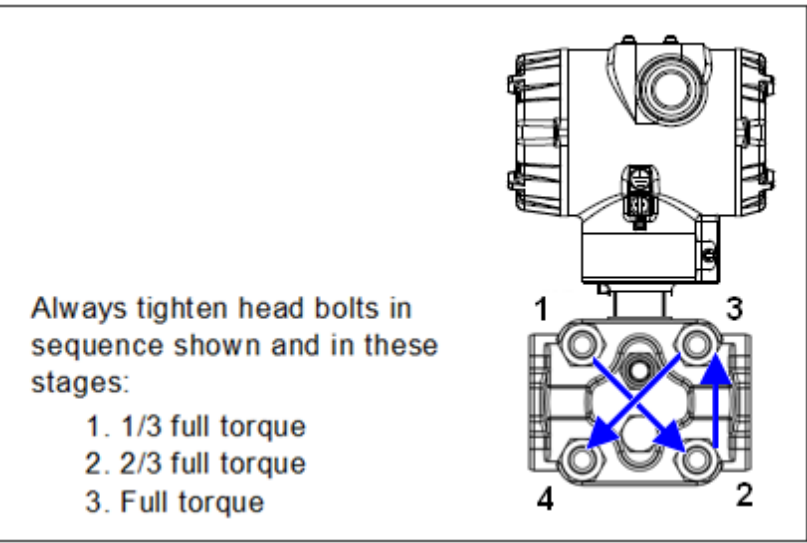

Figure 67 – ST 700 Basic Transmitter - Head Bolt Tightening Sequence

17. Feed the ribbon cable on the new meter body through the neck of the housing.

**CAUTION:** To prevent damage to the ribbon cable, use care when assembling the meter body to the electronics housing.

- 18. Screw the new meter body into the housing until the bottom of the meter body adapter is flush with the neck of the electronics housing.
- 19. Tighten the outside set screw to be sure it is fully seated in the slot in the header.

- 20. Loosen the set screw  $\frac{1}{2}$  turn.
- 21. Rotate the housing to the desired position (Max. 180° in either direction), and tighten the set screw.
- 22. Carefully align and connect the Sensor Ribbon Cable to connector "J4" at the bottom of the communication module board. When installing the communication module in the next step, be careful not to pinch the Sensor Ribbon Cable.
- 23. Carefully, insert the communication module into the Electronics compartment. Ensure that the Sensor Ribbon Cable is not pinched.
- 24. Tighten the two communication module retaining screws.
- 25. If applicable, re-install the display module as follows:
  - d. Orient the display as desired.
  - e. Install the Interface connector in the display module such that it will mate with the socket for the display in the communication module.
  - f. Carefully line up the display, and snap it into place. Verify that the two tabs on the sides of the display latch.

Orient the display for proper viewing through the end cap window. You can rotate the meter mounting orientation in 90 o increments.

- 26. Connect the bracket to the transmitter housing.
- 27. Recalibrate the transmitter per section Calibration\_ST 700 Basic Transmitter, of this document.
- 28. Return the transmitter to service, and turn ON power
- 29. Verify the transmitter configuration data. Restore the saved database if necessary.
- 30. Lubricate the end-cap O-ring with Parker Super O-ring silicone lubricant or equivalent before replacing the end caps.

# 15. Calibration\_ST 700 Basic Transmitter

# **15.1 Recommendations for Transmitter Calibration**

The ST 700 basic transmitter does not require periodic calibration to maintain accuracy. Typically, calibration of a process-connected transmitter will degrade, rather than augment the capability of a smart transmitter. For this reason, it is recommended that a transmitter be removed from service before calibration. Moreover, calibration will be accomplished in a controlled, laboratory-type environment, using certified precision equipment.

# **15.2 Calibration Procedures**

For a transmitter operating in analog mode, you must calibrate its output signal measurement range using any compatible hand-held communicator or a local display.

One calibration option is to use the Honeywell Smart Field Communicator (SFC). Refer to the *Smart Field Communicator Operating Guide*, Document # 34-ST-11-14 for calibration procedures.

Calibration information and procedures for a transmitter operating in the HART/DE mode are provided in the *ST 700 Series HART/DE Option User's Manual*, Document # 34-25-25-47.

# 16. Troubleshooting\_ST 700 Basic Transmitter

# 16.1 Overview

Troubleshooting involves responding to error messages, primarily displayed by the MC Toolkit. Error messages that may occur on the transmitter's local display are fairly self-explanatory and intuitive. However, this section covers the diagnostic messages that indicate critical conditions. Other than the critical conditions, additional detail is not provided. If you require assistance, contact your distributor or Honeywell Technical Support. All other messages are covered by the MC Toolkit Users' Manual.

# **16.2 Critical Diagnostics Screens**

The standard display will display the fault message on the top line of the LCD .

# 16.2.1 Fault Conditions and Recommended Corrective Actions – Standard Display

The standard display will display the message FAULT on the top line of the LCD and the appropriate diagnostic text on the lower line.

| Condtion                                  | Analysis                                                                           | Recommended Corrective<br>Action                                                                                                    |
|-------------------------------------------|------------------------------------------------------------------------------------|----------------------------------------------------------------------------------------------------|
| Mbd Com<br>(Meter body comm<br>fault)     | Communications between the<br>meter body and the electronics<br>module has failed. | Check the ribbon cable that<br>connects the meter body to the<br>electronics module. Ensure that<br>the cable is securely plugged into<br>the electronics module. Ensure<br>that all pins are plugged into the<br>connector (e.g. ensure that the<br>connector is not offset in a way<br>that leaves some pins<br>unconnected). |
|                                           |                                                                                    | Cycle power to the transmitter.<br>If the problem continues to occur<br>replace the electronics module. If<br>this does not fix the problem,<br>replace the meter body.                                                                                                    |
| Comm El<br>(Communication<br>Board fault) | A critical failure has been detected on the HART electronics module.               | Cycle power to the transmitter.<br>If the problem continues to occur<br>replace the electronics module.                                                                                                    |
| Mtrbody<br>(Sensor Board Fault)           | A critical failure has been detected<br>in the Meter body                          | Cycle power to the transmitter.<br>If the problem continues to occur<br>replace the electronics module.                                                                                                    |

#### Table 43 – ST 700 Basic Transmitter - Fault Conditions and Recommended Corrective Actions.

# 17. Parts List\_ST 700 Basic Transmitter

## 17.1 Overview

Individually saleable parts for the various transmitter models are listed in this section. Some parts are illustrated for identification. Parts are identified and listed in the corresponding tables as follows:

- Individually saleable parts are indicated in each figure by key number callout.
- Parts that are supplied in kits are indicated in each illustration by key number callout with the letter K prefix.

Table 44 is a list of recommended spare parts.

| Part Number                                                  | Description                                                                                                    | Figure    | Key | 1-10  | 10-100 | 100-  |
|--------------------------------------------------------------|----------------------------------------------------------------------------------------------------|-----------|-----|-------|--------|-------|
| Electronics Assembly                                         |                                                                                                    | No.       | No. | Units | Units  | Units |
| 50129828-501<br>50129828-502                                 | HART Comm Assembly without<br>external 2 button support<br>HART Comm Assembly with<br>external 2 button support   | Figure 69 | 5   | 1     | 1-2    | 2-4   |
| 51452865-501<br>51452865-502<br>51452865-503<br>51462865-504 | Meter Body Seal kit (includes O-<br>rings)<br>Glass Filled PTFE<br>VITON<br>100% PTFE<br>GRAPHITE                 | Figure 72 | К1  | 1     | 1-2    | 2-4   |
| 50129832-501<br>50129832-502                                 | HART Terminal Block Assy<br>Without Lightning Protection<br>HART Terminal Block Assy With<br>Lightning Protection | Figure 70 | 3   | 1     | 1-2    | 2-4   |

# Table 44 – ST 700 Basic Transmitter - Summary List of Recommended Spare Parts

| Process head gasket kit                                  |                                                                                                    | Figure<br>No. | Key<br>No. | 1-10<br>Units | 10-100<br>Units | 100-<br>1000<br>Units |       |
|----------------------------------------------------------|----------------------------------------------------------------------------------------------------|---------------|------------|---------------|-----------------|-----------------------|-------|
| 51452868-501                                             | Gasket only, Process Head (12<br>PTFE packs)                                                       |               |            |               | 12              | 12-24                 | 24-48 |
| 51452868-502                                             | Gasket only, Process Head (6 Viton                                                                 |               |            | 6             | 6-12            | 12-24                 |       |
| 51452868-507                                             | Gasket only, Process Head Graphite<br>Gasket<br>(replacement only for existing<br>graphite gasket) | Figure 72     | Ka         | 6             | 6-12            | 12-24                 |       |
| Meter Body                                               |                                                                                                    |               |            |               |                 |                       |       |
| Specify<br>complete<br>model<br>number from<br>nameplate | DP Models<br>GP/AP HEAD Models<br>LGP/LAP Models<br>Flush Mount Models<br>Flange Mount Models      | Figure 71     |            | 1             | 1-2             | 2-4                   |       |

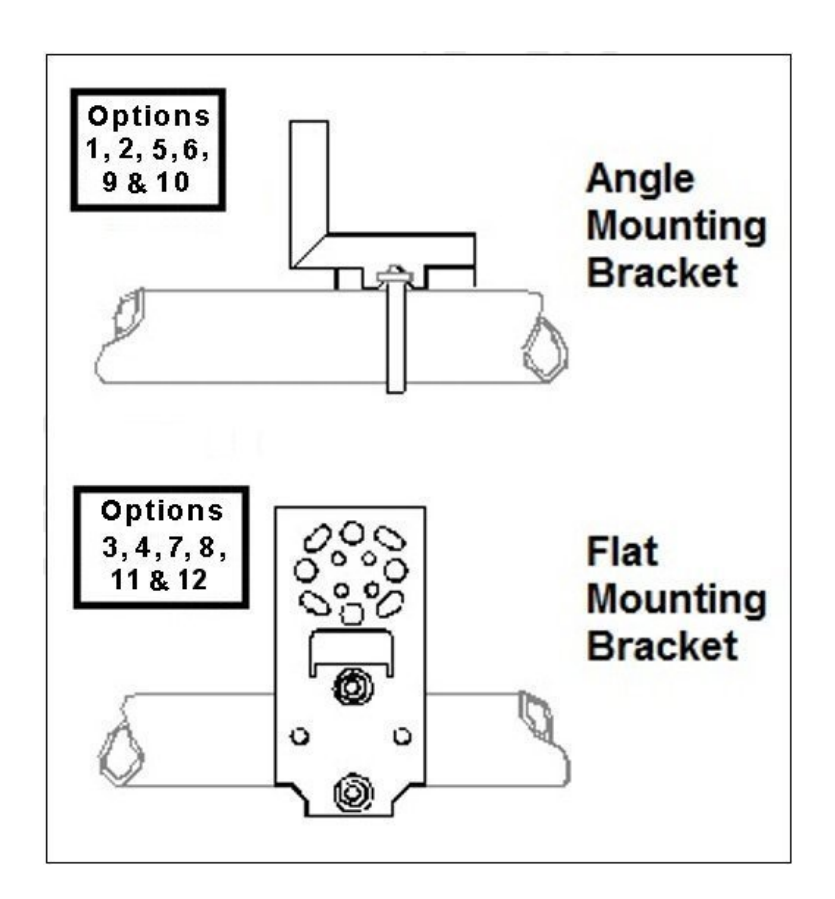

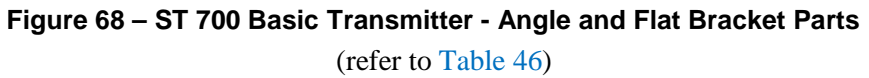
### Table 45 - ST 700 Basic Transmitter - Angle and Flat Bracket Parts

(Refer to Figure 68)

| Key<br>No. | Part Number  | Description                                                                                                    | Quantity<br>Per Unit |
|------------|--------------|----------------------------------------------------------------------------------------------------|----------------------|
| 1          | 50132311-511 | Carbon Steel Angle Bracket for all models <b>except</b> In-line and flush mount transmitters (CHINA MARKET ONLY)           | 1                    |
| 2          | 50132311-521 | Carbon Steel Angle Bracket for all In-line and flush mount transmitters (CHINA MARKET ONLY)                                | 1                    |
| 3          | 51196557-501 | Carbon Steel Flat Bracket Mounting kit for all models <b>except</b><br>In-line and flush mount transmitters                | 1                    |
| 4          | 51196557-502 | Carbon Steel Flat Bracket Mounting kit for all In-line transmitters and flush mount transmitters                           | 1                    |
| 5          | 30752770-603 | SS 304 Angle Bracket Mounting kit for all models <b>except</b> In-<br>line and flush mount transmitters                    | 1                    |
| 6          | 30752770-604 | SS 304 Angle Bracket Mounting kit for all In-Line and flush mount transmitters                                             | 1                    |
| 7          | 51196557-505 | SS 304 Flat Bracket Mounting kit for all models <b>except</b> In-<br>line and flush mount transmitters                     | 1                    |
| 8          | 51196557-506 | SS 304 Flat Bracket Mounting kit for all In-line transmitters and flush mount transmitters                                 | 1                    |
| 9          | 50132311-513 | SS 316 Angle Bracket Mounting kit for all In-line transmitters and flush mount transmitters (CHINA MARKET ONLY)            | 1                    |
| 10         | 50132311-523 | SS 316 Angle Bracket Mounting kit for all models <b>except</b><br>In-line and flush mount transmitters (CHINA MARKET ONLY) | 1                    |
| 11         | 51196557-508 | SS 316 Flat Bracket Mounting kit for all In-line transmitters <b>except</b> In-Line and flush mount transmitters           | 1                    |
| 12         | 51196557-509 | SS 316 Flat Bracket Mounting kit for all In-Line and flush mount transmitters                                              | 1                    |
| 1          | 50132311-511 | Carbon Steel Angle Bracket for all models <b>except</b> In-line and flush mount transmitters (CHINA MARKET ONLY)           | 1                    |
| 2          | 50132311-521 | Carbon Steel Angle Bracket for all In-line and flush mount transmitters (CHINA MARKET ONLY)                                | 1                    |

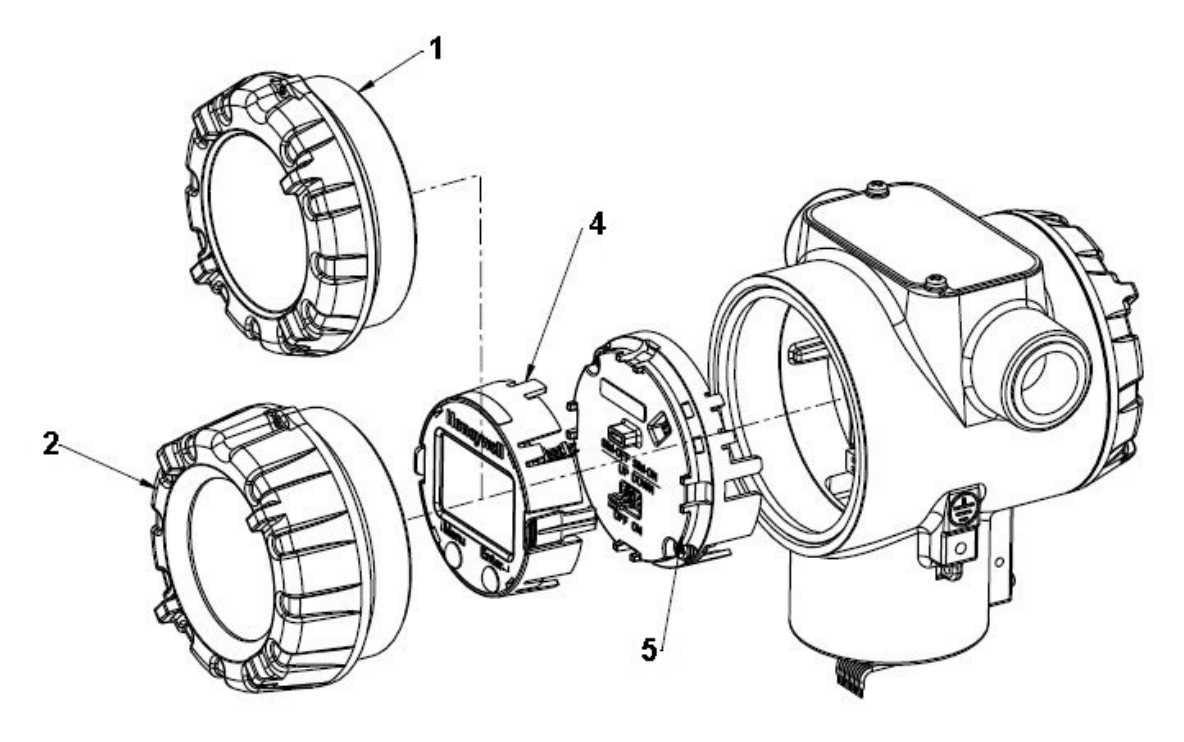

Figure 69 – ST 700 Basic Transmitter - Electronic Housing, Display End

| Table 46 – ST 700 Basic | Transmitter - Majo | r Assemblies |
|-------------------------|--------------------|--------------|
|-------------------------|--------------------|--------------|

| (Refer t  | o Figure  | 69. Figure | e 70 and | Figure | 72) |
|-----------|-----------|------------|----------|--------|-----|
| (Itelei i | 0 I Iguit | 0,1 iguit  |          | inguic | 141 |

| Key<br>No. | Part Number  | Description                                               | Quantity<br>Per Unit |
|------------|--------------|-----------------------------------------------------------|----------------------|
| 1          | 50049858-501 | End Cap (Aluminum)                                        | 1                    |
| -          | 50049858-521 | End Cap (Stainless Steel)                                 | 1                    |
| 2          | 50049832-501 | End Cap, Display (Aluminium) with window                  | 1                    |
| ۷          | 50049832-521 | End Cap, Display (Stainless Steel) with window            | 1                    |
| 2          | 50129832-501 | Terminal Assy HART without Lightning protection           | 1                    |
| 5          | 50129832-502 | Terminal Assy HART with Lightning protection              | I                    |
| 4          | 50049911-501 | Basic Display                                             | 1                    |
| 4          | 50126003-501 | Standard Display                                          | 1                    |
| 5          | 50129828-501 | HART Electronics Module Assembly (PWA) without MR sensor  |                      |
|            | 50129828-502 | HART Electronics Module Assembly (PWA) with MR sensor     | 1                    |
| 6          | 50131077-501 | External Zero, Span & Config Buttons (2- button Assembly) | 1                    |
| K1         | 30757503-005 | Electronics housing seals kit (includes O-rings)          | 2                    |

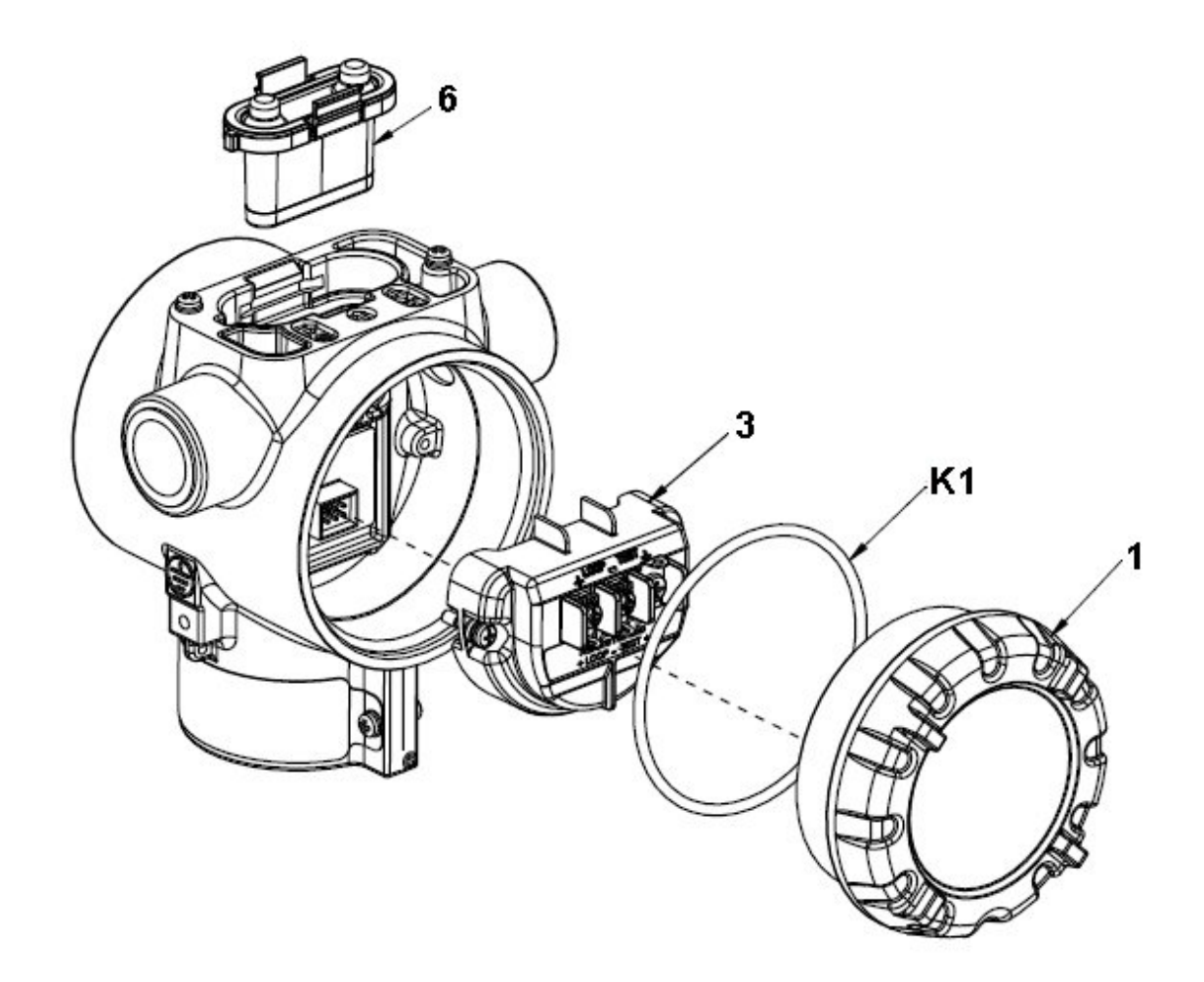

Figure 70 – ST 700 Basic Transmitter - Electronic Housing, Terminal Block End

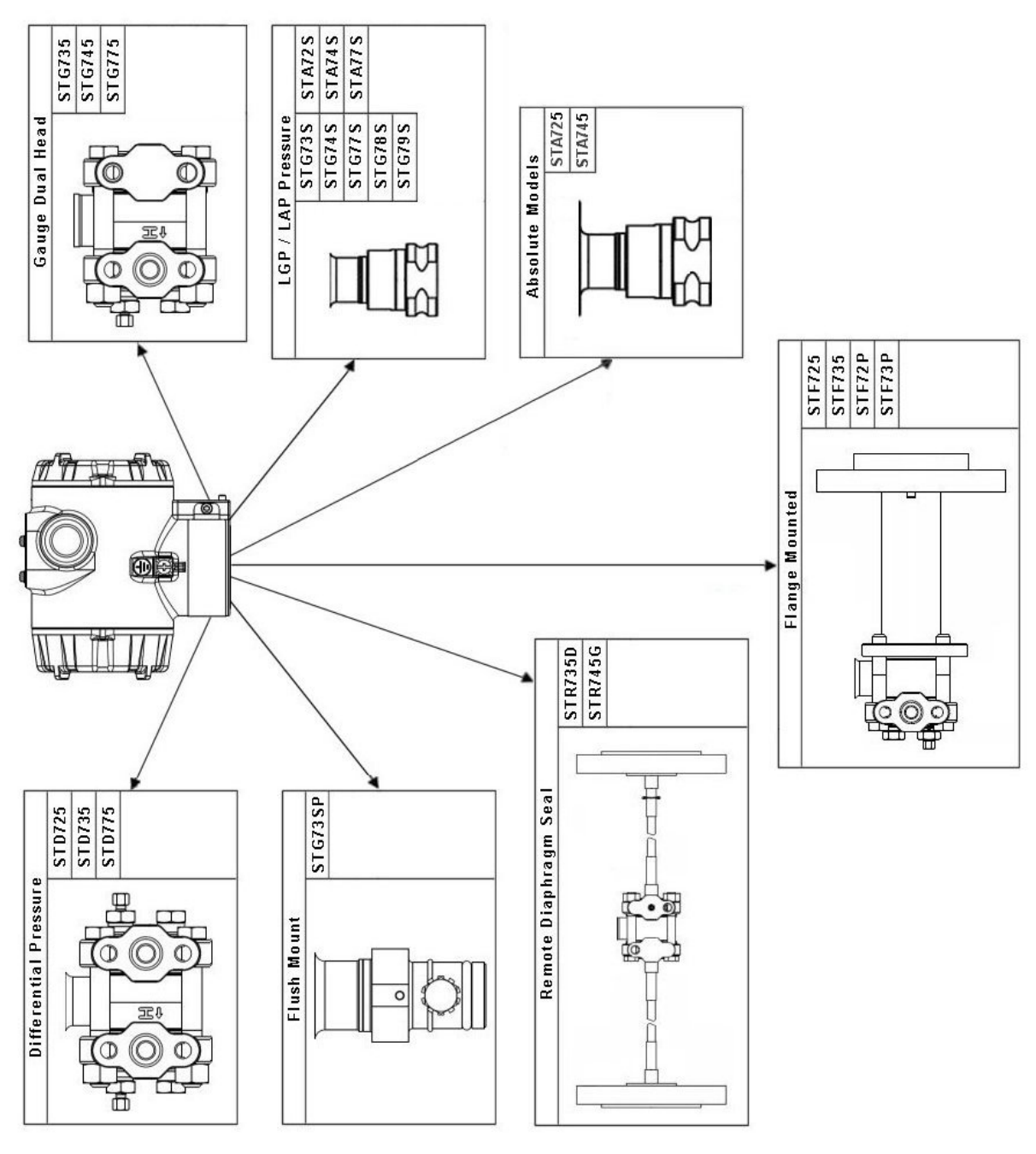

Figure 71 – ST 700 Basic Transmitter - Major Assemblies

# Table 47 – ST 700 Basic Transmitter STG735, 745, 775, STD 725, 735, 775 & STA725 & 745, Transmitter Body.

| (Refer to Figure 72) |                  |                                                              |                                              |
|----------------------|------------------|--------------------------------------------------------------|----------------------------------------------|
| Key<br>No.           | Part Number      | Description                                                  | Qty/<br>Kit                                  |
|                      |                  | Meter Body Gasket Kits                                       |                                              |
|                      | 51452865-501     | Glass Filled PTFE                                            | Γ                                            |
|                      | 51452865-502     | VITON                                                        |                                              |
|                      | 51452865-503     | 100% PTFE                                                    |                                              |
|                      | 51452865-504     | GRAPHITE                                                     |                                              |
| Each I               | Veter Body Gaske | t Kit includes:                                              |                                              |
| K6                   |                  | Gasket, Process Head (6 Gaskets/ 1 Kit)                      | 6                                            |
| Ka                   |                  | Gasket, Flange Adapter (6 Gaskets/ 1 Kit)                    | 6                                            |
| K7                   |                  | O-Ring, Meter Body to Electronics Housing (3 Gaskets/ 1 Kit) | 3                                            |
|                      |                  | K7 Process Head Gasket Kits                                  | L                                            |
| K6                   | 51452868-501     | Gasket only Process Head (12 PTEE Gaskets/pack)              | 12                                           |
| K6                   | 51452868-502     | Gasket only, Process Head (6 Viton Head O-Rings)             | 6                                            |
| K6                   | 51452868-507     | Gasket only. Process Head Graphite Gasket (use only as       | 6                                            |
|                      |                  | replacement of existing graphite gasket)                     | -                                            |
|                      |                  | Flange Adapter Gasket Kits                                   | <u>ı                                    </u> |
| Ka                   | 51452868-504     | Gasket only, Flange Adapter, 6 PTFE Adapter Gaskets          | 6                                            |
| Ka                   | 51452868-505     | Gasket only, Flange Adapter, 6 VITON Adapter O-Rings         | 6                                            |
| Ka                   | 51452868-508     | Gasket only, Flange Adapter Graphite Gasket (use only as     | 6                                            |
|                      |                  | replacement of existing graphite gasket)                     |                                              |
|                      |                  | <sup>1</sup> / <sub>2</sub> -inch NPT Flange Adapter Kits    |                                              |
|                      |                  | Flange Adapter Kit, with:                                    |                                              |
|                      | 51452867-110     | SS Flange Adapters and with carbon steel bolts               |                                              |
|                      | 51452867-210     | SS Flange Adapters and with A286 SS (NACE) bolts             |                                              |
|                      | 51452867-310     | SS Flange Adapters and with 316 SS (non-NACE) bolts          |                                              |
|                      | 51452867-410     | SS Flange Adapters and with B7M alloy steel bolts            |                                              |
|                      | 51452867-150     | Monel Flange Adapters and with carbon steel holts            |                                              |
|                      | 51452867-350     | Monel Flange Adapters and with 316 SS (non-NACE) bolts       |                                              |
|                      | 01102001 000     |                                                              |                                              |
|                      | 51452867-130     | Hastelloy C Flange Adapters and with carbon steel bolts      |                                              |
|                      | 51452867-330     | Hastelloy C Flange Adapters and with 316 SS (non-NACE) bolts |                                              |
|                      |                  | Each ½-inch NPT Flange Adapter Kit includes:                 |                                              |
| Ka                   |                  | Gasket, Flange Adapter                                       | 2                                            |
| Kb                   |                  | 1/2-inch NPT Flange Adapter                                  | 2                                            |
| Kc                   |                  | Bolt, hex head, 7/16-20 UNF, 1.50 inches long                | 4                                            |

| Key<br>No. | Part Number  | Description                                               | Qty/<br>Kit |
|------------|--------------|-----------------------------------------------------------|-------------|
|            |              | Bolt And Nut Kit                                          |             |
|            | 51452866-501 | Carbon steel bolt and Nut Kit                             |             |
|            | 51452866-502 | Stainless Steel Bolt and Nut Kit with NACE Certificate    |             |
|            | 51452866-503 | Stainless Steel Bolt and Nut Kit without NACE Certificate |             |
|            | 51452866-504 | B7M Bolt and Nut Kit                                      |             |
|            | 51452866-505 | All Stainless Steel NACE Bolt and Nut Kit                 |             |
|            | 51452866-506 | Monel Bolt and Nut Kit                                    |             |
|            | 51452866-507 | Super Duplex Bolt and Nut Kit                             |             |
|            | 51452866-508 | Stainless Steel NACE 6K Bolt and Nut Kit                  |             |
|            |              | Each Bolt and Nut Kit Includes:                           |             |
| K8         |              | Head Bolt                                                 | 4           |
| K4         |              | Head Nut                                                  | 4           |
| Kc         |              | Adapter Bolt                                              | 4           |

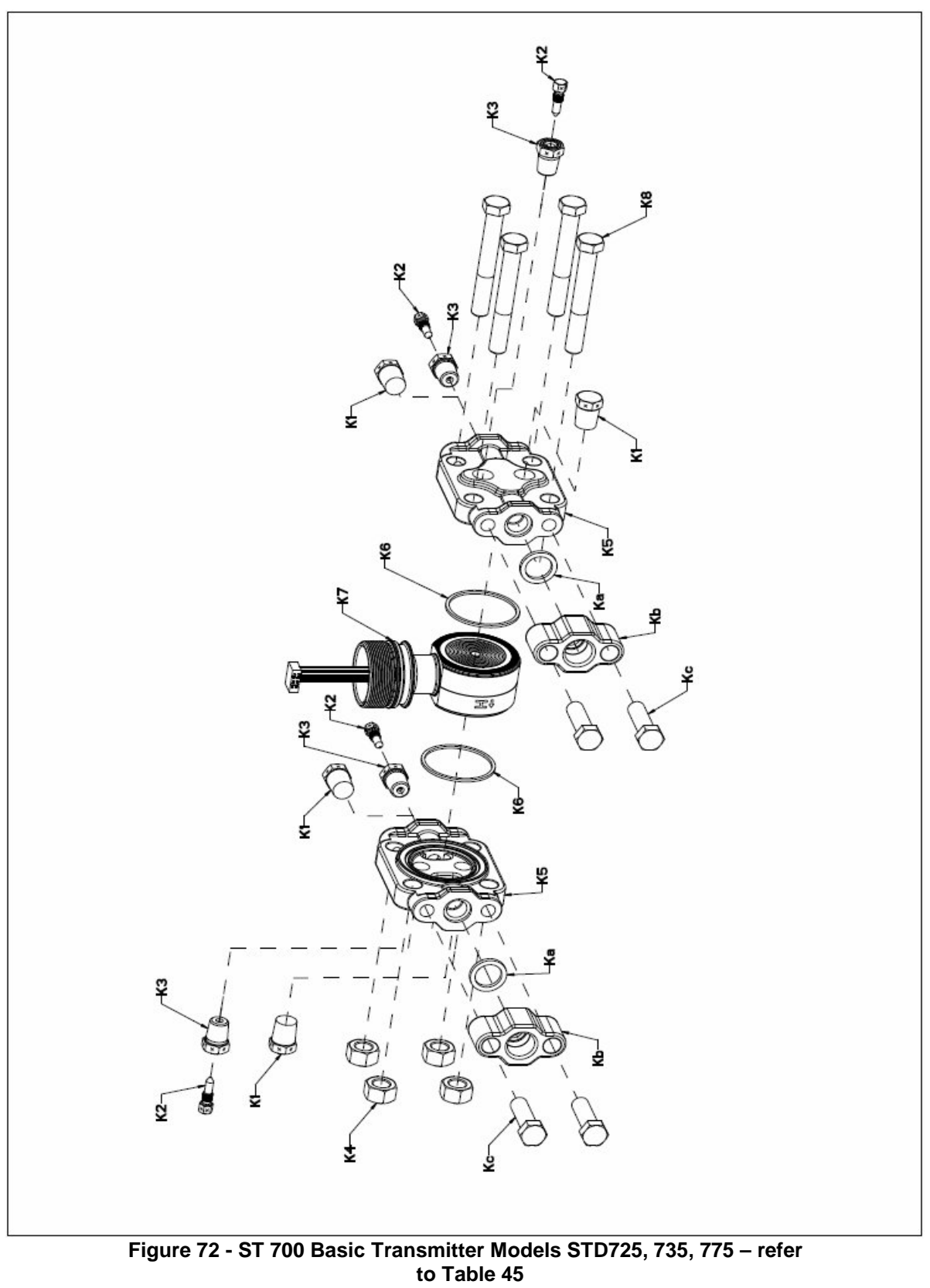

# Table 48 – ST 700 Basic Transmitter - Parts for STG725, 735, 745, 775,745 Transmitter Body

| Process Head Assembly Kits with PTFE Gaskets           51452864-010         Carbon steel head (zinc plated) without side vent/drain<br>Carbon steel head (zinc plated) with side vent/drain           51452864-020         Stainless steel head without side vent/drain           51452864-022         Stainless steel head without side vent/drain           51452864-030         Hastelloy C head without side vent/drain           51452864-032         Hastelloy C head without side vent/drain           51452864-032         Hastelloy C head with side vent/drain           51452864-032         Hastelloy C head without side vent/drain           51452864-102         Carbon steel head (zinc plated) without side vent/drain           51452864-110         Carbon steel head (zinc plated) without side vent/drain           51452864-120         Stainless steel head without side vent/drain           51452864-120         Stainless steel head without side vent/drain           51452864-132         Hastelloy C head without side vent/drain           51452864-132         Hastelloy C head without side vent/drain           51452864-132         Hastelloy C head without side vent/drain           51452864-132         Hastelloy C head with side vent/drain           51452864-132         Hastelloy C head with side vent/drain           51452864-132         Hastelloy C head with side vent/drain           51452864-                                                                                                    | Key<br>No. | Part Number                                                                                                    | Description                                                                                                    | Qty/Unit              |
|----------------------------------------------------------------------------------------------------|------------|----------------------------------------------------------------------------------------------------|----------------------------------------------------------------------------------------------------|-----------------------|
| 51452864-010       Carbon steel head (zinc plated) without side vent/drain         51452864-012       Carbon steel head (zinc plated) with side vent/drain         51452864-020       Stainless steel head without side vent/drain         51452864-022       Stainless steel head without side vent/drain         51452864-030       Hastelloy C head without side vent/drain         51452864-032       Hastelloy C head with side vent/drain         Frocess Head Assembly Kits with Viton® or Fluorocarbon Elastomer Gaskets         51452864-112       Carbon steel head (zinc plated) without side vent/drain         51452864-120       Stainless steel head without side vent/drain         51452864-120       Stainless steel head without side vent/drain         51452864-120       Stainless steel head without side vent/drain         51452864-130       Hastelloy C head without side vent/drain         51452864-132       Hastelloy C head without side vent/drain         51452864-132       Hastelloy C head without side vent/drain         51452864-132       Hastelloy C head without side vent/drain         51452864-132       Hastelloy C head without side vent/drain         51452864-132       Hastelloy C head without side vent/drain         51452864-132       Hastelloy C head without side vent/drain         51452864-132       Hastelloy C head without side vent/drain                                                                                                    |            | Process Head Assembly Kits with PTFE Gaskets                                                                                                    |                                                                                                    |                       |
| 51452864-020       Stainless steel head without side vent/drain         51452864-022       Stainless steel head with side vent/drain         51452864-032       Hastelloy C head without side vent/drain         51452864-032       Hastelloy C head with side vent/drain         Process Head Assembly Kits with Viton® or Fluorocarbon Elastomer Gaskets         51452864-032       Carbon steel head (zinc plated) without side vent/drain         51452864-112       Carbon steel head without side vent/drain         51452864-120       Stainless steel head without side vent/drain         51452864-120       Stainless steel head without side vent/drain         51452864-120       Stainless steel head without side vent/drain         51452864-130       Hastelloy C head without side vent/drain         51452864-132       Hastelloy C head without side vent/drain         51452864-132       Hastelloy C head without side vent/drain         51452864-132       Hastelloy C head without side vent/drain         51452864-132       Hastelloy C head without side vent/drain         51452864-132       Hastelloy C head without side vent/drain         51452864-132       Hastelloy C head without side vent/drain         51452864-132       Hastelloy C head without side vent/drain         51452864-132       Hastelloy C head without side vent/drain         51452864 <td></td> <td>51452864-010<br/>51452864-012</td> <td>Carbon steel head (zinc plated) without side vent/drain<br/>Carbon steel head (zinc plated) with side vent/drain</td> <td></td>                                                                                                    |            | 51452864-010<br>51452864-012                                                                                                    | Carbon steel head (zinc plated) without side vent/drain<br>Carbon steel head (zinc plated) with side vent/drain |                       |
| 51452864-030       Hastelloy C head without side vent/drain         Process Head Assembly Kits with Viton® or Fluorocarbon Elastomer Gaskets         51452864-110       Carbon steel head (zinc plated) without side vent/drain         51452864-112       Carbon steel head (zinc plated) without side vent/drain         51452864-120       Stainless steel head without side vent/drain         51452864-122       Stainless steel head without side vent/drain         51452864-130       Hastelloy C head without side vent/drain         51452864-132       Hastelloy C head without side vent/drain         51452864-132       Hastelloy C head without side vent/drain         51452864-132       Hastelloy C head without side vent/drain         51452864-132       Hastelloy C head without side vent/drain         51452864-132       Hastelloy C head without side vent/drain         51452864-132       Hastelloy C head out thout side vent/drain         51452864-132       Hastelloy C head out thout side vent/drain         K1       Pipe Plug (See note 1 & 2)       1         K2       Vent Plug (See note 1 & 2)       1         K3       Vent Bushing (See note 1.)       1         K5       Process Head       1         K6       Gasket (PTFE), Process Head       1         K4       Gasket (PTFE), Flange Adapter<                                                                                                    |            | 51452864-020<br>51452864-022                                                                                                    | Stainless steel head without side vent/drain<br>Stainless steel head with side vent/drain                       |                       |
| Process Head Assembly Kits with Viton® or Fluorocarbon Elastomer Gaskets           51452864-110         Carbon steel head (zinc plated) without side vent/drain<br>51452864-112         Carbon steel head (zinc plated) with side vent/drain           51452864-120         Stainless steel head without side vent/drain<br>51452864-122         Stainless steel head without side vent/drain           51452864-130         Hastelloy C head without side vent/drain<br>51452864-132         Hastelloy C head without side vent/drain<br>Hastelloy C head with side vent/drain           51452864-132         Hastelloy C head with side vent/drain<br>1         Hastelloy C head with side vent/drain<br>Hastelloy C head with side vent/drain           51452864-132         Hastelloy C head with side vent/drain<br>51452864-132         1           51452864-132         Hastelloy C head without side vent/drain<br>Hastelloy C head with side vent/drain         1           51452864-132         Hastelloy C head with side vent/drain         1           51452864-132         Hastelloy C head with side vent/drain         1           51452864-132         Hastelloy C head with side vent/drain         1           51452864-132         Hastelloy C head with side vent/drain         1           51452864-132         Vent Plug (See notes 1 & 2)         1           K2         Vent Plug (See note 1.)         1         1           K3         Vent Bushing (See note 1.)         1                                                                                                    |            | 51452864-030<br>51452864-032                                                                                                    | Hastelloy C head without side vent/drain<br>Hastelloy C head with side vent/drain                               |                       |
| 51452864-110       Carbon steel head (zinc plated) without side vent/drain         51452864-112       Carbon steel head (zinc plated) with side vent/drain         51452864-120       Stainless steel head without side vent/drain         51452864-122       Stainless steel head without side vent/drain         51452864-130       Hastelloy C head without side vent/drain         51452864-132       Hastelloy C head without side vent/drain         51452864-132       Hastelloy C head with side vent/drain         Each process head assembly kit includes:         K1         Vent Plug (See notes 1 & 2)         K2       Vent Plug (See note 1)         K3       Vent Bushing (See note 1.)         K5       Process Head         K6       Gasket (PTFE), Process Head         K6       Gasket (PTFE), Flange Adapter         Note 1: This item is made of the same material as the process head s, except for Kits with carbon steel process head s, which include stainless steel Pipe Plug, Vent Plug, and Vent Bushing.         Note 1: This item is made of the same material as the process head s, except for Kits with carbon steel process head s, which include stainless steel Pipe Plug, Vent Plug, and Vent Bushing.                                                                                                    |            | Process Head Asse                                                                                                    | embly Kits with Viton® or Fluorocarbon Elastomer Gask                                                           | ets                   |
| 51452864-120       Stainless steel head without side vent/drain         51452864-122       Stainless steel head with side vent/drain         51452864-130       Hastelloy C head without side vent/drain         51452864-132       Hastelloy C head without side vent/drain         Hastelloy C head without side vent/drain         K1         Pipe Plug (See notes 1 & 2)         K2       Vent Plug (See note 1)         K3       Vent Bushing (See note 1.)         K4       Process Head         K4       Gasket (PTFE), Process Head         K4       Gasket (PTFE), Flange Adapter         K4       Gasket (PTFE), Flange Adapter         K4       Note 1: This item is made of the same material as the process head s, except for Kits with carbon steel process head s, which include stainless steel Pipe Plug, Vent Plug, and Vent Bushing.         Note 1: This item is made of the same material as the process head s, except for Kits with carbon steel process head s, which include stainless steel Pipe Plug, Vent Plug, and Vent Bushing.                                                                                                    |            | 51452864-110<br>51452864-112                                                                                                    | Carbon steel head (zinc plated) without side vent/drain<br>Carbon steel head (zinc plated) with side vent/drain |                       |
| 51452864-130       Hastelloy C head without side vent/drain         Hastelloy C head with side vent/drain       Hastelloy C head with side vent/drain         Each process head assembly kit includes:       1         K1       Pipe Plug (See notes 1 & 2)       1         K2       Vent Plug (See note 1)       1         K3       Vent Bushing (See note 1.)       1         K5       Process Head       1         K6       Gasket (PTFE), Process Head       1         Ka       Gasket (PTFE), Flange Adapter       1         Note 1: This item is made of the same material as the process head s, except for Kits with carbon steel process head s, which include stainless steel Pipe Plug, Vent Plug, and Vent Bushing.       Note 1 = Kit (for non-steel process head s, which include stainless steel Pipe Plug, Vent Plug, and Vent Bushing.                                                                                                    |            | 51452864-120<br>51452864-122                                                                                                    | Stainless steel head without side vent/drain Stainless steel head with side vent/drain                          |                       |
| Each process head assembly kit includes:         K1       Pipe Plug (See notes 1 & 2)       1         K2       Vent Plug (See note 1)       1         K3       Vent Bushing (See note 1.)       1         K5       Process Head       1         K6       Gasket (PTFE), Process Head       1         Ka       Gasket (PTFE), Flange Adapter       1         Note 1: This item is made of the same material as the process head s, except for Kits with carbon steel process head s, which include stainless steel Pipe Plug, Vent Plug, and Vent Bushing.       Net 1: This item is made of the same material as the process head s, except for Kits with carbon steel process head s, which include stainless steel Pipe Plug, Vent Plug, and Vent Bushing.                                                                                                    |            | 51452864-130<br>51452864-132                                                                                                    | Hastelloy C head without side vent/drain<br>Hastelloy C head with side vent/drain                               |                       |
| K1       Pipe Plug (See notes 1 & 2)       1         K2       Vent Plug (See note 1)       1         K3       Vent Bushing (See note 1.)       1         K5       Process Head       1         K6       Gasket (PTFE), Process Head       1         Ka       Gasket (PTFE), Flange Adapter       1         Note 1: This item is made of the same material as the process head s, except for Kits with carbon steel process head s, which include stainless steel Pipe Plug, Vent Plug, and Vent Bushing.       Net 1: This item researchead e without side wert (designation dates estimate the Pipe Plug.                                                                                                    |            | E                                                                                                    | ach process head assembly kit includes:                                                                         |                       |
| K2       Vent Plug (See note 1)       1         K3       Vent Bushing (See note 1.)       1         K5       Process Head       1         K6       Gasket (PTFE), Process Head       1         Ka       Gasket (PTFE), Flange Adapter       1         Ka       Gasket (PTFE), Flange Adapter       1         Note 1: This item is made of the same material as the process head s, except for Kits with carbon steel process head s, which include stainless steel Pipe Plug, Vent Plug, and Vent Bushing.       Note 1: This item researchead e withewt side wert (designation does not include the Pipe Plug.                                                                                                    | K1         |                                                                                                    | Pipe Plug (See notes 1 & 2)                                                                                     | 1                     |
| K3       Vent Bushing (See note 1.)       1         K5       Process Head       1         K6       Gasket (PTFE), Process Head       1         Ka       Gasket (PTFE), Process Head       1         Ka       Gasket (PTFE), Flange Adapter       1         Notes       1         Note 1: This item is made of the same material as the process head s, except for Kits with carbon steel process head s, which include stainless steel Pipe Plug, Vent Plug, and Vent Bushing.         Note 0. The Kit for an ender head e without side wert (designation does not include head to be process head (14)                                                                                                    | K2         |                                                                                                    | Vent Plug (See note 1)                                                                                          | 1                     |
| K5       Process Head       1         K6       Gasket (PTFE), Process Head       1         Ka       Gasket (PTFE), Flange Adapter       1         Ka       Gasket (PTFE), Flange Adapter       1         Notes       1         Note 1: This item is made of the same material as the process head s, except for Kits with carbon steel process head s, which include stainless steel Pipe Plug, Vent Plug, and Vent Bushing.         Note 0. The Kit for an ender head e with event side wert (designation and the Direction of the Vite Plug.       Place (Vite)                                                                                                    | K3         |                                                                                                    | Vent Bushing (See note 1.)                                                                                      | 1                     |
| K6       Gasket (PTFE), Process Head       1         Ka       Gasket (PTFE), Flange Adapter       1         Notes       Notes       1         Note 1: This item is made of the same material as the process head s, except for Kits with carbon steel process head s, which include stainless steel Pipe Plug, Vent Plug, and Vent Bushing.       Note 1: This item researchese head e without side wert/designate steel Pipe Plug, Vent Plug, and Vent Bushing.                                                                                                    | K5         |                                                                                                    | Process Head                                                                                                    | 1                     |
| Ka       Gasket (PTFE), Flange Adapter       1         Notes       1         Note 1: This item is made of the same material as the process head s, except for Kits with carbon steel process head s, which include stainless steel Pipe Plug, Vent Plug, and Vent Bushing.         Note 0: The Kit for process head e without side wort/designates action by the Vit for the Kit for process head e without side wort/designates action by the Vit for the Vit for the Vit | K6         |                                                                                                    | Gasket (PTFE), Process Head                                                                                     | 1                     |
| Note 1: This item is made of the same material as the process head s, except for Kits with carbon steel process head s, which include stainless steel Pipe Plug, Vent Plug, and Vent Bushing.                                                                                                    | ка         |                                                                                                    | Gasket (PTFE), Flange Adapter                                                                                   | 1                     |
| Note 1: This item is made of the same material as the process head s, except for Kits with carbon steel process head s, which include stainless steel Pipe Plug, Vent Plug, and Vent Bushing.                                                                                                    |            |                                                                                                    |                                                                                                    |                       |
| LINDTA 7. LINA KITTOT DIOCASS DAGA S WITDOUT SIAA VADT/ARGID AGAS DOT IDSILIAA DIDA DILIAS (K1)                                                                                                    |            | Note 1: This item is made of the same material as the process head s, except for Kits with carbon steel process head s, which include stainless steel Pipe Plug, Vent Plug, and Vent Bushing. |                                                                                                    | Kits with<br>and Vent |
| Reference Head                                                                                                    |            |                                                                                                    | Reference Head                                                                                                  |                       |
| K9 51452951-502 316 SS Blind Reference Head 1                                                                                                    | K9         | 51452951-502                                                                                                    | 316 SS Blind Reference Head                                                                                     | 1                     |

#### (Refer to Figure 73)

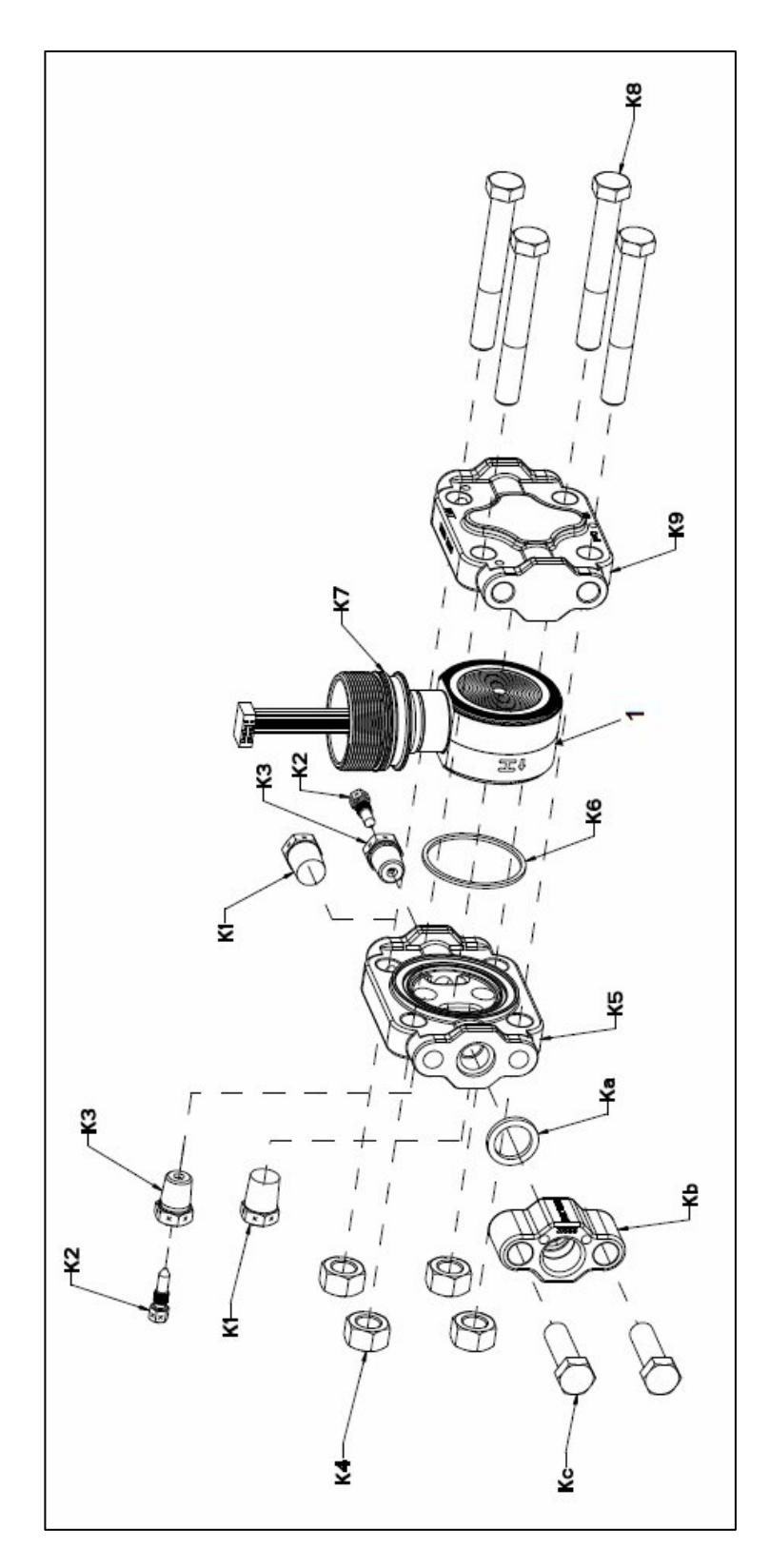

Figure 73 – ST 700 Basic Transmitter - STG735, 745, 775 and STA725, 745 Transmitter Body

# Table 49 - ST 700 Basic Transmitter - Inline Gauge and Inline Atmospheric Meter Body Parts

#### (Refer to Figure 74)

| Key<br>No. | Part Number                                     | Description                                      | Qty/Unit |
|------------|-------------------------------------------------|--------------------------------------------------|----------|
|            | Specify complete model<br>number from nameplate | ST Series replacement meter body (LAP/LGP model) | 1        |

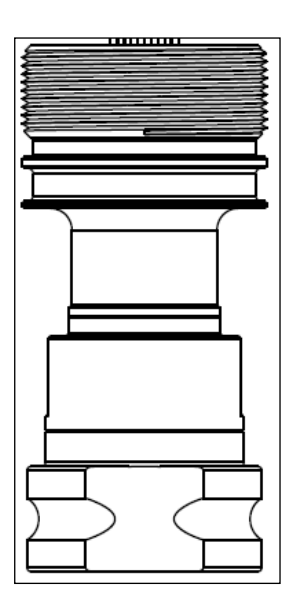

Figure 74 – ST 700 Basic Transmitter - Inline Gauge and Inline Atmospheric Meter Body Bodies

### Table 50 – ST 700 Basic Transmitter - Flange-Mounted Meter Body Parts

| Key<br>No. | Part Number                                  | Description                          | Qty/Unit |
|------------|----------------------------------------------|--------------------------------------|----------|
| 1          | Specify complete model number from nameplate | ST Series 700 replacement meter body | 1        |

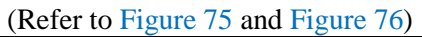

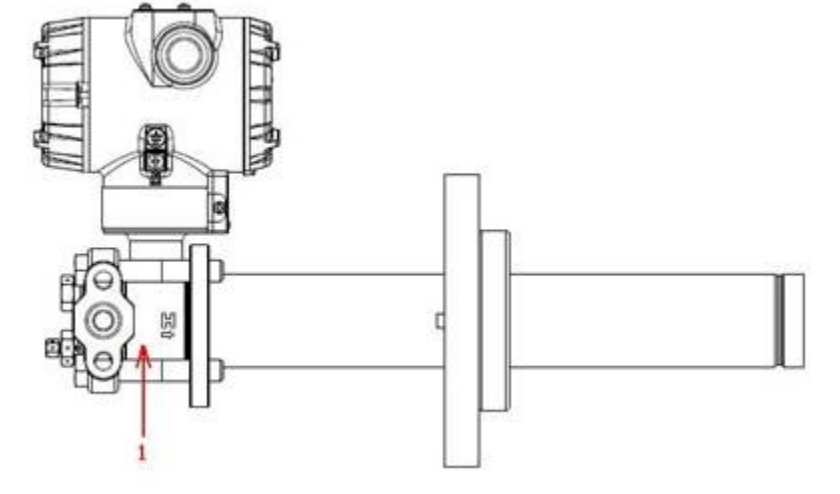

Figure 75 – ST 700 Basic Transmitter - Extended Flange Design

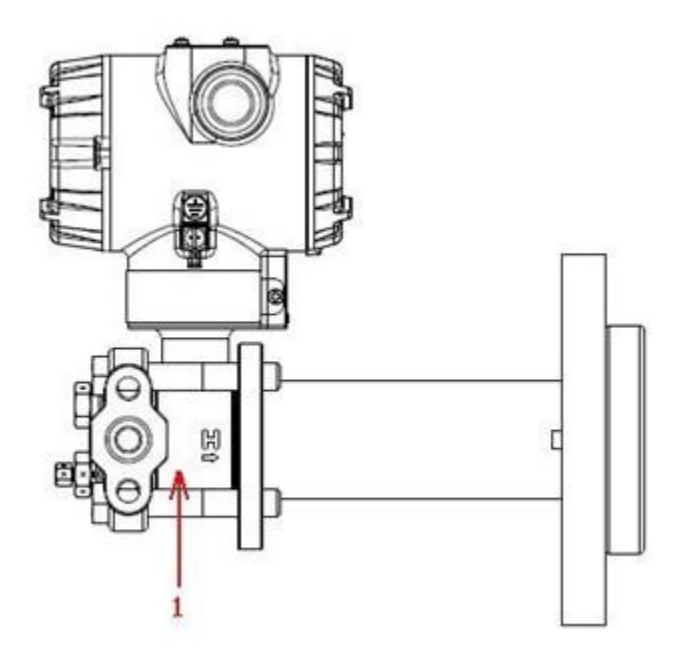

Figure 76 - ST 700 Basic Transmitter - Flush Flange Design

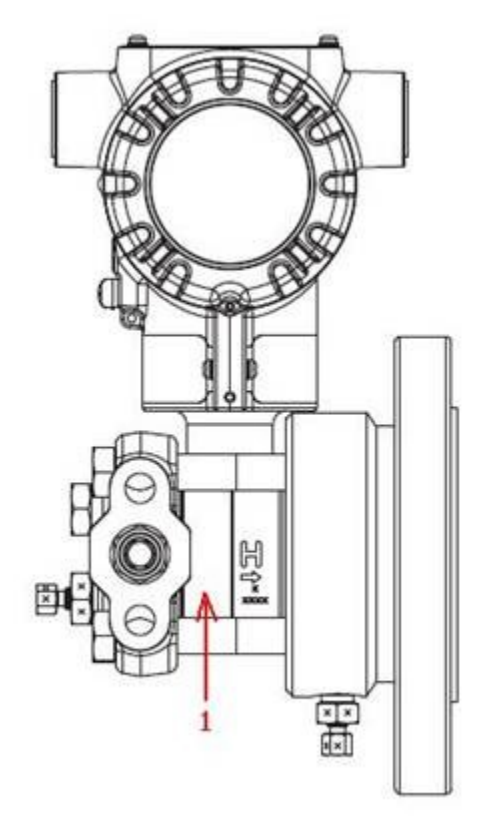

Figure 77 - ST 700 Basic Transmitter - Pseudo Flange Design

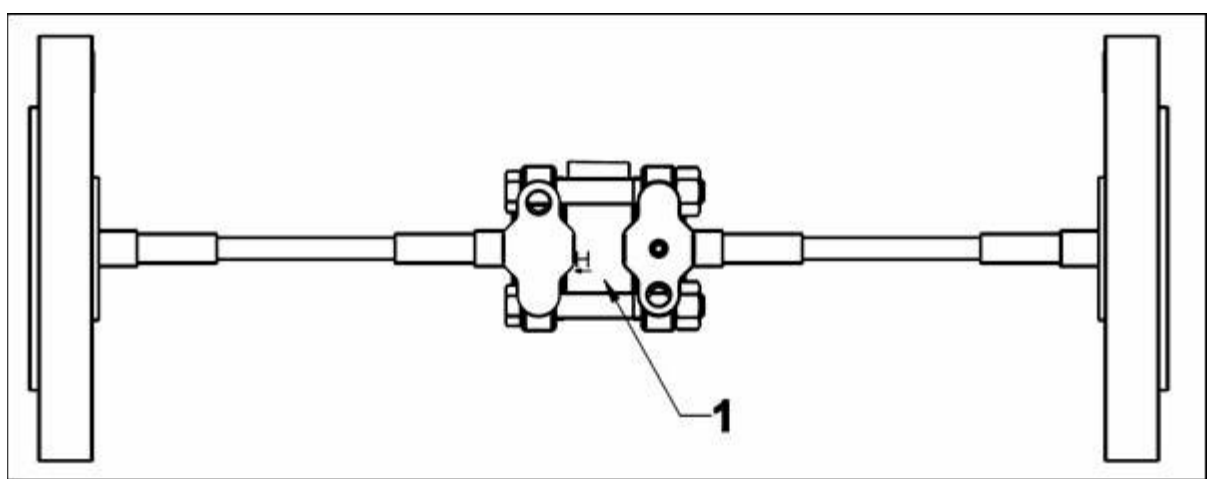

Figure 78 – ST 700 Basic Transmitter - Remote Seal Diaphragm

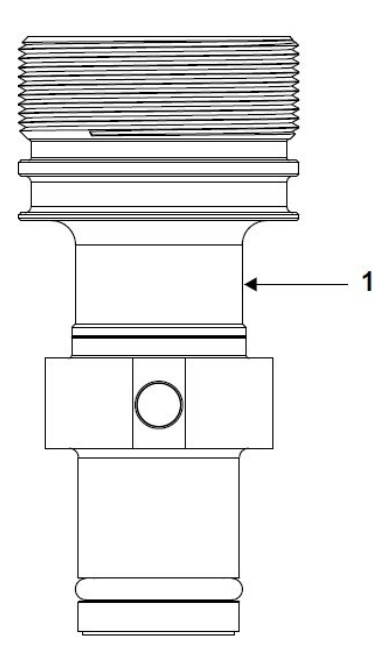

#### Figure 79 - ST 700 Basic Transmitter - Series 700 Flush Mount Meter Body.

| Table 51 – ST 700 Basic Transmitter | - Flush Mount Meter Body Parts |
|-------------------------------------|--------------------------------|
|-------------------------------------|--------------------------------|

| Key<br>No. | Part Number                                     | Description                                   | Qty/Unit |
|------------|-------------------------------------------------|-----------------------------------------------|----------|
|            | Specify complete model number<br>from nameplate | Replacement meter body (flush<br>Mount model) |          |
| 1          | 30756445-508                                    | Gasket Kit (0-rings)                          | 1        |
|            | 51204496-501                                    | 316L SS Mounting Sleeve Kit                   |          |
|            | 51204497-501                                    | Calibration Sleeve Kit                        | 1        |

(Refer to Figure 79)

## Appendix A - PRODUCT CERTIFICATIONS for the ST 700 Standard and Basic Transmitter

### A.1 Safety Instrumented Systems (SIS) Installations

For Safety Certified Installations, please refer to the ST 800 and ST 700 Safety Manual 34-ST-25-37 for installation procedure and system requirements.

| SIL 2/3       | IEC 61508 SIL 2 for non-redundant use and SIL 3 for redundant use under the |
|---------------|-----------------------------------------------------------------------------|
| Certification | following standards: IEC61508-1: 2010; IEC 61508-2: 2010; IEC61508-3: 2010. |

### A.2 European Directive Information (CE Mark)

The latest EU DECLARATION OF CONFORMITY can be downloaded here:

o <u>EU Declaration</u>

### A3. Hazardous Area Certifications

| MSG<br>CODE | AGENCY                                                                     | TYPE OF PROTECTION                                                                                                    | COMM.<br>OPTION                                  | ELECTRICAL<br>PARAMETERS | AMBIENT TEMP<br>(Ta)                     |  |  |  |
|-------------|----------------------------------------------------------------------------|----------------------------------------------------------------------------------------------------|--------------------------------------------------|--------------------------|------------------------------------------|--|--|--|
|             |                                                                            | Explosionproof:<br>Class I, Division 1, Groups A, B, C, D;<br>Dust Ignition Proof:<br>Class II, III, Division 1, Groups E, F, G;<br>T6T5<br>Class I, Zone 0/1, AEx db IIC T6T5 Ga/Gb<br>Class II, Zone 21, AEx tb IIIC T95° Db                                                                                                    | All                                              | Note 1                   | T5: -50 ºC to 85ºC<br>T6: -50 ºC to 65ºC |  |  |  |
|             | FM                                                                         | Intrinsically Safe:<br>Class I, II, III, Division 1, Groups A, B, C, D,<br>E, F, G: T4<br>Class I, Zone O. AEx ia IIC T4 Ga                                                                                                    | 4-20 mA /<br>DE/ HART                            | Note 2a                  | -50 ºC to 70ºC                           |  |  |  |
| Α           | Approvals <sup>™</sup><br>USA                                              | FISCO Field Device (Only for FF Option)<br>Ex ia IIC T4 Ga; Ex ic IIC T4 Gc                                                                                                    | Foundation<br>Fieldbus                           | Note 2b                  | -50 ºC to 70ºC                           |  |  |  |
|             |                                                                            | Nonincendive:<br>Class I, Division 2, Groups A, B, C, D<br>locations, T4<br>Class I, Zone 2, AEx nA IIC T4 Gc                                                                                                    | 4-20 mA /<br>DE/ HART/<br>Foundation<br>Fieldbus | Note 1                   | -50 ºC to 85ºC                           |  |  |  |
|             |                                                                            | Enclosure: Type 4X/ IP66/ IP67                                                                                                    | All                                              | All                      | -                                        |  |  |  |
|             |                                                                            | <b>STANDARDS:</b> FM Class 3600:2011; FM Class 3610: 2010; FM Class 3611: 2004; FM Class 3615: 2006; FM Class 3616: 2011; FM Class 3810: 2005; ANSI/ISA 60079-0: 2013; ANSI/UL 60079-1: 2015; ANSI/UL 60079-11: 2014; ANSI/ISA 60079-15: 2012; ANSI/UL 60079-26: 2017; ANSI/UL 60079-31: 2015; ANSI/NEMA 250: 2003; ANSI/ IEC 60529: 2004 |                                                  |                          |                                          |  |  |  |
|             |                                                                            | Explosion Proof:<br>Class I, Division 1, Groups A, B, C, D;<br>Class II, Division 1, Groups E, F, G;<br>Class III, Division 1, T6T5<br>Class I Zone 1 AEx db IIC T6T5 Ga/Gb<br>Ex db IIC T6T5 Ga/Gb<br>Zone 22 AEx tb IIIC T95° Db<br>Ex tb IIIC T95° Db                                                                                  | All                                              | Note 1                   | T5: -50°C TO 85°C<br>T6: -50°C TO 65°C   |  |  |  |
|             | Canadian<br>Standards                                                      | Intrinsically Safe:<br>Class I, II, III, Division 1, Groups A, B, C, D;<br>Class II, Division 1, Groups E, F, G;<br>Class III, Division 1, T4                                                                                                    | 4-20 mA /<br>DE/ HART                            | Note 2                   | -50°C TO 70°C                            |  |  |  |
| В           | Association Cla<br>(CSA) Cla<br>USA and Ex<br>Canada Ex<br>FIS<br>Ex<br>Ex | Class I Zone 0, AEx ia IIC T4 Ga<br>Class I Zone 2, AEx ic IIC T4 Gc<br>Ex ia IIC T4 Ga<br>Ex ic IIC T4 Gc<br>FISCO Field Device (Only for FF Option)<br>Ex ia IIC T4 Ga;<br>Ex ic IIC T4 Gc                                                                                                    | Foundation<br>Fieldbus                           | Note 2                   | -50°C TO 70°C                            |  |  |  |
|             |                                                                            | Nonincendive:<br>Class I, Division 2, Groups A, B, C, D;<br>Class II, Division 2, Groups F, G;<br>Class III, Division 2, T4<br>Class I Zone 2 AEx nA IIC T4 Gc<br>Ex nA IIC T4 Gc                                                                                                    | 4-20 mA /<br>DE/ HART/<br>Foundation<br>Fieldbus | Note 1                   | -50°C to 85°C                            |  |  |  |
|             |                                                                            | Enclosure: Type 4X/ IP66/ IP67                                                                                                    | All                                              | All                      | -                                        |  |  |  |

| MSG<br>CODE | AGENCY         | TYPE OF PROTECTION                                                                                                    | COMM.<br>OPTION                                  | ELECTRICAL<br>PARAMETERS | AMBIENT TEMP<br>(Ta)                   |  |  |  |
|-------------|----------------|----------------------------------------------------------------------------------------------------|--------------------------------------------------|--------------------------|----------------------------------------|--|--|--|
|             |                | <b>STANDARDS:</b> CSA C22.2 No. 0-10; CSA C22.2 No. 94-M91; CSA C22.2 No. 25-1966; CSA C22.2 No. 30-M1986; CSA C22.2 No. 142-M1987; CSA C22.2 No. 157-92; CSA C22.2 No. 213-M1987; CSA-C22.2 No. 60529:05; CSA-C22.2 No. 60079-0:11; CSA-C22.2 No. 60079-1:11; CSA-C22.2 No. 60079-1:11; CSA-C22.2 No. 60079-1:11; CSA-C22.2 No. 60079-1:11; CSA-C22.2 No. 60079-1:12; ISA 12.12.01-2010; ISA 60079-0: 2009; ISA 60079-11: 2011; ISA 60079-15: 2009; ISA 60079-26: 2008; ISA-60079-27:2007 (12.02.04)-2006 (R2011); UL 913 Ed. 6; UL 916:1998; ANSI/ISA-12.27.01-2011 |                                                  |                          |                                        |  |  |  |
|             |                | Flameproof: SIRA 12ATEX2233X<br>II 1/2 G Ex db IIC T6T5 Ga/Gb<br>II 2 D Ex tb IIIC T95°CT120°C Db                                                                                                    | All                                              | Note 1                   | T5: -50°C TO 85°C<br>T6: -50°C TO 65°C |  |  |  |
|             |                | Intrinsically Safe: SIRA 12ATEX2233X<br>II 1 G Ex ia IIC T4 Ga                                                                                                    | 4-20 mA / DE/<br>HART                            | Note 2                   | -50°C TO 70°C                          |  |  |  |
|             |                | FISCO Field Device (Only for FF Option)<br>II 1 G Ex ia IIC T4 Ga                                                                                                    | Foundation<br>Fieldbus                           | Note 2                   | -50°C TO 70°C                          |  |  |  |
| с           | ΑΤΕΧ           | Zone 2, Increase Safety: SIRA<br>12ATEX4234X<br>II 3 G Ex ec IIC T4 Gc                                                                                                    | 4-20 mA / DE/<br>HART/                           | Note 1                   | -50°C TO 85°C                          |  |  |  |
|             |                | Zone 2, Intrinsically Safe: SIRA<br>12ATEX4234X<br>II 3 G Ex ic IIC T4 Gc<br>FISCO Field Device (Only for FF Option)<br>II 3 G Ex ic IIC T4 Gc                                                                                                    | 4-20 mA / DE/<br>HART/<br>Foundation<br>Fieldbus | Note 2                   | -50°C TO 85°C                          |  |  |  |
|             |                | Enclosure: IP66/ IP67                                                                                                    | All                                              | All                      | -                                      |  |  |  |
|             |                | <b>STANDARDS:</b> EN 60079-0: 2012/A11: 2013; EN 60079-1: 2014; EN 60079-7: 2015; EN 60079-11: 2012; EN 60079-26: 2015; EN 60079-31: 2009                                                                                                    |                                                  |                          |                                        |  |  |  |
|             |                | Flameproof: IECEx SIR 12.0100X<br>Ex db IIC T6T5 Ga/Gb<br>Ex tb IIIC T95°CT120°C Db                                                                                                    | All                                              | Note 1                   | T5: -50°C TO 85°C<br>T6: -50°C TO 65°C |  |  |  |
|             |                | Intrinsically Safe: IECEx SIR 12.0100X<br>Ex ia IIC T4 Ga                                                                                                    | 4-20 mA / DE/<br>HART                            | Note 2                   | -50°C TO 70°C                          |  |  |  |
|             |                | FISCO Field Device (Only for FF Option)<br>Ex ia IIC T4 Ga; Ex ic IIC T4 Gc                                                                                                    | Foundation<br>Fieldbus                           | ion<br>Is Note 2         | -50°C TO 70°C                          |  |  |  |
| D           | IECEx<br>World | <b>Zone 2, Increase Safety: IECEx SIR<br/>12.0100X</b><br>Ex ec IIC T4 Gc                                                                                                    | 4-20 mA / DE/<br>HART/<br>Foundation<br>Fieldbus | Note 1                   | -50°C TO 85°C                          |  |  |  |
|             |                | Zone 2, Intrinsically Safe: IECEx SIR<br>12.0100X<br>Ex ic IIC T4 Gc<br>FISCO Field Device (Only for FF Option)<br>Ex ic IIC T4 Gc                                                                                                    | 4-20 mA / DE/<br>HART/<br>Foundation<br>Fieldbus | Note 2                   | -50°C TO 85°C                          |  |  |  |
|             |                | Enclosure: IP66/ IP67                                                                                                    | All                                              | All                      | -                                      |  |  |  |
|             |                | <b>STANDARDS: I</b> EC 60079-0: 2011; IEC 6007<br>IEC 60079-26: 2014; IEC 60079-31: 2013                                                                                                    | 9-1: 2014; IEC 6                                 | 0079-7: 2017; IE         | C 60079-11: 2011;                      |  |  |  |

| E |                      | Flameproof :<br>Ex d IIC T6T5 Ga/Gb<br>Ex tb IIIC T95°CT120°C Db                                                    | All                                              | Note 1  | T5: -50°C TO 85°C<br>T6: -50°C TO 65°C |
|---|----------------------|----------------------------------------------------------------------------------------------------|--------------------------------------------------|---------|----------------------------------------|
|   |                      | Intrinsically Safe:<br>Ex ia IIC Ga T4                                                                              |                                                  | Note 2  | -50°C TO 70°C                          |
|   |                      | FISCO Field Device (Only for FF Option)<br>Ex ia IIC T4 Ga; Ex ic IIC T4 Gc                                         | Foundation<br>Fieldbus                           | Note 2  | -50°C TO 70°C                          |
|   | SAEx<br>South Africa | <b>Zone 2, Increase Safety:</b><br>II 3 G Ex ec IIC T4 Gc                                                           | 4-20 mA / DE/<br>HART/<br>Foundation<br>Fieldbus | Note 1  | -50°C TO 85°C                          |
|   |                      | <b>Zone 2, Intrinsically Safe:</b><br>Ex ic IIC T4 Gc<br>FISCO Field Device (Only for FF Option)<br>Ex ic IIC T4 Gc | 4-20 mA / DE/<br>HART/<br>Foundation<br>Fieldbus | Note 2  | -50°C TO 85°C                          |
|   |                      | Enclosure: IP66/ IP67                                                                                               | All                                              | All     | -                                      |
| F |                      | <b>Flameproof:</b><br>Ex db IIC T6T5 Ga/Gb<br>Ex tb IIIC T95°CT120°C Db                                             | All                                              | Note 1  | T5: -50°C TO 85°C<br>T6: -50°C TO 65°C |
|   | INMETRO<br>Brazil    | Intrinsically Safe:<br>Ex ia IIC T4 Ga                                                                              | 4-20 mA / DE/<br>HART                            | Note 2a | -50°C TO 70°C                          |
|   |                      | FISCO Field Device (Only for FF Option)<br>Ex ia IIC T4 Ga; Ex ic IIC T4 Gc                                         | Foundation<br>Fieldbus                           | Note 2b | -50°C TO 70°C                          |
|   |                      | <b>Zone 2, Increase Safety:</b><br>II 3 G Ex ec IIC T4 Gc                                                           | 4-20 mA / DE/<br>HART/<br>Foundation<br>Fieldbus | Note 1  | -50°C TO 85°C                          |
|   |                      | <b>Zone 2, Intrinsically Safe:</b><br>Ex ic IIC T4 Gc<br>FISCO Field Device (Only for FF Option)<br>Ex ic IIC T4 Gc | 4-20 mA / DE/<br>HART/<br>Foundation<br>Fieldbus | Note 2  | -50°C TO 85°C                          |
|   |                      | Enclosure : IP 66/67                                                                                                | All                                              | All     | -                                      |
|   |                      | Flameproof:<br>Ex db IIC T6T5 Ga/Gb<br>Ex tb IIIC T 95°C Db                                                         | All                                              | Note 1  | T5: -50°C TO 85°C<br>T6: -50°C TO 65°C |
|   |                      | Intrinsically Safe:<br>Ex ia IIC T4 Ga                                                                              | 4-20 mA / DE/<br>HART                            | Note 2  | -50°C TO 70°C                          |
|   |                      | FISCO Field Device (Only for FF Option)<br>Ex ia IIC T4 Ga; Ex ic IIC T4 Gc                                         | Foundation<br>Fieldbus                           | Note 2  | -50°C TO 70°C                          |
| G | NEPSI<br>CHINA       | <b>Zone 2, Increase Safety:</b><br>II 3 G Ex ec IIC T4 Gc                                                           | 4-20 mA / DE/<br>HART/<br>Foundation<br>Fieldbus | Note 1  | -50°C TO 85°C                          |
|   |                      | <b>Zone 2, Intrinsically Safe:</b><br>Ex ic IIC T4 Gc<br>FISCO Field Device (Only for FF Option)<br>Ex ic IIC T4 Gc | 4-20 mA / DE/<br>HART/<br>Foundation<br>Fieldbus | Note 2  | -50°C TO 85°C                          |
|   |                      | Enclosure : IP 66/67                                                                                                | All                                              | All     | -                                      |

| н | KOSHA                                | <b>Flameproof :</b><br>Ex d IIC T4, T5, T6<br>Ex tD A21 IP66/IP67 T95°CT120 °C                                                                                                    | All                                                    | Note 1                     | T4: -50°C TO 85°C<br>T5: -50°C TO 85°C<br>T6: -50°C TO 65°C              |
|---|--------------------------------------|----------------------------------------------------------------------------------------------------|--------------------------------------------------------|----------------------------|--------------------------------------------------------------------------|
|   | Korea<br>(Not available              | Intrinsically Safe:                                                                                                    | 4-20 mA /<br>DE/ HART                                  | Note 2                     | Ta= -50 ºC to 70ºC                                                       |
|   | for ST700 Basic<br>Transmitter)      | T700 Basic Ex ia IIC T4<br>nsmitter)                                                                                                    | Foundation<br>Fieldbus                                 | Note 2                     | Ta= -50 ºC to 70ºC                                                       |
|   |                                      | Enclosure: IP66/ IP67                                                                                                    | All                                                    | All                        | -                                                                        |
|   |                                      | <b>Flameproof:</b><br>Ga/Gb Ex d IIC T6T5<br>Ex tb IIIC Db T 85°C                                                                                                    | All                                                    | Note 1                     | T5: -50°C TO 85°C<br>T6: -50°C TO 65°C                                   |
|   |                                      | Intrinsically Safe:<br>Ga Ex ia IIC T4 X                                                                                                    | 4-20 mA /<br>DE/ HART                                  | Note 2                     | -50°C TO 70°C                                                            |
|   | EAC                                  | FISCO Field Device<br>(Only for FF Option)<br>Ga Ex ia IIC T4 X                                                                                                    | Foundation<br>Fieldbus                                 | Note 2                     | -50°C TO 70°C                                                            |
| 1 | Russia, Belarus<br>and<br>Kazakhstan | <b>Zone 2, Non Sparking:</b><br>2 Ex nA IIC T4 Gc X                                                                                                    | 4-20 mA /<br>DE/ HART/<br>Foundation<br>Fieldbus       | Note 1                     | -50°C TO 85°C                                                            |
|   |                                      | <b>Zone 2, Intrinsically Safe:</b><br>Ga Ex ic IIC T4 X<br>FISCO Field Device<br>(Only for FF Option)<br>2 Ex ic IIC T4 Gc X                                                                           | 4-20 mA /<br>DE/ HART/<br>Foundation<br>Fieldbus       | Note 2                     | -50°C TO 85°C                                                            |
|   |                                      | Enclosure : IP 66/67                                                                                                    | All                                                    | All                        |                                                                          |
|   | CCoE<br>INDIA                        | <b>Flameproof:</b><br>Ex d IIC T6T5 Ga/Gb                                                                                                    | All                                                    | Note 1                     | T5: -50°C TO 85°C<br>T6: -50°C TO 65°C                                   |
|   |                                      | Intrinsically Safe:<br>Ex ia IIC T4 Ga                                                                                                    | 4-20 mA / DE/<br>HART                                  | Note 2                     | -50°C TO 70°C                                                            |
| J |                                      | FISCO Field Device (Only for FF Option)<br>Ex ia IIC T4 Ga; Ex ic IIC T4 Gc                                                                                                    | Foundation<br>Fieldbus                                 | Note 2                     | -50°C TO 70°C                                                            |
|   |                                      | <b>Non Sparking</b><br>Ex nA IIC T4 Gc                                                                                                    | 4-20 mA / DE/<br>HART/<br>Foundation<br>Fieldbus       | Note 1                     | -50°C TO 85°C                                                            |
|   |                                      | Enclosure: IP66/ IP67                                                                                                    | All                                                    | All                        | -                                                                        |
|   |                                      |                                                                                                    |                                                        |                            |                                                                          |
|   |                                      | Flameproof:<br>II 1/2 G Ex db IIC T6T5 Ga/Gb<br>II 2 D Ex tb IIIC T95°CT120°C Db                                                                                                    | All                                                    | Note 1                     | T5: -50°C TO 85°C<br>T6: -50°C TO 65°C                                   |
| к | UATR<br>UKRAINE                      | Flameproof:<br>II 1/2 G Ex db IIC T6T5 Ga/Gb<br>II 2 D Ex tb IIIC T95°CT120°C Db<br>Intrinsically Safe:<br>II 1 G Ex ia IIC T4 Ga                                                                      | All<br>4-20 mA / DE/<br>HART                           | Note 1<br>Note 2           | T5: -50°C TO 85°C<br>T6: -50°C TO 65°C<br>-50°C TO 70°C                  |
| к | UATR<br>UKRAINE                      | Flameproof:<br>II 1/2 G Ex db IIC T6T5 Ga/Gb<br>II 2 D Ex tb IIIC T95°CT120°C Db<br>Intrinsically Safe:<br>II 1 G Ex ia IIC T4 Ga<br>FISCO Field Device (Only for FF Option)<br>II 1 G Ex ia IIC T4 Ga | All<br>4-20 mA / DE/<br>HART<br>Foundation<br>Fieldbus | Note 1<br>Note 2<br>Note 2 | T5: -50°C TO 85°C<br>T6: -50°C TO 65°C<br>-50°C TO 70°C<br>-50°C TO 70°C |

#### Notes

#### 1. Operating Parameters:

Voltage= 11 to 42 V Current= 4-20 mA Normal (3.8 – 23 mA Faults)

#### 2. Intrinsically Safe Entity Parameters

For details see Control Drawing 50049892.

#### 3. Marking ATEX Directive

The following information is provided as part of the labeling of the transmitter:

- Name and Address of the manufacturer
- Notified Body identification: DEKRA Quality B.V., Arnhem, the Netherlands
- For complete model number, see the Model Selection Guide for the model of pressure transmitter.

The serial number of the transmitter is located on the Meter Body data-plate. The first two digits of the serial number identify the year (02) and the second two digits identify the week of the year (23); for example, 0223xxxxxxx indicates that the product was manufactured in 2002, in the 23rd week

#### 4. Apparatus Marked with Multiple Types of Protection

The user must determine the type of protection required for installation the equipment. The user shall then check the box [] adjacent to the type of protection used on the equipment certification nameplate. Once a type of protection has been checked on the nameplate, the equipment shall not then be reinstalled using any of the other certification types.

#### 5. WARNINGS and Cautions:

Intrinsically Safe and Non-Incendive Equipment:

**WARNING:** SUBSTITUTION OF COMPONENTS MAY IMPAIR SUITABILITY FOR USE IN HAZARDOUS LOCATIONS.

Explosion-Proof/ Flameproof:

**WARNING:** DO NOT OPEN WHEN AN EXPLOSIVE ATMOSPHERE MAY BE PRESENT <u>Non-Incendive Equipment:</u>

WARNING: DO NOT OPEN WHEN AN EXPLOSIVE ATMOSPHERE MAYBE PRESENT WARNING: FOR CONNECTION IN AMBIENTS ABOVE 60°C USE WIRE RATED 105°C

#### 6. Conditions of Use for Ex Equipment, "Hazardous Location Equipment" or "Schedule of Limitations":

Painted surface of the ST700/ST800 may store electrostatic charge and become a source of ignition in applications with a low relative humidity less than approximately30% relative humidity where the painted surface is relatively free of surface contamination such as dirt, dust or oil. Cleaning of the painted surface should only be done with a damp cloth.

**Flame-proof Installations**: The transmitter can installed in the boundary wall between an area of EPL Ga/ Class I Zone 0/ Category 1 and the less hazardous area, EPL Gb/ Class I Zone 1/ Category 2. In this configuration, the process connection is installed in EPL Ga/ Class I Zone 0/ Category 1, while the transmitter housing is located in EPL Gb/ Class I Zone 1/ Category 2.

The applicable temperature class, ambient temperature range and maximum process temperature of the equipment is as follows;

|                     | Maximum Process |       |        |  |  |
|---------------------|-----------------|-------|--------|--|--|
|                     | Temperature     |       |        |  |  |
| Temperature Class   | T6              | T5    | T4     |  |  |
| Ambient Temperature |                 |       |        |  |  |
| -50°C TO +65 °C     | 80 °C           |       | 120 °C |  |  |
| -50°C TO +70 °C     |                 |       | 120 °C |  |  |
| -50°C TO +85 °C     |                 | 95 °C | 110 °C |  |  |

#### PROCESS TEMPERATURE VS AMBIENT TEMPERATURE

Consult the manufacturer for dimensional information on the flameproof joints for repair. The transmitter can be installed in the boundary wall between an area of Category 1 and the less hazardous area, Category 2. In this configuration, the process connection is installed in Category 1 while the transmitter housing is installed in Category 2.

Intrinsically Safe: Must be installed per drawing 50049892

**Division 2:** This equipment is suitable for use in a Class I, Division 2, Groups A, B, C, D; T4 or Non-Hazardous Locations Only.

The enclosure is manufactured from low copper aluminum alloy. In rare cases, ignition sources due to impact and friction sparks could occur. This shall be considered during Installation, particularly if equipment is installed a Zone 0 location.

If a charge-generating mechanism is present, the exposed metallic part on the enclosure is capable of storing a level of electrostatic that could become Incendive for IIC gases. Therefore, the user/ installer shall implement precautions to prevent the buildup of electrostatic charge, e.g. earthing the metallic part. This is particularly important if equipment is installed a Zone 0 location.

## A4. Control Drawing

| COPYRIGHT 2016, HONEYW                                                                                                    | IS DOCUME                                                                                                    | NT NOR                     | PRE                             | REL                           |                   |            |                               |          |            |        |
|----------------------------------------------------------------------------------------------------|----------------------------------------------------------------------------------------------------|----------------------------|---------------------------------|-------------------------------|-------------------|------------|-------------------------------|----------|------------|--------|
| TO OTHERS WITHOUT THE<br>DUPLICATION, OR DISCLOS                                                                                                    | TO OTHERS WITHOUT THE WRITTEN AUTHORIZATION OF HONE<br>DUPLICATION, OR DISCLOSURE OF THIS DOCUMENT IS SUBJECT |                            |                                 |                               |                   | ISS        | REVI                          | SION     | & DATE     | APPD   |
| SET FORTH IN A WRITTEN AGREEMENT. NOTHING CONTAINED HEREIN SHALL BE<br>CONSTRUED AS CONFERRING BY IMPLICATION, ESTOPPEL, OR OTHERWISE ANY<br>LICENSE TO ANY PATENT, TRADEMARK, COPYRIGHT OR OTHER INTELLECTUAL<br>PROPERTY RIGHT OF HONEYWELL OR ANY THIRD PARTY.                                                                                                    |                                                                                                    |                            |                                 |                               | L BE<br>ANY<br>AL | G          | G 06/20/2016<br>ECN 2016-3397 |          |            | DGG    |
|                                                                                                    | ST 800/ ST 700 Series Pressure,                                                                               |                            |                                 |                               |                   |            |                               |          |            |        |
| ANA                                                                                                    | LOG, H                                                                                                    | ART/C                      | )E and                          | FF/ PA                        | Comr              | nuni       | catio                         | ns       |            |        |
| <ol> <li>Intrinsically safe installation shall be in accordance with         <ol> <li>FM (USA): ANSI/NFPA 70, NEC<sup>*</sup> Articles 504 and 505.</li> <li>CSA (Canada): Canadian Electrical Code (CEC), part I, section 18.</li> <li>ATEX: Requirements of EN 60079-14, 12.3 (See also 5.2.4).</li> <li>IECEX: Requirements of IEC 60079-14, 12.3 (See also 5.2.4).</li> </ol> </li> </ol>                                                                                                    |                                                                                                    |                            |                                 |                               |                   |            |                               |          |            |        |
| 3. The Intrinsic Safety E                                                                                                    | NTITY concep                                                                                                  | t allows the               | e interconne                    | ction of two                  | ENTITY Ap         | proved I   | ntrinsical                    | y safe ( | devices wi | th     |
| ENTITY parameters not specifically examined in combination as a system when:<br>Uo, Voc, or Vt ≤ Ui or Vmax; Io, Isc, or It ≤ Ii or Imax; Ca or Co ≥ Ci + Ccable, La or Lo ≥ Li + Lcable, Po ≤ Pi.<br>Where two separate barrier channels are required, one dual-channel or two single-channel barriers may be<br>used, where in either case, both channels have been Certified for use together with combined entity<br>parameters that meet the above equations                                                                                                    |                                                                                                    |                            |                                 |                               |                   |            |                               |          |            |        |
| <ol> <li>System Entity Parameters:<br/>ST 800/ ST 700 Transmitter: Vmax Voc or Uo, Imax Isc or Io;<br/>ST 800/ ST 700 Transmitter: Ci + Ccable ≤ Control Apparatus Ca,<br/>ST 800/ ST 700 Transmitter: Li + Lcable ≤ Control Apparatus La.</li> </ol>                                                                                                    |                                                                                                    |                            |                                 |                               |                   |            |                               |          |            |        |
| 5. When the electrical                                                                                                    | parameters o                                                                                                  | f the cable                | are unknowr                     | , the follow                  | ing values        | may be u   | ised:                         |          |            |        |
| Inductance:                                                                                                    | 0.66µH/m (6<br>0.66µH/m (0                                                                                    | 0 pF/ft)<br>).020μH/ft)    |                                 |                               |                   |            |                               |          |            |        |
| 6. Control equipment th                                                                                                    | hat is connect                                                                                                | ted to Asso                | ciated Equipr                   | nent must r                   | not use or g      | generate   | more tha                      | n 250 V  | Ι.         |        |
| <ol> <li>Associated equipment<br/>installed in a Class L</li> </ol>                                                                                                    | nt must be FN<br>Division 2 or 7                                                                              | VI, CSA ATE<br>Zone 2 Haza | X or IECEx (de<br>ardous (Class | epending on<br>ified) locatio | location) l       | listed. As | sociated                      | equipn   | nent may l | be     |
| 8. Non-Galvanically iso                                                                                                    | lated equipm                                                                                                  | ent (ground                | ded Zener Ba                    | rriers) must                  | be connec         | ted to a   | suitable g                    | round    | electrode  | per:   |
| <ul> <li>a. FM (USA): NFPA</li> <li>b. CSA (Canada): (Canada): (Cana</li></ul> | A 70, Article 5<br>Canadian Elec                                                                              | 04 and 505<br>trical Code  | . The resista<br>(CEC) part I   | nce of the g                  | round path        | h must be  | e less thar                   | n 1.0 oh | ım.        |        |
| c. ATEX: Requirem                                                                                                    | ents of EN 60                                                                                                 | 079-14, 12                 | .2.4.                           | 20.                           |                   |            |                               |          |            |        |
| <ul> <li>d. IECEX: Requiren</li> <li>9. Intrinsically Safe DIVI</li> </ul>                                                                                                    | nents of IEC 6<br>ISION 1/ Zone                                                                               | 0079-14, 1<br>0 WARNIN     | 2.2.4.<br>IG: SUBSTITU          | TION OF CO                    | MPONENT           | S MAY IN   | APAIR SU                      | TABILI   | TY FOR US  | E      |
| IN HAZARDOUS LOCA                                                                                                    | ATIONS.                                                                                                    |                            |                                 |                               |                   |            |                               |          |            |        |
| 10. Division 2/ Zone 2: V                                                                                                    | VARNING: DO                                                                                                   | NOT OPEN                   | WHEN AN E                       | XPLOSIVE G                    | AS ATMOS          | PHERE IS   | PRESENT                       | r.       | C listed   |        |
| 12. For release approvals                                                                                                    | s see ECO # 0                                                                                                 | 094464.                    | PERMITTED                       | WINDOTA                       | OTHORIZA          |            | JWI THE A                     | GENCI    | isted.     |        |
| 1                                                                                                    | DRAWN                                                                                                    | KP                         | 1/9/2015                        |                               |                   | Hor        | nevw                          | /ell     |            |        |
|                                                                                                    | CHECKED                                                                                                    |                            |                                 |                               |                   | 1101       |                               |          |            |        |
| 1                                                                                                    | DEV ENG                                                                                                    |                            |                                 | CT OOC                        | 0                 | ONTR       |                               | WIN      | G          | MITTER |
|                                                                                                    | MFG ENG                                                                                                    |                            |                                 | 51 800/                       | DIVIS             | IONS 1     | 8 2 / 2                       | ZONE     | 0 & 2      | WITTER |
|                                                                                                    | QA ENG                                                                                                    |                            |                                 | L                             |                   |            |                               |          |            |        |
|                                                                                                    | TOLERANCE U                                                                                                   | INLESS NOT                 | TED                             | A /                           |                   |            | 5004                          | 000      | 22         |        |
| MASTER FILE TYPE: ANGULAR DIMENSION SCALE: None USED ON SH. 1                                                                                                    |                                                                                                    |                            |                                 |                               | . 1 OF 5          |            |                               |          |            |        |

-

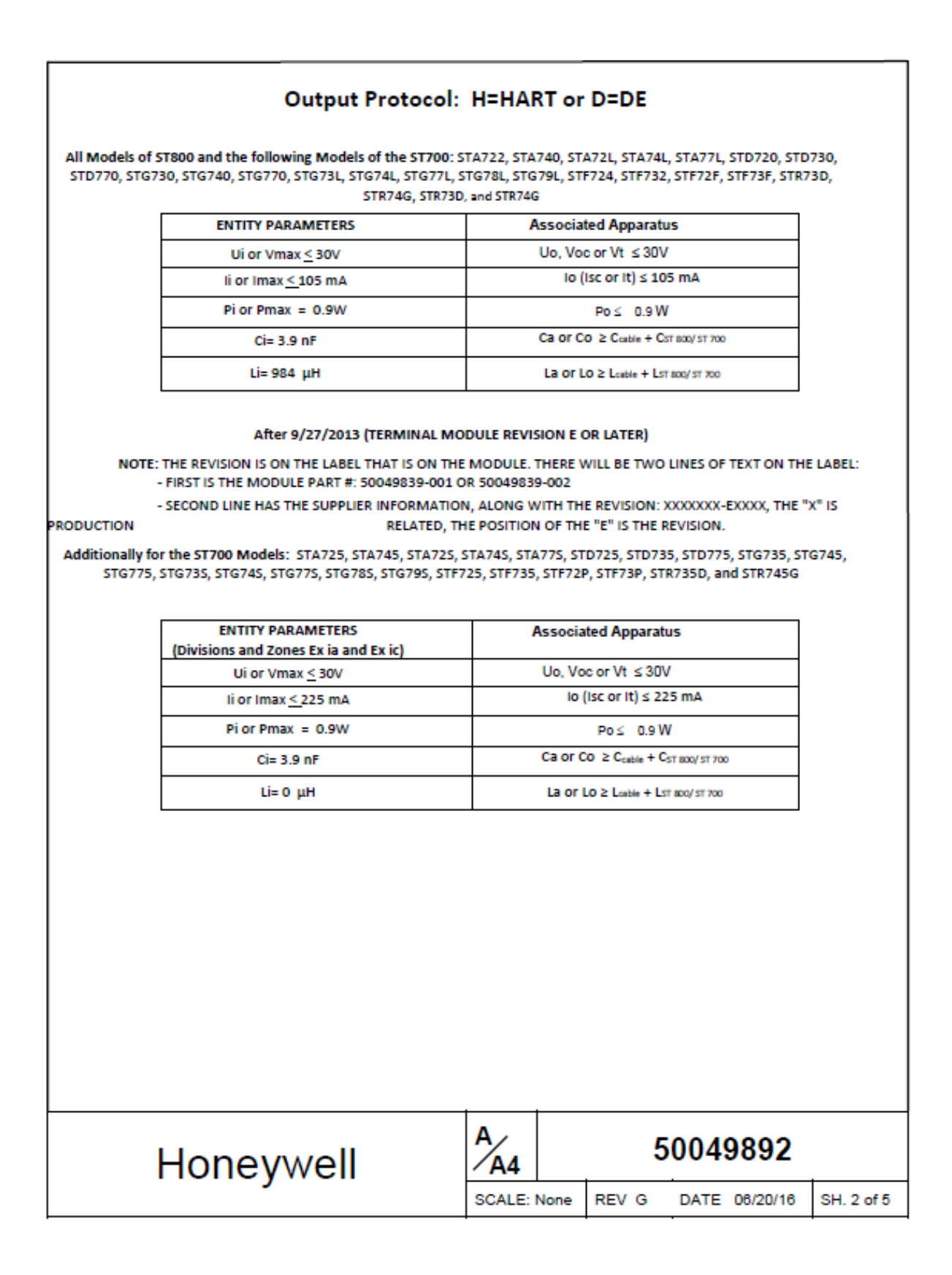

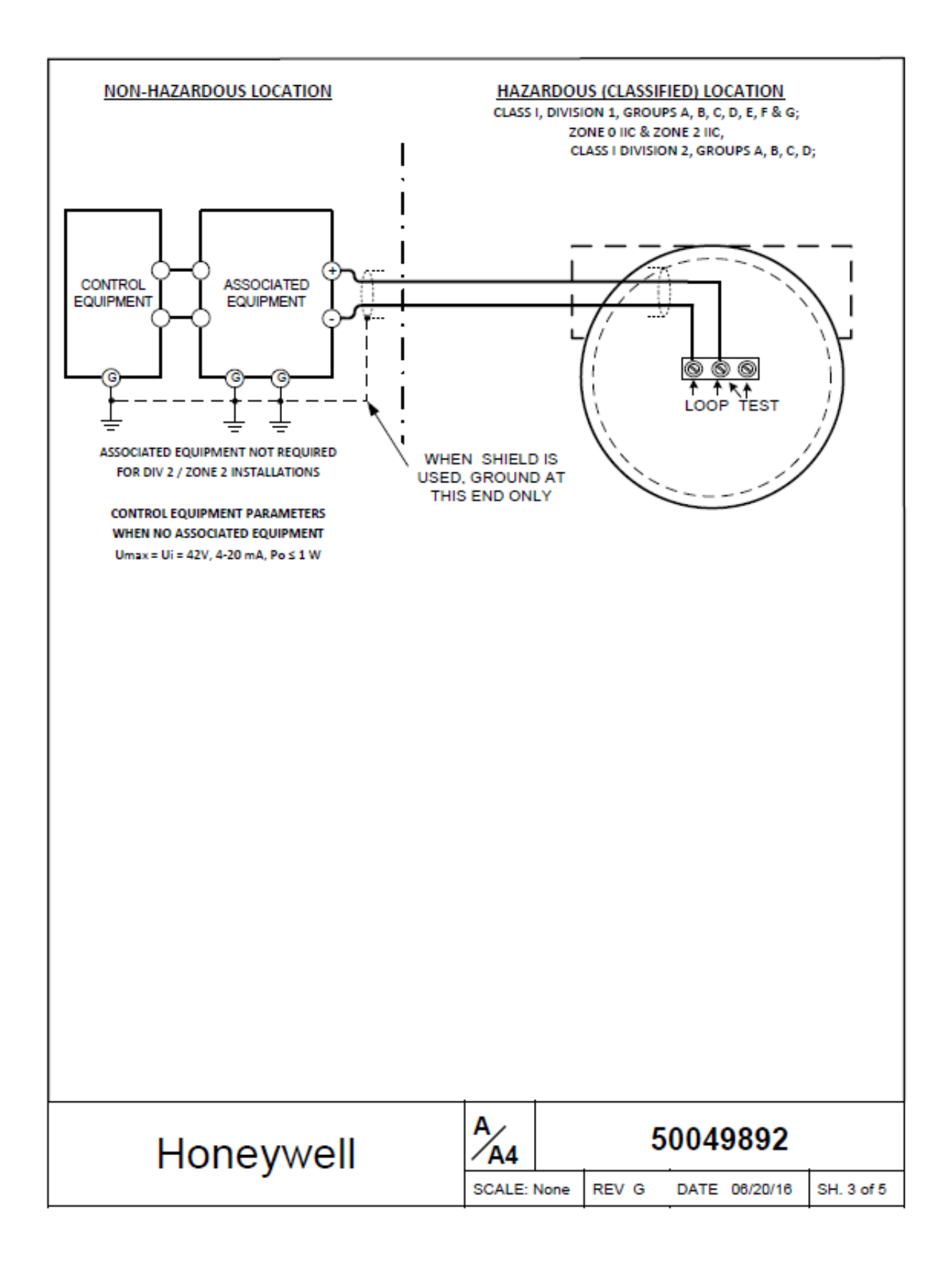

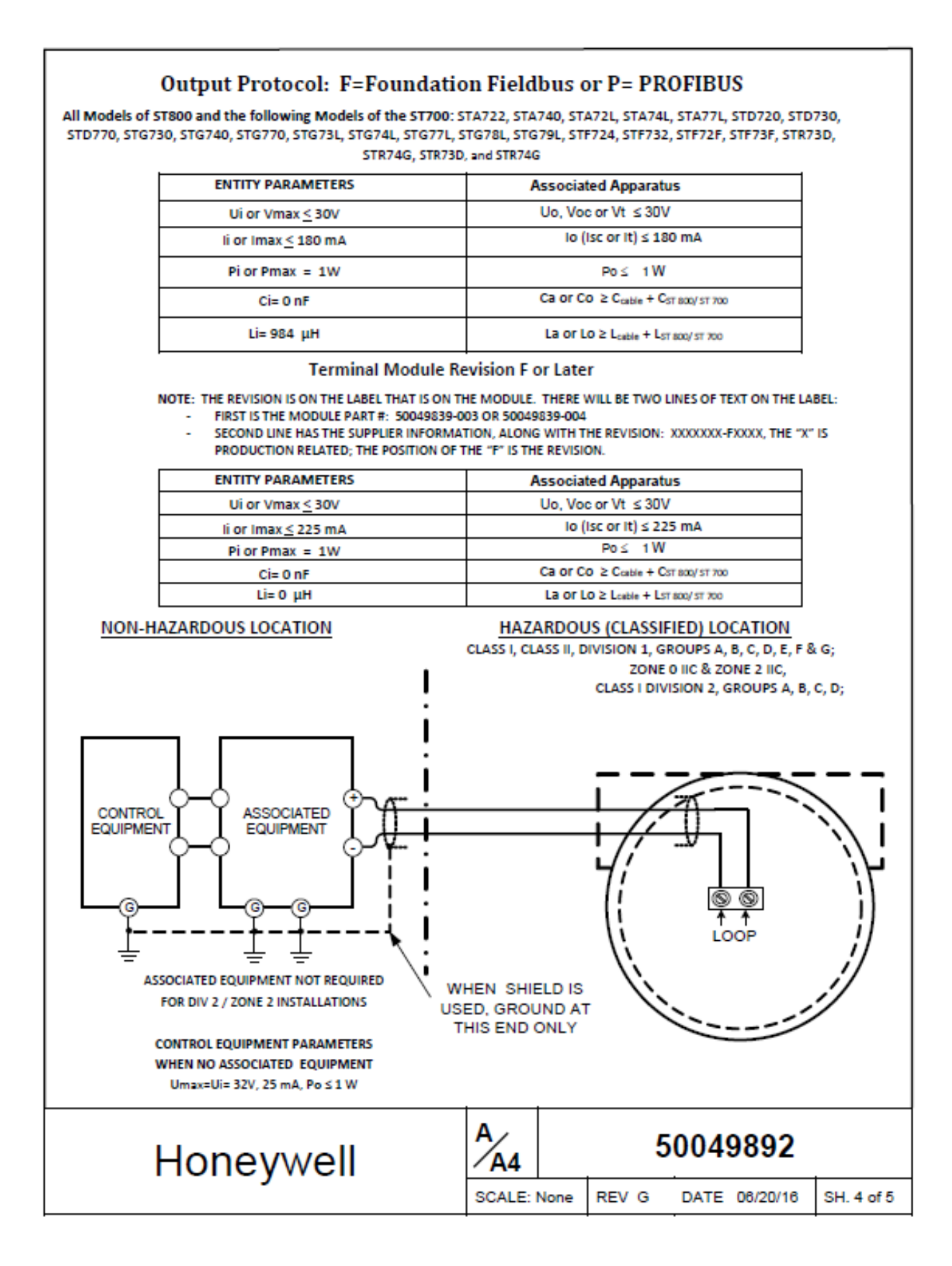

### **Output Protocol: F=Foundation Fieldbus**

All Models of ST800 and the following Models of the ST700: STA722, STA740, STA72L, STA74L, STA77L, STD720, STD730, STD770, STG730, STG740, STG770, STG73L, STG74L, STG77L, STG78L, STG79L, STF724, STF732, STF72F, STF73F, STR73D, STR74G, STR74D, and STR74G

#### FISCO Terminal Module Revision F or Later

NOTE: THE REVISION IS ON THE LABEL THAT IS ON THE MODULE. THERE WILL BE TWO LINES OF TEXT ON THE LABEL: - FIRST IS THE MODULE PART #: 50049839-003 OR 50049839-004

SECOND LINE HAS THE SUPPLIER INFORMATION, ALONG WITH THE REVISION: XXXXXXX-FXXXX, THE "X" IS
PRODUCTION RELATED, THE POSITION OF THE "F" IS THE REVISION.

| ENTITY PARAMETERS<br>(Ex ia and Ex ic) | Associated Apparatus                                       |
|----------------------------------------|------------------------------------------------------------|
| Ui or Vmax <u>&lt;</u> 18              | Uo, Voc or Vt ≤ 18V                                        |
| li or Imax <u>&lt;</u> 380 mA          | lo (lsc or lt) ≤ 380 mA                                    |
| Pi or Pmax = 5.32W                     | Po≤ 5.32 W                                                 |
| Ci= 0 nF                               | Ca or Co ≥ C <sub>cable</sub> + C <sub>ST 800/ST 700</sub> |
| Li= 0 µH                               | La or Lo ≥ L <sub>cable</sub> + L <sub>ST 800/ST 700</sub> |

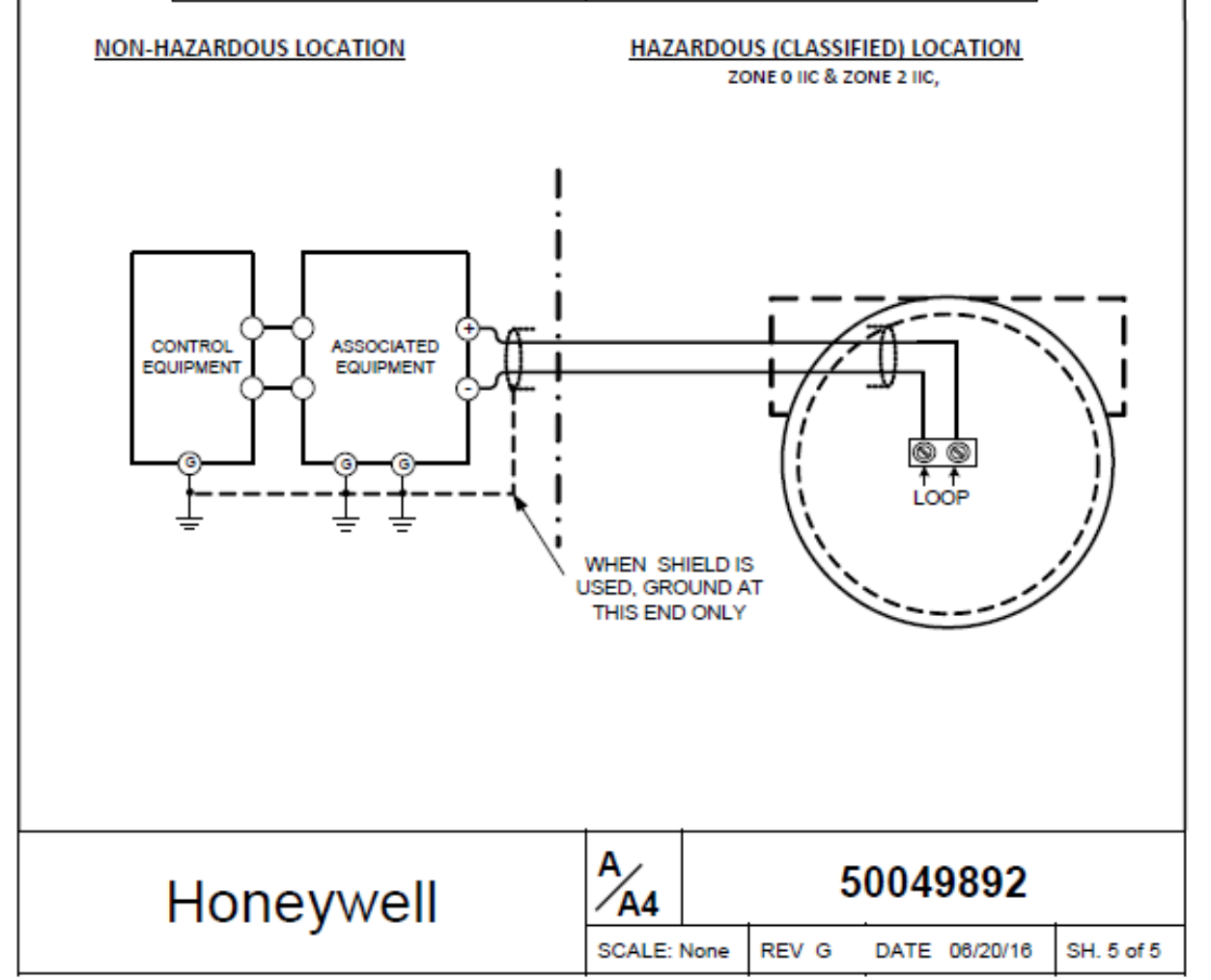

### A5. Marine Approvals

| American | Bureau | of Shipping | (ABS) |
|----------|--------|-------------|-------|
|----------|--------|-------------|-------|

Certificate Number: 14-HS1265317

**ABS Rules:** Rules for Conditions of Classification, Part 1 - 2014 Steel Vessel Rules 1-1-4/7.7, 1-1-A3, 1-1-A4 which Covers the following: Steel Vessels 4-6-2/5.15, 4-8-3/13, 4-8-4/27.5.1, 4-9-8/13; Offshore Support Vessels 4-8-3/13, 4-8-4/29.5.1, 4-9-8/13; High Speed Craft 4-6-3/9.1.1(a), 4-7-9/15.1; Rules for Conditions of Classification, Part 1 - 2014 Offshore Units and Structures 1-1-4/9.7, 1-1-A2, 1-1-A3

#### Bureau Veritas (BV)

Certificate Number: 39542/A0 BV

Requirements: Bureau Veritas Rules for the Classification of Steel Ships

EC Code: 41S

Det Norske Veritas (DNV)

Certificate Number: A-13982

Application/ Location Classes: Temperature D Humidity: B

Vibration: A EMC: B

Enclosure: C

For salt spray exposure; enclosure of 316 SST or 2-part epoxy protection with 316 SST bolts to be applied.

Korean Register of Shipping (KR)

Appl. No: DLN-T0044-14

Lloyd's Register (LR)

Certificate Number: 14/60017

**Application:** For use in environmental categories ENV1, ENV2, ENV3 adn ENV5 as defined by Lloyd's Register Test specification No. 1, 2013

## Glossary

| AP        | Absolute Pressure                                                               |
|-----------|---------------------------------------------------------------------------------|
| AWG       | American Wire Gauge                                                             |
| DE        | Digital Enhanced Communications Mode                                            |
| DP        | Differential Pressure                                                           |
| d1        | Inside diameter of pipe                                                         |
| d2        | Orifice plate bore diameter at flowing temperature                              |
| do        | Inside diameter of orifice                                                      |
| EMI       | Electromagnetic Interference                                                    |
| FTA       | Field Termination Assembly                                                      |
| GP        | Gauge Pressure                                                                  |
| HP        | High Pressure (also, High Pressure side of a differential pressure transmitter) |
| Hz        | Hertz                                                                           |
| inH2O     | Inches of Water                                                                 |
| LGP       | In-Line Gauge Pressure                                                          |
| LP        | Low Pressure (also, Low Pressure side of a differential pressure transmitter)   |
| LRL       | Lower Range Limit                                                               |
| LRV       | Lower Range Value                                                               |
| mAdc      | Milliamperes Direct Current                                                     |
| mmHg      | Millimeters of Mercury                                                          |
| mV        | Millivolts                                                                      |
| Nm        | Newton meters                                                                   |
| NPT       | National Pipe Thread                                                            |
| NVM       | Non-Volatile Memory                                                             |
| Pa        | Measured static pressure in PV4 algorithm                                       |
| Pc        | Absolute critical pressure of the gas                                           |
| Pd        | Static pressure at downstream point                                             |
| Pdn       | Measured differential pressure in Pascals in PV4 algorithm                      |
| Pf        | Absolute pressure of flowing gas                                                |
| Pr        | Reduced pressure                                                                |
| Pu        | Static pressure at unstream point                                               |
| PM        | Process Manger                                                                  |
| PSI       | Pounds per Square Inch                                                          |
| PSIA      | Pounds per Square Inch Absolute                                                 |
| PV        | Process Variable                                                                |
| PWA       | Printed Wiring Assembly                                                         |
| RFI       | Radio Frequency Interference                                                    |
| RTD       | Resistance Temperature Detector                                                 |
| SEC       | Smart Field Communicator                                                        |
| STIM      | Pressure transmitter Interface Module                                           |
| STIMV IOP | Pressure transmitter Interface Multivariable Input/Output Processor             |
| T/C       | Thermocounle                                                                    |
| URL       | Unper Range Limit                                                               |
| URV       | Unner Range Value                                                               |
| US        | Universal Station                                                               |
| Vac       | Volts Alternating Current                                                       |
| Vdc       | Volts Direct Current                                                            |
| , 40      |                                                                                 |

#### Α

| About This Manualiii         |
|------------------------------|
| Accuracy                     |
| ST 700 Basic Transmitter80   |
| ST 700 Standard Display8     |
| Application Design           |
| ST 700 Basic Transmitter80   |
| ST 700 Standard Transmitter8 |

### В

| Basic and Standard Display Operations |               |
|---------------------------------------|---------------|
| ST 700 Standard Transmitter           | 40            |
| Basic Display Menus                   | . 30, 38, 112 |

### С

| Calibration                        |     |
|------------------------------------|-----|
| ST 700 Basic Transmitter           | 127 |
| ST 700 Standard Transmitter        | 56  |
| Changing the Default Failsafe      |     |
| ST 700 Basic Transmitter           | 115 |
| ST 700 Standard Transmitter        | 42  |
| Copyrights, Notices and Trademarks | ii  |

### D

| Data Entry                       |     |
|----------------------------------|-----|
| ST 700 Basic Transmitter         | 113 |
| ST 700 Standard Transmitter      | 33  |
| Diagnostic Messages              |     |
| ST 700 Basic Transmitter         | 80  |
| ST 700 Standard Display          | 8   |
| Display Installation Precautions |     |
| ST 700 Basic Transmitter         | 81  |
| ST 700 Standard Display          | 10  |
| Display Options                  |     |
| ST 700 Basic Transmitter         | 78  |
| ST 700 Standard Transmitter      | 6   |

### Ε

| Explosion-Proof Seal        |    |
|-----------------------------|----|
| ST 700 Basic Transmitter    | 96 |
| ST 700 Standard Transmitter | 24 |

### F

| Features and Options        |    |
|-----------------------------|----|
| ST 700 Basic Transmitter    | 75 |
| ST 700 Standard Transmitter | 3  |

### G

Glossary ......157

#### Η

| Honeywell MC Toolkit       |   |
|----------------------------|---|
| ST 700 Basic Transmitter 8 | 1 |
| ST 700 Standard Display1   | 0 |

### I

| Installation and Startup    |    |
|-----------------------------|----|
| ST 700 Basic Transmitter    | 81 |
| ST 700 Standard Transmitter | 10 |
| Introduction                |    |
| ST 700 Basic Transmitter    | 75 |
| ST 700 Standard Transmitter |    |

### L

| Location                    |    |
|-----------------------------|----|
| ST 700 Basic Transmitter    | 91 |
| ST 700 Standard Transmitter | 20 |

### Μ

| Maintenance                 |     |
|-----------------------------|-----|
| ST 700 Basic Transmitter    | 118 |
| ST 700 Standard Transmitter | 47  |
| Mounting                    |     |
| ST 700 Basic Transmitter    | 82  |
| ST 700 Standard Transmitter | 11  |

### Ν

| Nameplate                    |
|------------------------------|
| ST 700 Basic Transmitter 77  |
| ST 700 Standard Transmitter5 |

### 0

| Operation                   |    |
|-----------------------------|----|
| ST 700 Basic Transmitter    | 99 |
| ST 700 Standard Transmitter | 28 |

### Ρ

| Parts List                  |     |
|-----------------------------|-----|
| ST 700 Basic Transmitter    | 129 |
| ST 700 Standard Transmitter | 59  |
| Patent Notice               | iv  |
| Piping                      |     |
| ST 700 Basic Transmitter    | 90  |
| ST 700 Standard Transmitter | 19  |
| Product Certifications      |     |
| ST 700 Basic Transmitter 1, | 144 |

### R

| References                         | iv  |
|------------------------------------|-----|
| Release Information                | iii |
| Replacing the Communication Module |     |
| ST 700 Basic Transmitter           | 121 |
| ST 700 Standard Transmitter        | 50  |
| Replacing the Meter Body Module    |     |
| ST 700 Basic Transmitter           | 123 |
| ST 700 Standard Transmitter        | 52  |

### S

| Safety Certification                                                                                                    |
|----------------------------------------------------------------------------------------------------|
| ST 700 Basic Transmitter78                                                                                                    |
| ST 700 Standard Transmitter6                                                                                                    |
| Safety_SIL                                                                                                    |
| ST 700 Basic Transmitter9, 80                                                                                                    |
| Site Evaluation                                                                                                    |
| ST 700 Basic Transmitter81                                                                                                    |
| ST 700 Standard Display10                                                                                                    |
| ST 700 Basic Transmitter                                                                                                    |
| Application Design80                                                                                                    |
| Calibration127                                                                                                    |
| Installation and Startup81                                                                                                    |
| Introduction75                                                                                                    |
| Maintenance118                                                                                                    |
| Operation99                                                                                                    |
| Parts List129                                                                                                    |
| Product Certifications1, 144                                                                                                    |
| Troubleshooting128                                                                                                    |
|                                                                                                    |
| ST 700 Standard Transmitter                                                                                                    |
| ST 700 Standard Transmitter<br>Application Design                                                                                                    |
| ST 700 Standard Transmitter<br>Application Design                                                                                                    |
| ST 700 Standard Transmitter<br>Application Design                                                                                                    |
| ST 700 Standard Transmitter<br>Application Design                                                                                                    |
| ST 700 Standard Transmitter<br>Application Design                                                                                                    |
| ST 700 Standard Transmitter<br>Application Design                                                                                                    |
| ST 700 Standard Transmitter<br>Application Design                                                                                                    |
| ST 700 Standard Transmitter<br>Application Design                                                                                                    |
| ST 700 Standard Transmitter         Application Design         Application         S6         Installation and Startup         10         Introduction         3         Maintenance         47         Operation         28         Parts List         59         Troubleshooting         57         ST 700 Transmitter Series                                                                                                    |
| ST 700 Standard Transmitter<br>Application Design                                                                                                    |
| ST 700 Standard Transmitter         Application Design                                                                                                    |
| ST 700 Standard Transmitter         Application Design         Application         S6         Installation and Startup         10         Introduction         3         Maintenance         47         Operation         28         Parts List         59         Troubleshooting         57         ST 700 Transmitter Series         11         Standard Display Abbreviations         ST 700 Basic Transmitter         38         ST 700 Standard Transmitter |
| ST 700 Standard Transmitter         Application Design                                                                                                    |
| ST 700 Standard Transmitter         Application Design                                                                                                    |
| ST 700 Standard Transmitter         Application Design                                                                                                    |
| ST 700 Standard Transmitter         Application Design                                                                                                    |

### т

| Telephone and Email Contacts iv   |
|-----------------------------------|
| Three Button Operation no Display |
| ST 700 Basic Transmitter 114      |
| ST 700 Standard Transmitter 41    |
| Three-Button Operation            |
| ST 700 Standard Transmitter 28    |
| Transmitter Adjustments           |
| ST 700 Basic Transmitter78        |
| ST 700 Standard Transmitter 6     |
| Troubleshooting                   |
| ST 700 Basic Transmitter 128      |
| ST 700 Standard Transmitter 57    |
| Two-Button Assembly               |
| ST 700 Standard Transmitter7      |
| Two-Button Operation              |
| ST 700 Standard Transmitter 34    |
| Two-Button Operation              |
| ST 700 Basic Transmitter99        |
|                                   |

### W

| Wiring                      |  |
|-----------------------------|--|
| ST 700 Basic Transmitter    |  |
| ST 700 Standard Transmitter |  |

#### Sales and Service

For application assistance, current specifications, ordering, pricing, and name of the nearest Authorized Distributor, contact one of the offices below.

#### **ASIA PACIFIC**

Honeywell Process Solutions, Phone: + 800 12026455 or +44 (0) 1202645583 (TAC) <u>hfs-tac-</u> support@honeywell.com

#### Australia

Honeywell Limited Phone: +(61) 7-3846 1255 FAX: +(61) 7-3840 6481 Toll Free 1300-36-39-36 Toll Free Fax: 1300-36-04-70

#### **China – PRC - Shanghai** Honeywell China Inc. Phone: (86-21) 5257-4568 Fax: (86-21) 6237-2826

Singapore Honeywell Pte Ltd. Phone: +(65) 6580 3278 Fax: +(65) 6445-3033

#### South Korea

Honeywell Korea Co Ltd Phone: +(822) 799 6114 Fax: +(822) 792 9015

#### EMEA

Honeywell Process Solutions, Phone: + 800 12026455 or +44 (0) 1202645583

Email: (Sales) <u>FP-Sales-Apps@Honeywell.com</u> or (TAC) <u>hfs-tac-support@honeywell.com</u>

Web Knowledge Base search engine <u>http://bit.ly/2N5VIdi</u>

#### AMERICAS

Honeywell Process Solutions, Phone: (TAC) (800) 423-9883 or (215) 641-3610 (Sales) 1-800-343-0228

#### Email: (Sales)

FP-Sales-Apps@Honeywell.com or (TAC) hfs-tac-support@honeywell.com

Web

Knowledge Base search engine http://bit.ly/2N5VIdi

For more information To learn more about SmartLine Transmitters, visit <u>www.honeywellprocess.com</u> Or contact your Honeywell Account Manager

Process Solutions Honeywell 1250 W Sam Houston Pkwy S Houston, USA, TX 77042

Honeywell Control Systems Ltd Honeywell House, Skimped Hill Lane Bracknell, England, RG12 1EB

Shanghai City Centre, 100 Jungi Road Shanghai, China 20061

## Honeywell

34-ST-25-44 Rev.11 June 2020 ©2020 Honeywell International Inc.